# SYSMAC CS1 Series CS1W-LC001 Loop Control Unit Version 2.5

# **OPERATION MANUAL**

# OMRON

# CS1W-LC001 Loop Control Unit Version 2.5 OPERATION MANUAL

Revised August 2001

# Notice of Changes to Information on Conformance to EC Directives

6496

Applicable Manual W374-E1-03

**OMRON** Corporation

Thank you for supporting OMRON products.

The EC Directive EN 61131-2 was modified as of May 1, 2006. As a result of the modification, the EC Directive information provided in the manual is not completely accurate. Please use the information provided below.

# **Conformance to EC Directives**

### **Applicable Directives**

- EMC Directives
- Low Voltage Directive

### Concepts

EMC Directives

OMRON supplies electric devices that are used built into other devices or manufacturing equipment. These OMRON products are designed to conform to the related EMC standards (see note) so that the devices or equipment in which they are used can more easily conform to EMC standards.

EMC-related performance of the OMRON devices that conform to EC Directives will vary depending on the configuration, wiring, and other conditions of the equipment or control panel on which the OMRON devices are installed. The customer must, therefore, perform the final check to confirm that devices and the overall machine conform to EMC standards.

Note: Applicable EMC (Electromagnetic Compatibility) standards are as follows:

EMS (Electromagnetic Susceptibility): EN 61000-6-2

EMI (Electromagnetic Interference): EN 61000-6-4

(Radiated emission: 10-m regulations)

#### ■ Low Voltage Directive

Always ensure that devices operating at voltages of 50 to 1,000 V AC and 75 to 1,500 V DC meet the required safety standards for the PLC (EN 61131-2).

### **Conformance to EC Directives**

CS-series products conform to EC Directives. However, the following precautions must be observed to ensure that the machine or device in which the CS-series PLC is used conforms to EC Directives:

- 1 The CS-series PLC must be installed within a control panel.
- 2 You must use reinforced insulation or double insulation for the DC power supplies used for the I/O power supplies.
- 3 CS-series products conforming to EC Directives also conform to the Common Emission Standard (EN 61000-6-4) for EMI. Radiated emission characteristics (10-m regulations) may vary depending on the configuration of the control panel used, other devices connected to the control panel, wiring, and other conditions. You must therefore confirm that the overall machine or equipment conforms to EC Directives even when using CS-series products that conform to EC Directives.

### Read and Understand this Manual

Please read and understand this manual before using the product. Please consult your OMRON representative if you have any questions or comments.

## Warranty and Limitations of Liability

### WARRANTY

OMRON's exclusive warranty is that the products are free from defects in materials and workmanship for a period of one year (or other period if specified) from date of sale by OMRON.

OMRON MAKES NO WARRANTY OR REPRESENTATION, EXPRESS OR IMPLIED, REGARDING NON-INFRINGEMENT, MERCHANTABILITY, OR FITNESS FOR PARTICULAR PURPOSE OF THE PRODUCTS. ANY BUYER OR USER ACKNOWLEDGES THAT THE BUYER OR USER ALONE HAS DETERMINED THAT THE PRODUCTS WILL SUITABLY MEET THE REQUIREMENTS OF THEIR INTENDED USE. OMRON DISCLAIMS ALL OTHER WARRANTIES, EXPRESS OR IMPLIED.

### LIMITATIONS OF LIABILITY

OMRON SHALL NOT BE RESPONSIBLE FOR SPECIAL, INDIRECT, OR CONSEQUENTIAL DAMAGES, LOSS OF PROFITS OR COMMERCIAL LOSS IN ANY WAY CONNECTED WITH THE PRODUCTS, WHETHER SUCH CLAIM IS BASED ON CONTRACT, WARRANTY, NEGLIGENCE, OR STRICT LIABILITY.

In no event shall the responsibility of OMRON for any act exceed the individual price of the product on which liability is asserted.

IN NO EVENT SHALL OMRON BE RESPONSIBLE FOR WARRANTY, REPAIR, OR OTHER CLAIMS REGARDING THE PRODUCTS UNLESS OMRON'S ANALYSIS CONFIRMS THAT THE PRODUCTS WERE PROPERLY HANDLED, STORED, INSTALLED, AND MAINTAINED AND NOT SUBJECT TO CONTAMINATION, ABUSE, MISUSE, OR INAPPROPRIATE MODIFICATION OR REPAIR.

# Application Considerations

### SUITABILITY FOR USE

OMRON shall not be responsible for conformity with any standards, codes, or regulations that apply to the combination of products in the customer's application or use of the products.

At the customer's request, OMRON will provide applicable third party certification documents identifying ratings and limitations of use that apply to the products. This information by itself is not sufficient for a complete determination of the suitability of the products in combination with the end product, machine, system, or other application or use.

The following are some examples of applications for which particular attention must be given. This is not intended to be an exhaustive list of all possible uses of the products, nor is it intended to imply that the uses listed may be suitable for the products:

- Outdoor use, uses involving potential chemical contamination or electrical interference, or conditions or uses not described in this manual.
- Nuclear energy control systems, combustion systems, railroad systems, aviation systems, medical equipment, amusement machines, vehicles, safety equipment, and installations subject to separate industry or government regulations.
- Systems, machines, and equipment that could present a risk to life or property.

Please know and observe all prohibitions of use applicable to the products.

NEVER USE THE PRODUCTS FOR AN APPLICATION INVOLVING SERIOUS RISK TO LIFE OR PROPERTY WITHOUT ENSURING THAT THE SYSTEM AS A WHOLE HAS BEEN DESIGNED TO ADDRESS THE RISKS, AND THAT THE OMRON PRODUCTS ARE PROPERLY RATED AND INSTALLED FOR THE INTENDED USE WITHIN THE OVERALL EQUIPMENT OR SYSTEM.

### **PROGRAMMABLE PRODUCTS**

OMRON shall not be responsible for the user's programming of a programmable product, or any consequence thereof.

### Disclaimers

### CHANGE IN SPECIFICATIONS

Product specifications and accessories may be changed at any time based on improvements and other reasons.

It is our practice to change model numbers when published ratings or features are changed, or when significant construction changes are made. However, some specifications of the products may be changed without any notice. When in doubt, special model numbers may be assigned to fix or establish key specifications for your application on your request. Please consult with your OMRON representative at any time to confirm actual specifications of purchased products.

### DIMENSIONS AND WEIGHTS

Dimensions and weights are nominal and are not to be used for manufacturing purposes, even when tolerances are shown.

### PERFORMANCE DATA

Performance data given in this manual is provided as a guide for the user in determining suitability and does not constitute a warranty. It may represent the result of OMRON's test conditions, and the users must correlate it to actual application requirements. Actual performance is subject to the OMRON Warranty and Limitations of Liability.

### ERRORS AND OMISSIONS

The information in this manual has been carefully checked and is believed to be accurate; however, no responsibility is assumed for clerical, typographical, or proofreading errors, or omissions.

### Notice:

OMRON products are manufactured for use according to proper procedures by a qualified operator and only for the purposes described in this manual.

The following conventions are used to indicate and classify precautions in this manual. Always heed the information provided with them. Failure to heed precautions can result in injury to people or damage to property.

- **DANGER** Indicates an imminently hazardous situation which, if not avoided, will result in death or serious injury.
- **WARNING** Indicates an imminently hazardous situation which, if not avoided, could result in death or serious injury.
- **Caution** Indicates an imminently hazardous situation which, if not avoided, may result in minor or moderate injury, or property damage.

### **OMRON Product References**

All OMRON products are capitalized in this manual. The work "Unit" is also capitalized when it refers to an OMRON product, regardless of whether or not it appears in the proper name of the product. The abbreviation "Ch" which appears in some displays and on some ONROM products, often means "word" and is abbreviated "Wd" in documentation in this sense.

The abbreviation "PC" means Programmable Controller and is not used as an abbreviation for anything else.

### Visual Aids

The following headings appear in the left column of the manual to help you locate different types of information.

- **Note** Indicates information of particular interest for efficient and convenient operation of the product.
- *1, 2, 3...* 1. Indicates lists of one sort or another, such as procedures, checklists, etc.

#### © OMRON, 2000

All rights reserved. No part of this publication may be reproduced, stored in a retrieval system, or transmitted, in any form, or by any means, mechanical, electronic, photocopying, recording, or otherwise, without the prior written permission of OMRON.

No patent liability is assumed with respect to the use of the information contained herein. Moreover, because OMRON is constantly striving to improve its high-quality products, the information contained in this manual is subject to change without notice. Every precaution has been taken in the preparation of this manual. Nevertheless, OMRON assumes no responsibility for errors or omissions. Neither is any liability assumed for damages resulting from the user of the information contained in this publication.

# TABLE OF CONTENTS

| PRECAUTIONS                         | xviii |
|-------------------------------------|-------|
| 1 Intended Audience                 | xix   |
| 2 General Precautions               | xix   |
| 3 Safety Precautions                | xix   |
| 4 Operating Environment Precautions | xxi   |
| 5 Application Precautions           | xxi   |
| 6 EC Directives                     | xxiv  |
| 7 Other Applicable Directives       | xxiv  |

### SECTION 1 SPECIFICATIONS

| SPE | CIFICATIONS                                        |   |
|-----|----------------------------------------------------|---|
| 1-1 | Outline                                            | 2 |
| 1-2 | Configuration of Instrumentation System            |   |
| 1-3 | Specifications                                     |   |
| 1-4 | How to Use Function Blocks for Specific Operations |   |
| 1-5 | Basic Procedure for Using the Loop Control Unit    |   |

### 

| 2-1 | Names and Functions of Parts                         | 60 |
|-----|------------------------------------------------------|----|
| 2-2 | Installation                                         | 64 |
| 2-3 | Connecting to CX-Process Tool and CX-Process Monitor | 66 |

### 

| 3-1 | Configuration of Function Blocks                                            | 70    |
|-----|-----------------------------------------------------------------------------|-------|
| 3-2 | Description of Operation                                                    | 84    |
| 3-3 | Exchanging Data with the CPU Unit                                           | . 114 |
| 3-4 | Exchanging Data with CX-Process Monitor/SCADA Software and with Other Nodes | . 122 |
| 3-5 | Fail-safe Countermeasure Guidelines                                         | . 135 |

### 

# TABLE OF CONTENTS

### 

|     | *                                |     |    |
|-----|----------------------------------|-----|----|
| 5-2 | Examples of Applied Control Type | s 1 | 61 |

### **SECTION 6**

| HOW TO USE FINS COMMANDS |                              |       |  |
|--------------------------|------------------------------|-------|--|
| 6-1                      | How to Use FINS Commands     | . 174 |  |
| 6-2                      | FINS Command List            | . 177 |  |
| 6-3                      | Description of FINS Commands | . 178 |  |

### SECTION 7 SERRORS AND ALARM TROUBLESHOOTING...... 191

| 7-1 | Errors and Alarm Troubleshooting | 192 |
|-----|----------------------------------|-----|
| 7-2 | Maintenance                      | 199 |

### APPENDICES

| INDEX                   |                      |  |
|-------------------------|----------------------|--|
| 3 List of Operation Exe | ecution Times        |  |
| 2 How to Use the Node   | e Terminal Blocks    |  |
| 1 How to Use the Step   | Ladder Program Block |  |

| 1 |
|---|
| ŀ |

## About this Manual:

This manual describes the installation and operation of the CS1W-LC001 Loop Control Unit, and includes the sections described below.

The CS1W-LC001 Loop Control Unit (CS1W-LC001) helps you build an instrumentation system comprising multiple loops and is intended as a CPU Bus Unit on a PC (Programmable Controller). Please read this manual and the other manuals related to the CS1W-LC001 Loop Control Unit carefully and be sure you understand the information provided before attempting to install and operate the Loop Control Unit.

There are four manuals used with the CS1W-LC001. These manuals are listed in the following table. The suffixes have been omitted from the catalog numbers. Be sure you are using the most recent version for your area.

| Name                            | Contents                                | Cat. No.<br>(suffixes omitted) |
|---------------------------------|-----------------------------------------|--------------------------------|
| SYSMAC CS1 Series               | Describes the basic running of the Loop | W374                           |
| CS1W-LC001 Loop Control Unit    | Control Unit (excluding detailed        |                                |
| Operation Manual                | descriptions of the function blocks).   |                                |
| SYSMAC CS1 Series               | Provides detailed information on the    | W375                           |
| CS1W-LC001 Loop Control Unit    | function blocks.                        |                                |
| Function Block Reference Manual |                                         |                                |
| SYSMAC CS1 Series               | Describes operation of the CX-Process   | W372                           |
| CS1W-LC001 CX-Process Tool      | Tool.                                   |                                |
| Operation Manual                |                                         |                                |
| SYSMAC CS1 Series               | Describes operation of the CX-Process   | W373                           |
| CS1W-LC001 CX-Process Monitor   | Monitor.                                |                                |
| Operation Manual                |                                         |                                |

Section 1 describes the features and system configuration of CS1W-LC001 Loop Control Units.

*Section 2* describes the names and functions of parts, and provides other information required to install and operate CS1W-LC001 Loop Control Units.

*Section 3* provides information on the control mechanism, basic operation, exchanging data with other Units and software, and fail-safe countermeasures for CS1W-LC001 Loop Control Units.

Section 4 describes a simple example of how to use CS1W-LC001 Loop Control Units.

Section 5 describes basic examples of PID control and examples of applied control types.

Section 6 provides information on how to use FINS commands.

*Section 7* provides information on errors that may occur during running of CS1W-LC001 Loop Control Units and guidelines for troubleshooting these errors.

**Appendix 1** describes how to use the Step Ladder Program block on CS1W-LC001 Loop Control Units, **Appendix 2** describes how to use the Node Terminal blocks on CS1W-LC001 Loop Control Units, and

**Appendix 3** provides information on how to calculate the load rate, and operation execution times of each function block and the execution times of sequence commands.

**WARNING** Failure to read and understand the information provided in this manual may result in personal injury or death, damage to the product, or product failure. Please read each section in its entirety and be sure you understand the information provided in the section and related sections before attempting any of the procedures or operations given.

### New Version Features: Ver. 2.0 to Ver.2.5

The following features had been added to the CS1W-LC001 Loop Control Unit in upgrading from version 2.0 to version 2.5.

#### • New Function Blocks

The following function blocks have been added: Fuzzy Logic (Block Model 016), Range Conversion (Block Model 127), Ramped Switch (Block Model 167), Level Check (Block Model 210), Ai4 Terminal (DRT1-AD04) (Block Model 588), and Ao2Terminal (DRT1-DA02) (Block Model 589).

#### • Notifying the CPU Unit of Function Block Changes

The CPU Unit can be informed when function blocks are downloaded by block from the CX-Process Tool software to the Loop Control Unit. (See note.)

\*1: Similar to online editing for the Loop Control Unit.

Notification is achieved by monitoring the Function Block Change Flag (bit 15 in word n) allocated to the Loop Control Unit as a CPU Bus Unit. Changes in the status of this flag can be used to trigger required processing, such as notification that function blocks have changed.

#### • Operation Specifications for Contact Type Control Target Operation Blocks when Changing from AUTO to MAN or from Site to Central Operation

For the ON/OFF Valve Manipulator block (Block Model 221), Motor Manipulator block (Block Model 222), Reversible Motor Manipulator block (Block Model 223), and Motor Opening Manipulator block (Block Model 224) only MAN status was switched to previously, but now the MAN input is made to agree with the AUTO input to enter MAN status.

Also when the Site Manipulation Switch was changed from site to central for these blocks, only operation was changed to the site, but now the status is changed to MAN and the MAN input is made to agree with the answer (feedback) input to switch to maintain status at the site while allowing central operation.

#### • Shorter I/O Refresh Cycle for Analog I/O Units

Although previously the external I/O refresh cycle for Mixed Analog I/O Units was one cycle longer for Ai/Ao Terminals, specifications have been changed so that the additional cycle is no longer required.

#### • A Periodic Initialization Function Added to the Receive All Blocks block (Block Model 461)

ITEM 030 (periodic initialization) and ITEM 031 (initialization interval) have been added to the Receive All Blocks block (Block Model 461). These ITEMs can be used to periodically initialize function block ITEM data in the I/O memory of the CPU Unit.

#### • ITEM Additions and Specification Changes for Other Blocks

- A Block Registration Flag (ITEM 039) and the Tool Version (ITEM 110) have been added to the System Common block (Block Model 000).
- A Warning Limit (ITEM 012) has been added to the Basic PID block (Block Model 011, Advanced PID block (Block Model 020), 2-Position ON/OFF block (Block Model 001), 3-Position ON/OFF block (Block Model 002), Indication and Setting block (Block Model 031), Indication and Operation block (Block Model 032), Ratio Setting block (Block Model

033), Indicator block (Block Model 034), and 4-Point Warning Indicator block (Block Model 110).

- An SP Rate-of-change Limit Time Unit (ITEM 030) has been added to the Advanced PID block (Block Model 012).
- In the Batch Flowrate Capture block (Block Model 014, the following ITEMs have been added: Local SP Setting, Upper 4 Digits (ITEM 024), Remote SP Setting, Upper 4 Digits (ITEM 028), Current SP Value, Upper 4 Digits (ITEM 030), Preset Value, Upper 4 Digits (ITEM 061), and Batch Accumulated Value, Upper 4 Digits (ITEM 065) because the number of digits has been increased from 4 to 8 digits for the Local SP, Remote SP, Preset Value, and Batch Accumulated Value.
- A Time Unit (ITEM 013) was added to the Rate-of-change Limit block (Block Model 143).
- A Reference Input Disable Switch (ITEM 020) was added to the Segment Program 2 block (Block Model 157) to enable starting from the initial value rather than the reference input value even when the source of the reference input is specified.
- An Output Type (ITEM 006) was added to the Contact Distributor block (Block Model 201) to enable selecting between a constant output and a one-shot output.
- Range settings were added for individual points for the AI Terminal from CPU Unit block (Block Model 453), AO Terminal to CPU Unit block (Block Model 454), Ai4 Terminal block (Block Model 561), Pi4 Terminal block (Block Model 562), and Ai8 Terminal block (Block Model 564).
- A Receive Disable Switch (ITEM 225) was added to the Expanded DI Terminal from CPU Unit block (Block Model 455) and Expanded AI Terminal from CPU Unit block (Block Model 457) and a Send Disable Switch (ITEM 225) was added to the Expanded DO Terminal from CPU Unit block (Block Model 456) and Expanded AO Terminal from CPU Unit block (Block Model 458).
- A limit was set for writing ITEMs during execution of autotuning for Basic PID (Block Model 011) and Advanced PID (Block Model 012). (Although there was previous no limit on writing ITEMs during autotuning, ITEMs could not be written except while processing was disabled, autotuning was specified or executing, or A/M was being switched.)
- Floating point decimal data can now be specified as the source data for inputs X1 to X8. (Previously, normalized data was specified for inputs X1 to X8 and this data was scaled to floating point data. The source data was automatically detected as normalized or floating point data and scaling was disabled if the source data was already floating point data.

### New Version Features: Ver. 1.5 to 2.0

The following features had been added to the CS1W-LC001 Loop Control Unit in upgrading from version 1.5 to version 2.0.

#### • New Function Blocks

The following function blocks have been added: ES100X Controller Terminal (Block Model 045), 4-point Warning Indicator (Block Model 110), Arithmetic Operation (Block Model 126), Time Sequence Data Statistics (Block Model 153), Receive All Blocks (Block Model 461), and Send All Blocks (Block Model 462).

#### • New ITEMS in Previous Function Blocks

- PV Error Detection MV Output Value Traceback Time has been added to 2-position ON/OFF (Block Model 001), 3-position ON/OFF (Block Model 002), Basic PID (Block Model 011), and Advanced PID (Block Model 012).
- MV Upper Limit Output Value and MV Lower Limit Output Value have been added to Basic PID (Block Model 011), Indication and Operation (Block Model 032), and Ratio Setting (Block Model 033).
- MV Error Contact Input and MV Error Contact Display have been added to Batch Flowrate Capture (Block Model 014), Indication and Operation (Block Model 032), and Ratio Setting (Block Model 033).
- PV Error Contact Input and PV Error Contact Display have been added to Indication and Setting (Block Model 031), Indication and Operation (Block Model 032), Ratio Setting (Block Model 033), and Indicator (Block Model 034).
- Inputs X1 to X8 have been added to Constant Comparator (Block Model 202).
- Inputs X1 to X8 and Comparison Input R1 to R8 have been added to Variable Comparator (Block Model 203)
- Contact Inputs S33 to S224 have been added to Internal Switch (Block Model 209).

#### • Improved SCADA Software Support

Functions to monitor or set Loop Control Unit data from standard SCADA software have been improved. Two new function blocks, Receive All Blocks (Block Model 462) and Send all Blocks (Block Model 461) can be used to access Control Block (e.g., Basic PID), Operation Block, and External Controller Block data in the I/O memory of the CPU Unit using CSV tags created from the CX-Process Tool software.

#### • Flash Memory

#### Data Transfer between RAM and Flash Memory

The CX-Process Tool can be used to transfer function block data from RAM in the Loop Control Unit to flash memory in the Loop Control Unit.

#### Data Transfer from Flash to RAM at Startup (Battery-free Operation)

Turn ON pin 2 of the DIP switch on the front of the Loop Controller Unit will cause the contents of flash memory to be transferred to RAM in the Loop Controller Unit each time the Unit is started. This enables operation without worrying about the backup battery.

#### RS-232C Communications

A new ES100X Controller Terminal Block enables connecting an OMRON ES100X Controller to the RS-232C port on the Loop Control

Unit to monitor or set the ES100X via RS-232C communications or RS-485 communications via RS-232C.

#### Restrictions in Use of Function Blocks According to Version

- The following function blocks described in this manual can be used only when Loop Control Unit CS1W-LC001 Ver.1.20 and onwards and CX-Process Tool Ver.1.20 and onwards are used:
  - The following function blocks can be registered on CX-Process Tool when Loop Control Unit Ver.1.0□ and CX-Process Tool Ver1.20 or onwards are used. However, if the data of these function blocks is downloaded to the Loop Control Unit in major item units (units of Loop Control Unit) when these function blocks are registered on CX-Process Tool, an error occurs, and the download is canceled. (Other function blocks also are not downloaded.)
  - The following function blocks cannot be registered on CX-Process Tool when Loop Control Unit Ver.1.20 and onwards and CX-Process Tool Ver.1.00 are used. For this reason, these function blocks cannot also be downloaded to the Loop Control Unit.

If the following function blocks already exist on the Loop Control Unit and are uploaded to CX-Process Tool, only the following function blocks are not uploaded. (When a new upload is performed, these blocks become empty.)

2-position ON/OFF (Block Model 001), 3-position ON/OFF (Block Model 002), Blended PID (Block Model 013), 3-input Selector (Block Model 163), 3-output Selector (Block Model 164), Batch Data Collector (Block Model 174), DI Terminal from Expanded CPU Unit (Block Model 455), DO Terminal from Expanded CPU Unit (Block Model 456), AI Terminal from Expanded CPU Unit (Block Model 457), AO Terminal from Expanded CPU Unit (Block Model 458)

**Note** The version of the Loop Control Unit can be verified in the Monitor run status screen ([Execute]-[Run]-[Monitor run status]) on CX-Process Tool.

When the above function blocks are used, check in the Check System Operation screen on CX-Process Tool beforehand that the content of ITEM 099 onwards in the System Common block (Block Model 000) is as follows.

| ITEM | Data name                   | Data       |
|------|-----------------------------|------------|
| 099  | MPU/FROM version indication | V1.20V1.20 |
|      |                             |            |

Version V1.20 and onwards must be indicated.

- The following function blocks described in this manual can be used only when Loop Control Unit CS1W-LC001 Ver.1.50 and onwards and CX-Process Tool Ver.1.50 and onwards are used:
- The following function blocks can be registered on CX-Process Tool when versions of Loop Control Unit earlier than Ver.1.50 (Ver.1.0□ or Ver.1.20) and CX-Process Tool Ver1.50 or onwards are used. However, if the data of these function blocks is downloaded to the Loop Control Unit in major item units (units of Loop Control Unit) when these function blocks are registered on CX-Process Tool, an error occurs, and only those function blocks are not downloaded. (Other function blocks are downloaded successfully.)
- The following function blocks cannot be registered on CX-Process Tool when Loop Control Unit Ver.1.50 and onwards and versions of CX-

Process Tool earlier than Ver.1.50 (Ver.1.00 or Ver. 1.20) are used. For this reason, these function blocks cannot also be downloaded to the Loop Control Unit.

If the following function blocks already exist on the Loop Control Unit and are uploaded to CX-Process Tool, only the following function blocks are not uploaded. (When a new upload is performed, these blocks become empty.)

Segment Program (Block Model 157), Accumulated Value Input Adder (Block Model 182), Accumulated Value Input Multiplier (Block Model 183), Constant Comparator (Block Model 202), Variable Comparator (Block Model 203), Clock Pulse (Block Model 207), ON/OFF Valve Manipulator (Block Model 221), Motor Manipulator (Block Model 222), Reversible Motor Manipulator (Block Model 223), Motor Opening Manipulator (Block Model 224)

Likewise, the following functions can be used only when Loop Control Unit CS1W-LC001 Ver.1.50 and onwards and CX-Process Tool Ver.1.50 and onwards are used:

• The following ITEMs can be set on CX-Process Tool when versions of Loop Control Unit earlier than Ver.1.50 (Ver.1.0 or Ver.1.20) and CX-Process Tool Ver1.50 or onwards are used. However, if the data of these ITEMs is downloaded to the Loop Control Unit when these ITEMs are set on CX-Process Tool, only those ITEMs are not downloaded. (Other ITEMs are downloaded successfully.)

The following ITEMs cannot be set on CX-Process Tool when Loop Control Unit Ver.1.50 or onwards and versions of CX-Process Tool earlier than Ver.1.50 (Ver.1.00 or Ver. 1.20) are used. For this reason, these ITEMs cannot also be downloaded to the Loop Control Unit.

If a download in major item units (units of Loop Control Unit) or a download in function blocks units including initial setting data is performed, the respective defaults are set to the following ITEMs on the Loop Control Unit.

If the following ITEMs are already set on the Loop Control Unit and are uploaded to the CX-Process Tool, only the following ITEMs are not uploaded.

AT (auto-tuning) functions of Basic PID block (Block Model 011) and Advanced PID (Block Model 012), and wait function and additional steps (step numbers 8 to 15) of the Ramp Program block (Block Model 155)

- **Note 1** For details on which actual ITEM this restriction applies to, refer to the ITEM list for the relevant function block in the *Function Block Reference Manual*.
- **Note 2** The version of the Loop Control Unit can be verified in the Monitor run status screen ([Execute]-[Run]-[Monitor run status]) on CX-Process Tool.

When the above function blocks are used, check in the Check System Operation screen on CX-Process Tool beforehand that the content of ITEM 099 onwards in the System Common block (Block Model 000) is as follows.

| ITEM | Data name                   | Data       |
|------|-----------------------------|------------|
| 099  | MPU/FROM version indication | V1.50V1.50 |
|      |                             |            |

Version V1.50 and onwards must be indicated.

- The following function blocks described in this manual can be used only when Loop Control Unit CS1W-LC001 Ver. 2.00 and onwards and CX-Process Tool Ver. 2.00 and onwards are used:
  - The following function blocks can be registered on CX-Process Tool when versions of Loop Control Unit earlier than Ver. 2.00 (Ver. 1.0□, Ver. 1.20, or Ver. 1.50) and CX-Process Tool Ver 1.50 or onwards are used. However, if the data of these function blocks is downloaded to the Loop Control Unit in major item units (units of Loop Control Unit) when these function blocks are registered on CX-Process Tool, an error occurs, and only those function blocks are not downloaded. (Other function blocks are downloaded successfully.)
  - The following function blocks cannot be registered on CX-Process Tool when Loop Control Unit Ver. 2.00 and onwards and versions of CX-Process Tool earlier than Ver. 2.00 (Ver. 1.00 Ver. 1.20, or Ver. 1.50) are used. For this reason, these function blocks cannot also be downloaded to the Loop Control Unit.

If the following function blocks already exist on the Loop Control Unit and are uploaded to CX-Process Tool, only the following function blocks are not uploaded. (When a new upload is performed, these blocks become empty.)

ES100X Controller Terminal (Block Model 045), 4-point Warning Indicator (Block Model 110), Arithmetic Operation (Block Model 126), Time Sequence Data Statistics (Block Model 153), Receive All Blocks (Block Model 461), Send All Blocks (Block Model 462)

Likewise, the following functions can be used only when Loop Control Unit CS1W-LC001 Ver. 2.00 and onwards and CX-Process Tool Ver. 2.00 and onwards are used:

- The following ITEMs can be set on CX-Process Tool when versions of Loop Control Unit earlier than Ver. 2.00 (Ver. 1.00 Ver. 1.20, or Ver. 1.50) and CX-Process Tool Ver, 2.00 or onwards are used. However, if the data of these ITEMs is downloaded to the Loop Control Unit when these ITEMs are set on CX-Process Tool, only those ITEMs are not downloaded. (Other ITEMs are downloaded successfully.)
- The following ITEMs cannot be set on CX-Process Tool when Loop Control Unit Ver. 2.0 or onwards and versions of CX-Process Tool earlier than Ver. 2.00 (Ver. 1.00 Ver. 1.20, or Ver. 1.50) are used. For this reason, these ITEMs cannot also be downloaded to the Loop Control Unit.

If a download in major item units (units of Loop Control Unit) or a download in function blocks units including initial setting data is performed, the respective defaults are set to the following ITEMs on the Loop Control Unit.

If the following ITEMs are already set on the Loop Control Unit and are uploaded to the CX-Process Tool, only the following ITEMs are not uploaded.

MV Output Retrace Time for PV Error has been added to 2-position ON/OFF (Block Model 001), 3-position ON/OFF (Block Model 002), Basic PID (Block Model 011), and Advanced PID (Block Model 012).

High MV Limit Output and Low MV Limit Output have been added to Basic PID (Block Model 011), Indication and Operation (Block Model 032), and Ratio Setting (Block Model 033).

MV Error Input and MV Error Display have been added to Batch Flowrate Capture (Block Model 014), Indication and Operation (Block Model 032), and Ratio Setting (Block Model 033).

PV Error Input and PV Error Display have been added to Indication and Setting (Block Model 031), Indication and Operation (Block Model 032), Ratio Setting (Block Model 033), and Indicator (Block Model 034).

Inputs X1 to X8 have been added to Constant Comparator (Block Model 202). Inputs X1 to X8 and Comparison Input R1 to R8 have been added to Variable Comparator (Block Model 203)

Contact Inputs S33 to S224 have been added to Internal Switch (Block Model 209).

- **Note 1** For details on which actual ITEM this restriction applies to, refer to the ITEM list for the relevant function block in the *Function Block Reference Manual*.
- **Note 2** The version of the Loop Control Unit can be verified in the Monitor run status screen ([Execute]-[Run]-[Monitor run status]) on CX-Process Tool.

When the above function blocks are used, check in the Check System Operation screen on CX-Process Tool beforehand that the content of ITEM 099 onwards in the System Common block (Block Model 000) is as follows.

| ITEM | Data name                   | Data       |
|------|-----------------------------|------------|
| 099  | MPU/FROM version indication | V2.00V2.00 |
| •    |                             |            |

Version V2.00 and onwards must be indicated.

- The following function blocks described in this manual can be used only when Loop Control Unit CS1W-LC001 Ver.2.50 and onwards and CX-Process Tool Ver.2.50 and onwards are used:
- The following function blocks can be registered on CX-Process Tool when the Loop Control Unit is pre-Ver.2.50 and the CX-Process Tool is Ver 2.50 or later. However, if the data of these function blocks is downloaded to the Loop Control Unit in major item units (units of Loop Control Unit) when these function blocks are registered on CX-Process Tool, an error occurs, and the download is canceled. (Other function blocks will be downloaded normally.)
- The following function blocks cannot be registered on CX-Process Tool when the Loop Control Unit is Ver. 2.50 or later and CX-Process Tool is pre-Ver.2.50. For this reason, these function blocks cannot also be downloaded to the Loop Control Unit.

If the following function blocks already exist on the Loop Control Unit and are uploaded to CX-Process Tool, only the following function blocks are not uploaded. (When a new upload is performed, these blocks become empty.)

Fuzzy Logic (Block Model 016), Range Conversion (Block Model 127), Level Check (Block Model 210), Ai4 Terminal (DRT1-AD04) (Block Model 588), Ao2 Terminal (DRT1-DA02) (Block Model 589)

Likewise, the following functions can be used only when Loop Control Unit CS1W-LC001 Ver. 2.50 or onwards and CX-Process Tool Ver. 2.50 or onwards are used:

- The following ITEMs can be set on CX-Process Tool when versions of Loop Control Unit earlier than Ver. 2.50 and CX-Process Tool Ver. 2.50 or onwards are used. However, if the data of these ITEMs is downloaded to the Loop Control Unit when these ITEMs are set on CX-Process Tool, only those ITEMs are not downloaded. (Other ITEMs are downloaded successfully.)
- The following ITEMs cannot be set on CX-Process Tool when Loop Control Unit Ver. 2.50 or onwards and versions of CX-Process Tool earlier than Ver. 2.50 are used. For this reason, these ITEMs cannot also be downloaded to the Loop Control Unit.

If a download in major item units (units of Loop Control Unit) or a download in function blocks units including initial setting data is performed, the respective defaults are set to the following ITEMs on the Loop Control Unit.

If the following ITEMs are already set on the Loop Control Unit and are uploaded to the CX-Process Tool, only the following ITEMs are not uploaded.

Block Registration Flag (ITEM 039) and Tool Version (ITEM 110) in System Common (Block Model 000).

Warning Limit (ITEM 012) in Basic PID (Block Model 011, Advanced PID (Block Model 020), 2-Position ON/OFF (Block Model 001), 3-Position ON/OFF (Block Model 002), Indication and Setting (Block Model 031), Indication and Operation (Block Model 032), Ratio Setting (Block Model 033), Indicator (Block Model 034), and 4-Point Warning Indicator (Block Model 110).

SP Rate-of-change Limit Time Unit (ITEM 030) in Advanced PID (Block Model 012). Local SP Setting, Upper 4 Digits (ITEM 024), Remote SP Setting, Upper 4 Digits (ITEM 028), Current SP Value, Upper 4 Digits (ITEM 030), Preset Value, Upper 4 Digits (ITEM 061), and Batch Accumulated Value, Upper 4 Digits (ITEM 065) in Batch Flowrate (Block Model 014).

Time Unit (ITEM 013) in Rate-of-change Limit (Block Model 143).

Reference Input Disable Switch (ITEM 020) in Segment Program 2 (Block Model 157).

Output Type (ITEM 006) in Contact Distributor (Block Model 201). Range settings in AI Terminal from CPU Unit (Block Model 453), AO Terminal to CPU Unit (Block Model 454), Ai4 Terminal (Block Model 561), Pi4 Terminal (Block Model 562), and Ai8 Terminal (Block Model 564).

Receive Disable Switch (ITEM 225) in Expanded DI Terminal from CPU Unit (Block Model 455) and Expanded AI Terminal from CPU Unit (Block Model 457) and Send Disable Switch (ITEM 225) in Expanded DO Terminal from CPU Unit (Block Model 456) and Expanded AO Terminal from CPU Unit (Block Model 458).

- **Note 1** For details on which actual ITEM this restriction applies to, refer to the ITEM list for the relevant function block in the *Function Block Reference Manual*.
- **Note 2** The version of the Loop Control Unit can be verified in the Monitor run status screen ([Execute]-[Run]-[Monitor run status]) on CX-Process Tool.

When the above function blocks are used, check in the Check System Operation screen on CX-Process Tool beforehand that the content of ITEM 099 onwards in the System Common block (Block Model 000) is as follows:

| ITEM | Data name                   | Data       |
|------|-----------------------------|------------|
| 099  | MPU/FROM version indication | V2.50V2.50 |
|      |                             |            |

Version V2.50 and onwards must be indicated.

# PRECAUTIONS

This section provides general precautions for using the Programmable Controller (PC) and related devices.

The information contained in this section is important for the safe and reliable application of the Programmable Controller. You must read this section and understand the information contained before attempting to set up or operate a PC system.

| 1 Intended Audience                 | xix    |
|-------------------------------------|--------|
| 2 General Precautions               | xix    |
| 3 Safety Precautions                | xix    |
| 4 Operating Environment Precautions | xxi    |
| 5 Application Precautions           | xxi    |
| 6 EC Directives                     | . xxiv |
| 7 Other Applicable Directives       | . xxiv |

### 1 Intended Audience

This manual is intended for the following personnel, who must also have knowledge of electrical systems (an electrical engineer or the equivalent) and knowledge about instrumentation system.

- Personnel in charge of installing FA systems
- · Personnel in charge of designing FA systems
- Personnel in charge of managing FA systems and facilities

### 2 General Precautions

The user must operate the product according tot he performance specifications described in the operation manuals.

Before using the product under conditions which are not described in this manual or applying the product to nuclear control systems, railroad systems, aviation systems, vehicles, combustion systems, medical equipment, amusement machines, safety equipment, petrochemical plants, and other systems, machines, and equipment that may have a serious influence on lives and property if used improperly, consult your OMRON representative.

Make sure that the ratings and performance characteristics of the product are sufficient for the systems, machines, and equipment, and be sure to provide the system, machines and equipment with double safety mechanism.

This manual provides information for running OMRON Loop Control Units. Be sure to read this manual before attempting to use the Loop Control Units and related software (CX-Process Tool and CX-Process Monitor) and keep this manual close at hand for reference during running.

**WARNING** It is extremely important that a PC and all PC Units be used for the specified purpose and under the specified conditions, especially in applications that directly or indirectly affect human life. You must consult with your OMRON representative before applying a PC System to the above-mentioned applications.

### **3** Safety Precautions

**WARNING** Do not attempt to take any Unit apart while power is being supplied. Doing so may result in electric shock.

- **WARNING** Provide safety measures in external circuits (i.e., not in the Programmable Controller), including the following items, to ensure safety in the system if an abnormality occurs due to malfunction of the PC or another external factor affecting the PC operation. Not doing so may result in serious accidents.
  - Emergency stop circuits, interlock circuits, limit circuits, and similar safety measures must be provided in external control circuits.
  - The PC will turn OFF all outputs when its self-diagnosis function detects any error or when a severe failure alarm (FALS) instruction is executed. As a countermeasure for such errors, external safety measures must be provided to ensure safety in the system.

- The PC outputs may remain ON or OFF due to deposition or burning of the output relays or destruction of the output transistors. As a countermeasure for such problems, external safety measures must be provided to ensure safety in the system.
- When the 24-VDC output (service power supply to the PC) is overloaded or short-circuited, the voltage may drop and result in the outputs being turned OFF. As a countermeasure for such problems, external safety measures must be provided to ensure safety in the system.

#### **WARNING** Check the following items before starting to run the Loop Control Unit:

- Analog Input/Output Units used in combination with the Loop Control Unit must be mounted correctly, and the unit number set on the front panel of the Analog Input/Output Unit must match the unit number set on the Field Terminal block. If the unit numbers do not match, input/output (read/write) is performed on the data of another Special I/O Unit (whose unit number is set on the Field Terminal block).
- The defaults of the System Common block on the Loop Control Unit must be set correctly. In particular, make sure that the Data Memory (D) for the Node Terminals on the CPU Unit used by the Loop Control Unit is not set in duplicate for other applications on the PC. If the application of the Data Memory is set in duplicate, the PC system may act unexpectedly and cause injury.
- When writing data to the I/O memory in the CPU Unit with function blocks (e.g., using Send All Blocks, Expanded DO/AO Terminal to CPU Unit, or DO/AO Terminal to CPU Unit), be sure that the words written to in the I/O memory are not being used for any other purpose. If I/O memory words are allocated to more than one purpose, the PC system may act unexpectedly and cause injury.
- **WARNING** Do not perform processing in such a way that the Loop Control Unit and CPU Unit perform writing on identical I/O memory addresses allocated to an contact output or analog output to an external Unit. If writing is performed on identical addresses, the externally connected load may act unexpectedly and cause injury.

### 4 Operating Environment Precautions

tion Do not operate the control system in the following places:

- · Locations subject to direct sunlight
- Locations subject to temperature or humidity outside the range specified in the specifications
- Locations subject to condensation as the result of severe changes in temperature
- · Locations subject to corrosive or flammable gases
- Locations subject to dust (especially iron dust) or salts
- · Locations subject to exposure to water, oil, or chemicals
- Locations subject to shock or vibration
- ✓! Caution

Take appropriate and sufficient countermeasures when installing systems in the following locations:

- · Locations subject to static electricity or other forms of noise
- · Locations subject to strong electromagnetic fields
- Locations subject possible exposure to radioactivity
- Locations close to power supplies
- **Caution** The operating environment of the PC System can have a large effect on the longevity and reliability of the system. Improper operating environments can lead to malfunction, failure, and other unforeseeable problems with the PC System. Be sure that the operating environment is within the specified conditions at installation and remains within the specified conditions during the life of the system.

### 5 Application Precautions

Observe the following precautions when using the PC.

Always heed these precautions. Failure to abide by the following precautions could lead to serious or possibly fatal injury.

- Always connect to a class-3 ground (to 100 Ω or less) when installing the Units. Not connecting to a class-3 ground may result in electric shock.
- Always turn OFF the power to the PC before attempting any of the following. Not turning OFF the power may result in malfunction or electric shock.
  - Mounting or dismounting I/O Units
  - · Assembling the Units
  - · Setting DIP switches or unit number setting switches
  - · Connecting or wiring the cables
  - · Connecting or disconnecting the connectors

5

**Caution** Failure to abide by the following precautions could lead to faulty operation of the PC or the system, or could damage the PC or PC Units. Always heed these precautions.

- To hold analog outputs or contact outputs at specific values (for example, maximum value or minimum value) when the Loop Control Unit has stopped running, create a Step Ladder Program on the CPU Unit so that each of the allocated relays on the Analog Output Unit or Contact Output Unit are set to a specific value taking the b contact of the Loop Control Unit Running flag (bit 00 allocated relay n word) as the input conditions.
- When a fatal error occurs on the CPU Unit (including during execution of the FALS command), the Loop Control Unit also stops running. To hold the analog output to the previous value before the stop occurred, and to set the analog output to either the minimum value or maximum value, use the output hold function of the Analog Output Unit or Analog Input/Output Unit.
- Before turning ON the power to the PC, make sure that the facilities are safe.

The analog output values and contact outputs from the Loop Control Unit are updated at the same time that the power to the PC is turned ON regardless of the operation mode of the CPU Unit (including the PROGRAM mode). (Internally, the analog output values and contact outputs are sent via the CPU Unit to the Basic I/O Unit and Analog Output Unit.)

- The Loop Control Unit itself does not have a human interface. So, an external interface such as CX-Process Monitor must be provided.
- Fail-safe measures must be taken by the customer to ensure safety in the event of incorrect, missing, or abnormal signals caused by broken signal lines, momentary power interruptions or other causes.
- Before touching the PC, be sure to first touch a grounded metallic object in order to discharge any static build-up.
  Otherwise, it might result in a malfunction or damage.
- Before you replace the battery while the Loop Control Unit is ON, be sure to touch a grounded metal object to discharge any static electricity from your body
- Never short-circuit the plus and minus poles of the battery, charge, disassemble or heat the battery, or throw the battery into a fire.
- Interlock circuits, limit circuits, and similar safety measures in external circuits (i.e. not in the Programmable Controller) must be provided by the customer.
- Always use the power supply voltage specified in this manual. An incorrect voltage may result in malfunction or burning.
- Take appropriate measures to ensure that the specified power with the rated voltage and frequency is supplied. Be particularly careful in places where the power supply is unstable. An incorrect power supply may result in malfunction.
- Install external breakers and take other safety measures against shortcircuiting in external wiring. Insufficient safety measures against shortcircuiting may result in burning.
- Do not apply voltages to input sections in excess of the rated input

voltage. Excess voltages may result in burning.

- Do no apply voltages or connect loads in excess of the maximum switching capacity to output sections. Excess voltage or leads may result in burning.
- Turn OFF the power to the PC before performing the following operations:
  - Mounting or removing the Loop Control Unit, CPU Unit, or the Memory Pack
  - Assembling Racks
  - · Setting the DIP switch or unit number setting switch
  - Performing wiring or connecting cables
  - · When connecting or disconnecting cables
- Do not attempt to disassemble, repair, or modify any Units.
- Be sure to confirm that the DIP switch and the Data Memory (D) are properly set.
- Leave the dust-protection label attached to the top Unit when wiring. Removing the label may result in malfunction.
- Remove the labels after the completion of wiring to ensure proper heat dissipation. Leaving the label attached may result in malfunction.
- Mount the Unit only after checking the terminal block and switch settings completely.
- Be sure that all mounting screws, terminal screws, and cable connector screws are tightened to the torque specified in the user manuals. Incorrect tightening torque may result in malfunction.
- Check the user program for proper execution before actually running it on the Unit. Not checking the program may result in an unexpected operation.
- Use crimp terminals for wiring. Do not connect stranded wires directly to terminals. Connection of bare stranded wires may result in burning.
- Double-check all the wiring before turning ON the power supply. Incorrect wiring may result in burning.
- Confirm that no adverse effect will occur in the system before attempting any of the following:
  - · Changing the operating mode of the PC
  - · Force-setting/force-resetting of any contact in memory
  - · Changing the present value or any set value in memory

### 6 EC Directives

CS1 Series Units confirm to EC Directives. For the system to conform to EC Directives, however, the following precautions must be adhered to.

- CS1 Series Units must be installed within control panel.
- Use reinforced insulation of double insulation for the DC power supplies used for the I/O power supplies.
- CS1 Series Units that meet EC Directives also meet the Common Emission Standard (EN50081-2). The measure necessary to ensure that standards, such as the radiated emission standard (10 m), are met, however, will vary depending on the overall configuration of the control panel, the other devices to the control panel, and wiring. You must therefore confirm that EC Directives are met for the overall machine or device.

### 7 Other Applicable Directives

#### Applicable Directives

- EMC Directive
- Low Voltage Directive

#### **EMC and Low Voltage Directives**

#### EMC Directive

In order that OMRON products can be used with any machinery and in combination with other manufacturer's equipment, the products themselves are designed to comply with EMC standards (see Note), so that the assembled machinery or device can then also easily comply with EMC standards.

Even if machinery and equipment complies with EMC standards before assembly, this compliance may change depending on the device, the configuration of the control panel, and wiring, so OMRON cannot guarantee that a particular system complies with the directive. You must therefore confirm that EMC Directives are met for the overall machine or device.

Note EMC: One directive relating to Electro-Magnetic Compatibility

EMS: Electro-Magnetic Susceptibility standard EN61131-2

EMI: Electro-Magnetic Interference standard EN50081-2

Common Emission Standard EN50081-2, radiated emission standard (10 m)

#### Low Voltage Directive

The Low Voltage Directive provides that necessary safety standards are guaranteed for devices operating at voltages of 50 to 1,000 VAC or 75 to 1,500 VDC.

# SECTION 1 Specifications

| 1-1 O | UTLINE                                        | 2        |
|-------|-----------------------------------------------|----------|
| 1-1-1 | Outline                                       |          |
| 1-1-2 | Features                                      |          |
| 1-1-3 | Basic System Configuration                    | 6        |
| 1-1-4 | Application Examples                          | 6        |
| 1-1-5 | Loop Control Unit Mechanism                   | 9        |
| 1-1-6 | Overall Mechanism of Data Exchange            |          |
| 1-1-7 | Internal Mechanism of Loop Control Unit       | 19       |
| 1-1-8 | List of Function Blocks                       |          |
| 1-2 C | ONFIGURATION OF INSTRUMENTATION SYSTEM        |          |
| 1-2-1 | Mounting Location                             |          |
| 1-2-2 | Determining the System Configuration          |          |
| 1-2-3 | Description of Basic System Configuration     | 29       |
| 1-3 S | PECIFICATIONS                                 |          |
| 1-3-1 | General Specifications                        |          |
| 1-3-2 | Specifications                                |          |
| 1-3-3 | Function Specifications                       |          |
| 1-3-4 | Outline of PID Block Specifications           | 41       |
| 1-3-5 | Software Specifications                       |          |
| 1-4 H | OW TO USE FUNCTION BLOCKS FOR SPECIFIC OPERAT | TIONS.48 |
| 1-5 B | ASIC PROCEDURE FOR USING THE LOOP CONTROL UN  | IT 52    |

### 1-1 Outline

#### 1-1-1 Outline

The Loop Control Unit is capable of the following:

- PID operation with up to 32 loops \*1
- Operation of up to 250 various processes
- Basic logic sequence control
- Process progression control

The Loop Control Unit can also be used as an alarm/monitor terminal on a computer without the need to use PID control functions.

The Loop Control Unit belongs to the CPU Bus Unit group for the CS1 series PCs.

\*1 The maximum number of control loops is restricted by the operation cycle. In most cases (when there is no Step Ladder Program), the maximum number of control loops is 32 loops at operation cycles of 2, 1, and 0.5 seconds; 16 loops at an operation cycle of 0.2 seconds; and eight loops at an operation cycle of 0.1 seconds.

The Loop Control Unit itself has no external I/O functions. So, it must be used in a pair with a unit having an external interface such as an Analog I/O Unit or Basic I/O Unit. The Loop Control Unit exchanges data with the Unit having the external interface via the CPU Unit I/O memory.

You can achieve all functions (operation functions/designation of field input/output) simply by combining Control blocks, Operation blocks, and other function blocks. This allows you to easily build a professional instrumentation system on your PC (programmable controller).

The following functions can be achieved by function blocks:

#### **Internal Operations**

- Control (max. 32 function blocks): 2-position ON/OFF Basic PID, Advanced PID, Ratio Setting, etc.
- Operation (max. 250 function blocks): Alarm/Signal restrictions/Hold, Arithmetic (addition, subtraction, multiplication and division), Functions (Square Root, Absolute Value, Segment Linearizer, etc.), Time Functions (Lead/Delay, Dead Time, Ramp Program, etc.), Pulse Train Operation (Accumulator), Signal Selection/Switching (Rank Selector, Constant Selector, etc.), Sequential Control (Timers, Counter, etc.)
- External controllers (max. 32 function blocks): ES100X Controller Terminal
- Logic sequence/step progression control (max. 100 function blocks): Step Ladder Program

#### External I/O

- Each of the points on the Analog I/O Unit and Basic I/O Unit is read and written by the Field Terminal block (max. 80 function blocks).
- Specified contacts or analog data on the CPU Unit is read and written by the CPU Unit Terminal block (max. 16 function blocks) and the Expanded CPU Unit Terminal block (max. 32 function blocks).

- Data for Control, Operation, and External Controller blocks can be read and written for SCADA software by using the Send All Blocks block and Receive All Blocks block.
- Contacts, analog data, and Control blocks (max. 32 function blocks) are sent to the computer, and contacts with a Loop Control Unit mounted on a networked PC or analog data are read and written (send: max. 50 function blocks, receive: max. 100 function blocks) by the Node Terminal block.
- **Note** Data in each of the function blocks can also be read and written by issuing the FINS command to the Loop Control Unit by the CMND (DELIVER COMMAND) command in the Step Ladder Program on the CPU Unit.

#### 1-1-2 Features

# All Functions Achieved by Using Only Function Blocks (operation functions/designation of field input/output)

Wiring function blocks in the software allows you to achieve not only combinations of operation blocks but also all functions including specification of field I/Os.

# Almost All Control Types Freely Achieved by Combining Function Blocks

In addition to regular PID control, cascade control, feedforward control, dead time compensation control, override control and other special control types can be achieved as desired by combining function blocks for up to 32 loops. Control can also be easily configured for processes with prolonged dead time, non-linear processes, and processes involving fluctuating loads. Changes in control type after start of operation can also be flexibly accommodated.

#### Easy Integration of Loop Control and Sequence control

Data exchange with the CPU Unit and logic sequence/step progression control on the Loop Control Unit can be achieved. This allows you to easily integrate analog loop control and sequence control.

# Data Exchange with Analog I/O Unit and Basic I/O Unit Achieved by Function Blocks

External analog I/O and contact I/O can be easily input and output by specifying the Analog I/O Unit on the PC and the Basic I/O Unit as the function block.

# Logic Sequence Control and Step Progression Control Achieved by Function Blocks

Up to 4000 commands (mnemonic LOAD, OUT, etc.) can be programmed as a function block. This block can be further divided into separate steps so that program execution moves between steps when preset conditions are satisfied. This allows you to easily control step progression, for example, on devices that are analog process intensive. **Note** Command execution on the Loop Control Unit is slower (0.1 to 2 second operation cycle) than that on a CPU Unit. So, these commands are used for programming AND and OR conditions when combining function blocks and specifying (Remote/Local, Auto/Manual, etc.) function block operating conditions.

#### Data Exchange with CPU Unit Achieved by Function Blocks

Contacts and analog data in CPU Unit I/O memory can also be read and written constantly (at each operation cycle) by specifying the I/O numbers of function blocks. This facilitates cooperative control in setting up and monitoring Step Ladder Programs on the CPU Unit.

Functions to monitor or set Loop Control Unit data from standard SCADA software have been improved. Two new function blocks, Receive All Blocks (Block Model 462) and Send all Blocks (Block Model 461) can be used to access Control Block (e.g., Basic PID), Operation Block (e.g., math functions), and External Controller Block (ES100X) data in the I/O memory of the CPU Unit using CSV tags created from the CX-Process Tool software.

#### I/O with Host Computer (via CPU Unit) Achieved by Function Blocks

Data can also be sent to the host computer connected on the Host Link or the computer (on which the Controller Link Support Board is mounted) connected on the Controller Link by designating the function block. (Note, however, that data is only stored to the Data Memory for the Node Terminals on the CPU Unit. Subsequent processing is dependent on accessing by FINS commands issued from the host computer or on the Data Link with the computer on the Controller Link.)

The contacts and analog data of the Loop Control Unit mounted on a networked PC can also be read and written via the Controller Link by designating the function blocks. (Note, however, that data is only stored to the Data Memory for the Node Terminals on the CPU Unit. Subsequent processing is dependent on the Data Link with the PC on the Controller Link.

#### Message Communications by FINS Commands

Data on each of the function blocks can also be read and written as desired by issuing FINS commands by the CMND (DELIVER COMMAND) command in the Step Ladder Program on the CPU Unit or by issuing FINS commands from the host computer. Function block data can also be read and written from PCs (CPU Units) on other networked nodes.

#### Simulated Software Wiring between Function Blocks

CX-Process Tool allows you to simulate wiring between function blocks in the software by joining lines on your computer's screen.

#### Simulated Monitoring of Monitor, Graphic Monitor, and Alarms

CX-Process Monitor or SCADA software can be used to monitor the control state and change settings on the Loop Control Unit in a screen that is similar to a field device. CX-Process Monitor also supports graphic monitoring, generation of trend graphs, alarm monitoring, alarm logging and operation logging of each of the instrumentation components. Commercially available SCADA software can also be used to create a monitoring system. The CX-Process Tool is used to create tags for the CX-Process Monitor or for SCADA software to enable accessing Loop Control Unit Data.

#### **Connect ES100X Controllers Externally**

ES100X Controllers can be connected to the RS-232C port on the Loop Control Unit and ES100X External Controller Terminal function blocks can be used to monitor ES100X parameters, such as the SP, PV, and MV, and to set ES100X parameters, such as the SP and PID constants. Converting from RS-232C to RS-422A/485 enables connecting up to 32 ES100X Controllers.

#### **Battery-free Operation**

You now have a choice. You can either store function block data in RAM in the Loop Control Unit and back it up with a battery or you can eliminate the need for a backup battery by setting the Loop Control Unit to transfer flash memory contents to RAM each time power is turned ON. (Automatic transfer from flash memory is set using the DIP switch.)

### 1-1-3 Basic System Configuration

1, 2, 3... 1. Unit Having External Interface Functions

The Loop Control Unit itself does not have external analog I/O and external contact I/O functions. So, it must be used in combination with a Unit having external interface functions such as an Analog I/O Unit as shown in the example figures in the following pages.

2. CX-Process Tool

The Loop Control Unit itself does not have a human-machine interface for preparing function block data. So, function block data must be prepared on CX-Process Tool, and then downloaded to the Loop Control Unit for use as shown in the example figures in the following pages.

3. CX-Process Monitor

The Loop Control Unit itself does not have a human-machine interface for setting the Set Point and PID constant values, and displaying the PV. So, the Set Point and PID constant values must be set, and PV monitored on CX-Process Monitor as shown in the example figures in the following pages.

### 1-1-4 Application Examples

The Loop Control Unit can be used, for example, to build control systems capable of high-density monitoring of analog data through to advanced control of instrumentation such as in the following four examples.

#### High-density Monitoring of Waterworks and Sewage Systems

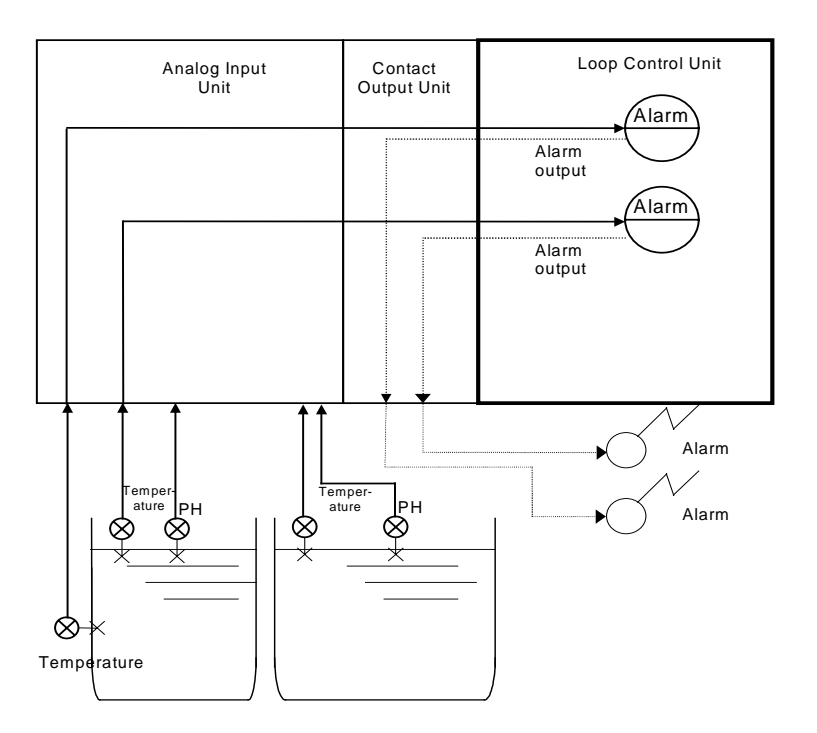

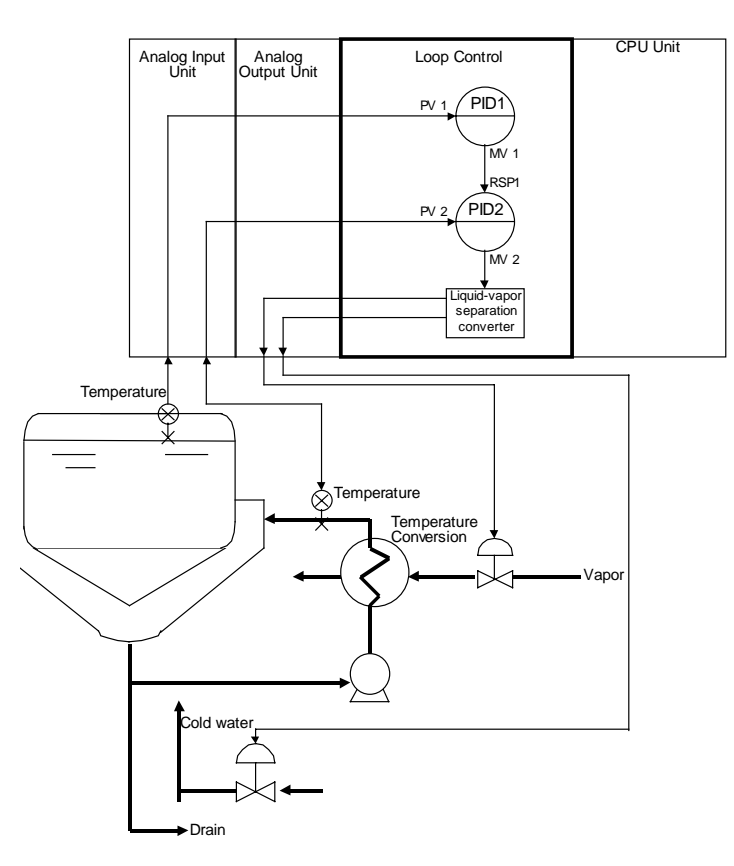

#### Temperature Control of Kettle Reboiler (cascade control)

#### Boiler Drum Level Control (with cascade feedforward control function)

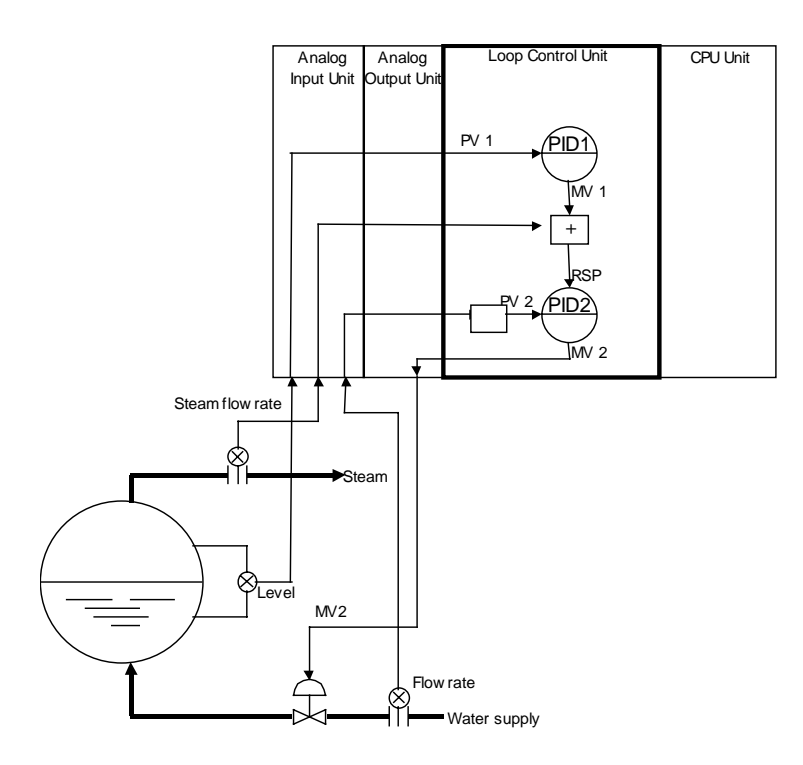

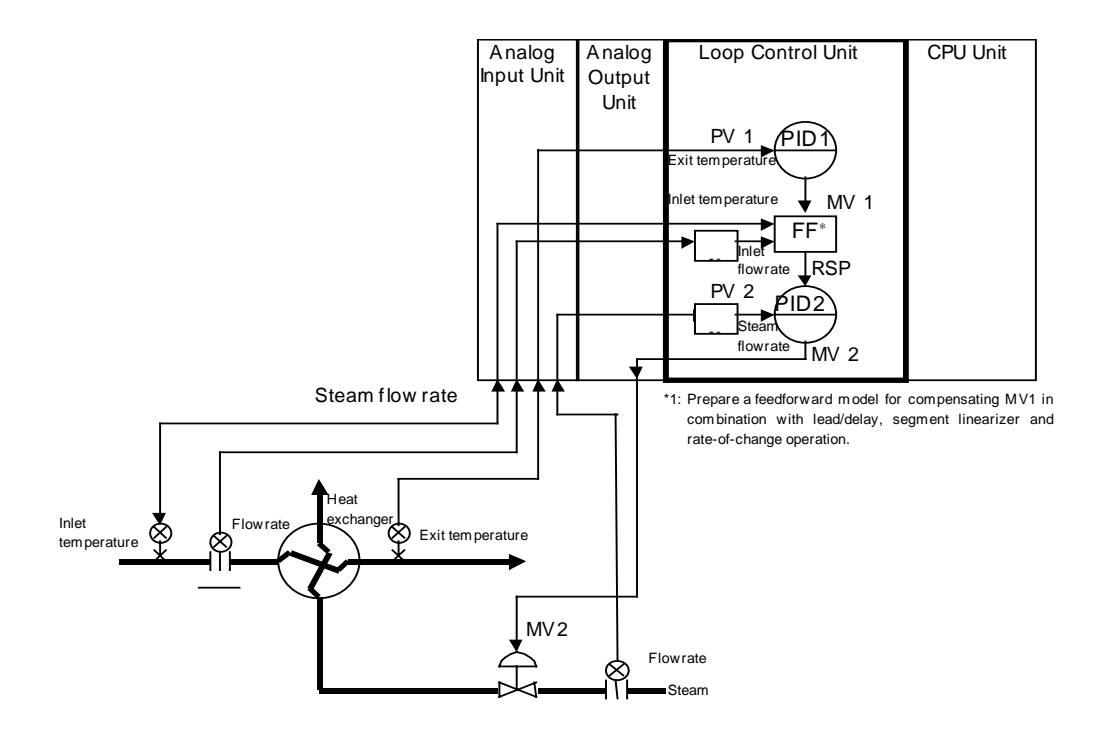

# Heat Exchanger Exit Temperature Control (with cascade feedforward control)
## 1-1-5 Loop Control Unit Mechanism

#### **Overall Mechanism**

The following illustration shows a block diagram of the overall mechanism.

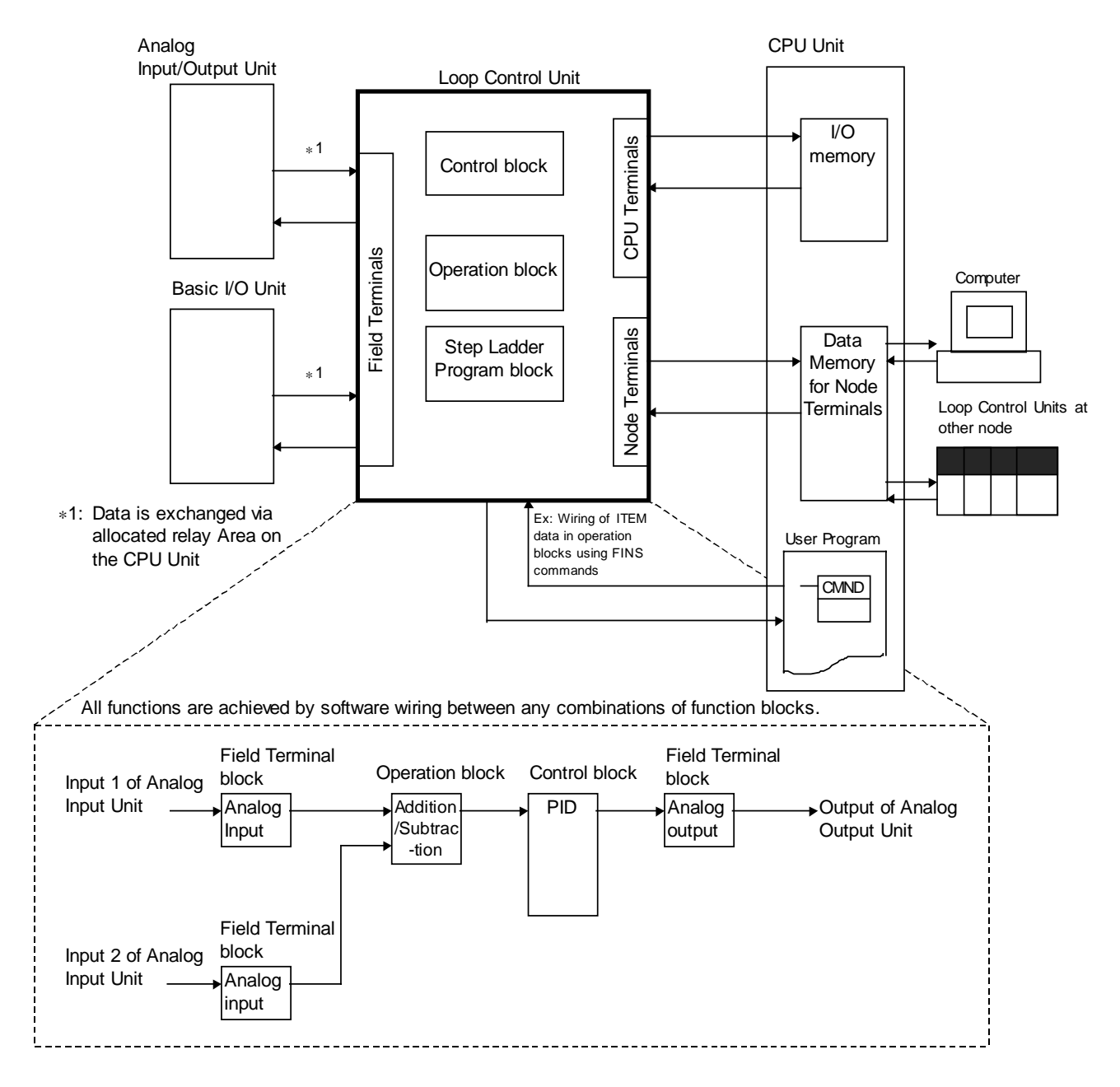

The following describes each of the functions of the Loop Control Unit.

#### 1) External I/O

**WARNING** Do not perform writing operations on the same I/O memory address allocated to contact outputs or analog outputs between the Loop Control Unit and the CPU Unit.

If writing is performed on the same address, the externally connected load may function unexpectedly, causing an injury.

#### Analog I/O or Contact I/O

Analog signals or contact signals are input and output constantly (at each operation cycle) between the Analog I/O Unit or Basic Unit on the same PC and the CPU Unit I/O memory. At this time, the user is not required to be aware of I/O memory addresses as the Field Terminal block is used.

With analog I/O, only the unit number of the Analog I/O Unit is set. With contact I/O, however, the leading allocated address in I/O memory must be set.

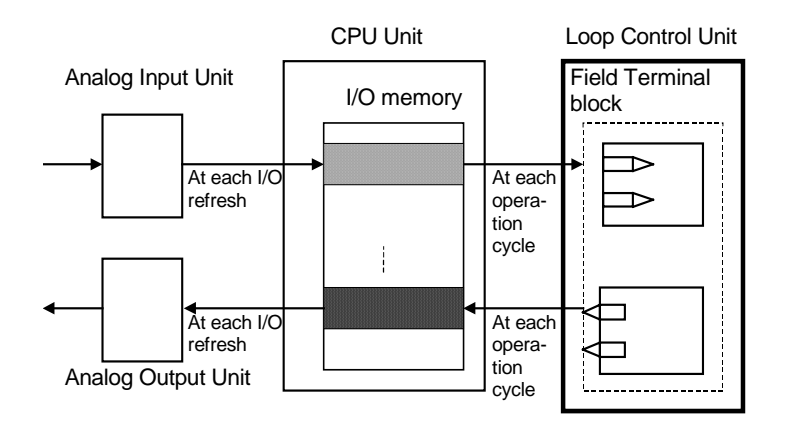

**Note** The Loop Control Unit uses the Field Terminal block (regardless of the user program on the CPU Unit) to read and write areas allocated for contact or analog signals. So, do not perform write operations on the same allocated areas between the Loop Control Unit and the CPU Unit.

#### Data Exchange with Specified CPU Unit I/O Memory

I/O operations can be performed internally on the Loop Control Unit constantly (at each operation cycle) with any specified CPU Unit I/O memory. In this case, the CPU Unit Terminal block or the Expanded CPU Unit Terminal block is used, and the I/O memory address must be specified.

Data exchange is possible with the following I/O memories:

- CIO (channel I/O) Area
- Work Area (W)
- Holding Area (H)
- Data Memory (D)
- Extended Data Memory (E) bank No. 0
- Note 1 This function can also be used to designate units (CompoBus/D, CompoBus/S and other Communications Units) on which field terminals are not supported, and CPU Unit I/O memory (remote I/O allocated area, etc.) for enabling I/O.

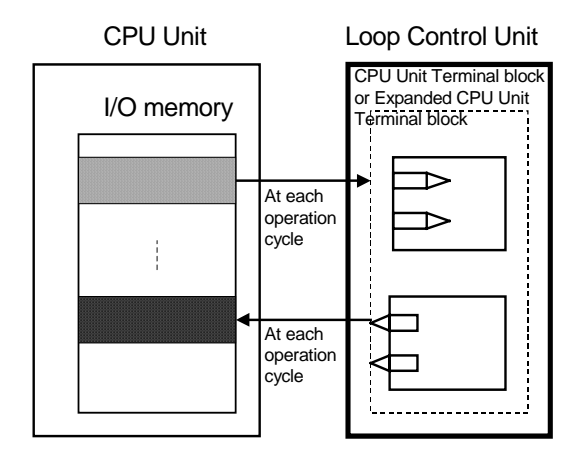

**Note 2** The Loop Control Unit uses the CPU Unit Terminal block or the Expanded CPU Unit Terminal block (regardless of the user program on the CPU Unit) to read and write to specified CPU Unit I/O memory. So, do not perform write operations on the same I/O memory addresses between the Loop Control Unit and the CPU Unit.

#### Data Exchange with CX-Process Monitor

Loop Control Unit data can be exchanged with CX-Process Monitor. Data or analog signals for controller use can be uploaded to CX-Process Monitor running on a computer connected via the RS-232C interface or a network such as Controller Link.

Data such as the Set Point Values can also be changed on CX-Process Monitor.

There are two data exchange modes: on-demand mode and Data Link mode. (For details, see 3-4 Exchanging Data with CX-Process Monitor/SCADA Software and Other Nodes and Appendix-2 How to Use the Node Terminal Blocks.)

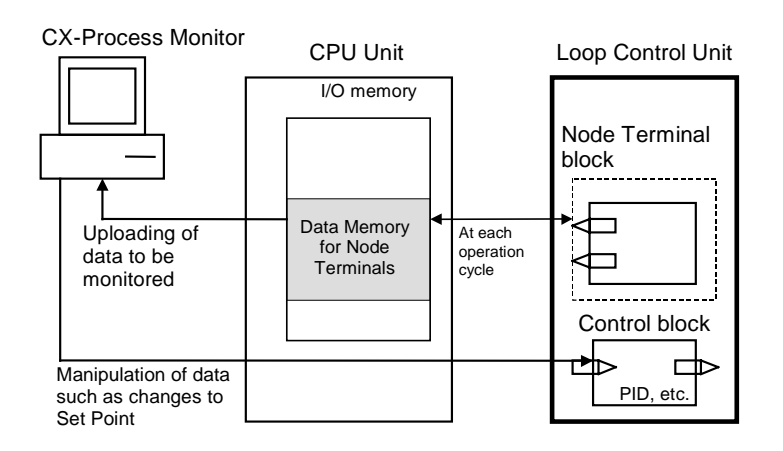

#### Data Exchange with SCADA Software

Commercially available SCADA software can also be used to read and write function block data for the Loop Control Unit. Words in the I/O memory of the CPU Unit are allocated for function block data so that Control Block, Operation Block, and External Controller Block data can be read and written using CSV tags with SCADA software. Expanded CPU Unit Terminal blocks can also be used to read and write data using CSV tags for other ITEMs. CSV tags are created using the CX-Process Tool.

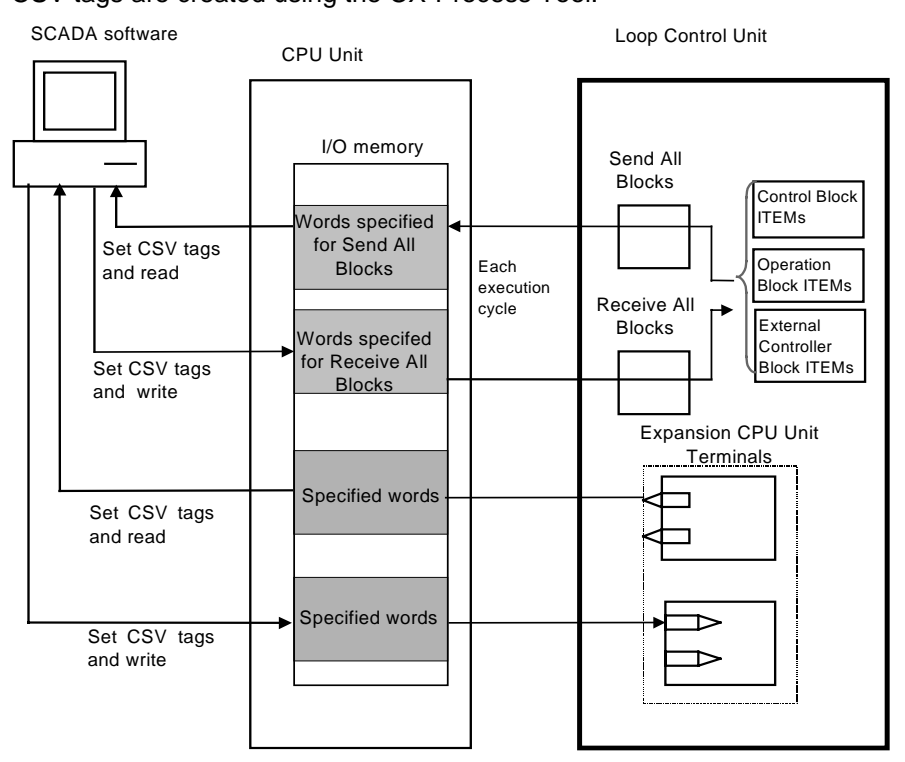

#### Data Exchange with Loop Control Units at Other Nodes

Loop Control Unit data can be exchanged with Loop Control Units at other nodes via Controller Link.

The following two methods can be selected.

1) When part of the data link is used (CPU Unit Terminal or Expanded CPU Unit Terminal block)

The PC on which the Loop Control Unit is mounted is linked via the regular Controller Link Data Link with the PC at the other node. On this link, the Loop Control Unit reads and writes analog signals or contact signals on part of the Data Link Area on the CPU Unit by the CPU Unit Terminal or Expanded CPU Unit Terminal block.

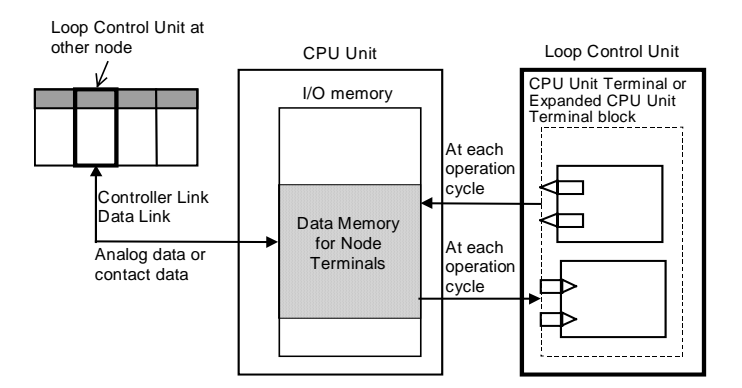

#### 2) When Data Link Area 1 or 2 are occupied (Node Terminal block used)

The PC on which the Loop Control Unit is mounted occupies Data Link Area 1 or 2 for Loop Control Unit use, and is linked via the Controller Link Data Link with the PC at the other node. Data Memory (D) for the Node Terminals of the CPU Unit is allocated to Data Link Area. On this link, the Loop Control Unit can exchange data with the other Loop Control Unit at the other node PC by reading and writing Data Memory (D) for the Node Terminals of that CPU Unit by the Node Terminal block.

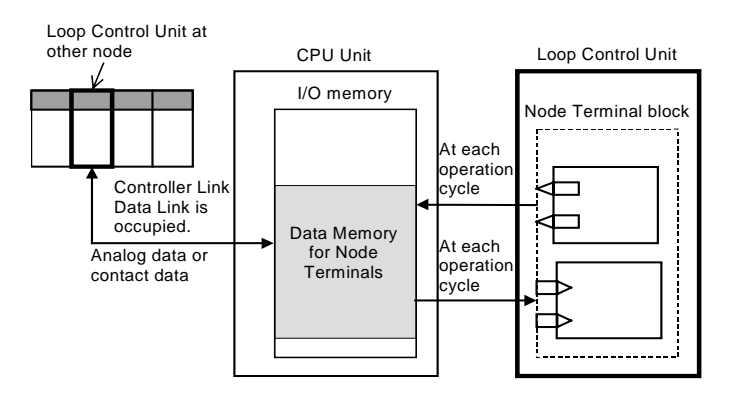

#### 2) Internal processing

 Prepare a data sheet for the function blocks shown below on CX-Process Tool, and store the data sheet on the Loop Control Unit. The function block data sheet describes: (a) software wiring of each function block and (b) parameters in each function block.

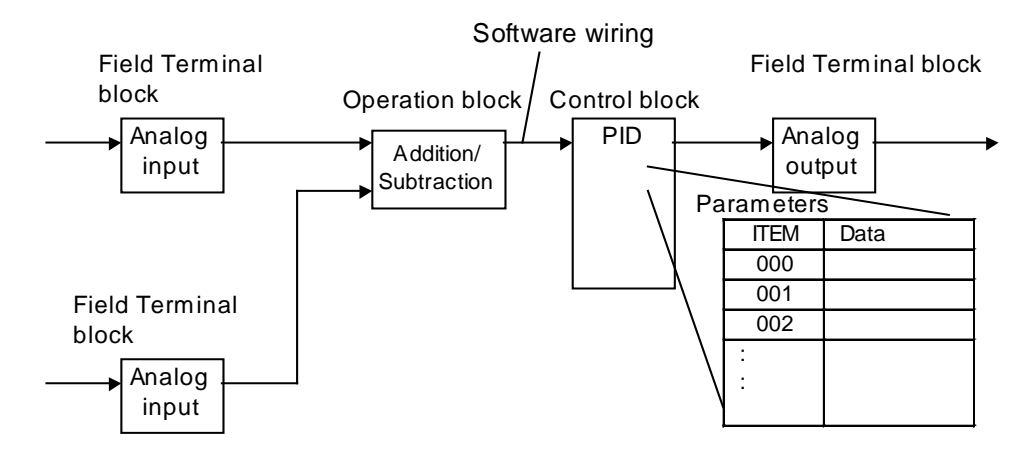

- The Loop Control Unit handles analog I/O signals not in engineering units but in percentage units.
- **Example 1** At analog input, the converted values 0000 to 0FA0 (FF38 to 1068) Hex from the Analog Input Unit for input 4 to 20 mA (3.2 to 20.8 mA) are converted to 0.00 to 100.00% (-5.00 to 105.00%) before they are processed by the Loop Control Unit.
- **Example 2** At analog input, the converted values F830 to 07D0 (F768 to 0898) Hex from the Analog Input Unit for input -10 to +10 mV (-11 to +11 V) are converted to 0.00 to 100.00% (-5.00 to 105.00%) before they are processed by the Loop Control Unit.
- Example 3 At analog output, the values 0.00 to 100.00% (-5.00 to 105.00%) are converted to setting values 0000 to 0FA0 (FF38 to 1068) Hex before 4 to 20 mA (3.2 to 20.8 mA) is output from the Analog Output Unit.
  - **Note** Converted values (in the case of analog input) for 0 to 100% on the Loop Control Unit and setting values (in the case of analog output) for 0 to 100% on the Loop Control Unit are fixed to the same values as the user ranges. However, in the case of isolated-type Analog Input Units (CS1W-PTS01/02/03, PTW01, PDC01, PPS01, PTR01), the Analog Input Unit itself has a range setting function. So, any values can be specified as the converted values (on condition that the same setting as the range setting is made).

- Likewise, data exchange with the CPU Unit is handled not in engineering units but in percentage units. Values in I/O memory words are converted to percentage units based upon the specified range before they are input to the Loop Control Unit. Alternatively, percentage values are converted to Hex values based upon the specified range before they are output to CPU Unit I/O memory.
- **Example 1** At input from the CPU Unit, the values of 0000 to 0FA0 Hex in the I/O memory words are converted to 0.00 to 100.00% before they are input to the Loop Control Unit when the range 0 to 4000 (0000 to 0FA0 Hex) is specified.
- **Example 2** At output to the CPU Unit, the values of 0.00 to 100.00% are converted to 0000 to 0FA0 Hex before they are output to the Control Unit when the range 0 to 4000 (0000 to 0FA0 Hex) is specified.
- Note 1 In data exchange with the CPU Unit, data can be actually exchanged within the range -320.00 to +320.00% and not within the range 0.00 to 100.00%. So, in the above example, the conversion range for 0 to 4000 (0000 to 0FA0 Hex) is 0.00 to +100.00. However, in actual operation, 8300 to FFFF Hex and 0000 to 7D00 Hex are converted to -320.00 to -0.01 and 0.00 to +320.00%, respectively, before they are processed.
- **Note 2** Any data range in CPU Unit I/O memory corresponding to 0 to 100% on the Loop Control Unit can be specified. (The data range is dependent on the specified input range and output range on the CPU Unit Terminal block or the Expanded CPU Unit Terminal block.)

CX-Process Tool scales these percentage values to engineering units values, and CX-Process Monitor monitors and sets the values in engineering units. (For details, see *3-1 Configuration of Function Blocks.*)

Note 3 The Loop Control Unit does not process analog data in engineering units (scaled values). (All analog data is processed in percentage values.) To monitor/and set analog data in engineering units, the analog data must be scaled on CX-Process Tool and then monitored and set on CX-Process Monitor.

## 1-1-6 Overall Mechanism of Data Exchange

The following block diagram shows the overall mechanism of data exchange.

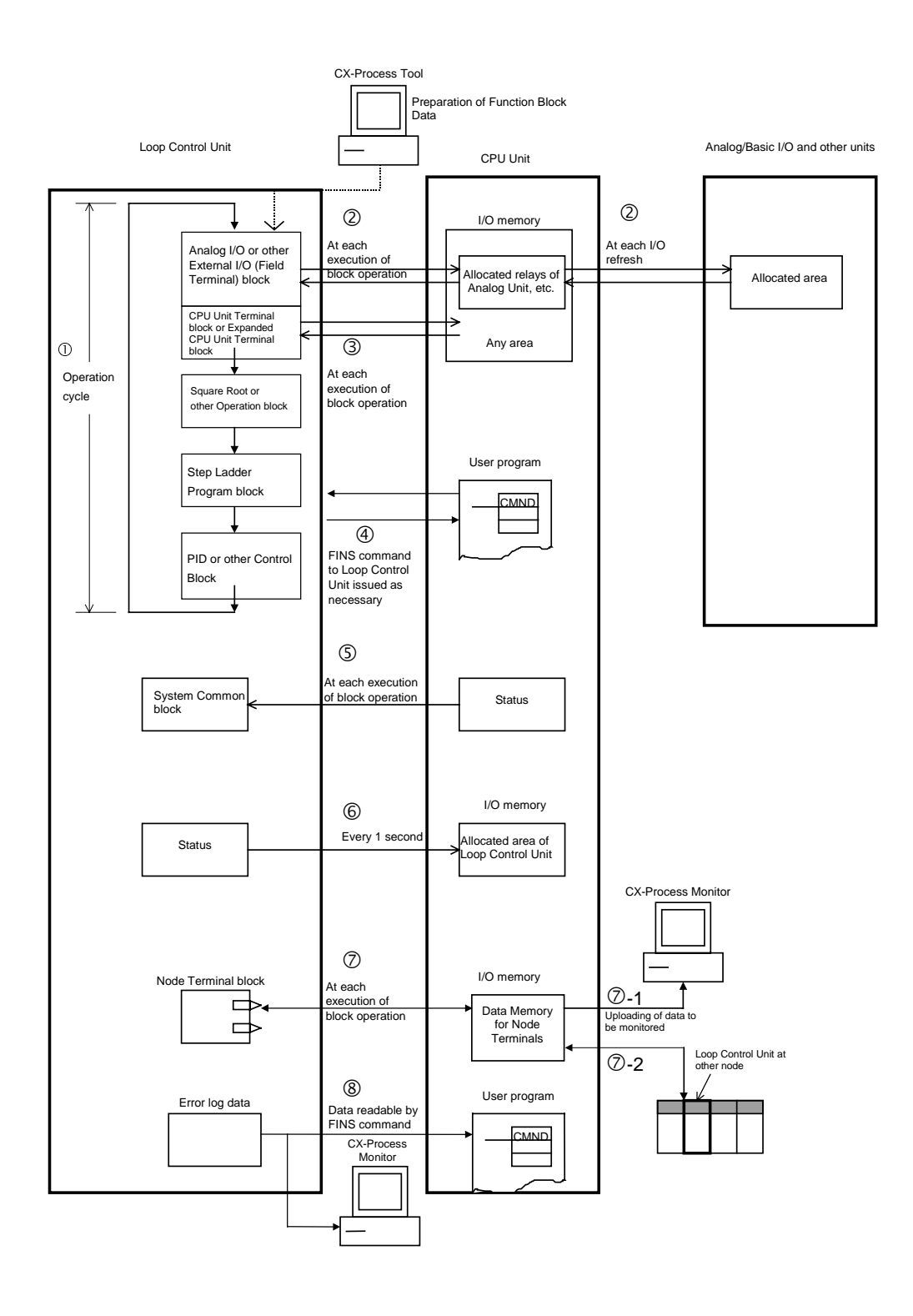

#### Function Block Operations (independent of and asynchronous with CPU Unit)

The function blocks on the Loop Control Unit are cyclically executed according to fixed operation cycles. Operations are executed asynchronously with the user program on the CPU Unit.

The operation cycle is one of 0.1, 0.2, 0.5, 1 or 2 seconds (\*1), and can be specified to each function block. (The default operation cycle is one second for each function block.)

Operation is started when the PC is turned ON regardless of the CPU Unit operation mode.

\*1 The execution cycle for commands in the Step Ladder Program block (Block Model 301) on the Loop Control Unit is one of 0.1, 0.2, 0.5, 1 or 2 seconds for each operation cycle in the Step Ladder Program block. The command execution cycle is longer than the cycle time of commands in the Step Ladder Program on the CPU Unit.

#### ② External I/O (via the CPU Unit I/O memory)

The Loop Control Unit actually updates external I/O data from each unit via CPU Unit I/O memory at each operation cycle of the Field Terminal block.

#### **③** Constant Data Exchange with CPU Unit (by Function block)

The Loop Control Unit refreshes data I/O with specified CPU Unit I/O memory areas at each operation cycle of the CPU Unit Terminal block or the Expanded CPU Unit Terminal block.

# ④ On-demand Data Exchange with CPU Unit (by FINS command issued to Unit)

The CPU Unit can read and write Loop Control Unit data by issuing the FINS command to the Loop Control Unit by the CMND (DELIVER COMMAND) command in the Step Ladder Program whenever necessary.

# ⑤ CPU Unit Status Notification (by reflecting in System Common block)

The status of the CPU Unit (operation mode, fatal error, etc.) is reflected in the System Common block on the Loop Control Unit. If necessary, the Loop Control Unit extracts data from this System Common block.

#### 6 Loop Control Unit Status Notification (by allocated CIO Area)

The status of the Loop Control Unit is reflected on the CPU Unit at the CIO Area allocated as the CPU Bus Unit. Note, however, that this status is reflected every second and not at the I/O refresh cycle.

#### ⑦ Data Exchange with CX-Process Monitor and Loop Control Units at Other Nodes (by Node Terminal block)

The Data Memory for node terminals is allocated to the CPU Unit Data Memory area comprising the following two areas:

Ø-1 Data exchange area with CX-Process Monitor

Ø-2 Data exchange area with Loop Control Unit at other node

For either area, the Node Terminal block is used for performing data exchange constantly (at each operation cycle) with CX-Process Monitor or Loop Control Units at other nodes.

#### **8** Reading of Error Log Data on Loop Control Unit

Error log data is stored on the Loop Control Unit. (The error code, detailed information, date (year/month) and time (hour/minute/second) of occurrence are recorded as one error log data record, and the latest 256 data records are stored.) Error log data can be read using the read error log FINS command (command code 2102 Hex).

#### **Note** Relationship between CPU Unit I/O Memory and Loop Control Unit The Loop Control Unit can read from and write to CPU Unit I/O memory by the methods indicated in the following table.

|                                     |                                                                                                    | Purpose of data or                                                               | n Loop Control Unit                                                |                                                     |
|-------------------------------------|----------------------------------------------------------------------------------------------------|----------------------------------------------------------------------------------|--------------------------------------------------------------------|-----------------------------------------------------|
| Data direction                      | Loop Control Unit                                                                                                    | Loop Control Unit                                                                | Loop Control Unit                                                  | Loop Control Unit                                   |
|                                     | $\leftrightarrow$ CPU Unit                                                                                                    | $\leftrightarrow$ CPU Unit                                                       | $\rightarrow$ CPU Unit                                             | $\rightarrow$ CPU Unit                              |
| I/O memory area<br>type on CPU Unit | Reading or writing<br>at CPU Unit<br>Terminals,<br>Expanded CPU<br>Unit Terminals, or<br>Send/Receive All<br>Blocks<br>② : possible,<br>—: impossible | Reading or writing at field terminals                                            | Writing at data<br>memory for node<br>terminals                    | Writing using<br>allocated area for<br>CPU Bus Unit |
| CIO                                 | ٢                                                                                                    | Reading/writing of<br>CIO area on<br>corresponding<br>unit at field<br>terminals | _                                                                  | Notification of<br>Loop Control Unit<br>status      |
| Work Area (W)                       | 2                                                                                                    | —                                                                                | —                                                                  | —                                                   |
| Holding Area (H)                    | 2                                                                                                    | —                                                                                | —                                                                  | —                                                   |
| Auxiliary Area                      | —                                                                                                    | _                                                                                | —                                                                  | —                                                   |
| Temporary Relay<br>Area             | —                                                                                                    | —                                                                                | —                                                                  | —                                                   |
| Tmer                                | —                                                                                                    | —                                                                                | —                                                                  | —                                                   |
| Counter                             | —                                                                                                    | —                                                                                | —                                                                  | —                                                   |
| Data Memory<br>Area (D)             | 0                                                                                                    | _                                                                                | Up to 3836 words<br>allocated for use<br>for CX-Process<br>Monitor | _                                                   |
| Extended Data<br>Memory Area (E)    | ② (bank No.0 only)                                                                                                    |                                                                                  | —                                                                  |                                                     |

### 1-1-7 Internal Mechanism of Loop Control Unit

The following describes the internal mechanism of the Loop Control Unit.

- Function block data and error log data are backed up by internal battery in RAM. During actual operation, the Loop Control Unit used the data in RAM.
- Function block data is prepared and downloaded to RAM in the Loop Control Unit from CX-Process Tool running on the computer.

From the CX-Process Tool, you can transfer data between RAM and flash memory whenever necessary, or you can set the Loop Controller Unit to automatically transfer the contents of flash memory to RAM whenever power is turned ON. This enables operation without a backup battery. (Error log data, however, is not backed up without a battery, i.e., it is not store in flash memory.)

- Error log data can be read using the READ ERROR LOG FINS command (command code 2102 Hex). Error log data is not stored in flash memory.
- In the default state, function block data is not stored on the Loop Control Unit. Function block data must be downloaded from a computer before the Loop Control Unit can be run.

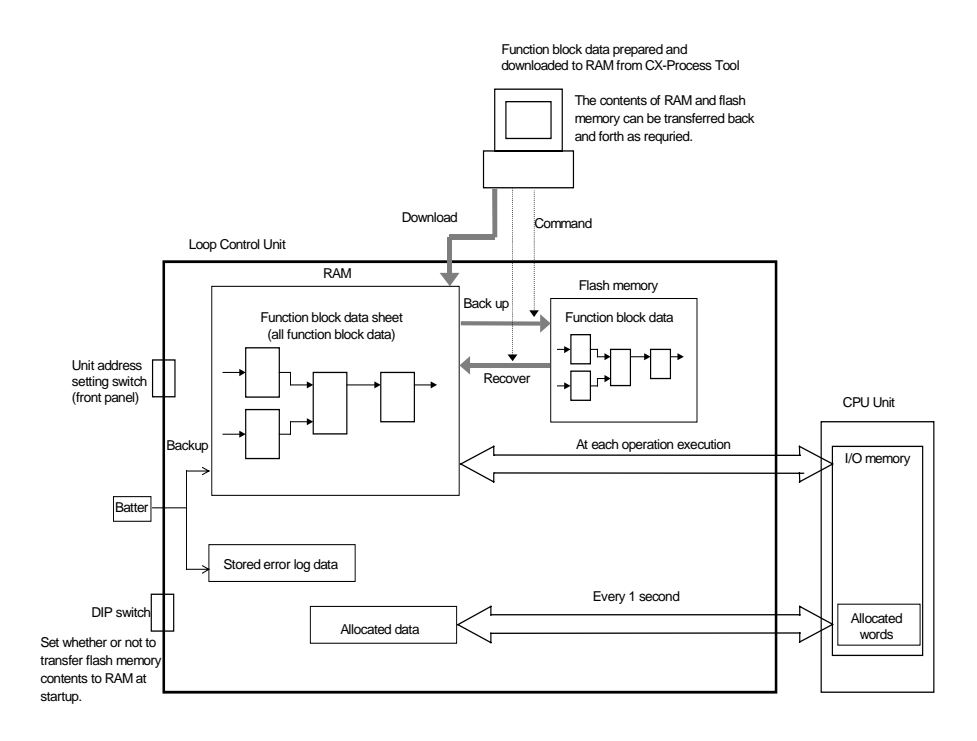

#### Note:

- Function block data in RAM can be backed up to flash memory using the CX-Process Tool. Refer to the *CX-Process Tool Operation Manual* for details.
- Function block data in flash memory can be restored to RAM. This can be achieved either automatically at startup (set by turning ON pin 2 of the DIP switch) or by using the CX-Process Tool. The use of the DIP switch is described later in this manual. Refer to the *CX-Process Tool Operation Manual* for details on using the CX-Process Tool.

## 1-1-8 List of Function Blocks

| Category                  | Туре                      | Block<br>model | Block name                               | Function                                                                                                    | Allocatable<br>block<br>address  |
|---------------------------|---------------------------|----------------|------------------------------------------|----------------------------------------------------------------------------------------------------|----------------------------------|
| System<br>Common<br>Block | System<br>Common<br>Block | 000            | System<br>Common                         | Makes settings common to all function blocks and outputs signals for the system.                                                                                         | 000                              |
| Control<br>Block          | Controller                | 001            | 2-position<br>ON/OFF                     | 2-position type ON/OFF controller                                                                                                    | 001 to 032                       |
|                           |                           | 002            | 3-position<br>ON/OFF                     | 3-position type ON/OFF controller for heating/cooling ON/OFF control                                                                                                    |                                  |
|                           |                           | 011            | Basic PID                                | Performs basic PID control.                                                                                                    |                                  |
|                           |                           | 012            | Advanced PID                             | Performs PID with two degrees of freedom control for<br>enabling deviation/MV compensation, MV tracking,<br>etc.                                                         |                                  |
|                           |                           | 013            | Blended PID                              | Performs PIF control on the cumulative value (cumulative deviation) between the accumulated value PV and accumulated value Remote Set Point.                             |                                  |
|                           |                           | 014            | Batch Flowrate<br>Capture                | Functions to open the valve at a fixed opening until a fixed batch accumulated value is reached.                                                                         |                                  |
|                           |                           | 016            | Fuzzy Logic                              | Inputs up to eight analog inputs and then outputs up to two analog outputs based on fuzzy inferences.                                                                    |                                  |
|                           |                           | 031            | Indication and<br>Setting                | Manual setter with PV indication and and SP setting<br>functions                                                                                                    |                                  |
|                           |                           | 032            | Indication and<br>Operation              | Manual setter with PV indication and MV setting<br>functions                                                                                                    |                                  |
|                           |                           | 033            | Ratio Setting                            | Ratio and bias setter with PV indication and ratio setting function                                                                                                    |                                  |
|                           |                           | 034            | Indicator                                | PV indicator with PV alarm                                                                                                    |                                  |
| External                  | External                  | 045            | ES100X                                   | Performs monitoring and setting for an ES100X                                                                                                    | 065 to 096                       |
| Controller                | Controller                |                | Controller                               | Controller connected directly to the RS-232C port on                                                                                                    |                                  |
| BIOCK                     | BIOCK                     | 110            | Terminal                                 | the Loop Control Unit.                                                                                                    | 400.1-0.40                       |
| Block                     | restrictions/<br>Hold     | 110            | Indicator                                | high, low, and low/low limits of single analog signals.<br>This function block provides the same function as the<br>Indicator block (model 034).                         | (Note: 349<br>is an<br>internal  |
|                           |                           | 111            | High/Low Alarm                           | Provides the alarm contact outputs for the high and low limits of single analog signals.                                                                                 | switch in<br>CX-                 |
|                           |                           | 112            | Deviation Alarm                          | Provides the alarm contact outputs for the deviation of two analog signals.                                                                                              | Process<br>Tool (One             |
|                           |                           | 113            | Rate-of-change<br>Operation and<br>Alarm | Provides the alarm contact outputs for the high and<br>low limits of rate-of-change operation when the analog<br>signal rate-of-change is output.                        | Block<br>Model 209<br>is already |
|                           |                           | 115            | High/Low Limit                           | Limits the high and low limits of single analog signals.                                                                                                    | allocated                        |
|                           |                           | 116            | Deviation Limit                          | Calculates the deviation between two analog signals, and limits the deviation within that range.                                                                         | as the<br>default.))             |
|                           |                           | 118            | Analog Signal<br>Hold                    | Holds the maximum, minimum or instantaneous value of single analog signals.                                                                                              |                                  |
|                           | Arithmetic                | 121            | Addition or<br>Subtraction               | Performs addition/subtraction with gain and bias on up to 4 analog signals.                                                                                              |                                  |
|                           |                           | 122            | Multiplication                           | Performs multiplication with gain and bias on up to 2 analog signals.                                                                                                    |                                  |
|                           |                           | 123            | Division                                 | Performs division with gain and bias on up to 2 analog signals.                                                                                                    |                                  |
|                           |                           | 126            | Arithmetic<br>Operation                  | Performs various math operation (trigonometric.<br>logorithmic, etc.) on floating-point decimal values<br>converted (to industrial units) from up to 8 analog<br>inputs. |                                  |
|                           |                           | 127            | Range<br>Conversion                      | Converts analog ranges for up to eight analog signals based only on values input for 0% and 100% inputs and 0% and 100% outputs.                                         |                                  |

The following function blocks are combined and used in Loop Control Units.

| Category           | Туре                    | Block<br>model | Block name                                      | Function                                                                                                    | Allocatable<br>block              |
|--------------------|-------------------------|----------------|-------------------------------------------------|----------------------------------------------------------------------------------------------------|-----------------------------------|
| Operation<br>Block | Functions               | 131            | Square Root                                     | Performs square root extraction (with low-end cutout) on single analog signals.                                                          | 100 to 349<br>(Note: 349          |
| (continued)        |                         | 132            | Absolute Value                                  | Performs non-linear (3 gain values) operation on single analog signals. Analog signals can also set as a dead band (with different gap). | is an<br>internal<br>switch in    |
|                    |                         | 133            | Non-linear Gain<br>(Dead Band)                  | Outputs the absolute value of single analog signals.                                                                                     | CX-<br>Process                    |
|                    |                         | 134            | Low-end Cutout                                  | Sets output to zero close to the zero point of single analog signals.                                                                    | Tool (One<br>Block                |
|                    |                         | 135            | Segment<br>Linearizer                           | Converts single analog sigals to 15 segments before the signals is output.                                                               | Model 209<br>is already           |
|                    |                         | 136            | Temperature And<br>Pressure<br>Correction       | Performs temperature and pressure correction.                                                                                            | allocated<br>as the<br>default.)) |
|                    | Time<br>Function        | 141            | First-order Lag                                 | Performs first-order lag operation on single analog signals.                                                                             | ,,,                               |
|                    |                         | 143            | Rate-of-change<br>Limit                         | Performs rate-of-change restriction on single analog signals.                                                                            |                                   |
|                    |                         | 145            | Moving Average                                  | Performs moving average operation on single analog signals.                                                                              |                                   |
|                    |                         | 147            | Lead/Delay                                      | Performs lead/delay operation on single analog signals.                                                                                  |                                   |
|                    |                         | 148            | Dead Time                                       | Performs dead time and first-order lag operations on single analog signals.                                                              |                                   |
|                    |                         | 149            | Dead Time<br>Compensation                       | Used for Smith's dead time compensation PID<br>control                                                                                   |                                   |
|                    |                         | 150            | Accumulator for<br>instantaneous<br>value input | Accumulates analog signals, and outputs 8-digit accumulated value signals.                                                               |                                   |
|                    |                         | 151            | CPU Unit Running<br>Time Accumulator            | Accumulates the operating time, and outputs the pulse signal per specified time.                                                         |                                   |
|                    |                         | 153            | Time Sequence<br>Data Statistics                | Records time sequence data from analog signals<br>and calculates statistics, such as averages and<br>standard deviations.                |                                   |
|                    |                         | 155            | Ramp Program                                    | Ramp program setter for combining ramps for time and hold values.                                                                        |                                   |
|                    |                         | 156            | Segment Program                                 | Segment program setter setting the output values with respect to time.                                                                   |                                   |
|                    |                         | 157            | Segment Program<br>2                            | Segment program setting with wait function for setting the output values with respect to time                                            |                                   |
|                    | Signal                  | 161            | Rank Selector                                   | Selects the rank of up to 8 analog signals.                                                                                              |                                   |
|                    | Selection/<br>Switching | 162            | Input Selector                                  | Selects the specified analog signals specified by the contact signal from up to 8 analog signals.                                        |                                   |
|                    |                         | 163            | 3-input Selector                                | Selects and outputs one of three analog input signals.                                                                                   |                                   |
|                    |                         | 164            | 3-output Selector                               | Outputs one analog input signal in three switched direction.                                                                             |                                   |
|                    |                         | 165            | Constant Selector                               | Selects 8 preset constants by the contact signal.                                                                                        |                                   |
|                    |                         | 166            | Constant<br>Generator                           | Outputs 8 independent constants.                                                                                                    |                                   |
|                    |                         | 167            | Ramped Switch                                   | Creates a ramped switch based on two analog inputs or constants.                                                                         |                                   |
|                    | ITEM<br>Settings        | 171            | Constant ITEM<br>Setting                        | Writes the constant to the specified ITEM at the rising edge of the send command contact.                                                |                                   |
|                    | Ŭ                       | 172            | Variable ITEM<br>Setting                        | Writes the analog signal to the specified ITEM at the rising edge of the send command contact.                                           |                                   |
|                    |                         | 174            | Batch Data<br>Collector                         | Stores each of max. 8 analog inputs to buffer by a certain timing within sequential processing.                                          |                                   |
|                    |                         | 182            | Accumulated<br>Value Input Adder                | Adds up to four accumulated value signals.                                                                                               |                                   |
|                    |                         | 183            | Accumulated<br>Value Analog<br>Multiplier       | Multiplies analog signals by the accumulated value signals.                                                                              |                                   |

### Outline

| Category                          | Туре                     | Block<br>model | Block name                                      | Function                                                                                                    | Allocatable<br>block<br>address            |  |
|-----------------------------------|--------------------------|----------------|-------------------------------------------------|----------------------------------------------------------------------------------------------------|--------------------------------------------|--|
| Operation<br>Block<br>(continued) | Pulse Train<br>Operation | 184            | Accumulator for<br>accumulated value<br>input   | Converts 4-digit accumulated value signals to 8 digits.                                                                                                    | 100 to 349<br>(Note: 349<br>is an          |  |
|                                   |                          | 185            | Contact<br>input/Accumulated<br>value output    | Counts low-speed contact pulses, and outputs 8-<br>digit accumulated signals.                                                                                                    | internal<br>switch in<br>CX-               |  |
|                                   |                          | 186            | Accumulated<br>Value<br>Input/Contact<br>Output | Converts 4-digit accumulated value signals to low-<br>speed contact pulses before they are output.                                                                                    | Process<br>Tool (One<br>Block<br>Model 209 |  |
|                                   | Others                   | 192            | Analog/Pulse<br>Width Converter                 | Changes the ON/OFF duration ratio in a constant cycle duration so that it is proportional to the analog signal.                                                                       | is already<br>allocated<br>as the          |  |
|                                   | Sequence<br>Operation    | 201            | Contact Distributor                             | Connect contact signals between function blocks in a 1:1 connection.                                                                                                    | default.))                                 |  |
|                                   |                          | 202            | Constant<br>Comparator                          | Compares up to eight sets of analog signals and<br>constants, and outputs the comparison results as<br>contacts.                                                                      |                                            |  |
|                                   |                          | 203            | Variable<br>Comparator                          | Compares up to eight pairs of analog signals, and outputs the comparison results as contacts.                                                                                         |                                            |  |
|                                   |                          | 205            | Timer                                           | 2-stage output-type addition timer for forecast values and reached values. Can also output the present value.                                                                         |                                            |  |
|                                   |                          | 206            | ON/OFF Timer                                    | Timer for performing ON-OFF operation at preset ON and OFF times.                                                                                                    |                                            |  |
|                                   | 207 Clos                 |                | Clock Pulse                                     | Outputs clock pulses that turn ON for one operation cycle only at each set time.                                                                                                    | 1                                          |  |
|                                   |                          | 208            | Counter                                         | 2-stage output type addition timer for forecast values<br>and arrival values. Can also output the current<br>value.                                                                   |                                            |  |
|                                   |                          | 209            | Internal Switch                                 | Temporary storage contact for accepting relays in<br>the Step Ladder Program block.<br>(Note: One internal switch is already allocated as<br>"temporary storage" in CX-Process Tool.) |                                            |  |
|                                   |                          | 210            | Level Check                                     | Checks the level of an analog input for eight levels<br>and outputs contacts according to the level. The<br>level number is also output via an analog output.                         |                                            |  |
|                                   | Contact Type<br>Control  | 221            | ON/OFF Valve<br>Manipulator                     | Manipulates and monitors ON/OFF valves with<br>open/close limit switches.                                                                                                    |                                            |  |
|                                   | Target                   | 222            | Motor Manipulator                               | Manipulates and monitors motor operation.                                                                                                    |                                            |  |
|                                   |                          | 223            | Reversible Motor<br>Manipulator                 | Manipulates and monitors reversible motor operation.                                                                                                    |                                            |  |
|                                   | 22                       |                | Motor Opening<br>Manipulator                    | Inputs a target opening, and manipulates an electric positional-proportional motor.                                                                                                   |                                            |  |
| Sequential Co                     | ontrol                   | 301            | Step Ladder<br>Program                          | Performs logic sequence and step progression control.                                                                                                    | 400 to 499                                 |  |
| Node<br>Terminal                  | Send to<br>Computer      | 401            | DO to Computer                                  | Sends 128 contacts to the send-to-computer area.<br>When CX-Process Monitor is used, the contact<br>signals to be monitored are connected to this<br>function block.                  | 501 to 532                                 |  |
|                                   |                          | 402            | AO to Computer                                  | Sends 16 analog values to the send-to-computer<br>area. When CX-Process Monitor is used, the analog<br>signals to be monitored are connected to this<br>function block.               |                                            |  |
|                                   |                          | 403            | 1-Block Send<br>Terminal to<br>Computer         | Sends a specified 1 block to the send-to-computer<br>area. When CX-Process Monitor is used, the 1 block<br>to be monitored are connected to this function block.                      |                                            |  |
|                                   |                          | 404            | 4-Block Send<br>Terminal to<br>Computer         | Sends a specified 4 block to the send-to-computer<br>area. When CX-Process Monitor is used, the 4 block<br>to be monitored are connected to this function block.                      |                                            |  |

| Category                        | Туре                                                                                                    | Block<br>model | Block name                               | Function                                                                                                    | Allocatable<br>block<br>address |
|---------------------------------|----------------------------------------------------------------------------------------------------|----------------|------------------------------------------|----------------------------------------------------------------------------------------------------|---------------------------------|
| Node<br>Terminal,               | Send to All<br>Nodes                                                                                                    | 407            | DO Terminal to all nodes                 | Sends 32 contacts to nodes on the Controller Link Data Link.                                                                                                    | 550 to 599                      |
| continued                       |                                                                                                    | 408            | AO Terminal to<br>all nodes              | Sends 2 analog values to nodes on the Controller Link Data Link.                                                                                                    |                                 |
|                                 | Send to All<br>Nodes                                                                                                    | 409            | DO Terminal<br>Settings from<br>Computer | Receives 32 contacts sent from the computer. (Can also be downloaded to the send-to-all nodes area.)                                                                                                    | 550 to 599                      |
|                                 |                                                                                                    | 410            | AO Terminal<br>Settings from<br>Computer | Receives 2 analog values sent from the computer.<br>(Can also be downloaded to the send-to-all nodes<br>area.)                                                                                                    |                                 |
|                                 | Receive from<br>All Nodes                                                                                                    | 414            | DI Terminal from all nodes               | Receives 32 contacts sent from nodes on the Controller Link Data Link.                                                                                                    | 600 to 699                      |
| Node<br>Terminal<br>(continued) | Receive from415AI Terminal fromReceives 2 analog values sent from nodes on thealAll Nodesall nodesController Link Data Link.ued)(continued)all nodesController Link Data Link. |                |                                          |                                                                                                    |                                 |
| CPU Unit Ter                    | minal                                                                                                    | 451            | DI Terminal from<br>CPU Unit             | Inputs max. 128 points from any leading address in<br>CPU Unit I/O memory (one of CIO, WR, HR, DM and<br>EM area types). (read)                                                                                              | 861 to 876                      |
|                                 |                                                                                                    | 452            | DO Terminal to<br>CPU Unit               | Outputs max. 128 points from any leading address in<br>CPU Unit I/O memory (one of CIO, WR, HR, DM and<br>EM area types). (read and write)                                                                                   |                                 |
|                                 |                                                                                                    | 453            | AI Terminal from<br>CPU Unit             | Inputs max. 8 words from any leading address in CPU<br>Unit I/O memory (one of CIO, WR, HR, DM and EM<br>area types). (read)                                                                                                 |                                 |
|                                 |                                                                                                    | 454            | AO Terminal to<br>CPU Unit               | Outputs max. 8 words from any leading address in<br>CPU Unit I/O memory (one of CIO, WR, HR, DM and<br>EM area types). (read and write)                                                                                      |                                 |
| SCADA<br>Interface              | Expanded<br>CPU Unit<br>Terminal                                                                                                    | 455            | Expanded DI<br>Terminal from<br>CPU Unit | Inputs any contact data in CPU Unit I/O Memory, and writes max. 64 points on another function block.                                                                                                    | 829 to 860                      |
|                                 |                                                                                                    | 456            | Expanded DO<br>Terminal from<br>CPU Unit | Inputs the contact data of another function block, and writes max. 64 points on any I/O Memory in the CPU Unit.                                                                                                    |                                 |
|                                 |                                                                                                    | 457            | Expanded AI<br>Terminal from<br>CPU Unit | Inputs any analog data in CPU Unit I/O Memory, and writes max. 64 words on another function block.                                                                                                    |                                 |
|                                 |                                                                                                    | 458            | Expanded AO<br>Terminal from<br>CPU Unit | Inputs the analog data of another function block, and writes max. 64 words on any CPU Unit I/O Memory.                                                                                                    |                                 |
|                                 | Send/<br>Receive All<br>Blocks                                                                                                    | 461            | Receive All<br>Blocks                    | Reads ITEM data specified for Send/ Receive All<br>Blocks for up to 32 Control Blocks, 249 Operation<br>Blocks, and 32 External Controller Blocks starting<br>from a specified address in the I/O memory of the<br>CPU Unit. | 897                             |
|                                 |                                                                                                    | 462            | Send All Blocks                          | Writes ITEM data specified for Send/ Receive All<br>Blocks for up to 32 Control Blocks, 249 Operation<br>Blocks, and 32 External Controller Blocks starting to a<br>specified address in the I/O memory of the CPU Unit.     | 898                             |

| Category          | Туре        | Block<br>model | Block name                             | Function                                                                                                    | Allocatable<br>block<br>address |
|-------------------|-------------|----------------|----------------------------------------|----------------------------------------------------------------------------------------------------|---------------------------------|
| Field<br>Terminal | Contact I/O | 501            | DI 8-point<br>Terminal                 | Inputs 8 contacts from 8-point Input Unit.                                                                   | 901 to 980                      |
|                   |             | 502            | DI 16-point<br>Terminal                | Inputs 16 contacts from 16-point Input Unit.                                                                 |                                 |
|                   |             | 503            | DI 32-point<br>Terminal                | Inputs 32 contacts from 32-point Input Unit.                                                                 |                                 |
|                   |             | 504            | DI 64-point<br>Terminal                | Inputs 64 contacts from 64-point Input Unit.                                                                 |                                 |
|                   |             | 511            | DO 5-point<br>Terminal                 | Outputs 5 contacts from 5-point Output Unit.                                                                 |                                 |
|                   |             | 512            | DO 8-point<br>Terminal                 | Outputs 8 contacts from 8-point Output Unit.                                                                 |                                 |
|                   |             | 513            | DO12-point<br>Terminal                 | Outputs 12 contacts from 12-point Output Unit.                                                               |                                 |
|                   |             | 514            | DO16-point<br>Terminal                 | Outputs 16 contacts from 16-point Output Unit.                                                               |                                 |
|                   |             | 515            | DO32-point<br>Terminal                 | Outputs 32 contacts from 32-point Output Unit.                                                               |                                 |
|                   |             | 516            | DO64-point<br>Terminal                 | Outputs 64 contacts from 64-point Output Unit.                                                               |                                 |
|                   |             | 518            | DI 16-<br>point/Do16-point<br>Terminal | Inputs and outputs 16 contacts each from 16-point<br>Input/16-point Output Unit.                             |                                 |
|                   |             | 588            | Ai4 Terminal<br>(DRT1-AD04)            | Inputs 4 analog inputs from a DRT1-AD04 Analog<br>Input Unit (a DeviceNet slave).                            |                                 |
|                   |             | 589            | Ao2 Terminal<br>(DRT1-DA02)            | Outputs 2 analog outputs from the field outputs<br>on a DRT1-DA04 Analog Output Unit (a DeviceNet<br>slave). |                                 |

### Outline

| Category       | Туре        | Block<br>model | Block name                                              | Function                                                                                                    | Allocatable<br>block<br>address |
|----------------|-------------|----------------|---------------------------------------------------------|----------------------------------------------------------------------------------------------------|---------------------------------|
| Field Terminal | Contact I/O | 525            | DI 96-point<br>Terminal                                 | Inputs 96 contacts from 96-contact Input Unit.                                                                                                    | 901 to 980                      |
|                |             | 537            | DO 96-point<br>Terminal                                 | Outputs 96 contacts from 96-contact Output<br>Unit.                                                                                                    |                                 |
|                |             | 544            | DI 48-point/DO<br>48-point<br>Terminal                  | Inputs and outputs 48 contacts each from 48-<br>point Input/48-point Output Units.                                                                                                    |                                 |
|                | Analog I/O  | 551            | AI 8-point<br>Terminal<br>(AD003)                       | Inputs 8 analog signals from the C200H-<br>AD003.                                                                                                    |                                 |
|                |             | 552            | AO 8-point<br>Terminal<br>(DA003/4)                     | Inputs 8 analog signals from the C200H-<br>DA003/DA003.                                                                                                    |                                 |
|                |             | 553            | AI 2-point/AO 2-<br>point Terminal<br>(MAD01)           | Inputs and outputs 2 analog signals each from the C200H-MAD01.                                                                                                    |                                 |
|                | Analog I/O  | 561            | AI 4-point<br>Terminal<br>(PTS01/02/03,P<br>DC01,PTW01) | Inputs 4 analog signals from one of CS1W-<br>PTS01 (Isolated-type Thermocouple Input<br>Unit), CS1W-PTS02/03 (Isolated-type<br>Temperature-resistance Thermometer Input<br>Unit), CS1W-PDC01 (Isolated-type Analog<br>Input Unit) or CS1W-PTW01 (2-lead<br>Transmitter Input Unit). |                                 |
|                |             | 562            | PI 4-point<br>Terminal<br>(PPS01)                       | Inputs 4 instantaneous values and<br>accumulated values each from CS1W-PPS01<br>(Isolated-type Pulse Input Unit).                                                                                                    |                                 |
|                |             | 563            | AO 4-point<br>Terminal<br>(PMV01)                       | Outputs 4 analog signals from CS1W-PMV01 (Isolated-type Control Output Unit).                                                                                                    |                                 |
|                |             | 564            | AI 8-point<br>Terminal<br>(PTR01/02)                    | Inputs 8 analog signals from CS1W-PTR01<br>(Power Transducer Input Unit) or CS1W-<br>PTR02 (Analog Input Unit (100 mV)).                                                                                                    |                                 |
|                |             | 583            | ÀI 4-point/ÁO 4-<br>point Terminal<br>(MAD44)           | Inputs and outputs 4 analog signals each from the CS1W-MAD44.                                                                                                    |                                 |
|                |             | 584            | Al 8-point<br>Terminal<br>(AD081)                       | Inputs 8 analog signals from the CS1W-<br>AD081.                                                                                                    |                                 |
|                |             | 585            | AO 8-point<br>Terminal<br>(DA08V/C)                     | Outputs 8 analog signals from the CS1W-<br>DA08V/C.                                                                                                    |                                 |
|                |             | 586            | AI 4-point<br>Terminal<br>(AD041)                       | Inputs 4 analog signals from the CS1W-<br>AD041.                                                                                                    |                                 |
|                |             | 587            | AO 4-point<br>Terminal<br>(DA041)                       | Outputs 4 analog signals from the CS1W-<br>DA041.                                                                                                    |                                 |

## **1-2** Configuration of Instrumentation System

### 1-2-1 Mounting Location

The Loop Control Unit CS1W-LC001 is a CPU Bus Unit for the CS1 Series. Up to three Loop Control Units can be mounted on the CPU Rack for the CS1 Series CPU Unit at any of the positions indicated in the figure below.

**Note** The Loop Control Unit cannot be mounted on the Expansion Rack for the CS1 Series, the Expansion I/O Rack for the C200H and SYSMAC BUS Remote I/O Slave Rack.

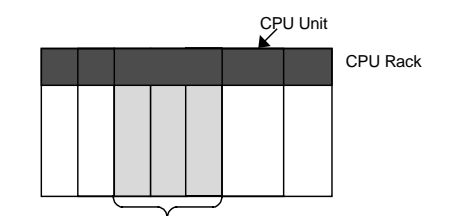

Up to three units can be mounted at any of these three positions.

#### **Mountable CPU Unit Models**

| PC Series | CPU Unit model             | Max. number of<br>Units mountable<br>on CPU Rack | Mounting position<br>restrictions |
|-----------|----------------------------|--------------------------------------------------|-----------------------------------|
| CS1       | CS1H-CPU 22<br>CS1G-CPU 22 | Three units<br>(unit No.0 to F)                  | None                              |

### 1-2-2 Determining the System Configuration

Check the following points when determining the system configuration:

#### 1, 2, 3... 1. Number of Analog I/O Points Used on Loop Control Unit

Which analog signals are input/output on the Al/AO terminals of the Field Terminal block, and which analog signals are input/output on the CPU Unit Terminal block or the Expanded CPU Unit Terminal block?

The total number of usable AI/AO terminals on the Field Terminal block combined with the DO/DI terminals is 80. (For details of the unit types that can be used, see page 30.)

The maximum number of usable CPU Unit Terminal blocks is 16. (For details of I/O memory area that can be specified, see page 31.)

#### 2. Number of Contact I/O Points Used on Loop Control Unit

Which contact signals are input/output on the DI/DO terminals of the Field Terminal block, and which contact signals are input/output on the CPU Unit Terminal block or the Expanded CPU Unit Terminal block?

The total number of DI/DO terminals on the Field Terminal block combined with the AO/AI terminals is 80. (For details of the unit types that can be used, see page 33.)

The maximum number of usable CPU Unit Terminal blocks is 16. (For details of I/O memory area that can be specified, see page 33.)

#### 3. Current Consumption

Is the current consumption of the units mounted on the rack less than the current consumption of the Power Supply Unit?

Refer to *CS1-series Operation Manual* (Catalog No. W339-E1), *2-6 Unit Current Consumption*.

#### 4. Evaluation of Load Rate

The Loop Control Unit cyclically processes operation of its own function blocks asynchronously with I/O refreshing of the CPU Unit. The cycle by which operations are processed, or the "operation cycle," is dependent on the type and number of function blocks used.

For this reason, when many function blocks whose operation takes a long time to process are used, the actual operation cycle of the entire Loop Control Unit or an individual function block increases. As a result, the desired preset operation cycle sometimes cannot be satisfied.

The ratio between the actual execution time required for processing operation and the preset operation cycle is called the "load rate." The maximum values and current value of each operation cycle group can be confirmed on CX-Process Tool.

A load rate of 60% or less is required in all operation cycle groups on this Loop Control Unit.

**Note** Running of the Loop Control Unit is automatically stopped when the operation cycle of all function blocks is set to two seconds, and the load rate continuously exceeds 70% for ten times. When this happens, processing of the function blocks must be distributed across the Loop Control Units.

Use the following formula as a general guideline for estimating the load rate of the Loop Control Unit at the system design stage.

#### How to Calculate the Load Rate

Calculate the load rate based upon the following formula.

When all operation cycles are the same operation cycle, the load rate is as shown below. This, however, is to be used only as a guideline.

Formula

Load rate  $\cong$  Sum (ms) of operation execution times of each function block  $\div$  operation cycle (ms) x 100 + fixed load rate (%)

**Note 1** The following table shows the fixed load rates for each operation cycle:

| Operation cycle | Fixed load rate |
|-----------------|-----------------|
| 0.1 sec         | 10%             |
| 0.2 sec         | 5%              |
| 0.5 sec         | 2%              |
| 1 sec           | 1%              |
| 2 sec           | 0%              |

- **Note 2** The "sum (ms) of operation execution times of each function block" is a value obtained by discarding values less than 10 ms from the total time obtained by adding the "operation execution time of the function blocks" to the "execution time of the sequence commands."
- **Note 3** For details on the load rate, see *3-2 Description of Operations*. For details on the operation execution times for each function block and each of the sequence commands in the Step Ladder Program block, see *Appendix-4 List of Operation Execution Times*.

# 5. Evaluation of External I/O Refresh Cycle (dependent on CPU Unit's cycle time)

The operating speed (operation cycle) itself of each function block on the Loop Control Unit is not related to the CPU Unit's cycle time. However, as the CPU Unit's I/O memory is accessed during data exchange, for example, between Analog I/O Units and the Basic I/O Unit, the timing of data exchange is influenced by the CPU Unit's cycle time.

The external analog I/O refresh cycle (equivalent to the I/O refresh cycle on a general controller) when the Loop Control Unit is configured as part of an instrumentation system is not the same as the operation cycle of the function blocks; but is a cycle heavily dependent on the CPU Unit's cycle time. In most cases, the maximum external analog I/O refresh cycle is as follows depending on the operation timing:

"approximately 5 times the CPU Unit's cycle time" + "approximately twice the operation cycles of the Loop Control Unit's function blocks"

So, when determining the system configuration, calculate how long the external analog I/O refresh cycle will be within the instrumentation system based upon factors such as the CPU Unit's cycle time and the operation cycles of the Loop Control Unit's function blocks. Also, assess whether or not there will be any problems when running applications at the analog I/O refresh cycle that you have calculated.

(For details on the relationship between the Loop Control Unit's operation cycles and the CPU Unit's cycle time, see *3-2 Description of Operations*. For details on how to calculate the CPU Unit's cycle time, refer to *the CS1-series Operation Manual (W339-E1), 15-4 Computing the Cycle Time.*)

### 1-2-3 Description of Basic System Configuration

#### Mounting of Units for External Analog I/O and Contact I/O

The Loop Control Unit does not have direct external analog I/O and contact I/O functions. External I/O is achieved via Analog I/O Units and Basic I/O Units mounted on a basic PC System (CPU Rack, Expansion Rack for the CS1, Expansion I/O Rack for the C200H) or on a SYSMAC BUS Remote I/O Slave Rack.

So, in the basic system configuration, Analog I/O Units (Analog Input Unit, Analog Output Unit, and Analog I/O Unit) must be mounted for the same PC.

A Basic I/O Unit must also be mounted for the same PC as necessary.

#### Input and Output of Analog Data

# (1) When exchanging data without specifying the I/O memory address (on Field Terminal block)

The table below shows the Units with which the Loop Control Unit can exchange data regardless of I/O memory address. In data exchange with these Units, use the AI Terminal or AO Terminal blocks on the Field Terminal block that corresponds to the required Unit model as the Loop Control Unit's function blocks.

On the AI Terminal and AO Terminal blocks, set the unit number of the Analog I/O Unit to enable input/output of analog signals.

| Unit information          | Name                                                                     | Model           | Specification                                      | Function block                                          |
|---------------------------|--------------------------------------------------------------------------|-----------------|----------------------------------------------------|---------------------------------------------------------|
| C200H Special<br>I/O Unit | Analog Input Unit                                                        | C200H-AD003     | 8 analog inputs                                    | AI 8-point Terminal<br>(Block Model 551)                |
|                           | Analog Output<br>Unit                                                    | C200H-DA003/004 | 8 analog outputs                                   | AO 8-point Terminal<br>(Block Model 552)                |
|                           | Analog<br>Input/Output Unit                                              | C200H-MAD01     | 2 analog inputs/2 analog outputs                   | AI 2-point/AO 2-<br>point Terminal<br>(Block Model 553) |
| CS1 Special<br>I/O Unit   | Analog<br>Input/Output Unit                                              | CS1W-MAD44      | 4 analog inputs/4 analog outputs                   | AI 4-point/AO 4-<br>point Terminal<br>(Block Model 583) |
|                           | Analog Input Unit                                                        | CS1W-AD081      | 8 analog inputs                                    | AI 8-point Terminal<br>(Block Model 584)                |
|                           |                                                                          | CS1W-AD041      | 4 analog inputs                                    | AI 4-point Terminal<br>(Block Model 586)                |
|                           | Analog Output<br>Unit                                                    | CS1W-DA08V/C    | 8 analog outputs                                   | AO 8-point Terminal<br>(Block Model 585)                |
|                           |                                                                          | CS1W-DA041      | 4 analog outputs                                   | AO 4-point Terminal<br>(Block Model 587)                |
|                           | Isolated-type<br>Thermocouple<br>Input Unit                              | CS1W-PTS01      | 4 thermocouple inputs                              | AI 4-point Terminal<br>(Block Model 561)                |
|                           | Isolated-type<br>Temperature-<br>resistance<br>Thermometer<br>Input Unit | CS1W-PTS02/03   | 4 temperature-<br>resistance<br>thermometer inputs |                                                         |
|                           | 2-lead Transmitter<br>Input Unit                                         | CS1W-PTW01      | 4 2-lead transmitter inputs                        |                                                         |
|                           | Isolated-type<br>Analog Input Unit                                       | CS1W-PDC01      | 4 analog inputs                                    |                                                         |
|                           | Isolated-type<br>Pulse Input Unit                                        | CS1W-PPS01      | 4 pulse inputs                                     | PI 4-point Terminal<br>(Block Model 562)                |
|                           | Isolated-type<br>Analog Output<br>Unit                                   | CS1W-PMV01      | 4 analog outputs                                   | AO 4-point Terminal<br>(Block Model 563)                |
|                           | Power Transducer<br>Input Unit                                           | CS1W-PTR01      | 8 power transducer inputs                          | AI 8-point Terminal<br>(Block Model 564)                |
|                           | Analog Input Unit<br>(100 mV)                                            | CS1W-PTR002     | 8 analog inputs                                    |                                                         |

- **Note 1** In the case of an analog output Field Terminal block, select the function block according to the Unit model.
- Note 2 In data exchange above, the Loop Control Unit handles analog I/O signals not in engineering units but in percentage units. For example, the data 0000 to 0F0A (FF38 to 1068) Hex from the Analog Input Unit for input 4 to 20 mA (3.2 to 20.8 mA) are converted to 0.00 to 100.00 (-5.00 to 105.00) % before they are processed by the Loop Control Unit.

These percentage unit values are scaled to engineering units values by CX-Process Monitor.

**WARNING** When the Field Terminal block is used for analog I/O, the unit number set on the Field Terminal block must match the unit number set on the Analog I/O Unit front panel. Otherwise, input/output (read/write) operations will be performed by mistake on the data of another Special I/O Unit (having the unit number set on the field terminals).

## (2) When exchanging data with a specified I/O memory address (on CPU Unit Terminal block or the Expanded CPU Unit Terminal block)

When the Loop Control Unit exchanges analog data with a specified I/O memory address, use the AI Terminal from CPU Unit and AO Terminal to CPU Unit blocks on the CPU Unit Terminal block or the Expanded AI Terminal from CPU Unit and Expanded AO Terminal to CPU Unit on the Expanded CPU Unit Terminal block.

In this instance, the Loop Control Unit can exchange data with any type of unit as long as the data is allocated to the I/O memory addresses indicated in the following table. (For example, data on analog terminals allocated to the CompoBus/D Area can also be exchanged.)

The following table shows I/O memory that can be specified on CPU Unit Terminals or the Expanded AI Terminal from CPU Unit or Expanded AO Terminal from CPU Unit in the Extended CPU Unit block:

| Area type                                | I/O memory address of CS1<br>CPU Unit | Remarks                                                                                      |
|------------------------------------------|---------------------------------------|----------------------------------------------------------------------------------------------|
| CIO (channel<br>I/O) Area                | 0000 to 6143 words                    | Including I/O Area,<br>CompoBus/D Area, Data Link<br>Area, and Special I/O Unit Area<br>(*1) |
| Work Area (W)                            | W000 to 511 words                     |                                                                                              |
| Holding Area (H)                         | H000 to 511 words                     |                                                                                              |
| Data Memory (D)                          | D00000 to 32767 (words)               | Including Special I/O Unit Area<br>in Data Memory Area                                       |
| Extended Data<br>Memory (E) bank<br>No.0 | E0_00000 to E0_32767                  |                                                                                              |

The following CPU Unit Terminal function blocks or the Expanded CPU Unit Terminal block are used:

| Numbe  | r of points | Function block                                       |
|--------|-------------|------------------------------------------------------|
| Input  | 8 words     | AI Terminal from CPU Unit (Block Model 453)          |
|        | 64 words    | Expanded AI Terminal from CPU Unit (Block Model 457) |
| Output | 8 words     | AO Terminal to CPU Unit (Block Model 454)            |
|        | 64 words    | Expanded AO Terminal from CPU Unit (Block Model 458) |

**Note 1** In addition to the above number of points, the CPU Unit Terminal block differs from the Expanded CPU Unit block as follows:

With the CPU Unit Terminal block, analog output to another function block must go via the Variable ITEM Setting block (Block Model 172). Whereas, with the Expanded CPU Unit Terminal block, analog output can be output directly without going via the Variable ITEM Setting block (Block Model 172).

Also, with the CPU Unit Terminal block, analog input/output to and from another function block is possible from only either "analog input" or "analog output" type ITEMs. Whereas, with the Extended CPU Unit Terminal block, input/output is also possible from all ITEMs (mainly parameter ITEMs) that can be written by the Variable ITEM Setting block (Block Model 172) in addition to the above ITEMs for the CPU Unit Terminal block.

Note 2 In data exchange above, the AI Terminal from CPU Unit block or Expanded AI Terminal from CPU Unit treats data in the words as decimal data, and specifies which values are to be converted to 0% and 100% values for any specified range. For example, when the range 0 to 4000 (0000 to 0FA0 Hex) is specified for input from the CPU Unit, the AI Terminal from CPU Unit block converts the values of 0000 to 0FA0 Hex in I/O memory words to 0.00 to 100.00% before inputting them to the Loop Control Unit. Alternatively, the AO Terminal to CPU Unit block or AO Terminal to Expanded CPU Unit can specify the target conversion values (decimal) at 0% and 100%. When the range 0 to 4000 (0000 to 0FA0 Hex) is specified for output to the CPU Unit, the AO Terminal to CPU Unit block converts the values of 0.00 to 100.00% to 0000 to 0FA0 Hex before outputting them to the I/O memory words.

These percentage unit values are scaled to engineering units values by CX-Process Monitor.

 When the CPU Unit Terminals or the Expanded CPU Unit Terminals are used to exchange Analog I/O Unit allocated CIO converted values and setting values, data exchange functionally differs with data exchange using the Field Terminal blocks as follows:

| Item                          |               | When field terminal blocks are used                                                                                                    | When CPU Unit Terminals or<br>the Expanded CPU Unit<br>Terminal block are used                                                                                          |
|-------------------------------|---------------|----------------------------------------------------------------------------------------------------|----------------------------------------------------------------------------------------------------|
| Address specification         |               | The I/O memory address need not be specified. (Set only the unit number.)                                                                                                    | I/O memory address must be<br>specified.                                                                                                    |
| Range conversion              |               | At which values (for example, 0000 to 0FA0<br>Hex) the 0 to 100% values are stored to the<br>allocated area by the Analog I/O Unit need<br>not be set as the "range."<br>(This, however, is required on isolated-type<br>Analog I/O Units.)                                                  | At which values (for example,<br>0000 to 0FA0 Hex) the 0 to<br>100% values are stored to the<br>allocated area by the Analog<br>I/O Unit must be set as the<br>"range." |
| Value of allocated relay area | Analog input  | The 1st word of the allocated relay area is<br>forcibly set by the Loop Control Unit. As a<br>result, the peak hold function is disabled.                                                                                                    | Regular use                                                                                                    |
|                               | Analog output | The 1st word of the allocated relay area is<br>forcibly set by the Loop Control Unit. As a<br>result, the Analog Output Conversion Enable<br>flag is always "1" (output after conversion<br>ON). When the mode is changed to the<br>PROGRAM mode, the hold output function<br>does not work. | Regular use<br>When the mode is changed to<br>the PROGRAM mode, the hold<br>output function works when the<br>Analog Output Conversion<br>Enable flag turns OFF.        |

#### Input and Output of Contacts

# (1) When exchanging data without specifying the address on I/O memory (on Field Terminal block)

The Loop Control Unit can exchange contacts (bit data) with the Basic I/O Unit or the Contact I/O Unit of the Special I/O Unit. In data exchange with these units, use the DI Terminal and DO Terminal blocks on the Field Terminal block having the corresponding number of contact I/O points.

On the DI Terminal and DO Terminal blocks, set the leading allocated address of the Contact I/O Unit for performing contact I/O operations.

| Unit                | I/O | Number of | Function block                                        |  |
|---------------------|-----|-----------|-------------------------------------------------------|--|
|                     |     | points    |                                                       |  |
| Contact Input Unit  | I   | 8         | DI 8-point Terminal (Block Model 501)                 |  |
|                     |     | 16        | DI 16-point Terminal (Block Model 502)                |  |
|                     | I   | 32        | DI 32-point Terminal (Block Model 503)                |  |
|                     |     | 64        | DI 64-point Terminal (Block Model 504)                |  |
| Contact Output Unit | 0   | 5         | DO 5-point Terminal (Block Model 511)                 |  |
|                     |     | 8         | DO 8-point Terminal (Block Model 512)                 |  |
|                     |     | 12        | DO 12-point Terminal (Block Model 513)                |  |
|                     |     | 16        | DO 16-point Terminal (Block Model 514)                |  |
|                     |     | 32        | DO 32-point Terminal (Block Model 515)                |  |
|                     |     | 64        | DO 64-point Terminal (Block Model 516)                |  |
| Contact I/O Unit    | I/O | 16/16     | DI 16-point/DO 16-point Terminal (Block<br>Model 518) |  |

**Note** In the case of a contact I/O Field Terminal block, select the function block not according to Unit model but according to the number of contact I/O points.

# (2) When exchanging data with a specified address on I/O memory (on CPU Unit Terminal block or the Expanded CPU Unit Terminal block)

When the Loop Control Unit exchanges contacts (bit data) with a specified I/O memory address, use the DI Terminal from CPU Unit and DO Terminal to CPU Unit blocks on the CPU Unit Terminal block or the Expanded AI Terminal from CPU Unit or Expanded AO Terminal from CPU Unit in the Expanded CPU Unit block.

In this instance, the Loop Control Unit can exchange data with any type of unit as long as the data is allocated to the I/O memory addresses indicated in the following table. (For example, data on analog terminals allocated to the CompoBus/D Area can also be exchanged.)

The following table shows I/O memory that can be specified on CPU Unit Terminals or the Expanded CPU Unit Terminal:

| Area type                             | I/O memory address of<br>CS1 CPU Unit | Remarks                                                                                       |
|---------------------------------------|---------------------------------------|-----------------------------------------------------------------------------------------------|
| CIO (channel I/O) Area                | 0000 to 6143 words                    | Including I/O Area,<br>CompoBus/D Area, Data<br>Link Area, and Special I/O<br>Unit Area, (*1) |
| Work Area (W)                         | W000 to 511 words                     |                                                                                               |
| Holding Area (H)                      | H000 to 511 words                     |                                                                                               |
| Data Memory (D)                       | D00000 to 32767 (words)               | Including Special I/O Unit<br>Area in Data Memory Area                                        |
| Extended Data<br>Memory (E) bank No.0 | E0_00000 to E0_32767                  |                                                                                               |

| Number of points |              | Function block                                       |
|------------------|--------------|------------------------------------------------------|
| Input            | 128 contacts | DI Terminal from CPU Unit (Block Model 451)          |
|                  | 64 contacts  | DI Terminal from Expanded CPU Unit (Block Model 455) |
| Output           | 128 contacts | DO Terminal to CPU Unit (Block Model 452)            |
|                  | 64 contacts  | DO Terminal from Expanded CPU Unit (Block Model 456) |

The following CPU Unit Terminal function blocks are used:

**Note 1** In addition to the above number of points, the CPU Unit Terminal block differs from the Expanded CPU Unit block as follows.

With the CPU Unit Terminal block, contact input/output to another function block must go via the Contact Distributor block (Block Model 201) or the Step Ladder Program block (Block Model 301). Whereas, with the Extended CPU Unit Terminal block, contact input/output is possible without going via the Contact Distributor block (Block Model 201) or the Step Ladder Program block (Block Model 301).

- **Note 2** When the CPU Unit Terminals are used to exchange data with the Contact I/O Unit allocated CIO Area, data exchange functionally is the same as when the Field Terminal blocks are used to perform data exchange.
- **Note 3** Do not write to the same I/O memory addresses when exchanging data between the Loop Control Unit and the CPU Unit.

#### **Connecting to CX-Process Tool**

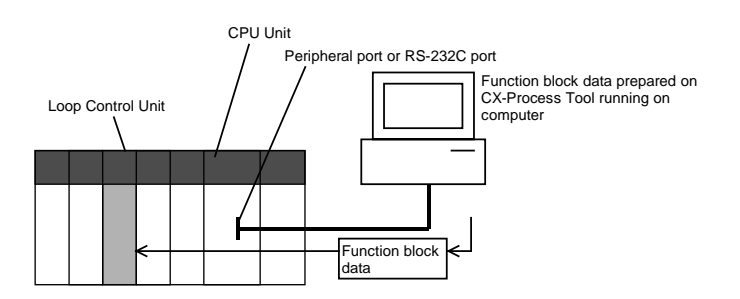

The Loop Control Unit achieves all functions by combining function blocks. Function block data must be prepared on CX-Process Tool and then downloaded to the Loop Control Unit for use.

The tag settings for CX-Process Monitor must also be prepared on CX-Process Tool.

CX-Process Tool runs on a computer that is connected to the peripheral port or RS-232C port of the CPU Unit. (The Host Link can be used in the serial communications mode but not on the Peripheral bus.)

CX-Process Tool is installed on a computer on which the Controller Link Support Board is mounted, and function block data can be downloaded from CX-Process Tool to the Loop Control Unit via the Controller Link.

#### **Connecting to CX-Process Monitor**

The Loop Control Unit itself does not have a man-machine interface. So, it must be connected to CX-Process Monitor to monitor the run status of each function block.

To use CX-Process Monitor to monitor the function block data (all ITEMs) on the Loop Control Unit, analog signals (including parameters), and contact signals (including parameters), the data to be monitored must be specified by the Send to Computer block (Block Models 401 to 404). CX-Process Tool must then be used to specify tags (No./name) to each of the function block data (all ITEMs), analog signals, and contact signals.

CX-Process Monitor is used for monitoring and changing the settings of the tags preset on CX-Process Tool.

- **Note 1** The following data can be monitored and set or manipulated on CX-Process Monitor:
  - Data (ITEM to which tag ITEMs are allocated in advance in the Control block) of the function block specified as the source designation on the 1-Block Send Terminal to Computer block (Block Model 403). (This data can be registered to the Tuning screen.)
  - Data (ITEM to which tag ITEMs are allocated in advance in the Control block or Operation block) of the function block specified as the source designation on the 4-Block Send Terminal to Computer block (Block Model 404). (This data, however, cannot be registered to the Tuning screen.)
  - Analog input signals (including parameters) specified as the source designation on the AO to Computer block (Block Model 402) or the AO Terminal to All Nodes block (Block Model 408)
  - Analog input signals (including parameters) specified as the source designation on the DO to Computer block (Block Model 401) or the DO Terminal to All Nodes block (Block Model 407)
  - Analog output signals received on the AO Terminal Settings from Computer block (Block Model 410)
  - Contact output signals received on the DO Terminal Settings from Computer block (Block Model 409)
- Note 2 CX-Process Monitor identifies all data by "tags."

So, before you start to use CX-Process Monitor, it is essential that "tags" are set to each Function block or ITEM that is to be monitored or manipulated (Function block or ITEM that is specified as the source designation on the above function blocks). These "tags" are preset on CX-Process Tool for use by CX-Process Monitor.

#### Transferring Data to and from SCADA Software

The following methods can be used to read and write Loop Control Unit data with commercially available SCADA software.

#### Read and Writing Block ITEMs Transferred by Receive All Blocks and Send All Blocks

#### Reading Data

The Send All Blocks function block (model 462) is used to transfer specific ITEMs in Control Blocks, Operation Blocks, and External Controller Blocks to the specified words in I/O memory in the CPU Unit. SCADA software is then used to read the data from the I/O memory of the CPU Unit.

#### Writing Data

SCADA software is used to write data to words in the I/O memory of the CPU Unit. The Receive All Blocks function block (model 461) is then used to transfer specific ITEMs in Control Blocks, Operation Blocks, and External Controller Blocks from the specified words in I/O memory to the Loop Control Unit.

#### Read and Writing Block ITEMs Note Transferred by Receive All Blocks and Send All Blocks

#### **Reading Data**

The Expanded DO Terminal from CPU Unit or Expanded AO Terminal from CPU Unit function block is used to transfer the specified ITEMs in to specified words in I/O memory in the CPU Unit. SCADA software is then used to read the data from the I/O memory of the CPU Unit.

#### Writing Data

SCADA software is used to write data to words in the I/O memory of the CPU Unit. The Expanded DI Terminal from CPU Unit or Expanded AI Terminal to CPU Unit function block is then used to transfer the specified ITEMs from the specified words in I/O memory to the Loop Control Unit.

## 1-3 Specifications

## 1-3-1 General Specifications

These specifications conform to the general specifications of the SYSMAC CS1 Series.

## 1-3-2 Specifications

| Item                               |                        | Specification                                                                   |  |
|------------------------------------|------------------------|---------------------------------------------------------------------------------|--|
| Product name                       |                        | Loop Control Unit                                                               |  |
| Unit model                         |                        | CS1W-LC001                                                                      |  |
| Applicable PC                      |                        | CS1 Series                                                                      |  |
| Unit classificati                  | on                     | CS1 CPU Bus Unit                                                                |  |
| Mounting locati                    | ion                    | Unrestricted as long as units are mounted on the CPU Rack                       |  |
| Number of mou                      | untable Units          | 3 units max.                                                                    |  |
| Unit number                        |                        | 0 to F (duplicate setting in CPU Bus Unit not allowed)                          |  |
| Data                               | Allocated Words in CIO | Loop Control Unit $\rightarrow$ CPU Unit:                                       |  |
| exchange                           | Area for CPU Bus Unit  | Operation status, PV error input ON, MV error input ON, occurrence of           |  |
| method with                        |                        | execution error, function block database error, battery error                   |  |
| CPU Unit                           | Allocated Words in DM  | Not used                                                                        |  |
|                                    | Area for CPU Bus Unit  |                                                                                 |  |
|                                    | Data Memory for Node   | Min. 8 words and max. 3836 words used as the Data Memory (D) Area               |  |
|                                    | Terminals              | The system information of each leading 8 words on the Loop Control Unit (roles  |  |
|                                    |                        | 0 to 2) are reflected in the CX-Process Monitor.                                |  |
|                                    |                        | Leading addresses can be specified within the range D00000 to D32767 (set in    |  |
| _                                  |                        | the System Common block). The default leading address is D16020.                |  |
| Setup                              |                        | Front panel: Rotary switch: Unit number (0 to F)                                |  |
| Display                            |                        | 5 LEDs: In RUN mode, CPU Unit error, Unit error                                 |  |
| Front panel inte                   | erface                 | RS-232C port x 1 (Used for connection to ES100X Controller.)                    |  |
| Battery backup                     | data                   | All function block data (including Step Ladder Program commands), stored        |  |
|                                    |                        | error log data                                                                  |  |
| Battery service                    | life                   | 5 years at 25°C (life shortened by use at higher temperatures)                  |  |
| Data stored in                     | flash ROM              | Function block data                                                             |  |
| Backup from R                      | AM to flash memory     | Executed from CX-Process Tool (as required)                                     |  |
| Recovery from flash memory to RAM  |                        | Executed automatically at PC startup (if pin 2 on DIP switch is ON) or executed |  |
|                                    |                        | from CX-Process Tool (as required)                                              |  |
| Influence on CPU Unit's cycle time |                        | 0.2 ms                                                                          |  |
| Current consumption (supplied from |                        | 360 mA at 5 V DC                                                                |  |
| Power Supply Unit)                 |                        |                                                                                 |  |
| External dimen                     | sions (mm)             | 34.5 (W) X 130 (H) X 100.5 (D)                                                  |  |
| vveight                            |                        | 220 g max.                                                                      |  |
| Standard accessories               |                        | Battery C200H-BA109                                                             |  |

## 1-3-3 Function Specifications

|                           | Item               |                        | Description                                                                                                    |                                                                                                 |                                                                                                    |                                                                                 |  |
|---------------------------|--------------------|------------------------|----------------------------------------------------------------------------------------------------|-------------------------------------------------------------------------------------------------|----------------------------------------------------------------------------------------------------|---------------------------------------------------------------------------------|--|
| Operatio                  | on method          | b                      | Function block method                                                                                                    |                                                                                                 |                                                                                                    |                                                                                 |  |
| Number of function blocks |                    | Total: Max. 727 blocks |                                                                                                    |                                                                                                 |                                                                                                    |                                                                                 |  |
|                           |                    |                        | Analog<br>operatio                                                                                                    | Control<br>on Blocks                                                                            | PID and other control functions                                                                                  | Max. 32 blocks                                                                  |  |
|                           |                    |                        | Operation<br>Blocks                                                                                                    | Alarm, square root operation,<br>time operations, pulse train<br>operation, and other operation | Max. 250 blocks                                                                                                  |                                                                                 |  |
|                           |                    |                        |                                                                                                    |                                                                                                 | functions for various processes                                                                                  |                                                                                 |  |
|                           |                    |                        |                                                                                                    | External<br>Controller<br>Block                                                                 | Monitoring and setting functions for external controllers                                                        | Max. 32 blocks                                                                  |  |
|                           |                    |                        | Step La<br>block                                                                                                    | dder Program                                                                                    | Logic sequence and step sequence functions                                                                       | Max. 4000 commands<br>Max. 100 commands/1 block<br>Can be divided into max. 100 |  |
|                           |                    |                        |                                                                                                    |                                                                                                 |                                                                                                    | Max, 100 commands/1 step                                                        |  |
|                           |                    |                        | l/Ot<br>block                                                                                                    | Field Terminal<br>block                                                                         | Analog I/O function with Analog<br>I/O Unit, contact I/O function with<br>Basic I/O Unit                         | Max. 80 blocks                                                                  |  |
|                           |                    |                        |                                                                                                    | CPU Unit<br>Terminal block                                                                      | Analog data I/O and contact I/O<br>functions with CPU Unit                                                       | Max. 16 blocks                                                                  |  |
|                           |                    |                        |                                                                                                    | Expanded<br>CPU Unit<br>Terminal block                                                          | Analog data I/O and contact I/O<br>functions with CPU Unit (direct<br>I/O with other function block<br>possible) | Max. 32 blocks                                                                  |  |
|                           |                    |                        |                                                                                                    | Send/Receive<br>All Blocks<br>blocks                                                            | Allocating words in the CPU Unit<br>for data transfer with standard<br>SCADA                                     | Max. 2 blocks                                                                   |  |
|                           |                    |                        |                                                                                                    | Node Terminal<br>block                                                                          | Send to computer                                                                                                 | Max. 32 blocks                                                                  |  |
|                           |                    |                        |                                                                                                    |                                                                                                 | Send to networked PC                                                                                             | Max. 50 blocks                                                                  |  |
|                           |                    |                        |                                                                                                    |                                                                                                 | Receive from networked PC                                                                                        | Max. 100 blocks                                                                 |  |
|                           |                    | System                 | Common block                                                                                                    | System common operation cycle setting, run/stop command, load rate monitor, etc.                | Single block                                                                                                    |                                                                                 |  |
| Function                  | block da           | ita                    | Functio                                                                                                    | n block data pre                                                                                | pared by CX-Process Tool (sold se                                                                                | eparately) and downloaded to                                                    |  |
| preparat                  | ion/down           | load                   | Loop Co                                                                                                    | - Operation of all function blocks by turning power ON to the PC (Hot or cold start can be      |                                                                                                    |                                                                                 |  |
| Execu-                    | Func-              |                        | - Opera                                                                                                    | ation of all functi                                                                             | ion blocks by turning power ON to t                                                                              | he PC (Hot or cold start can be                                                 |  |
| function                  | block              | function               | - Funct                                                                                                    | ion block opera                                                                                 | tion can be stopped by CX-Process                                                                                | Monitor, CX-Process Tool, or                                                    |  |
| DIOCKS                    | tion               | DIOCKS                 | - Hot st                                                                                                    | commanu.<br>lart (state active                                                                  | before unit was stopped is continu                                                                               | ed before operation is started)                                                 |  |
|                           | condi-<br>tions    |                        | <ul> <li>For start (state active before unit was stopped is continued before operation is starte<br/>or cold start (all state signals and function block internally held values are cleared be<br/>operation is started) is possible by CX-Process Monitor, CX-Process Tool or FINS</li> </ul> |                                                                                                 |                                                                                                    | y held values are cleared before<br>CX-Process Tool or FINS                     |  |
|                           |                    | For indivi-            | - Funct                                                                                                    | ion block opera                                                                                 | tion can be stopped and hot start (s                                                                             | state active before Unit was                                                    |  |
|                           |                    | dual                   | stopp                                                                                                    | ed is continued                                                                                 | before operation is started) is poss                                                                             | ible by CX-Process Monitor, CX-                                                 |  |
|                           | <b>F</b> or a time | function<br>block      | Proce                                                                                                    | ss Tool or FINS                                                                                 | command.                                                                                                    |                                                                                 |  |
|                           | operatio           | n cycle                | Standal                                                                                                    | to ITEM 004                                                                                     | t all function blocks is executed at the system Common block.                                                    | s 2 s (default: 1 s)                                                            |  |
|                           |                    |                        | Option:                                                                                                    | Operation of                                                                                    | f individual function blocks is execu                                                                            | ted at the same operation cycle                                                 |  |
|                           |                    |                        |                                                                                                    | preset to ITE                                                                                   | EM 004 in the System Common blo                                                                                  | ck.                                                                             |  |
|                           |                    |                        | Settable op                                                                                                    | eration cycles: 0.1 s, 0.2 s, 0.5 s,                                                            | 1 s, 2 s (default: 1 s)                                                                                          |                                                                                 |  |
|                           |                    | Note 1:                | Note, howev                                                                                                    | ver, that the external I/O refresh cyc                                                          | le on a single control loop does                                                                                 |                                                                                 |  |
|                           |                    |                        | not match th                                                                                                    | is operation cycle. This refresh cyc                                                            | re is neavily dependent on the                                                                                   |                                                                                 |  |
|                           |                    |                        | Note 2.                                                                                                    | In the case of                                                                                  | of the Field Terminal CPUI Unit Ter                                                                              | minal Expanded CPU Unit                                                         |  |
|                           |                    |                        |                                                                                                    | Terminal and                                                                                    | d Node Terminal function blocks for                                                                              | r exchanging data with the CPU                                                  |  |
|                           |                    |                        |                                                                                                    | Unit, a cycle                                                                                   | time approximately 3.3 times or m                                                                                | ore of the CPU Unit's cycle time                                                |  |
|                           |                    |                        |                                                                                                    | is required in                                                                                  | n most cases.                                                                                                    |                                                                                 |  |

| _                     | Item                                                             | De                                                                                                    | scription                                                                                                    |  |
|-----------------------|------------------------------------------------------------------|----------------------------------------------------------------------------------------------------|----------------------------------------------------------------------------------------------------|--|
| Execu- L              | _oad rate                                                        | The "load rate" refers to the ratio between t                                                                                                    | the actually applied execution time and preset                                                                                                    |  |
| function<br>blocks    |                                                                  | operation cycle.<br>The maximum value and current value are<br>CX-Process Tool.                                                                                                    | displayed for each operation cycle group on the                                                                                                    |  |
|                       |                                                                  | When the load rate continuously exceeds 7<br>changes to the next longer operation cycle.<br>switching function.")<br>Note: Operation of the Loop Control Unit is<br>cycle of all function blocks is set to the                                           | 600 of the office groups:<br>(0% for ten times, the load rate automatically<br>(This is called the "automatic operation cycle<br>automatically stopped when the operation<br>wo seconds, and the load rate continuously                             |  |
| External I            | /O refresh cycle                                                 | The time from external input of analog sign                                                                                                    | als up to external output of analog signals on a                                                                                                    |  |
|                       |                                                                  | single control loop depends on the function<br>cycle time. Generally, the external I/O refre<br>to 5 times the CPU Unit's cycle time" to "ap<br>the Loop Control Unit's function blocks." (F<br>external I/O refresh cycle, see 3-2 Descript             | block's operation cycle and the CPU Unit's<br>sh cycle is obtained by adding "approximately 1<br>proximately 1 to 3 times the operation cycles of<br>or a detailed description of how to calculate the<br>tion of Operations.)                      |  |
| Internal<br>Operation | Number of<br>control loops                                       | Max. 32 loops (Max. 32 ON/OFF control, B<br>other control blocks can be used simultane<br>Note: The maximum number of control loo<br>cases (when there is no Step Ladder<br>loops is 32 loops at operation cycles<br>operation cycle of 0.2 seconds; and | asic PID blocks and Advanced PID blocks and<br>ously.)<br>ps is restricted by the operation cycle. In most<br>r Program), the maximum number of control<br>of 2, 1 and 0.5 seconds; 16 loops at an<br>8 loops at an operation cycle of 0.1 seconds. |  |
|                       | Number of<br>operations for<br>process<br>(excluding<br>control) | Max. 250 blocks                                                                                                    |                                                                                                    |  |
|                       | Sequence<br>control                                              | Max. 100 blocks per unit and total max. 400<br>Divisable to max. 100 commands per block<br>commands per step)                                                                                                    | 00 commands per unit<br>and max. 100 steps per block (max. 100                                                                                                    |  |
| Control               | PID control                                                      | PID with two degrees of freedom                                                                                                    |                                                                                                    |  |
| method                | Possible control<br>type<br>combinations                         | Basic PID control, cascade control, feedfor<br>compensation, PID control with differential<br>proportional control and other control types                                                                                                    | ward control, sample PI control, dead time<br>gap, override control, program control, time-<br>can be achieved by combining function blocks.                                                                                                    |  |
| Alarm                 | Integrated into<br>PID block<br>Alarm block                      | 4 PV alarms (high/high limit, high limit, low<br>alarm<br>High/I ow Alarm block. Deviation Alarm blo                                                                                                    | limit, low/low limit) per PID block, 1 deviation                                                                                                    |  |
| Internal a            | nalog signal                                                     | Min320.00% to max. +320.00%<br>Scaling of the engineering units depends on the CX-Process Tool (sold separately).<br>Monitoring/setting by engineering units depends on CX-Process Monitor (sold separately).                                            |                                                                                                    |  |
| Operating<br>method   | status monitor                                                   | Executed by CX-Process Monitor (sold sep                                                                                                    | parately)                                                                                                    |  |
| External<br>I/O       | External I/O<br>signals<br>External contact<br>I/O signals       | By data exchange with Analog I/O Unit via<br>the Field Terminal block<br>By data exchange with Basic I/O Unit via<br>the Field Terminal block                                                                                                    | Total number of I/O points:<br>(max. 8 points on Analog Input Unit or Analog<br>Output Unit, or max. 96 points on Basic I/O<br>Unit) x 80 blocks                                                                                                    |  |
|                       | CPU Unit analog<br>data I/O<br>CPU Unit contact<br>data I/O      | By data exchange with CPU Unit I/O<br>memory via the CPU Unit Terminal Block<br>By data exchange with CPU Unit I/O<br>memory via the CPU Unit Terminal Block                                                                                             | Total number of I/O points:<br>(8 words or 128 contacts on CPU Unit) x 16<br>blocks                                                                                                    |  |
|                       | CPU Unit analog<br>data I/O                                      | By data exchange with CPU Unit I/O<br>memory via the Expanded CPU Unit<br>Terminal Block (direct I/O with other<br>function blocks, and I/O of parameter<br>ITEMs on other function blocks possible)                                                     | Total number of I/O points:<br>(64 words or 64 contacts on CPU Unit) x 32<br>blocks                                                                                                    |  |
|                       | CPU Unit contact<br>data I/O                                     | By data exchange with CPU Unit I/O<br>memory via the Expanded CPU Unit<br>Terminal Block (direct I/O with other<br>function blocks possible)                                                                                                    |                                                                                                    |  |
|                       | Analog/contact<br>I/O with SCADA<br>software                     | Data transfer between Loop Control Unit<br>and I/O memory in CPU Unit for Control,<br>Operation, and External Controller blocks<br>using Send/Receive All Blocks.                                                                                        | Total number of I/O points:<br>313 blocks max. x 20 words/block = 6,280<br>words allocated in CPU                                                                                                    |  |

|             | ltem             |                                                                                          | D                      | escription                                                      |  |
|-------------|------------------|------------------------------------------------------------------------------------------|------------------------|-----------------------------------------------------------------|--|
| External    | I/O via CPU Unit | By data exchange with                                                                    | computer or S          | end to computer: 128 contacts, 16 words                         |  |
| I/O         |                  | networked Loop Contro                                                                    | ol Unit via the        | end to computer: 1 block, 4 blocks                              |  |
|             |                  | Node Terminal block                                                                      | R                      | eceive from computer: 32 contacts, 2 words                      |  |
|             |                  | Note: The Controller L                                                                   | ink Data Link          | end to other node PC: 32 contacts, 2 words                      |  |
|             |                  | must be used.                                                                            | F                      | eceive from other node PC: 32 contacts, 2 words                 |  |
|             | FINS command     | Read/write of ITEMs in                                                                   | Loop Control Unit      | function blocks and execution of run/stop                       |  |
|             | to Loop Control  | commands are possible                                                                    | e from the CPU Ur      | it (including other networked nodes) or host                    |  |
|             | Unit             | computer by issuing the                                                                  | e following FINS c     | ommands to the Loop Control Unit.                               |  |
|             |                  | - READ MULTIPLE ITE                                                                      | EMS IN FUNCTION        | I BLOCK (0240 HEX)                                              |  |
|             |                  | - WRITE MULTIPLE IT                                                                      | EMS IN FUNCTIO         | N BLOCK (0241 HEX)                                              |  |
|             |                  | - READ ITEM IN MULT                                                                      | IPLE FUNCTION          | BLOCKS (0242 HEX)                                               |  |
|             |                  | - WRITE ITEM IN MUL                                                                      | TIPLE FUNCTION         | BLOCKS (0243 HEX)                                               |  |
|             |                  | - READ UNIT INFORM                                                                       | ATION (0501 HEX        | )                                                               |  |
|             |                  | - ECHOBACK TEST (0                                                                       | 801 HEX)               | ,                                                               |  |
|             |                  | - READ ERROR LOG                                                                         | (2102 HEX)             |                                                                 |  |
|             |                  | - CLEAR ERROR LOG                                                                        | (2103 HEX)             |                                                                 |  |
| Allocated   | Data memory for  | A Data Memory area co                                                                    | omprising continuc     | us 3836 words is used as communications I/O                     |  |
| area        | communications   | area common to the Loop Control Units (3 units) on the PC.                               |                        |                                                                 |  |
|             | I/O              | System error                                                                             | 8 words x 3 units      | <ul> <li>Unit address, Loop Control Unit run status,</li> </ul> |  |
|             |                  | information                                                                              | 24 words               | CPU Unit run status, data update check code                     |  |
|             |                  | Area to send to                                                                          | 16 words x 32          | Data send area to the host computer on                          |  |
|             |                  | computer                                                                                 | blocks = 512 word      | Is which the CX-Process Monitor is running                      |  |
|             |                  | Area to send to all                                                                      | 2 words x 50 bloc      | ks Data send area to all nodes (PCs or                          |  |
|             |                  | nodes                                                                                    | = 100 words            | computers) on Controller Link                                   |  |
|             |                  | Area to receive from                                                                     | 2 words x 50 bloc      | ks Data receive area from all nodes (PCs or                     |  |
|             |                  | all nodes                                                                                | x 32 nodes = 320       | 0 computers) on Controller Link                                 |  |
|             |                  |                                                                                          | words                  |                                                                 |  |
| System      | Status output    | Constantly ON flags, co                                                                  | onstantly OFF flag     | s, clock pulse (ON/OFF every 0.5 and 1 seconds)                 |  |
| common      | signal for       |                                                                                          |                        |                                                                 |  |
| status      | sequence control |                                                                                          |                        |                                                                 |  |
| signals     |                  |                                                                                          |                        |                                                                 |  |
|             | Clock timing     | Differential output at 00                                                                | ):00 every day, noo    | on every day, every 10 minutes, every minute and                |  |
|             | output signal    | every 10 seconds                                                                         |                        |                                                                 |  |
|             |                  | Note: The CPU Unit's c                                                                   | clock data are read    | as these clock data.                                            |  |
|             | Calendar/clock   | Year, year/month, mon                                                                    | th/hour, day/time,     | nour/minute and minute/second                                   |  |
|             | output signal    | Note: The CPU Ur                                                                         | nit's clock data is re | ad as these clock data.                                         |  |
| Error displ | ау               | By front panel LED: uni                                                                  | it number setting e    | rror, hardware test error, function block database              |  |
|             |                  | error, battery error                                                                     |                        |                                                                 |  |
|             |                  | Storage of function bloc                                                                 | ск execution-relate    | a error codes to ITEM 003 of each function                      |  |
| 1           |                  | block: source/destination designation error, illegal function block combination, illegal |                        |                                                                 |  |
|             |                  | parameter, etc.                                                                          |                        |                                                                 |  |

### 1-3-4 Outline of PID Block Specifications

This item mainly describes an outline of the PID block specifications.

In the Basic PID block (Block Model 011) and Advanced PID block (Block Model 012), the functions are set to ON and OFF. For actual details on each ITEM setting, see the descriptions for each block.

@: supported, X: not

| supported                 |                                                                 |                                                                                                    |              |                   |
|---------------------------|-----------------------------------------------------------------|----------------------------------------------------------------------------------------------------|--------------|-------------------|
|                           | Item                                                            | Description                                                                                                    | Basic<br>PID | Advan-<br>ced PID |
| PV (Process               | Number of points                                                | 1                                                                                                    | 2            | 2                 |
| Variable) Input           | Input Range                                                     | -15.00 to +115.00%                                                                                                    |              |                   |
|                           | Operation function                                              | None (Calculation of square root, first-order lag, bias, etc. is required by external blocks.)                                                                                                    |              |                   |
|                           | Sampling cycle                                                  | According to the specified operation cycle of this block<br>(one of 0.1, 0.2, 0.5, 1, 2 seconds or 1 to 128 seconds)                                                                                                    |              |                   |
|                           | PV error input                                                  | When the PV error contact turns ON, the Loop Control<br>Unit is forced to enter the Manual mode, and the MV<br>value active at that moment is held. At the same time,<br>the PV error is transferred to the CX-Process Monitor.                 |              |                   |
| SP (Set Point)            | Number of points                                                | 1                                                                                                    | 2            | 2                 |
| ,                         | Setting range                                                   | -15.00 to +115.00%                                                                                                    |              |                   |
|                           | Remote/Local switching                                          | Possible                                                                                                    |              |                   |
|                           | SP rate-of-change limitter                                      | Possible (0 to 115.00%/s)                                                                                                    | ×            | 2                 |
|                           | PV tracking                                                     | Match the SP (Set Point) to the PV (Process Variable)<br>if the Loop Control Unit is in the Local and Manual<br>modes when PV tracking is set to ON.                                                                                            | 2            | 2                 |
|                           | Bumpless<br>processing<br>between<br>primary/secondary<br>loops | When the self node is performing cascade control as<br>the secondary controller, processing is performed on<br>the MV of the primary controller to be input.                                                                                    |              |                   |
| Deviation                 | PV compensation                                                 | Arithmetic operation (addition, subtraction, substitution) is performed on the PV signals to be input to the PID control section when the PV compensation input switch is ON.                                                                   | ×            | 0                 |
| PID Control               | Control method                                                  | Advanced PID (Various PID methods (proportional priority type, PV differential priority type, deviation differential type, etc.) can be selected according to the settings of parameters $\alpha$ and $\beta$ .)                                | 2            | 0                 |
|                           | Control action                                                  | Direct/reverse switchable                                                                                                    |              |                   |
|                           | PID constant                                                    | 1 set<br>Automatic setting (AT: auto-tuning) by the limit cycle<br>mode is possible.                                                                                                    |              |                   |
|                           |                                                                 | Proportional band: 0.1 to 999.9% (0.1% increments)<br>Integral time: 0 to 9999 s. (1 second increments)<br>0: No accumulator<br>Integral stop can be indicated from external contacts.<br>Differential time: 0 to 9999 s. 0: No differentiation |              |                   |
|                           | Manual reset                                                    | -320 00 to 320 00 (0 01% increments)                                                                                                    | Х            | 2                 |
| MV                        | Number of points                                                | 1 set                                                                                                    | 2            | 2                 |
| (Manipulated<br>Variable) | Output range                                                    | -320.00 to +320.00%                                                                                                    | 9            |                   |
|                           | Output refresh<br>cycle                                         | According to the specified operation cycle of this block<br>(one of 0.1, 0.2. 0.5, 1, 2 seconds)                                                                                                    |              |                   |
|                           | Auto/manual<br>switching                                        | Possible (according to CX-Process Monitor, CX-<br>Process Tool or contact signal from Step Ladder<br>Program block/Contact Distributor block)                                                                                                   |              |                   |
|                           | High/low MV limit                                               | High limit: -320.00 to +320.00%, low limit: -320.00 to +320.00%                                                                                                    |              |                   |

### Specifications

| Item               |                                                                 | Description                                                                                                    | Basic<br>PID | Advan-<br>ced PID |
|--------------------|-----------------------------------------------------------------|----------------------------------------------------------------------------------------------------|--------------|-------------------|
| MV<br>(Manipulated | MV high rate-of-<br>change limit                                | 0 to 115.00%/s                                                                                                    | ×            | ©                 |
| Variable)          | Preset MV<br>switching                                          | When the preset MV switch is set to ON, the MV switches to the preset MV (fixed value) and control is continued at this value.                                      |              |                   |
|                    | MV hold                                                         | The MV (Manipulated Variable) is held at the current value when the MV hold switch is ON.                                                                           | ×            | 2                 |
|                    | MV tracking                                                     | The MV is switched (tracks) to the input value from other blocks.                                                                                                   |              |                   |
|                    | MV<br>compensation                                              | Arithmetic operation (addition, subtraction, substitution) is performed on the MV signals from the PID control section when the MV compensation input switch is ON. |              |                   |
|                    | Out-of-range<br>processing at MV<br>output destination<br>block | PID accumulator is stopped when the range is exceeded<br>on the function block to which MV is connected.                                                            | 2            | 2                 |
|                    | MV error input                                                  | MV error is transferred to CX-Process Monitor when the MV error contact turns ON.                                                                                   |              |                   |
| Alarm              | PV alarm                                                        | 4 (high/high limit, high limit, low limit, low/low limit),<br>setting range: each -15.00 to +115.00%<br>Hysteresis: 0 to +115.00%                                   |              |                   |
|                    | Deviation alarm                                                 | 1 (ON outside deviation)                                                                                                    |              |                   |
| State Output       |                                                                 | 1 current Set Point output (-15.00 to +115.00%),<br>1 deviation output (-115.00 to +115.00%)                                                                        |              |                   |

## 1-3-5 Software Specifications

The following software (sold separately) is required to use the Loop Control Unit:

③CX-Process Tool: Tool for preparing function block data (essential)

③CX-Process Monitor: Tool for monitoring/setting the Loop Control Unit (This software is not required when using SCADA and other third-party software.)

#### **CX-Process Tool Specifications**

| Item                 |                         | Specification                                                                                                    |  |  |
|----------------------|-------------------------|----------------------------------------------------------------------------------------------------|--|--|
| Product nam          | e                       | CX-Process                                                                                                    |  |  |
| Model                |                         | WS02-LCTC1                                                                                                    |  |  |
| Applicable PC-series |                         | CS1 Series                                                                                                    |  |  |
| Applicable Unit      |                         | Loop Control Unit                                                                                                    |  |  |
| Applicable           | Computer                | PC AT or compatible                                                                                                    |  |  |
| computer             | CPU                     | Min. required: Pentium 133 MHz or faster, Recommended: Pentium MMX166                                                                                 |  |  |
|                      |                         | MHz or faster                                                                                                    |  |  |
|                      | OS                      | Microsoft Windows NT4.0 Service Pack 4 or later, Windows 95, 98, Me, or 2000 (See note.)                                                              |  |  |
|                      |                         | Note: Microsoft Windows NT4.0 is required for preparing tag data to be used by the CX-Process Monitor. This data cannot be prepared on Windows 95/98. |  |  |
|                      | Memory                  | Min. required: 32 Mbytes, Recommended: 64 Mbytes or more                                                                                              |  |  |
|                      | Hard disk space         | Min. required: 20 Mbytes of free space, Recommended: 30 Mbytes or more of free space                                                                  |  |  |
|                      | Monitor                 | Min, required: SVGA, Recommended: XGA or higher                                                                                                    |  |  |
|                      | CD-ROM drive            | At least one                                                                                                    |  |  |
|                      | Mouse                   | Recommended: Microsoft mouse or compatible pointing device                                                                                            |  |  |
| Connectina           | Connection with CPU     | Using the FinsGateway SerialUnit Driver                                                                                                    |  |  |
| method               | Unit (or Serial         | Communications protocol with PC: Host Link (not supported on Peripheral bus)                                                                          |  |  |
|                      | Communications          | The computer is connected to the CPU Unit peripheral port or built-in RS-232C                                                                         |  |  |
|                      | Board/Unit)             | port, or RS-232C port of the Serial Communications Unit/Board.                                                                                        |  |  |
|                      |                         | - Connector cable: When connecting to the CPU Unit peripheral ports: Model CS1W-CN ©©© (2 m. 6 m)                                                     |  |  |
|                      |                         | When connecting to the CPU Unit's RS-232C port: Model XW2Z-6666-6 (2 m,                                                                               |  |  |
|                      |                         | 5 m)<br>(For details on model numbers, see 2-3 Connecting to CX-Process Tool and CX-                                                                  |  |  |
|                      |                         | Process Monitor. )                                                                                                    |  |  |
|                      |                         | Using the CX-Server                                                                                                    |  |  |
|                      |                         | Communications protocol with PC: Host Link or peripheral bus                                                                                          |  |  |
|                      | Connection via          | Using the FinsGateway CLK (PCI) Driver                                                                                                    |  |  |
|                      | Controller Link         | The Driver is installed on the computer on which the PCI Controller Link Support                                                                      |  |  |
|                      |                         | Board is mounted to enable communications with the PC on which the Controller                                                                         |  |  |
|                      |                         | Link Unit is mounted.                                                                                                    |  |  |
|                      |                         | Using the FinsGateway Controller Link Driver or the CX-Server                                                                                         |  |  |
|                      |                         | The Driver is installed on the computer on which the ISA Controller Link Support                                                                      |  |  |
|                      |                         | Board is mounted to enable communications with the PC on which the Controller                                                                         |  |  |
|                      |                         | Link Unit is mounted.                                                                                                    |  |  |
|                      | Connection via Ethernet | Using the FinsGateway ETH_UNIT Driver or the CX-Server                                                                                                |  |  |
|                      |                         | enable communications with the PC on which the Ethernet Unit is mounted.                                                                              |  |  |
| Offline opera        | ition functions         | - Setting of function block ITEM data (including System Common block settings)                                                                        |  |  |
|                      |                         | - Software wiring of analog signals                                                                                                    |  |  |
|                      |                         | - Pasting, displaying, and printing text-string comments (memos) in block of ladder diagrams.                                                         |  |  |
|                      |                         | <ul> <li>Description of Step Ladder Program block commands</li> </ul>                                                                                 |  |  |
|                      |                         | - Setting of tags for CX-Process Monitor (on block designated as the source in the                                                                    |  |  |
|                      |                         | Send to Computer block, contacts and analog signals)                                                                                                  |  |  |
| 1                    |                         | I- Initialization of Loop Control Unit memory (RAM)                                                                                                   |  |  |

### Specifications

| Item                       | Specification                                                                                                    |
|----------------------------|----------------------------------------------------------------------------------------------------|
| Online operation functions | <ul> <li>Downloading of function block data (download/upload to and from Loop Control Unit)</li> <li>Run/stop command for Loop Control Unit (all function blocks)</li> <li>System monitor run status: Monitoring/manipulation of System Common block (Block Model 000) (including monitoring of load rate of function blocks in each operation cycle group)</li> <li>Loop Control Unit monitor run status: Confirmation of function block wiring operation (including operation stop/stop cancel on each function block), confirmation of Step Ladder Program operation</li> <li>Autotuning PID constants and other parameters.</li> </ul> |

**Note:** Windows 95 does not support access via a PCI Control Link Support Board. A Pentium 150-MHz processor or better is recommended for Windows Me.
### **CX-Process Monitor Specifications**

| Item                         |                           | Descriptions                                                                     |                                |                                    |                                |  |  |
|------------------------------|---------------------------|----------------------------------------------------------------------------------|--------------------------------|------------------------------------|--------------------------------|--|--|
| Product nam                  | e                         | CX-Process                                                                       | CX-Process                     |                                    |                                |  |  |
| Model                        |                           | WS02-LCTC1                                                                       |                                |                                    |                                |  |  |
| Applicable P                 | C-series                  | CS1 Series                                                                       |                                |                                    |                                |  |  |
| Applicable Unit              |                           | Loop Control                                                                     | Unit                           |                                    |                                |  |  |
| Applicable                   | Personal computer         | PC AT or compatible                                                              |                                |                                    |                                |  |  |
| computer                     | CPU                       | Min. required: Pentium 133 MHz or faster, Recommended: Pentium MMX233            |                                |                                    |                                |  |  |
|                              | 00                        | Microsoft Wir                                                                    | davua N                        | IT4 0 Comises Deals 4 on later on  | Mindawa 2000 (Mindawa          |  |  |
|                              | 05                        | 95/98 cannot                                                                     | dows r<br>be use               | windows 2000 (windows              |                                |  |  |
|                              | Memory                    | Min. required:                                                                   | 64 Mb                          | ytes, Recommended: 96 Mbytes       | s or more                      |  |  |
|                              | Hard disk drive           | Min. required:<br>of free space                                                  | 150 M                          | bytes of free space, Recommen      | ded: 200 Mbytes or more        |  |  |
|                              | Monitor                   | Min. required: 256 colors                                                        | XGA,                           | Recommended: XGA or higher,        | min. 1024 x 768 dots,          |  |  |
|                              | CD-ROM drive              | At least one                                                                     |                                |                                    |                                |  |  |
|                              | Mouse                     | Recommende                                                                       | d: Mici                        | osoft mouse or compatible point    | ing device                     |  |  |
|                              | Sound board               | 1 pce.                                                                           |                                | · ·                                | 0                              |  |  |
| Connecting                   | Connection with CPU Unit  | When                                                                             | The co                         | omputer is connected to the CPL    | J Unit peripheral ports or     |  |  |
| method                       | (or Serial Communications | FinsGateway                                                                      | integra                        | ated RS-232C port, or RS-232C      | port of the Serial             |  |  |
|                              | Board/Unit)               | SerialUnit                                                                       | Comm                           | nunications Unit. (Only a 1:1 con  | nection is possible.)          |  |  |
|                              |                           | version is                                                                       | - Conr                         | nector cable:                      | a la caral la carte e Marala I |  |  |
|                              |                           | usea.                                                                            | CS1W                           | Connecting to the CPU Unit period  | pheral ports: Model            |  |  |
|                              |                           |                                                                                  | When                           | connecting to the CPU Unit's RS    | S-232C port: Model             |  |  |
|                              |                           |                                                                                  | XW2Z                           | -666-6 (2 m. 5 m)                  |                                |  |  |
|                              |                           |                                                                                  | (For d                         | etails on model numbers, see 2-    | 3 Connecting to CX-            |  |  |
|                              |                           |                                                                                  | Proce                          | ss Tool and CX-Process Monitor     |                                |  |  |
|                              |                           |                                                                                  | - Com                          | munications protocol with PC: H    | ost Link (not supported        |  |  |
|                              |                           |                                                                                  | on F                           | Peripheral bus)                    |                                |  |  |
|                              | Connection via Controller | When                                                                             | The F                          | insGateway Controller Link versi   | on is installed on the         |  |  |
|                              | LINK                      | Controller                                                                       | mount                          | ed to enable communications wi     | the PC on which the            |  |  |
|                              |                           | Link version                                                                     | Contro                         | oller Link Unit is mounted         |                                |  |  |
|                              |                           | is used.                                                                         |                                |                                    |                                |  |  |
| Loop Control                 | Unit data specification   | Function bloc                                                                    | ks, ana                        | log signals and contact signals (  | including parameters)          |  |  |
| method                       | -                         | that are desig                                                                   | nated a                        | as the source by the Send to Cor   | mputer blocks (Block           |  |  |
|                              |                           | Models 401 to                                                                    | o 404) a                       | are appended a tag number by the   | ne CX-Process Tool.            |  |  |
|                              |                           | Specify this ta                                                                  | ig num                         | ber to specify the Loop Control L  | Jnit data.                     |  |  |
|                              |                           | When reading from the Loop Control Unit:                                         |                                |                                    |                                |  |  |
|                              |                           | terminals on the CPUI Unit                                                       |                                |                                    |                                |  |  |
|                              |                           | When performing operations on the Loop Control Unit                              |                                |                                    |                                |  |  |
|                              |                           | Write to the function blocks that are specified as the source designation in the |                                |                                    |                                |  |  |
|                              |                           | Send to Comp                                                                     | outer b                        | lock without using the terminal to | computer send area.            |  |  |
|                              |                           | Note: Micros                                                                     | oft Wir                        | dows NT4.0 is required for prep    | aring tag data to be used      |  |  |
|                              |                           | by the                                                                           | CX-Pro                         | ocess Monitor. This data cannot    | be prepared on Windows         |  |  |
| Dete evelop                  | as mothed with CDUU list  | 95/98.<br>Mode per                                                               | ~ ~                            | Description                        | Connection method              |  |  |
| mounted on Loop Control Unit |                           |                                                                                  |                                | CX-Process Monitor reads the       | One of Host Link               |  |  |
|                              |                           | mode.                                                                            | sau                            | data in the terminal to            | Ethernet or Controller         |  |  |
|                              |                           | inouo.                                                                           |                                | computer send area whenever        | Link                           |  |  |
|                              |                           |                                                                                  | necessary.                     |                                    |                                |  |  |
|                              | Data Link mod             | de:                                                                              | CX-Process Monitor reads the   | Only Controller Link is            |                                |  |  |
|                              |                           |                                                                                  | terminal to computer send area | possible                           |                                |  |  |
|                              |                           |                                                                                  |                                | at all times by the Controller     |                                |  |  |
|                              |                           |                                                                                  |                                | LINK data link.                    |                                |  |  |

| Item          |               | Specification  |                                                                               |                    |                                                |  |
|---------------|---------------|----------------|-------------------------------------------------------------------------------|--------------------|------------------------------------------------|--|
| Offline opera | tion functior | าร             | Prepare the user configuration screen for use in the online operation screen. |                    |                                                |  |
| Online        | User          | Overview       | Place buttons for p                                                           | progressing to the | ne Control screen, Trend screen and other      |  |
| operation     | Configura-    | screen         | screens. 4 column                                                             | s and 8 lines ar   | e displayed on each screen (max. 12            |  |
| functions     | tion          |                | screens).                                                                     |                    |                                                |  |
|               | screen        | Control screen | Control blocks such as the PID blocks and Indication blocks, and some         |                    |                                                |  |
|               |               |                | Operation blocks a                                                            | are displayed for  | r up to 8 loops in a single screen in the form |  |
|               |               |                | of a field device. T                                                          | he maximum nu      | Imber of screens is 400.                       |  |
|               |               |                | This screen displa                                                            | ys the Set Point   | , PV and MV numeric values, displays PV        |  |
|               |               |                | as a bar graph, and can be used for changing Set Point, MAN and other         |                    |                                                |  |
|               |               |                | setting values. The                                                           | e color of bar gra | aphs changes when an alarm occurs.             |  |
|               |               |                | You can progress                                                              | to the Tuning so   | creen from the Control screen.                 |  |
|               |               | Tuning screen  | This screen is for a                                                          | setting P, I, D pa | arameters in Control blocks such as the PID    |  |
|               |               |                | blocks, and for set                                                           | ting alarm settir  | ig values. PV, Set Point and MV can be         |  |
|               |               |                | tuned while their tr                                                          | ends are monite    | pred. The maximum number of screens is         |  |
|               |               |                | 3200.                                                                         |                    |                                                |  |
|               |               |                | Run stop/stop can                                                             | cellation are po   | ssible on each function block.                 |  |
|               |               |                | Note: Only the Co                                                             | ntrol block that i | s designated as the source at the 1-Block      |  |
|               |               |                | Send Termir                                                                   | nal to Computer    | block can be registered.                       |  |
|               |               | Trend screen   | The analog signals                                                            | s (analog values   | s such as the Control block Set Point, PV      |  |
|               |               |                | and MV, and other                                                             | analog values)     | input from the terminals to the computer       |  |
|               |               |                | are collected at a f                                                          | ixed cycle and     | saved to a file. If necessary, up to 8 analog  |  |
|               |               |                | signals can be dis                                                            | played on one s    | creen in the form of a multi-dot recorder.     |  |
|               |               |                | Data collected                                                                | Real time          | 12 hour's of data is saved at 10-second        |  |
|               |               |                | (logger function)                                                             | trend              | cycles appended with up to 160 tags.           |  |
|               |               |                |                                                                               | Historic trend     | 10 day's of data is saved at 1-minute          |  |
|               |               |                |                                                                               |                    | cycles appended with up to 320 tags.           |  |
|               |               |                |                                                                               | Batch trend        | 10-day's of data is saved at 1-minute          |  |
|               |               |                |                                                                               |                    | cycles appended with up to 320 tags when       |  |
|               |               |                |                                                                               |                    | the Irend Start signal is ON.                  |  |
|               |               |                | Data display                                                                  | Horizontal (time   | e) axis: 2, 4, 8, 12 and 24 hour time units    |  |
|               |               |                |                                                                               | can be scrolled    |                                                |  |
|               |               |                |                                                                               | Vertical (8-poin   | t common) axis: Graduation can be              |  |
|               |               |                |                                                                               | enlarged by a f    | actor or 1, 2, 5 and 10.                       |  |
|               |               |                |                                                                               | Data is display    | ed from the time when the specified display    |  |
|               |               |                |                                                                               | Start time is rea  | ichea.<br>Id vellew green blue megente purple  |  |
|               |               |                |                                                                               | Display Color. I   | ed, yellow, green, blue, magenta, purple,      |  |
|               |               | Craphia caroon | This serees displa                                                            | Cyan, white        | a plant status using graphic alamanta          |  |
|               |               | Graphic screen | roproconting plant                                                            | dovicos postod     | to the screen from the graphic elements        |  |
|               |               |                | library (provided with the CX-Process Monitor). The maximum number of         |                    |                                                |  |
|               |               |                | screens is 200                                                                |                    |                                                |  |
|               |               |                | Fixed graphic elements provided in library. Devices, thermometers             |                    |                                                |  |
|               |               |                | transmitters, orifices, text                                                  |                    |                                                |  |
|               |               |                | Variable graphic elements provided in library                                 |                    |                                                |  |
|               |               |                | Analog input: Bar graph display, numeric indication, tanks                    |                    |                                                |  |
|               |               |                | Analog output: Nu                                                             | imeric settina (b  | v AO Terminal Settings from Computer           |  |
|               |               |                | ble                                                                           | ock)               | ,                                              |  |
|               |               |                | Contact input: Pu                                                             | imps, valves, in   | dicators                                       |  |
|               |               |                | Contact output: Sv                                                            | vitches (by DO     | Terminal Settings from Computer block)         |  |
|               |               | Annunciator    | This screen notifie                                                           | s the operator c   | f alarms or errors that occur by changing      |  |
|               |               | screen         | the display color a                                                           | nd emitting sour   | nd. At the same time, a 32-character           |  |
|               |               |                | message is display                                                            | yed over two lin   | es on screen elements.                         |  |
|               |               |                | A total of 16 scree                                                           | n elements (4 c    | olumns x 4 lines) can be displayed on each     |  |
|               |               |                | screen. The maxin                                                             | num number of      | screens is 5.                                  |  |
|               |               | Operation      | This screen displa                                                            | ys pre-registere   | d 128-character messages over two lines        |  |
|               |               | Guide/Message  | together with the c                                                           | late of occurren   | ce when the specified internal switch is set   |  |
|               |               | screen         | to ON.                                                                        |                    |                                                |  |
|               |               |                | Max. number of re                                                             | gisterable mess    | ages: 100, Number of display colors: 7         |  |
|               |               |                | Up to 1000 messa                                                              | ges are display    | ed in a single screen.                         |  |
|               |               | System Monitor | This screen displa                                                            | ys the Loop Cor    | ntrol Unit operation run/stop commands,        |  |
|               |               | screen         | operation start/sto                                                           | p status, execut   | ion errors, RAM sum errors, battery errors,    |  |
|               |               |                | and the status of t                                                           | he Controller Lir  | nk Data Link.                                  |  |

| Item                             |                           |                              | Specification                                                                                                    |
|----------------------------------|---------------------------|------------------------------|----------------------------------------------------------------------------------------------------|
| Online<br>operation<br>functions | System<br>Fixed<br>screen | Alarm Log<br>screen          | A record of alarms (time of error occurrence, tag name, PV or MV current value at occurrence, alarm type, etc.) that occur and that are input from the Control and Alarm blocks is saved and displayed as a list later.<br>Up to 1000 alarm messages are displayed in a single screen.                       |
|                                  |                           | Operation Log<br>screen      | A record of changes (date and time of change, tag name, original ITEM data<br>setting, new ITEM data setting, etc.) made to ITEM data on the Loop Control<br>Unit in the Control or Tuning screen is saved and displayed as a list later.<br>Up to 1000 operation messages are displayed in a single screen. |
| System Monitor<br>Log screen     |                           | System Monitor<br>Log screen | This screen displays a log of the run/stop history and a history of execution errors that occur on the Loop Control Unit together with the date of occurrence.                                                                                                    |

# **1-4 How to Use Function Blocks for Specific Operations**

| To pe            | erform this specific operation                                                                                                    | Perform the following                                                                                                    | See page:                                                                                                    |
|------------------|----------------------------------------------------------------------------------------------------|----------------------------------------------------------------------------------------------------|----------------------------------------------------------------------------------------------------|
| Data<br>Exchange | Direct exchange of large amounts<br>of data between the CPU Unit and<br>function blocks for data exchange                                                                    | Use the Expanded CPU Unit Terminal Blocks (Block Models 455 to 458).                                                                                                    | Function Block<br>Reference Manual                                                                                                    |
|                  | with a PT (Programmable Terminal)                                                                                                    |                                                                                                    |                                                                                                    |
|                  | Continuous data exchange with the CPU Unit                                                                                                    | Use the CPU Unit Terminal blocks (Block Models 451 to 454).                                                                                                    | 3-3 Exchanging Data with the CPU Unit                                                                                                    |
|                  | Read/write of specified data<br>(ITEMs) from a CPU Unit (including<br>a CPU Unit on a networked PC)<br>whenever necessary                                                    | Execute the CMND (DELIVER<br>COMMAND) instruction in the Step<br>Ladder Program, and issue the FINS<br>command (ITEM read/write command).                                                                                                    |                                                                                                    |
|                  | Continuous data exchange with a<br>Loop Control Unit at another node                                                                                                    | Use Controller Link and the Node<br>Terminal blocks (Send Terminal to All<br>Nodes, Receive Terminal from All Nodes),<br>and execute the Controller Link Data Link<br>(at any setting).                                                                                                    | 3-4 Exchanging Data<br>with CX-Process<br>Monitor/SCADA<br>Software and with Other<br>Nodes<br>Appendix-2 How to Use<br>the Node Terminal Block  |
|                  | Continuous monitoring and<br>manipulation of all ITEM data in<br>multiple Control blocks (max. 4<br>blocks) on CX-Process Monitor                                            | Use the Node Terminal blocks (4-Block<br>Send Terminal to Computer or 1-Block<br>Send Terminal to Computer).                                                                                                    | 3-4 Exchanging Data<br>with CX-Process<br>Monitorr/SCADA<br>Software and with Other<br>Nodes<br>Appendix-2 How to Use<br>the Node Terminal Block |
|                  | Reading/writing specific ITEMs for<br>Control, Operation, and External<br>Controller Blocks with SCADA<br>software                                                           | Using Receive All Blocks (Block Model<br>461) and Send All Blocks (Block Model<br>462) to transfer Loop Control Unit data<br>using tags created with CX-Process Tool.                                                                                                    | 3-4 Exchanging Data<br>with CX-Process<br>Monitorr/SCADA<br>Software and with Other<br>Nodes                                                     |
| Run/<br>Stop     | Instruction of run start/stop of the<br>Loop Control Unit (all function<br>blocks) from the CPU Unit<br>whenever necessary                                                   | Execute the CMND (DELIVER<br>COMMAND) instruction in the Step<br>Ladder Program, and issue the FINS<br>command (ITEM read/write command) to<br>change ITEM 014 (run/stop command) of<br>the System Common block. Or, use the<br>ITEM setting commands (Block Models<br>171 and 172) to stop ITEM 014 (run/stop<br>command) of the System Common block.<br>(In this case, operation cannot be started.)<br>Note: Operation can also be stopped or<br>started on CX-Process Tool and<br>CX-Process Monitor. | 3-2 Description of<br>Operation (page 84)                                                                                                    |
|                  | Instruction of operation stop/stop<br>cancellation on individual function<br>blocks from the CPU Unit whenever<br>necessary                                                  | Execute the CMND (DELIVER<br>COMMAND) instruction in the Step<br>Ladder Program, and issue the FINS<br>command (ITEM read/write command) to<br>change ITEM 000 (stop block operation<br>command) of the relevant block.<br>Note: Arithmetic operation stop/stop<br>cancel on a relevant block can also<br>be indicated by monitoring the run<br>status on CX-Process Tool.                                                                                                    |                                                                                                    |
|                  | Execution of required processing<br>on the CPU Unit according to run<br>status (e.g. in RUN mode,<br>execution error, function block data<br>error) of the Loop Control Unit | Execute the required processing on the CPU Unit taking bits 00 to 05 of the nth leading words of the CPU Bus Unit as the input conditions.                                                                                                    | 3-3 Exchanging Data<br>with the CPU Unit                                                                                                    |
|                  | Execution of required processing<br>on the Loop Control Unit according<br>to run status (e.g. operation mode,<br>fatal error, Output OFF) of the CPU<br>Unit                 | Execute the required processing on the<br>Loop Control Unit using the Step Ladder<br>Program block based upon the CPU Unit<br>run status of ITEMs 007 to 011 and 013 in<br>the System Common block.                                                                                                    |                                                                                                    |
| High-speed       | High-speed processing of specific                                                                                                    | Set the operation cycle of the relevant                                                                                                    | 3-2 Description of                                                                                                    |
| processing       | ITUNCTION DIOCKS                                                                                                    | TUNCTION DIOCK TO A SNOTTER VALUE.                                                                                                    | <i>Operatio</i> (page 84)                                                                                                    |

| To per                                            | form this specific operation                                                                     | Perform the following                                                                                                    | See page:                                                                                                    |
|---------------------------------------------------|--------------------------------------------------------------------------------------------------|----------------------------------------------------------------------------------------------------|----------------------------------------------------------------------------------------------------|
| High-density<br>monitor                           | High-density monitoring of analog signals                                                        | Monitor analog signals by the Field Terminal<br>blocks (Block Models 501 to 587) and Send<br>to Computer blocks (Block Models 401 to<br>404)     | 3-4 Exchanging Data<br>with CX-Process Monitor<br>and with Other Nodes<br>Appendix-2 How to Use<br>the Node Terminal Block |
| Monitoring/<br>Setting<br>External<br>Controllers | Monitoring and setting a stand-<br>alone external controller.                                    | Connect an ES100X Controller to the RS-<br>232C port on the Loop Control Unit and use<br>the ES100X Controller Terminal (Block<br>Model 045).    | Function Block<br>Reference Manual                                                                                         |
| Batch Data<br>Collection                          | Data collection by a certain timing<br>within sequence processing in a<br>batch processing plant | Use the Batch Data Collector block (Block Model 174)                                                                                             | Function Block<br>Reference Manual                                                                                         |
| Analog<br>control                                 | ON/OFF control                                                                                   | Use the 2-position ON/OFF block (Block<br>Model 001).                                                                                            | Function Block<br>Reference Manual                                                                                         |
|                                                   |                                                                                                  | Model 002).                                                                                                    |                                                                                                    |
|                                                   | Time-proportional control                                                                        | Use the Analog/Pulse Width Converter block (Block Model 192).                                                                                    | 5-1 Basic Examples of<br>PID Control (page 152)<br>and Function Block<br>Reference Manual                                  |
|                                                   | Application of input filter on PV                                                                | Use the First-order Lag block (Block Model 141).                                                                                                 | Function Block<br>Reference Manual                                                                                         |
|                                                   | Application of bias on PV<br>Application of ratio on Set Point<br>and PV                         | Use the Ratio Setting block (Block Model<br>033) or the Addition/Subtraction block<br>(mode 121).                                                |                                                                                                    |
|                                                   | Entry of differential pressure transmitter to calculate flowrate                                 | Use the Square Root block (Block Model 131) (with low-end cutout function).                                                                      |                                                                                                    |
|                                                   | Entry of pulse output flowmeter<br>for accumulation of flowrate                                  | Use the Pulse Input Unit, and enter to the<br>Accumulator for accumulated value input<br>block (Block Model 184) for continuous<br>accumulation. | 5-1 Basic Examples of<br>PID Control (page 152)<br>and Function Block<br>Reference Manual                                  |
|                                                   | Temperature and pressure<br>correction                                                           | Use the Temperature and Pressure<br>Correction block (Block Model 136).                                                                          | Function Block<br>Reference Manual                                                                                         |
|                                                   | Setting of the PID constant values for multiple words                                            | Use the Constant Item Setting block (Block Model 171).                                                                                           | 5-1 Basic Examples of<br>PID Control (page 152)<br>and Function Block<br>Reference Manual                                  |
|                                                   | Switching of multiple Set Point values                                                           | Use the Constant Selector block (Block<br>Model 165) or the Constant Item Setting<br>block (Block Model 171).                                    | 5-1 Basic Examples of<br>PID Control (page 152)<br>and Function Block<br>Reference Manual                                  |
|                                                   | Switching of multiple PID sets                                                                   | Use the Constant Item Setting block (Block Model 171).                                                                                           | 5-1 Basic Examples of<br>PID Control (page 152)<br>and Function Block<br>Reference Manual                                  |
|                                                   | Ramp control of Set Point values (program control)                                               | Use the Ramp Program block (Block Model<br>155) or the Segment Program block (Block<br>Model 156).                                               | 5-1 Basic Examples of<br>PID Control (page 152)<br>and Function Block<br>Reference Manual                                  |
|                                                   | Cascade control                                                                                  | Use a serial connection for the Basic PID<br>block (Block Model 011) or Advanced PID<br>block (Block Model 012).                                 | 5-2 Examples of Applied<br>Control Types (page<br>161) and Function Block<br>Reference Manual                              |
|                                                   | Dead time compensation control                                                                   | Use the Dead Time Compensation block<br>(Block Model 149) or the Advanced PID<br>block (Block Model 012).                                        | 5-2 Examples of Applied<br>Control Types (page<br>161) and Function Block<br>Reference Manual                              |
|                                                   | Feedforward control                                                                              | Use the Advanced PID block (Block Model                                                                                                    | 5-2 Examples of Applied                                                                                                    |
|                                                   | Non-interfering control                                                                          | 147).                                                                                                    | Control Types (page<br>161) and Function Block<br>Reference Manual                                                         |

| To perform this specific operation |                                                                                                    | Perform the following                                                                                                    | See page:                                                                                        |
|------------------------------------|----------------------------------------------------------------------------------------------------|----------------------------------------------------------------------------------------------------|--------------------------------------------------------------------------------------------------|
| Analog<br>control                  | Sample PI control                                                                                                    | Use the ON/OFF Timer block (Block Model 206).                                                                                                    | 5-2 Examples of Applied<br>Control Types (page<br>161) and Function Block<br>Reference Manual    |
|                                    | PID control with differential gap                                                                                                    | Use the Constant Item Setting block (Block Model 171).                                                                                                    | Function Block<br>Reference Manual                                                               |
|                                    | Selective control                                                                                                    | Use the Rank Selector block (Block Model 161).                                                                                                    |                                                                                                  |
|                                    | Using fuzzy control based on                                                                                                    | Use the Fuzzy Logic block (Block Model                                                                                                    |                                                                                                  |
|                                    | knowledge from ambiguous<br>expressions                                                                                                    | 016).                                                                                                    |                                                                                                  |
| Special math operations            | Performing calculation is engineering<br>units rather than percentages                                                                                                    | Use the Arithmetic Operation block (Block Model 126).                                                                                                    |                                                                                                  |
|                                    | Performing special calculations, such<br>as trigonometric or logrithmic<br>operation                                                                                           |                                                                                                    |                                                                                                  |
|                                    | Calculating statistics (e,g., average,<br>standard deviation, etc) for time<br>sequence data                                                                                   | Use the Time Sequence Data Statistics block (Block Model 153).                                                                                                    |                                                                                                  |
| Accumulation processing            | Accumulation (accumulator) of<br>instantaneous analog signals such as<br>flowrate signals on the Loop Control<br>Unit                                                          | Use the Accumulator for instantaneous value input block (Block Model 150).                                                                                                    | 5-1 Basic Examples of<br>PID Control (page 152)<br>and Function Block<br>Reference Manual        |
|                                    | Continuous accumulation of 4-digit<br>accumulated value signals (repeat<br>signals 0000 to 9999) and conversion<br>to 8-digit signals                                          | Use the Accumulator for accumulated value input block (Block Model 184).                                                                                                    | Function Block<br>Reference Manual                                                               |
|                                    | Input and accumulation of low-speed pulse signals such as the power signal                                                                                                    | Use the Contact input/Accumulated value output block (Block Model 185).                                                                                                    |                                                                                                  |
|                                    | Notification of accumulated values on<br>a field mechanical counter for contact<br>inputs                                                                                      | Use the Accumulated Value<br>Input/Contact Output block (Block Model<br>186).                                                                                                    | Function Block<br>Reference Manual                                                               |
|                                    | Batch flowrate capture                                                                                                    | Use the Batch Flowrate Capture block (Block Model 014).                                                                                                    |                                                                                                  |
|                                    | Ratio control of accumulated values                                                                                                    | Use the Batch Flowrate Capture block<br>(Block Model 014) and the Blended PID<br>block (Block Model 013).                                                                           |                                                                                                  |
|                                    | Addition of accumulated values                                                                                                    | Use the Accumulated Value Input Adder<br>block (Block Model 182)                                                                                                    |                                                                                                  |
|                                    | Multiplication of analog signals with<br>accumulated values                                                                                                    | Use the Accumulated Value Analog<br>Multiplier block (Block Model 183)                                                                                                    |                                                                                                  |
| Sequence<br>control                | AND, OR and other logical operations<br>on the Loop Control Unit<br>One-shot contact output of the ON<br>input state when the contact state<br>changes from OFF to ON and vice | Use the Step Ladder Program block<br>(Block Model 301).<br>Use the Internal Switch block (Block<br>Model 209).                                                                      | Appendix-1 How to Use<br>the Step Ladder Program<br>Block and Function Block<br>Reference Manual |
|                                    | (system common operation cycles)<br>Constantly ON contacts and other<br>system contacts                                                                                        |                                                                                                    |                                                                                                  |
|                                    | Step progression control and other<br>control on the Loop Control Unit<br>Acceptance of relays in the Step<br>Ladder Program                                                   |                                                                                                    |                                                                                                  |
|                                    | Execution of special processing at<br>each fixed cycle longer than operation<br>cycle in Step Ladder Program                                                                   | Generate a fixed cycle timing signal by the Clock Pulse block (Block Model 207).                                                                                                    |                                                                                                  |
|                                    | Execution of timers/counters on the Loop Control Unit                                                                                                    | Use the Timer block (Block Model 205)<br>and the Counter block (Block Model<br>208).                                                                                                | Function Block<br>Reference Manual                                                               |
|                                    | Changing PID constants and other<br>parameters in stages according to a<br>process value (e.g., temperature).                                                                  | Use the Level Check block (Block Model<br>210) and the Constant ITEM Setting<br>block (Block Model 171) together to<br>change paramters for other blocks<br>according to the level. |                                                                                                  |

| To perform this specific operation      |                                                                                                    | Perform the following                                                                            | See page:                                                                         |
|-----------------------------------------|----------------------------------------------------------------------------------------------------|--------------------------------------------------------------------------------------------------|-----------------------------------------------------------------------------------|
| Constant                                | Constant transmission of                                                                                                    | Use the Constant Generator block (Block                                                          |                                                                                   |
| setting/selec-                          | constants as analog signals                                                                                                    | Model 166).                                                                                      |                                                                                   |
| tion                                    | Setting of constants to specified<br>ITEMs under certain conditions                                                                                                    | Use the Constant Item Setting block (Block Model 171).                                           | 3-1 Configuration of<br>Function Blocks and<br>Function Block<br>Reference Manual |
|                                         | Selection of one of multiple<br>constants and transmission of<br>that constant as an analog signal                                                                                                    | Use the Constant Selector block (Block Model 165).                                               | Function Block<br>Reference Manual                                                |
| Analog signal<br>setting/<br>selection  | Setting of analog signals to<br>specified ITEMs under certain<br>conditions                                                                                                    | Use the Variable ITEM Setting block (Block Model 171).                                           | 3-1 Configuration of<br>Function Blocks and<br>Function Block<br>Reference Manual |
|                                         | Selection of one of multiple<br>analog signals and transmission<br>of that analog signal as an analog<br>signal                                                                                                    | Use the Input Selector block (Block Model 162).                                                  | Function Block<br>Reference Manual                                                |
| Analog signal<br>setting/<br>selection  | Selection of the maximum value<br>from multiple analog signals and<br>transmission of that maximum<br>value as an analog signal<br>Selection of the minimum value<br>from multiple analog signals and<br>transmission of that minimum<br>value as an analog signal<br>Selection of the nth largest value<br>from multiple analog signals and<br>transmission of the signal as an<br>analog signal | Use the Rank Selector block (Block Model 161).                                                   | Function Block<br>Reference Manual                                                |
|                                         | Switching of sensors on a<br>different measuring system or<br>measurement target                                                                                                    | Use the 3-input Selector block (Block Model 163).                                                |                                                                                   |
|                                         | Switching of operation nodes on<br>a different measuring system or<br>measurement target                                                                                                    | Use the 3-output Selector block (Block<br>Model 164).                                            |                                                                                   |
|                                         | Changing two settings with a<br>ramp (e.g., opening and closing<br>valves)                                                                                                    | Use the Ramped Switch block (Model Block 167).                                                   |                                                                                   |
|                                         | Converting ranges of analog<br>signals merely by setting values<br>for 0% and 100% inputs and 0%<br>and 100% outputs                                                                                                    | Use the Range Conversion block (Block Model 127).                                                |                                                                                   |
| Analog<br>signal/                       | Comparison of constant and<br>analog signals                                                                                                    | Use the Constant Comparator block (Block<br>Model 202)                                           |                                                                                   |
| constant<br>comparison                  | Comparison of two analog signals                                                                                                    | Use the Variable Comparator block (Block Model 203)                                              |                                                                                   |
| Manipulation/<br>monitor/<br>control of | Manipulation and monitoring of<br>ON/OFF valve with open/close<br>limit switches                                                                                                    | Use the ON/OFF Valve Manipulator block (Block Model 221)                                         |                                                                                   |
| special                                 | Manipulation and monitoring of                                                                                                    | Use the Motor Manipulator block (Block                                                           |                                                                                   |
| external                                | motors                                                                                                    | Model 222)                                                                                       |                                                                                   |
| control target                          | Manipulation and monitoring of reversible motors                                                                                                    | Use the Reversible Motor Manipulator block (Block Model 223)                                     |                                                                                   |
|                                         | Manipulation of a electric                                                                                                    | Use the Basic PID (Block Model 011)/                                                             |                                                                                   |
|                                         | positional-proportional motor as<br>the control target                                                                                                    | Advanced PID block (Block Model 012) and<br>Motor Opening Manipulator block (Block<br>Model 224) |                                                                                   |

52

## **1-5 Basic Procedure for Using the Loop Control Unit**

This section describes the basic procedure for using the Loop Control Unit. For examples of actual procedures, see *Section 4 Simple Examples of Use*.

### 1. Design

1) Prepare an instrumentation drawing.

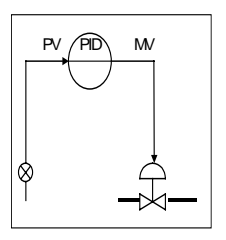

See this Section (for understanding which functions can be used on the Loop Control Unit).

See Section 5 Examples of Function Block Combinations.

2) Decide on the PC system configuration.

This mainly involves selection of the Analog Input and Output Units.

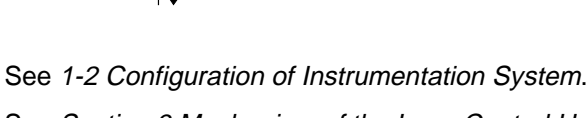

See Section 3 Mechanism of the Loop Control Unit.

3) Select the required function blocks.

See 1-4 How to Use Function Blocks for Specific Operations. See Section 3 Mechanism of the Loop Control Unit. 4) Decide on the function block system configuration.

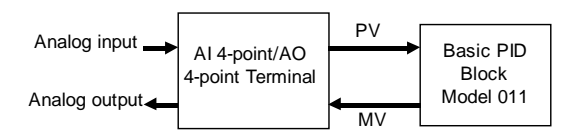

See Section 5 Examples of Function Block Combinations. Refer to the Function Block Reference Manual.

5) Decide on the data to be monitored and manipulated by CX-Process Monitor.

Refer to the CX-Process Monitor Operation Manual.

- 6) Assess the load rate and the external I/O refresh cycle.
   See 1-2 Configuration of Instrumentation System.
   See 3-2 Description of Operation.
- Assess fail-safe countermeasures.
   See 3-5 Fail-safe Countermeasure Guidelines.

## 2. Preparing Function Block Data (by CX-Process Tool)

1) Set up and start CX-Process Tool.

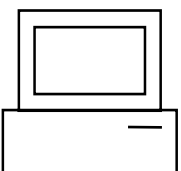

Prepare the function block data on CX-Process Tool running on the computer.

Refer to CX-Process Tool Operation Manual.

2) Set the System Common block data.

(For example, set the operation cycle and leading Data Memory address for the Node Terminals.)

Refer to the Function Block Reference Manual.

3) In CX-Process Tool, wire the analog signals between the Selector blocks (analog signals and accumulated value signals only).

Refer to the CX-Process Tool Operation Manual.

4) Set the ITEMs in each function block.

(If necessary, program step ladder commands in the Step Ladder Program block including contact signals.)

Refer to CX-Process Tool Operation Manual.

Refer to the Function Block Reference Manual.

- **Note** Set function block initial setting parameters (refer to the item "(S): Initial setting data" describing how to read/write in the *Function Block Reference Manual*) on CX-Process Tool.
  - 5) Using CX-Process Monitor

Set the Terminals to Personal Computer for CX-Process Monitor.

Set the monitor tags for CX-Process Monitor and create the monitor tag files.

Refer to the CX-Process Monitor Operation Manual.

OR

5) Using SCADA Software

Set the Send All Blocks, Receive All Blocks, or Expanded CPU Unit Terminal blocks.

Set the CSV tags and create the CSV tag files.

Refer to the CX-Process Monitor Operation Manual.

### 3. Setting up the Loop Control Unit

1) Mount the Loop Control Unit and wire the Analog Input and Output Units.

The Loop Control Unit itself need not be wired.

See 2-2 Installation and refer to the manual for other Analog Input and Output Units.

 Set the unit number setting switch on the front panel of the Loop Control Unit.

See 2-1 Names and Functions of Parts.

Refer to the Analog Input and Output Unit Manuals.

3) Connect the Programming Devices.

Refer to *Programming Devices (CX-Programmer or Programming Console) Operation Manual.* 

- 4) Turn power ON to the PC.
- 5) Create I/O tables using the Programming Devices.

Refer to the *Programming Devices (CX-Programmer or Programming Console) Operation Manual.* 

 If necessary, set the communications conditions of the serial communications port in the PC Setup using the Programming Devices.

Refer to the *Programming Devices (CX-Programmer or Programming Console) Operation Manual.* 

 Set the allocated Data Memory (D) on the Analog Input and Output Units using the Programming Devices.

Refer to the Analog Input and Output Unit manuals.

### 4. Downloading the function block data to the Loop Control Unit

- 1) Turn power OFF to the PC.
- Set the unit number setting switch on the front panel of the CPU Unit. Refer to the CS1 PC Operation Manual.
- Connect the CPU Unit to the computer on which CX-Process Tool is running.
- 4) Turn the PC ON.
- 5) Set the network address (000), node address (01) and unit address (unit number + 10 Hex in decimal).

Refer to the CX-Process Tool Operation Manual.

 Perform the Host Link connection operation on CX-Process Tool ([File]-[Initialize Serial Port]).

Refer to the CX-Process Tool Operation Manual.

7) Download the function block data to the Loop Control Unit specified in the Function Block Data Sheet of CX-Process Tool ([Execute]-[Download]).

Refer to the CX-Process Tool Operation Manual.

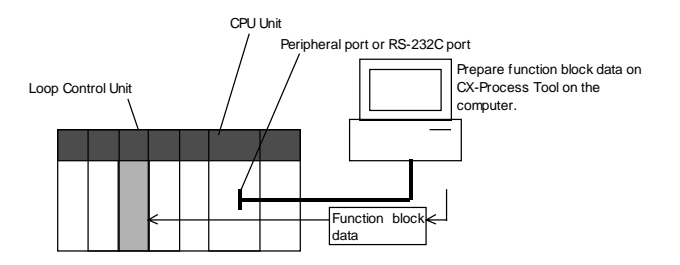

**Note** Check the following points before you start Loop Control Unit operation.

- (1) The correct combination of Analog I/O Units must be mounted.
- (2) The unit address on the front of the Analog I/O Units must match the unit number set on the Field Terminal block. Otherwise, input/output (read/write) operations will be performed by mistake on the data of another Special I/O Unit (having the unit number set on the Field Terminal block).
- (3) The correct defaults of the System Common block on the Loop Control Unit must be set. In particular, make sure that same applications as those for other PCs are not set for the Data Memory (D) for the Node Terminals on the CPU Unit to be used by the Loop Control Unit.
- Execute the run/stop command on CX-Process Tool ([Execute]-[Operation]-[Monitor run status]) or turn the PC power OFF then back ON again.

Refer to CX-Process Tool Operation Manual.

9) Check the LEDs on the front panel of the Loop Control Unit (RUN LED lit, ERC LED out).

See 7-1 Errors and Alarm Troubleshooting.

### 5. Trial Operation

 Execute the run/stop command on CX-Process Tool ([Execute]-[Operation]-[Monitor run status]) or turn the PC power OFF then back ON again.

See 3-2 Description of Operations.

Refer to CX-Process Tool Operation Manual.

 Monitor the run status on CX-Process Tool ([Execute]-[Operation]-[Monitor run status]).

Execute the load rate check and other diagnostic checks.

Refer to the CX-Process Tool Operation Manual.

- **Note** To disable inadvertent generation of analog signals when running of the Loop Control Unit is started merely for checking the load rate, disconnect the analog output connections.
  - Check the wiring on CX-Process Tool ([Validate action]-[Start]). Refer to the CX-Process Tool Operation Manual.
  - Set up and start CX-Process Monitor.
     Refer to CX-Process Monitor Operation Manual.

5) Set the Set Point and other settings on CX-Process Monitor. Refer to the *CX-Process Monitor Operation Manual*.

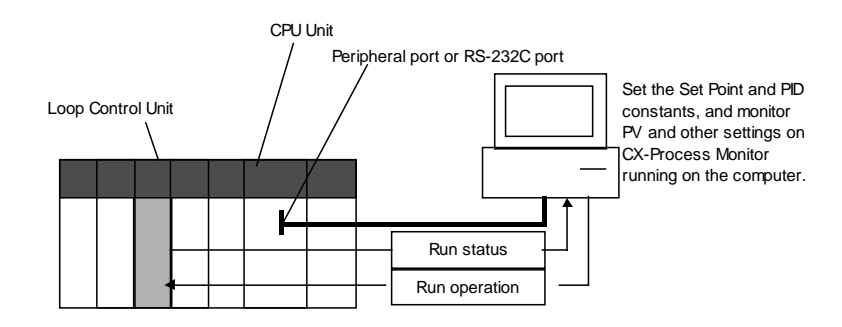

6. Actual Operation

1) Tune the Loop Control Unit using the CX-Process Monitor. (For example, change the settings and PID constants.)

Refer to the CX-Process Monitor Operation Manual.

2) Monitor PV and alarms on CX-Process Monitor.

Refer to the CX-Process Monitor Operation Manual.

# SECTION 2 Components, Installation and Wiring

| 2-1 N      | AMES AND FUNCTIONS OF PARTS                           | 60 |
|------------|-------------------------------------------------------|----|
| 2-1-1      | Names and Functions of Parts                          |    |
| 2-2 IN     | STALLATION                                            |    |
| 2-2-1      | Mountable Units                                       |    |
| 2-2-2      | Mounting Procedure                                    |    |
| 2-2-3      | Handling the Analog Input/Output Unit                 |    |
| 2-3 C<br>C | ONNECTING TO CX-PROCESS TOOL AND<br>X-PROCESS MONITOR | 66 |
| 2-3-1      | Connecting by Host Link                               |    |
| 2-3-2      | Connecting by the Controller Link Support Board       |    |

# 2-1 Names and Functions of Parts

## 2-1-1 Names and Functions of Parts

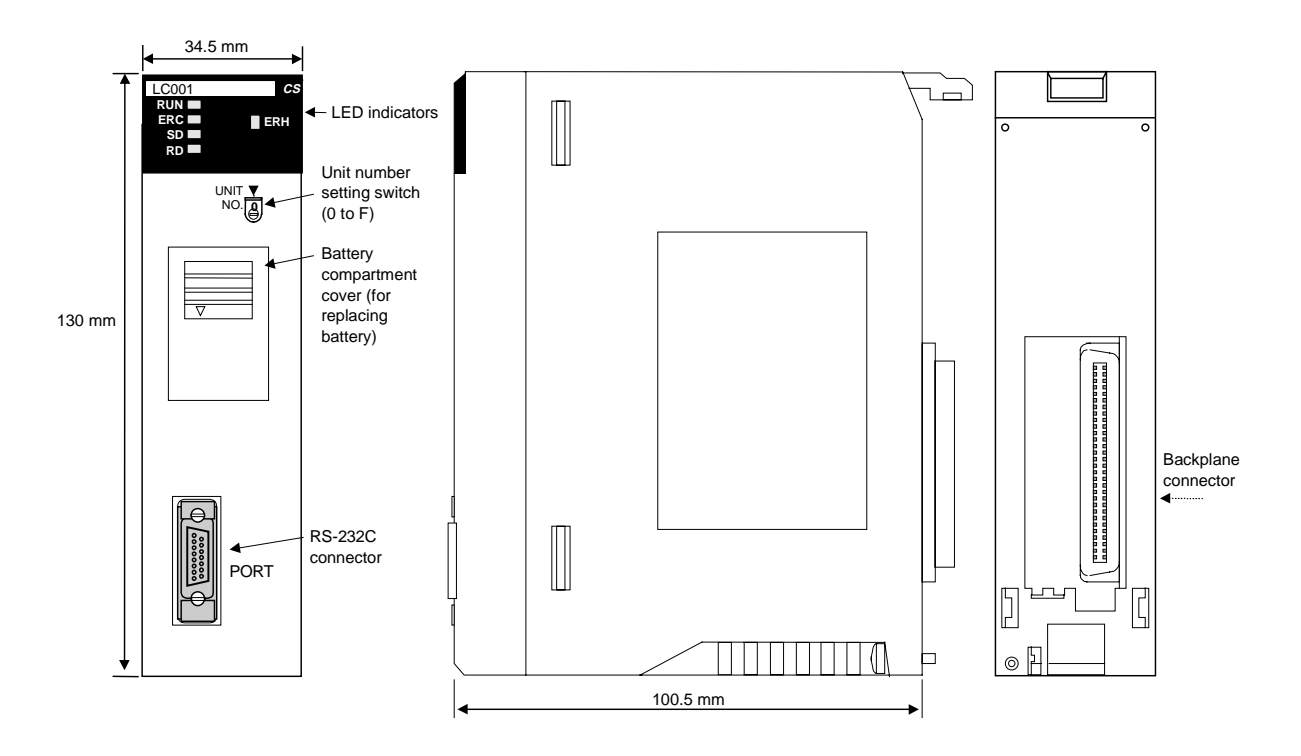

### Unit number setting switch:

Sets the unit number (0 to F) of the Loop Control Unit. Set the unit number of the Loop Control Unit so that it is not the same as that of other CS1 CPU Bus Units.

**Note** The unit address (unit number + 10 Hex) is automatically stored to ITEM041 of the System Common block at the start of CPU Unit running based upon the unit number set on the unit number setting switch. At the same time, the same unit address value is automatically stored to the leading address of each LCU number in Data Memory for the Node Terminals.

### RS-232C port:

Used to connect to an ES100X Controller. Using the port is enabled by creating an ES100X Controller Terminal block (Block Model 045).

#### LED Indicators

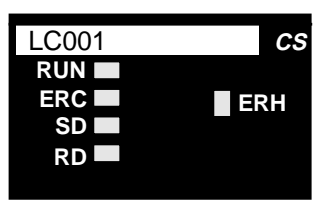

| Indication        | Name                | Color | State    | Description                                                                                                    |  |
|-------------------|---------------------|-------|----------|----------------------------------------------------------------------------------------------------|--|
| RUN               | CPU Unit<br>running | Green | Out      | <ul> <li>System stopped         <ul> <li>A probable cause is one of the following:                 <ul> <li>Initialization of unit in progress</li> <li>Unit hardware trouble</li> <li>No power supply from power supply unit</li> <li>Unit WDT error</li> <li>Operation of Loop Control Unit stopped</li></ul></li></ul></li></ul> |  |
|                   |                     |       | Lit      | Loop Control Unit running                                                                                                    |  |
| ERH               | CPU Unit            | Red   | Out      | No CPU Unit error                                                                                                    |  |
|                   | error               |       | Lit      | CPU Unit error                                                                                                    |  |
| ERC               | Loop                | Red   | Out      | No error                                                                                                    |  |
| Control Lit Error |                     | Error |          |                                                                                                    |  |
|                   | Unit error          |       | Blinking | Battery error (only when pin 2 of DIP switch is OFF)                                                                                                    |  |
| SD                | Not used            |       |          |                                                                                                    |  |
| RD                | Not used            |       | _        | —                                                                                                    |  |

#### Battery

When the battery compartment cover is opened, you can access the battery mounted as shown below.

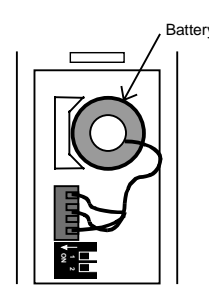

The battery is used for backing up the following data in the Loop Control Unit:

- Function block data
- Error log data

If pin 2 of the DIP switch is OFF and the battery voltage drops or a battery is not mounted, the ERC LED on the front panel blinks. At the same time, bit 05 of the leading n words of the allocated relay area and ITEM095 of the System Common block (Block Model 000) become 1 (ON), and the error log code (0330 for battery error and 0331 for function block database error) is stored on the Loop Control Unit.

**Note** If pin 2 of the DIP switch is ON, flash memory contents will be automatically transferred to RAM at startup, bit 5 of word n will be ON, and ITEM 095 of the

System Common block will be ON. (Battery errors (error code 0330) will not be stored in the error log.)

When replacing the battery, replace with the following battery type. For details on how to replace the battery, see *7-2 Maintenance*.

| Product name | Model       |
|--------------|-------------|
| Battery set  | C200H-BAT09 |

Note

Operation without a battery is also possibly by setting the Loop Control Unit to automatically transfer the contents of flash memory to RAM at startup. Refer to *7-2 Maintenance* for details.

#### DIP Switch

When the battery compartment cover is opened, you can access the DIP switch shown below.

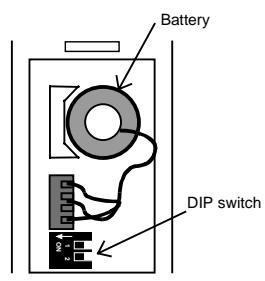

Pin 2 of the DIP switch is used to specify whether or not flash memory contents will be automatically transferred to RAM at startup. Any changes to the setting of the DIP switch are effective when PC power is turned ON or the Loop Control Unit is reset. Changes made during operation will be ignored.

**Note** Always turn OFF the power supply to the Loop Control Unit before changing the settings on the DIP switch.

| Appearance | Pin | Setting       | Meaning                | Application                         |
|------------|-----|---------------|------------------------|-------------------------------------|
|            | 1   | ON            | Do not turn ON.        | _                                   |
|            |     | OFF           |                        |                                     |
|            |     | (default)     |                        |                                     |
| ←          | 2   | ON            | Contents of flash      | Turn ON to operate without a        |
| Q 1        |     | (See note 1.) | memory transferred to  | battery.                            |
| N          |     |               | RAM at startup.        |                                     |
|            |     |               |                        | Turn ON to recover RAM contents     |
|            |     |               |                        | from flash memory for a battery     |
|            |     |               |                        | error when functiion block data has |
|            |     |               |                        | been backed up to flash memory      |
|            |     |               |                        | and a battery error has occurred.   |
|            |     | OFF           | Contents of flash      | Used to operate with RAM backed     |
|            |     | (default)     | memory not transferred | up by the battery.                  |
|            |     |               | to RAM at startup.     |                                     |

**Note 1** The Loop Control Unit will operate as follows when pin 2 of the DIP switch has been turned ON to automatically transfer flash memory contents to RAM at startup:

When the power to the PC is turned ON or the Loop Control Unit is restarted, the function block data will be transferred from flash memory to RAM before operation is started. Operation, however, must be started using a cold start. Operation will not start for a hot start.

If operation is then stopped from the CX-Process Tool, either a hot or cold start can be used as normal.

When pin 2 is ON, the ERC indicator on the front panel will not flash and bit 05 of word n will not turn ON even if the battery voltage drops or a battery is not mounted.

**Note 2** Before turning ON pin 2 on the DIP switch, transfer the function block data to the flash memory using the CX-Process Tool. If the function block data is not stored in flash memory, RAM data will be overwritten and deleted at startup.

## 2-2 Installation

### 2-2-1 Mountable Units

The Loop Control Unit is mounted on the CPU Rack for the CS1 series.

Only the three adjacent slots on the CPU Unit can be used as the mounting location.

**Note** The Loop Control Unit cannot be mounted on the I/O Expansion Rack for the C200H and the SYSBUS Remote I/O Slave Rack.

### 2-2-2 Mounting Procedure

Follow the procedure below to mount the Loop Control Unit on the Backplane.

*1, 2, 3...* 1. Lock the top of the Loop Control Unit onto the Backplane by the hook and rotate the Loop Control Unit downwards as shown in the figure.

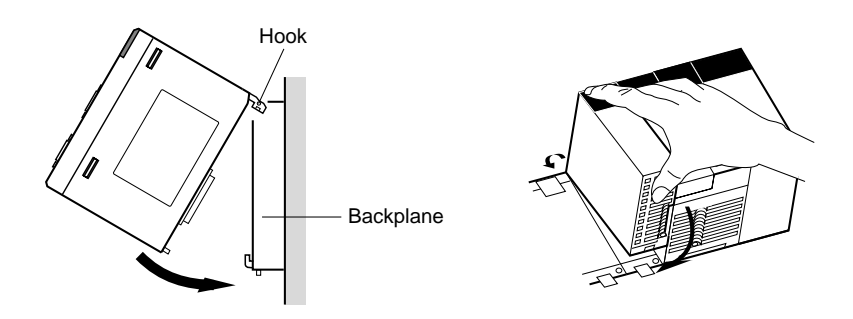

- 2. Correctly slot the connector of the Loop Control Unit into the connector on the Backplane.
- 3. Tighten the mounting screw on the bottom side using a Phillips screwdriver. During this operation, the Phillips screwdriver must be held at a slight angle, so leave enough space below each Rack for mounting and removing the Units.

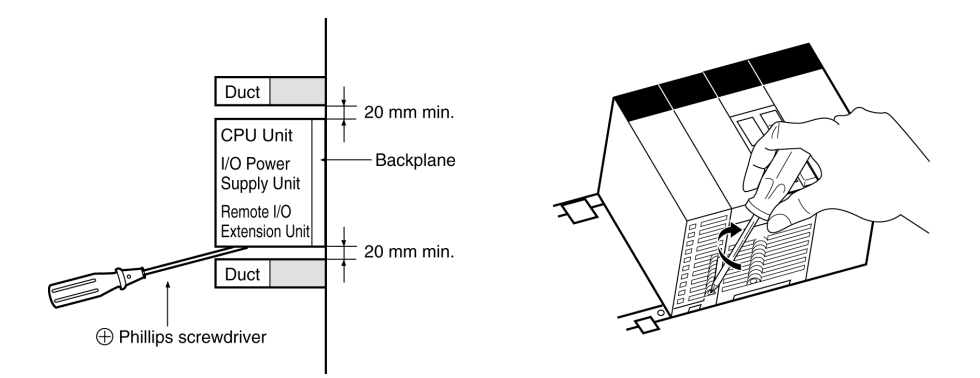

**Note** Be sure to tighten the mounting screw on the bottom side securely to the tightening torque of 0.4 N•m.

To remove the Loop Control Unit, loosen the screw at the bottom side using the Phillips screwdriver, and lift up the bottom side to remove.

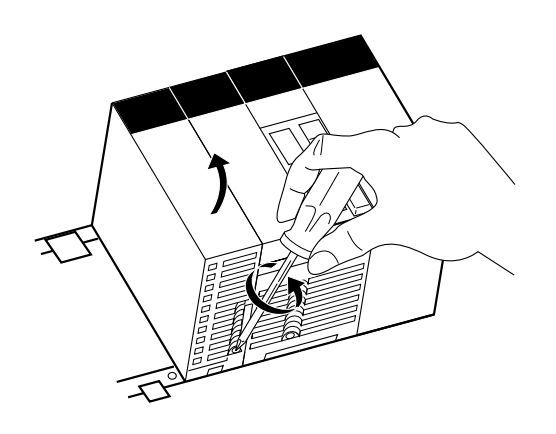

#### Precaution When Handling the Loop Control Unit

• Be sure to turn OFF the power to the PC before installing or removing the Loop Control Unit.

### 2-2-3 Handling the Analog Input/Output Unit

Note

The Loop Control Unit is used in combination with an Analog Input/Output Unit. Note the following points when handling the Analog Input/Output Unit:

- Before starting running of the Loop Control Unit, make sure that the Analog Input/Output Unit is correctly mounted on the same PC Unit. Even if running of the Loop Control Unit is started without the Analog Input/Output Unit mounted on the same PC Unit, warning messages to this effect are not displayed on the screens of CX-Process Tool and CX-Process Monitor.
- The unit number set on the front panel of the Analog Input/Output Unit must be set to the same as the unit number specified in the Field Terminal block. If unit numbers should differ, reading and writing will be performed erroneously on another Special I/O Unit having the unit number specified in the Field Terminal block.

## 2-3 Connecting to CX-Process Tool and CX-Process Monitor

There are two ways of connecting CX-Process Tool and CX-Process Monitor to the PC (Programmable Controller): connecting by Host Link and connecting by the Controller Link Support Board.

**Note** CX-Process Tool and CX-Process Monitor cannot be connected directly to the Loop Control Unit.

| Communications<br>network  | Fins Gateway to be used | Description                                                                                           |
|----------------------------|-------------------------|----------------------------------------------------------------------------------------------------|
| Host Link                  | SerialUnit version      | Connection to PC peripheral or<br>RS-232C port (only Host Link<br>connection supported)               |
| Controller Link<br>network | Controller Link version | Connection via Controller Link<br>Support Board to a PC to which<br>a Controller Link Unit is mounted |
| Ethernet network           | Ethernet version        | Connection via an Ethernet port<br>to a PC to which an Ethernet Unit<br>is mounted                    |

In either connection, use FinsGateway as the communications driver.

### 2-3-1 Connecting by Host Link

Use the Fins Gateway Serial Unit version to connect to the peripheral port of the PC or RS-232C port over the Host Link.

Connect the computer to the RS-232C port of the CPU Unit's peripheral port or to the RS-232C port of the Serial Communications Board/Unit. Note that the computer cannot be connected to the RS-232C port of the Loop Control Unit.

- ② Connecting to the peripheral port of the CPU Unit
- ② Connecting to the RS-232C port of the CPU Unit or Serial Communications Board/Unit

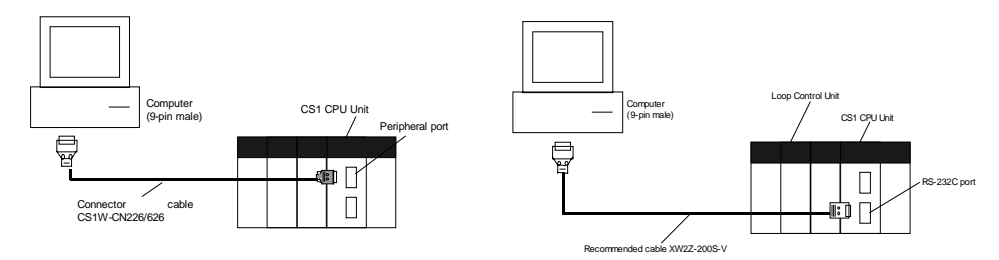

- Note 1 In either of the above connections, the serial communications mode is possible only on the Host Link (SYSMAC WAY), and cannot be connected by the peripheral bus.
  - If the Fins Gateway Serial Unit version is not installed, connection by the Host Link (SYSMAC WAY) is not supported. (The Fins Gateway Serial Unit version is packed together with CX-Process Tool.)

Even if the CX-Programmer is installed on the computer, connection by the Host Link (SYSMAC WAY) is not supported.

The following table shows the connector cables used for connecting to the computer on which CX-Process Tool is running and to the PC (CPU Unit or Serial Communications Board/Unit).

| Connection port           | Serial<br>communications<br>mode | Computer   | Length | Model               |
|---------------------------|----------------------------------|------------|--------|---------------------|
| Connection to CPU Unit    | Host Link mode                   | PC AT or   | 0.1 m  | CS1W-CN118 (Note 2) |
| peripheral port           |                                  | compatible | 2.0 m  | CS1W-CN226          |
|                           |                                  |            | 6.0 m  | CS1W-CN626          |
| Connection to CPU Unit    | Host Link mode                   | PC AT or   | 2.0 m  | XW2Z-200S-V         |
| or RS-232C port of Serial |                                  | compatible | 5.0 m  | XW2Z-500S-V         |
| Communications            |                                  |            |        |                     |
| Board/Unit                |                                  |            |        |                     |

- **Note 2** The CS1W-CN118 conversion cable is used when the RS-232C cable is connected to the peripheral port of the CPU Unit.
- **Note 3** Before connecting to the CPU Unit, be sure to set the DIP switch on the front panel of the CPU Unit.

| Connection via peripheral port: | Set DIP switch SW4 to ON and set the PC |
|---------------------------------|-----------------------------------------|
|                                 | system setting to Host Link.            |
|                                 |                                         |

Connection via RS-232C port: Set DIP switch SW5 to OFF.

## 2-3-2 Connecting by the Controller Link Support Board

Use the FinsGateway Controller Link version to connect to the PC over the Controller Link network.

**Note** If the FinsGateway Controller Link version is not installed, connection by the Controller Link is not supported. (The FinsGateway SerialUnit version is packed together with CX-Process Tool.)

#### **②** Controller Link Units

| Madal      | Mountable DC | Linit classification | Turno         | Hardware         |  |  |
|------------|--------------|----------------------|---------------|------------------|--|--|
| woder      | Mountable PC | Unit classification  | туре          | connection       |  |  |
| CS1W-CLK21 | CS1          | CPU Bus Unit         | Wired         | Twisted-pair     |  |  |
| CS1W-CLK12 |              |                      | Optical ring  | H-PCF optical    |  |  |
|            |              |                      | (H-PCF cable) | fiber cable      |  |  |
| CS1W-CLK52 |              |                      | Optical ring  | GI optical fiber |  |  |
|            |              |                      | (GI cable)    | cable            |  |  |

#### **②** Controller Link Support Boards

| Model       | Transmission medium        | Applicable computer          |
|-------------|----------------------------|------------------------------|
| 3G8F7-CLK12 | Optical ring (H-PCF cable) | DC/AT or compatible computer |
| 3G8F7-CLK52 | Optical ring (GI cable)    | with a PCI bug               |
| 3G8F7-CLK21 | Wired                      | with a FCI bus               |
| 3G8F5-CLK21 | Wired                      | PC/AT or compatible computer |
| 3G8F5-CLK11 | Optical fiber              | with a ISA bus               |

# SECTION 3 Mechanism of the Loop Control Unit

| 3-1   | CONFIGURATION OF FUNCTION BLOCKS                                               |     |
|-------|--------------------------------------------------------------------------------|-----|
| 3-1-  | 1 Configuration of Function Blocks                                             |     |
| 3-1-2 | 2 Preparing Function Block Data Sheets                                         |     |
| 3-1-  | 3 ITEMs Common to All Function Blocks                                          |     |
| 3-1-4 | 4 ITEMs Unique to Individual Function Blocks                                   | 74  |
| 3-1-  | 5 Connecting Function Blocks                                                   | 80  |
| 3-2   | DESCRIPTION OF OPERATION                                                       |     |
| 3-2-  | 1 When Turning the Power ON to the PC                                          | 84  |
| 3-2-2 | 2 Details of Hot Start, Cold Start and Stop State                              | 87  |
| 3-2-  | 3 Indicating run/stop of the Loop Control Unit (common to all function blocks) | 89  |
| 3-2-  | 4 Stop each function block operation and cancel operation-stop                 | 89  |
| 3-2-  | 5 Monitoring the Run Status of Function Blocks                                 |     |
| 3-2-  | 6 Relationship between CPU Unit states and Loop Control Unit States            |     |
| 3-2-  | 7 Specifying the Operation Cycle                                               |     |
| 3-2-  | 8 Conditions for Determining the Operation Cycle                               |     |
| 3-2-  | 9 Order of Operations                                                          |     |
| 3-2-  | 10 About Load Rate                                                             | 100 |
| 3-2-  | 11 External I/O Refresh Cycle on the Overall System                            | 106 |
| 3-3   | EXCHANGING DATA WITH THE CPU UNIT                                              | 114 |
| 3-3-  | 1 Mutual Exchange of Run Status                                                | 114 |
| 3-3-2 | 2 Exchanging Any Data                                                          | 117 |
| 3-4   | EXCHANGING DATA WITH CX-PROCESS MONITOR/SCADA                                  |     |
|       | SOTWARE AND WITH OTHER NODES                                                   | 122 |
| 3-4-  | 1 Data Memory (D) for Node Terminals                                           | 122 |
| 3-4-2 | 2 Exchanging Data with CX-Process Monitor                                      | 126 |
| 3-4-2 | 3 Exchanging Data with SCADA Software                                          | 130 |
| 3-4-4 | 4 Exchanging Data with a Loop Control Unit at Other Node                       | 132 |
| 3-5   | FAIL-SAFE COUNTERMEASURE GUIDELINES                                            | 135 |
| 3-5-  | 1 Measures When the Loop Control Unit Has Stopped Running                      | 135 |
| 3-5-2 | 2 Measures for a CPU Unit fatal error                                          | 137 |
| 3-5-2 | 3 Required Conditions for the Man-Machine Interface                            | 137 |

## **3-1** Configuration of Function Blocks

All Loop Control Unit functions can be achieved by wiring the function blocks in the software.

## 3-1-1 Configuration of Function Blocks

Function blocks comprise data items called ITEMs each starting from 000.

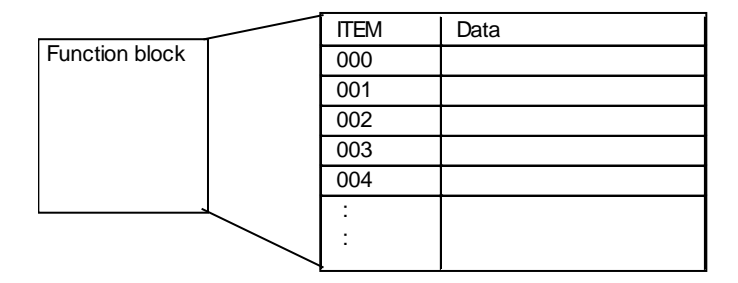

Items from 000 to 004 are common to all function blocks.

ITEM006 and onwards differ according to the Block Model.

## 3-1-2 Preparing Function Block Data Sheets

CX-Process Tool is used to set data to each item in each function block, and prepare function block data sheets. Function blocks are registered to function block data sheets by being allocated to a block address (address for execution). These function block data sheets need only be transferred (downloaded) to the Loop Control Unit to enable use of the Loop Control Unit. Function block data sheets are prepared as function block files appended with the .ist extention.

**Note 1** When the Loop Control Unit is shipped from the factory, function block data sheets are not stored on the Unit. Be sure to prepare function block data sheets using CX-Process Tool and transfer (download) the sheets to the Loop Control Unit.

Follow the procedure below to prepare and download function block data sheets.

 1, 2, 3...
 1. Allocate the function blocks to block addresses. Select the function blocks to be used, and allocate them to block addresses in the function block data sheets. Function blocks become executable data once they have been allocated

Function blocks become executable data once they have been allocated to block addresses.

Allocatable block addresses are determined as follows according to the type of function block. Block addresses other than these cannot be allocated.

| Function block type                               | Allocable block address |
|---------------------------------------------------|-------------------------|
| Basic PID (Block Model 011) and other Control     | 001 to 032              |
| blocks                                            |                         |
| Square Root (Block Model 131) and other Operation | 100 to 349 (Note 2)     |
| blocks                                            |                         |
| Step Ladder Program block (Block Model 301)       | 400 to 499              |
| Send to Computer block                            | 501 to 532              |
| Send from All Nodes block                         | 550 to 599              |
| Receive from All Nodes block                      | 600 to 699              |
| CPU Unit Terminal                                 | 861 to 876              |
| Expanded CPU Unit Terminal                        | 829 to 860              |
| Field Terminal                                    | 901 to 980              |

**Note 2** An internal switch is allocated to block address 349 on CX-Process Tool for temporarily holding data.

Which function block data is written to or which function block data is read from is determined by the block address for each ITEM.

Note 3 Block Model and Block Address

The "Block Model" is a number for specifying the type of block and is not set by the user in CX-Process Tool. Be careful not to confuse the Block Model with the "block address" that is used as the address for execution that IS set by the user.

- 2. Wire analog signals (or accumulated value signals) between function blocks. (See *3-1-5 Connecting Function Blocks* described later.)
- 3. Set ITEM data other than the analog signals.
- **Note 4** Wiring of analog signals (or accumulated value signals) between function blocks is also possible by setting the data of each ITEM.

- Eunction block Example: Basic PID (Block Mode 011) Basic PID (Block Mode 011) Allocation Allocation Block address 001 Block address 001 Function block data sheet (file extention .ist) Download Loop Control Unit
- 4. Download the function block data sheets to the Loop Control Unit.

## 3-1-3 ITEMs Common to All Function Blocks

|             |          |                                   |                                                  | R/W mode                                                |               |                  |               |  |
|-------------|----------|-----------------------------------|--------------------------------------------------|---------------------------------------------------------|---------------|------------------|---------------|--|
|             |          |                                   |                                                  | R: Read, W: Write, R/W: R/W-enabled,<br>—: R/W-disabled |               |                  |               |  |
|             |          |                                   |                                                  | —-: R/W-                                                | disabled      |                  |               |  |
| ITEM type   |          | Nomo                              | Description                                      | Note: r and                                             | r/w: Read and | write for confir | mation of CX- |  |
| IT EWI type | TIEWINO. | Name                              | Description                                      | According                                               |               | According        | According     |  |
|             |          |                                   |                                                  | to CX-                                                  | to CX-        | to ITEM          | to Step       |  |
|             |          |                                   |                                                  | Process                                                 | Process       | Setting          | Ladder        |  |
|             |          |                                   |                                                  | Tool                                                    | Monitor       | block            | Program       |  |
| Contact     | 000      | Stop block                        | To stop operation of this function block         |                                                         |               |                  | R/W           |  |
| input       |          | operation                         | using a FINS command (including CX-              |                                                         |               |                  |               |  |
| •           |          | command                           | Process Monitor), set this ITEM to 1.            |                                                         |               |                  |               |  |
|             |          |                                   | When this ITEM is returned to 0, a hot           |                                                         |               |                  |               |  |
|             |          |                                   | start (state active before the unit was          |                                                         |               |                  |               |  |
|             |          |                                   | stopped is continued before operation            |                                                         |               |                  |               |  |
|             |          |                                   | is started) is performed.                        |                                                         |               |                  |               |  |
|             |          |                                   | Note: System Common block (Block Model 000)      |                                                         |               |                  |               |  |
|             |          |                                   | ITEM000 cannot be used. (Must be set to          |                                                         |               |                  |               |  |
| Deverseter  | 004      | Comment                           |                                                  |                                                         |               |                  |               |  |
| Parameter   | 001      | Comment                           | A comment up to 23 characters long               | R/W                                                     |               |                  |               |  |
|             |          |                                   | Note: The default in CX Process Tool is the      |                                                         |               |                  |               |  |
|             |          |                                   | name of the function block (eight letters)       |                                                         |               |                  |               |  |
|             | 002      | Block                             | Set the Block Model of the function              | R/W                                                     |               |                  |               |  |
|             | 001      | Model                             | block to be registered (allocated) to            |                                                         |               |                  |               |  |
|             |          |                                   | blocks having this number. The                   |                                                         |               |                  |               |  |
|             |          |                                   | settings of ITEM006 onwards is                   |                                                         |               |                  |               |  |
|             |          |                                   | determined according to the Block                |                                                         |               |                  |               |  |
|             |          |                                   | Model set here.                                  |                                                         |               |                  |               |  |
| Special     | 003      | Execution                         | An error code is stored here if the data         | r                                                       |               |                  |               |  |
|             |          | error                             | that is set to each ITEM in this function        |                                                         |               |                  |               |  |
|             |          | display                           | block is inappropriate, an error has             |                                                         |               |                  |               |  |
|             |          |                                   | occurred in execution of the function            |                                                         |               |                  |               |  |
|             |          |                                   | block, or the function block data is in          |                                                         |               |                  |               |  |
|             |          |                                   | error.                                           |                                                         |               |                  |               |  |
|             |          |                                   | Note: For details of error codes, see 7-1 Errors |                                                         |               |                  |               |  |
| Parameter   | 004      | Operation                         | Specify the operation cycle group of             | R/\/                                                    |               |                  |               |  |
| i arameter  | 004      | cycle                             | this function block. Specify whether to          | 1.7.4.4                                                 |               |                  |               |  |
|             |          | Cycle                             | execute the function block at the                |                                                         |               |                  |               |  |
|             |          |                                   | operation cycle (standard setting)               |                                                         |               |                  |               |  |
|             |          |                                   | specified in the System Common                   |                                                         |               |                  |               |  |
|             |          |                                   | block (Block Model 000), or to execute           |                                                         |               |                  |               |  |
|             |          | the block at a different specific |                                                  |                                                         |               |                  |               |  |
|             |          |                                   | operation cycle group (1 to 5).                  |                                                         |               |                  |               |  |
|             |          |                                   | Note: To change the operation cycle, first set   |                                                         |               |                  |               |  |
|             |          |                                   | System Common block (Block Model 000)            |                                                         |               |                  |               |  |
|             |          |                                   | ITEM014 to 0 (stop). The operation cycle         |                                                         |               |                  |               |  |
|             |          |                                   | cannot be changed while the Loop Control         |                                                         |               |                  |               |  |
|             |          |                                   | Unit is running.                                 |                                                         |               |                  |               |  |

Note

e ITEM types and settable modes are the same as for individual ITEMs shown in *3-1-4 ITEMs Unique to Individual Function Blocks*. For details of each ITEM type, see the explanation for the individual function block.

## 3-1-4 ITEMs Unique to Individual Function Blocks

The following table shows the ITEM types in the case of the Internal Operations block.

ITEM types are divided according to connection and setup mode.

| ITEM type                                 | Block diagram<br>symbol       | Description                                                                                                    | Example                                                      | Setting method                                                                                                    |
|-------------------------------------------|-------------------------------|----------------------------------------------------------------------------------------------------|--------------------------------------------------------------|----------------------------------------------------------------------------------------------------|
| Analog input<br>connection<br>information |                               | This is indication data for<br>receiving analog data (unit:<br>%) from an analog output<br>ITEM in another function<br>block.                                                                                                    | PV source designation<br>(ITEM006) of the Basic<br>PID block | Specify the block address<br>of the source designation<br>and the ITEM number<br>(analog output ITEM).<br>Note: This data can also be set as<br>data for each ITEM or wired<br>in the software.                                                                                                    |
| Analog input                              | No symbol in block<br>diagram | This is analog data (unit: %)<br>that is received from the<br>source designation specified<br>by the analog input<br>connection information<br>ITEM.                                                                                                    | PV input (ITEM007) of<br>the Basic PID block                 | _                                                                                                    |
| Analog output                             | ITEM number                   | Analog data (unit: %) is sent<br>to the analog input ITEM of<br>another function block.                                                                                                    | MV output (ITEM087) of the Basic PID block                   | This is not specified. (The<br>connection is made by<br>specifying output at the<br>send destination block.)                                                                                                    |
| Contact input                             |                               | Contact signals are input<br>from the Step Ladder<br>Program block (Block Model<br>301) or the Contact<br>Distributor block (Block<br>Model 201).<br>*1<br>Contact signals can also be<br>output to the Step Ladder<br>Program block (Block Model<br>301) or the Contact<br>Distributor block (Block<br>Model 201).<br>Exception:<br>Note that with some ITEMs the<br>source designation is sometimes<br>specified in the same way as<br>analog input for inputting contact<br>signals. | Remote/Local switch<br>(ITEM026) of the Basic<br>PID block   | Contact signals are output<br>to the contact input ITEM<br>of the specified block<br>according to the output<br>instruction in the Step<br>Ladder Program block<br>(Block Model 301) or<br>according to the<br>destination of the Contact<br>Distributor block (Block<br>Model 201).<br>Note: Contact signals are input<br>once via the Step Ladder<br>Program block or the<br>Contact Distributor block<br>also from the System<br>Common block (Block<br>Model: 000, state output for<br>sequence control). |
| Contact output                            |                               | Contact signals are output<br>to Step Ladder Program<br>block (Block Model 301) or<br>the Contact Distributor block<br>(Block Model 201).                                                                                                    | High alarm output<br>(ITEM014) of the Basic<br>PID block     | Contact signals are input to<br>the contact output ITEM of<br>the specified block<br>according to the input<br>instruction in the Step<br>Ladder Program block<br>(Block Model 301) or<br>according to the source<br>designation of the Contact<br>Distributor block (Block<br>Model 201).                                                                                                    |

## **Configuration of Function Blocks**

| ITEM type                                               | Block diagram<br>symbol                                                                                  | Description                                                                                                    | Example                                                                                                    | Setting method                                                                                                    |
|---------------------------------------------------------|----------------------------------------------------------------------------------------------------|----------------------------------------------------------------------------------------------------|----------------------------------------------------------------------------------------------------|----------------------------------------------------------------------------------------------------|
| Accumulated<br>value input<br>connection<br>information |                                                                                                    | This is the indication data<br>for receiving the<br>accumulation data<br>(00000000 to 99999999)<br>from the accumulated value<br>output ITEM of another<br>function block.                                                                                                    | Source designation<br>(ITEM007) of the<br>Accumulated Value<br>Input/Contact Output<br>block (Block Model 186)              | Specify the ITEM number<br>(accumulated value output<br>ITEM) of the block Block<br>Model of the source<br>designation.<br>Note: This data can also be set as<br>data for each ITEM or wired<br>in the software.         |
| Accumulated value input                                 | No symbol in block<br>diagram                                                                            | This is the accumulated<br>value data that is received<br>from the source designation<br>specified by the<br>accumulated value input<br>connection information.                                                                                                    | Accumulated value<br>input (ITEM008) of the<br>Accumulated Value<br>Input/Contact Output<br>block (Block Model 186)         | _                                                                                                    |
| Accumulated value output                                |                                                                                                    | Accumulation data<br>(00000000 to 99999999) is<br>sent to the accumulated<br>value input ITEM of another<br>function block.                                                                                                    | Accumulated value<br>(ITEM011, 012) of the<br>Contact<br>Input/Accumulated<br>Value Input block<br>(Block Model 185)        | This is not specified. (The<br>connection is made by<br>specifying output at the<br>send destination block.)                                                                                                    |
| Parameter                                               | Basically, no symbol<br>in block diagram<br>(expressed as follows<br>in some cases as an<br>explanation) | This is internal data upon<br>which neither the above-<br>described analog<br>input/output nor contact<br>input/output operations are<br>performed.<br>There are two types of<br>parameters: parameters<br>whose value can be<br>changed by one or a<br>combination of the methods<br>1) to 4) below, and<br>parameters whose value<br>cannot be changed by any<br>of the following methods<br>(only indicated) in 5) below. |                                                                                                    |                                                                                                    |
|                                                         |                                                                                                    | <ol> <li>Parameter value<br/>can be changed by<br/>CX-Process Tool</li> <li>Parameter value<br/>can be changed by<br/>CX-Process Monitor</li> </ol>                                                                                                    | High alarm setting<br>(ITEM009) of the Basic<br>PID block<br>Local Set Point setting<br>(ITEM023) of the Basic<br>PID block | Set in CX-Process Tool.<br>Set in CX-Process Monitor.                                                                                                    |
|                                                         |                                                                                                    | 3) Parameter value<br>can be changed by<br>the Constant ITEM<br>Setting block (Block<br>Model 171) or the<br>Variable ITEM<br>Setting block (Block<br>Model 172).                                                                                                    | Proportional band<br>setting (ITEM054) of<br>the Basic PID block                                                            | Constants or variables<br>(analog signals) are written<br>according to the write<br>destination of the Constant<br>ITEM Setting block (block<br>number 171) or the<br>Variable ITEM Setting<br>block (block number 172). |

| ITEM type | Block diagram<br>symbol | Description                                                                                                    | Example                                                              | Setting method                                                                                                    |
|-----------|-------------------------|----------------------------------------------------------------------------------------------------|----------------------------------------------------------------------|----------------------------------------------------------------------------------------------------|
|           |                         | 4) Parameter value<br>can be changed by<br>the Step Ladder<br>Program block<br>(Block Model 301) or<br>the Contact<br>Distributor block<br>(Block Model 201). | Auto/Manual switch<br>(ITEM086) of the Basic<br>PID block            | This data is set according<br>to the Step Ladder<br>Program block (block<br>number 301) or the<br>Contact Distributor block<br>(block number 201).<br>Note: Only "parameters" that are<br>also "contact inputs" (ITEMs<br>whose ITEM type is<br>specified as "contact<br>input/parameters" in the<br>Function Block Reference<br>Manual) |
|           |                         | 5) Indication only (by<br>CX-Process Monitor<br>or Step Ladder<br>Program)                                                                                    | PV execution error<br>indication (ITEM019) of<br>the Basic PID block | Cannot be set                                                                                                    |

### The following table shows the ITEM types in the case of the Field Input/Output block.

| Function | ITEM type      | Block diagram symbol | Description                        | Setting method                     |  |  |  |  |  |  |
|----------|----------------|----------------------|------------------------------------|------------------------------------|--|--|--|--|--|--|
| External | Specification  | ITEM surplus         | Analog signals are received from   | Specify the unit number of the     |  |  |  |  |  |  |
| analog   | of external    |                      | the Analog Input Unit having the   | Analog Input Unit.                 |  |  |  |  |  |  |
| input    | analog input   |                      | specified unit number.             |                                    |  |  |  |  |  |  |
|          |                |                      |                                    |                                    |  |  |  |  |  |  |
|          |                |                      |                                    |                                    |  |  |  |  |  |  |
|          |                |                      |                                    |                                    |  |  |  |  |  |  |
|          | Analog output  |                      | Same as regular analog outpu       |                                    |  |  |  |  |  |  |
| External | Analog input   |                      | Same as regular analog input       | TIEM                               |  |  |  |  |  |  |
| analog   | information    |                      |                                    |                                    |  |  |  |  |  |  |
| ouipui   |                |                      |                                    |                                    |  |  |  |  |  |  |
|          | Specification  |                      | Analog signals are sent to the     | Specify the unit number of the     |  |  |  |  |  |  |
|          | of external    | ITEM number—         | Analog Output Unit having the      | Analog Output Unit.                |  |  |  |  |  |  |
|          | analog output  |                      | specified unit number.             |                                    |  |  |  |  |  |  |
|          | 5              |                      |                                    |                                    |  |  |  |  |  |  |
|          |                |                      |                                    |                                    |  |  |  |  |  |  |
|          |                |                      |                                    |                                    |  |  |  |  |  |  |
| External | Specification  |                      | Contact signals are received       | Specify the leading CIO (channel   |  |  |  |  |  |  |
| contact  | of external    | /ITEM number         | from the Contact Input Unit        | I/O) Area allocated to the Contact |  |  |  |  |  |  |
| input    | contact input  |                      | allocated to the leading specified | Input Unit.                        |  |  |  |  |  |  |
| 1        |                |                      | CIO (channel I/O) Area.            |                                    |  |  |  |  |  |  |
|          |                |                      |                                    |                                    |  |  |  |  |  |  |
|          |                |                      |                                    |                                    |  |  |  |  |  |  |
|          |                |                      |                                    |                                    |  |  |  |  |  |  |
| External | Contact input  |                      | Same as regular contact input      |                                    |  |  |  |  |  |  |
| contact  | Specification  |                      | Specify the leading CIO (channel   | Contact signals are sent to the    |  |  |  |  |  |  |
| output   | of external    | ITEM number—         | I/O) Area allocated to the         | Basic I/O Unit allocated to the    |  |  |  |  |  |  |
|          | contact output |                      | Contact Output Unit.               | leading specified CIO (channel     |  |  |  |  |  |  |
|          |                |                      |                                    | I/O) Area.                         |  |  |  |  |  |  |
|          |                | ×××                  |                                    |                                    |  |  |  |  |  |  |
|          |                |                      |                                    |                                    |  |  |  |  |  |  |
|          | 1              |                      |                                    |                                    |  |  |  |  |  |  |

#### Note 1 Conventions Used in Describing ITEMs

Refer to the Function Block Reference Manual.

The Function Block Reference Manual defines reading and writing methods according to the following four methods as one of R: Read, W: Write, or R/W: R/W-enabled.

- 1) According to CX-Process Tool
  - a) Upload/download of function block files (appended with the .ist extension)
  - b) This indicates reading/writing on validate action or monitor run status windows.

By uploading/downloading by function block files (appended with the .ist extension), ITEMs are divided into two types: ITEMs to be set as defaults (called "default data") and ITEMs (called "operation data") that can be set in either CX-Process Tool or CX-Process Monitor.

- R: Upload by file, W: Download by file
- (S): Initial setting data, (O): Operation data
- r: Read in the validate action window of CX-Process Tool or the monitor status window of CX-Process Monitor
- w: Write in the validate action window of CX-Process Tool
- 2) According to CX-Process Monitor

This indicates reading/writing on the Tuning screen or Control screen.

3) According to ITEM Setting block

This indicates reading/writing by the Constant ITEM Setting block (Block Model 171) or the Variable ITEM Setting block (Block Model 172).

4) According to Step Ladder Program

This indicates reading/writing by the Step Ladder Program (Block Model 301) or the Contact Distributor block (Block Model 201).

5) Send/Receive All Blocks

This indicates reading/writing by the Receive All Blocks block (Block Model 461) or the Send All Blocks block (Block Model 462).

### Section 3-1

|       |           |     | —●ITE                                                                                                    | M type: | Indica<br>(For d<br>Conta<br>value | tes the type of IT<br>letails of categorie<br>act input, contact of<br>input, accumulate | EM a<br>es, si<br>outpu<br>ed va | according to<br>ee 3-1-1 "Co<br>ut, analog inp<br>alue output, a             | the follo<br>infigurati<br>out, anal<br>accumul                                                                                    | wing catego<br>on of Functi<br>og output, a<br>ated value ir                                                                                                    | ries:<br>on Blocks" ir<br>nalog input c<br>nput connect                                                                                                    | n this manua<br>connection ir<br>ion informat                                                                                                    | al.<br>nformation,<br>ion and pa                                                                                                    | , accumul<br>rameter                                                                                              | ated                                                                     |                                                     |                                |      |   |
|-------|-----------|-----|----------------------------------------------------------------------------------------------------|---------|------------------------------------|------------------------------------------------------------------------------------------|----------------------------------|------------------------------------------------------------------------------|----------------------------------------------------------------------------------------------------|----------------------------------------------------------------------------------------------------|----------------------------------------------------------------------------------------------------|----------------------------------------------------------------------------------------------------|----------------------------------------------------------------------------------------------------|----------------------------------------------------------------------------------------------------|--------------------------------------------------------------------------|-----------------------------------------------------|--------------------------------|------|---|
|       |           |     | •                                                                                                    | ITEM: I | Indicates                          | the ITEM numbe                                                                           | er in a                          | ascending o                                                                  | rder.                                                                                                    |                                                                                                    |                                                                                                    |                                                                                                    |                                                                                                    |                                                                                                    |                                                                          |                                                     |                                |      |   |
|       |           |     |                                                                                                    | ●Symb   | ool: Indi<br>Ana                   | icates the symbol<br>alog input: X, Ana                                                  | that                             | is indicated<br>output: Y, Co                                                | in CX-P<br>ntact inp                                                                                                    | rocess Tool.<br>out: S, Conta                                                                                                    | ict output: U,                                                                                                    | , etc.                                                                                                    |                                                                                                    |                                                                                                    |                                                                          |                                                     |                                |      |   |
|       |           |     |                                                                                                    | Γ       |                                    | <ul> <li>Data description</li> </ul>                                                     | on: I                            | ndicates the                                                                 | name o                                                                                                    | f the ITEM a                                                                                                    | ind its conter                                                                                                    | nt.                                                                                                    |                                                                                                    |                                                                                                    |                                                                          |                                                     |                                |      |   |
|       |           |     |                                                                                                    |         | I                                  | ●Dat                                                                                     | ta rar                           | nge: Indicat                                                                 | es the ra                                                                                                    | ange of data                                                                                                    | that can be                                                                                                    | stored.                                                                                                    |                                                                                                    |                                                                                                    |                                                                          |                                                     |                                |      |   |
|       |           |     | •Default: Indicates the default on CX-Process Tool.                                                                                                    |         |                                    |                                                                                          |                                  |                                                                              |                                                                                                    |                                                                                                    |                                                                                                    |                                                                                                    |                                                                                                    |                                                                                                    |                                                                          |                                                     |                                |      |   |
|       |           |     |                                                                                                    |         |                                    |                                                                                          | ►<br>N                           | R/W mode:<br>ote: On CX.<br>units, F<br>monito<br>monito<br>Proces<br>and CX | Indicat<br>written<br>CX-Pro<br>screen<br>Ladder<br>Send/F<br>Receiv<br>Process<br>Upload<br>r run star<br>s Tool), f<br>(-Process | es which of<br>by. (R: Rea<br>ccess Tool, I<br>), ITEM Sett<br>r Program (b<br>Receive All Blocks<br>o Tool, the R<br>d in file units<br>tus window,<br>(O): Operation | the following<br>d, W: Write,<br>CX-Process<br>ing blocks (block model 3<br>Blocks: Send<br>(block model 5<br>(block model 6<br>(block model 6<br>(blo | modes eac<br>R/W: R/W-(<br>Monitor (Tu<br>block model:<br>301)<br>d All Blocks (<br>el 461)<br>indicated by<br>the validate<br>rite in the va<br>titing data (<br>be set in bo | th ITEM ca<br>enabled)<br>ning scree<br>s 171/172)<br>(block moor<br>W: Downli<br>action wing<br>lidate actio<br>an be set o<br>oth CX-Proo | n be read<br>n, Control<br>, Step<br>lel 462) ar<br>oad in file<br>dow or<br>on window<br>only in CX<br>cess Tool | or<br>nd<br>v or<br>V-                                                   |                                                     |                                |      |   |
|       |           |     |                                                                                                    |         |                                    |                                                                                          |                                  |                                                                              |                                                                                                    |                                                                                                    | ●Data k                                                                                                    | ength: India<br>eacl<br>com<br>othe                                                                                                    | cates the d<br>n ITEM is r<br>mand. Thi<br>r comman                                                                                         | ata length<br>ead or wr<br>s item has<br>ds.                                                                      | i (bytes)<br>itten by<br>s no me                                         | ) when<br>a FINS<br>eaning for                      |                                |      |   |
| ITE   | ITEM trop |     | / tvpe                                                                                                    | VI type |                                    |                                                                                          |                                  | Data                                                                         | description                                                                                                    |                                                                                                    | Data range                                                                                                    | Default                                                                                                    | R: Read, W<br>+ R/W-disa<br>Note: r and<br>or m<br>Moni<br>data                                                                             | R<br>/: Write, R/W<br>bled<br>d r/w: Read a<br>onitor run sta<br>itor. S: Initial                                 | R/W mode<br>/: R/W: enal<br>and read/wri<br>atus by CX-I<br>setting data | bled,<br>te for valida<br>Process To<br>a, (O): Ope | ate action<br>ool or<br>ration | Data | r |
|       |           |     |                                                                                                    |         |                                    |                                                                                          |                                  |                                                                              |                                                                                                    |                                                                                                    |                                                                                                    | According<br>to<br>CX-<br>Process                                                                                                    | According<br>to CX-<br>Process<br>Monitor *1                                                                                                | According<br>to ITEM<br>Setting<br>block                                                                          | According<br>to Step<br>Ladder<br>Program                                | Send/<br>Receive<br>All<br>Blocks                   | (bytes)                        |      |   |
| Conta | ict input | 000 |                                                                                                    | Stop bl | lock oper                          | ration command                                                                           |                                  | 0, 1                                                                         |                                                                                                    | _                                                                                                    | -                                                                                                    | -                                                                                                    | -                                                                                                    |                                                                                                    | 1                                                                        |                                                     |                                |      |   |
| Paran | neter     | 001 |                                                                                                    | Comm    | ent                                | , 1. Stop                                                                                |                                  | 23<br>characters                                                             | 0                                                                                                    | R/W                                                                                                    | -                                                                                                    | -                                                                                                    | -                                                                                                    |                                                                                                    | 24                                                                       |                                                     |                                |      |   |
|       |           | 002 |                                                                                                    | Model:  | Basic P                            | ID                                                                                       |                                  | 011                                                                          | 011                                                                                                    | R/W                                                                                                    | - 1                                                                                                    | - 1                                                                                                    | - 1                                                                                                    |                                                                                                    | 2                                                                        |                                                     |                                |      |   |
| Speci | al        | 003 | 02         Model: Basic PID           03         Execution error indication           0: Normal, Other: Error<br>(See Appendix "Execution Error<br>Code List.") |         |                                    |                                                                                          |                                  | 0000                                                                         | R                                                                                                    | _                                                                                                    | -                                                                                                    | _                                                                                                    |                                                                                                    | 2                                                                                                    |                                                                          |                                                     |                                |      |   |

Each of the ITEMs in function blocks can be read and written by FINS commands (command codes 0240, 0241, 0242 or 0243 Hex).

All ITEMs excluding the following items can be read and written by FINS commands:

• Sequence commands (ITEM011 onwards) of the Step Ladder Program block (Block Model 301)

Note 2 All analog signals on the Loop Control Unit are processed (input or output) in % units. (They are not processed in engineering units.) Though the data range varies according to each ITEM, the maximum range is -320.00 to +320.00%. For example, the data range for PV or Set Point in Control blocks such as the PID block is -15.00 to +115.00%, and the data range for MV is -320.00 to +320.00%. When analog signals are connected, data is handled with "%" as the common unit regardless of differences in the data ranges between ITEMs. (Note, however, that minus values are regarded as 0.00% when entered to ITEMs whose data range starts from 0.00%.)

The following three processes are required for displaying or setting in engineering units:

- Use CX-Process Tool to specify function blocks such as Control blocks or analog signals (including parameters) and contact signals (including parameters) to be monitored by CX-Process Monitor as the source designation in the Block Send Terminal to Computer blocks.
- 2) Use CX-Process Tool to set the tag numbers for function blocks or analog signals (including parameters) and contact signals (including parameters), and set the high and low limit scaling and unit. (A default fixed name "tag ITEM" is already allocated to each of the ITEMs in the function blocks.)
- 3) Use CX-Process Monitor to select the tag ITEM or tag number that was selected in CX-Process Tool above, and display or set each ITEM (for example, Set Point or PV) in the function blocks or the analog signals (including parameters) and contact signals (including parameters) in engineering units.

#### **ITEMs in the Step Ladder Program block**

The table below shows the content of the 100 ITEMs ITEM011 to ITEM110 in the case of the Step Ladder Program block (Block Model 301).

| ITEM type           | Block diagram symbol                                          | Description                                                                                                    | Setting method                                                                                                   |  |
|---------------------|---------------------------------------------------------------|----------------------------------------------------------------------------------------------------|----------------------------------------------------------------------------------------------------|--|
| Sequence<br>command | Note: CC: Command code,<br>BB: Block address,<br>II: ITEM No. | <ul> <li>ITEM011 to ITEM110 correspond<br/>to individual commands.</li> <li>A single command (e.g. LOAD,<br/>OUT) is described to a single ITEM,<br/>and the block address and ITEM<br/>number of the specified input<br/>source and output destination are<br/>described as operands.</li> <li>Commands are described using<br/>command codes 01 to 30 (e.g.<br/>LOAD is 01 and OUT is 07).</li> </ul> | Describe<br>commands to<br>ITEM011 to<br>ITEM110 of the<br>Step Ladder<br>Program block<br>(Block Model<br>301). |  |

#### Example of a single command

| ITEM                                   | Command code (command)  | Operand                           |  |  |
|----------------------------------------|-------------------------|-----------------------------------|--|--|
| 011                                    | 01 (LOAD)               | 001 013 (block address, ITEM No.) |  |  |
| Block address: 001<br>ITEM number: 013 |                         |                                   |  |  |
|                                        | Command: LOAD (code 01) |                                   |  |  |
|                                        |                         |                                   |  |  |

Example of multiple commands

| ITEM | Command code (command) | Operand                          |
|------|------------------------|----------------------------------|
| 011  | 01 (LOAD)              | 001013 (block address, ITEM No.) |
| 012  | 07 (OUT)               | 100011 (block address, ITEM No.) |
| 013  | 01 (LOAD)              | 100011 (block address, ITEM No.) |
| 014  | 03 (AND)               | 001026 (block address, ITEM No.) |
| 015  | 07 (OUT)               | 002086 (block address, ITEM No.) |
| 016  | 000 (END)              | (end of block)                   |

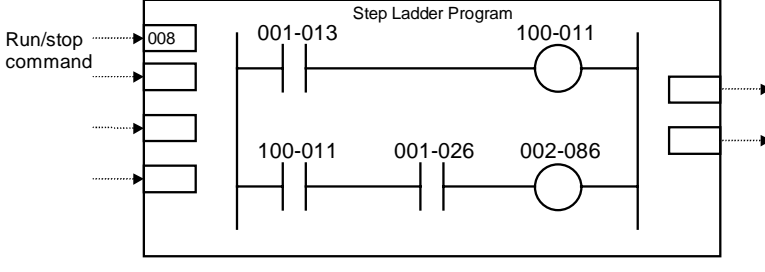

• 100-011 turns ON at 001-013 ON.

• 002-086 turns ON at 100-011 ON and 001-026 ON.

### 3-1-5 Connecting Function Blocks

- For analog signals (variables) and accumulated value signals, specify the block address and ITEM number of the source designation in the ITEMs of the send destination block.
- Specify contacts not in that function block but in the Step Ladder Program block (Block Model 301) or the Contact Distributor block (Block Model 201).
- Also, specify parameters\*1 not in that function block but in the Constant ITEM Setting block (Block Model 171) or the Variable ITEM Setting block (Block Model 172).
  - \*1: Some parameters cannot be set by ITEM Setting blocks. (For details, refer to the read/write details of each ITEM in the *Function Block Reference Manual.*
- **Note** Contacts can be connected only via the Step Ladder Program block (Block Model 301) or the Contact Distributor block (Block Model 201). In other words, contacts cannot be connected directly.
  - When connecting accumulated values, analog signals and contact signals between function blocks, only one signal can be connected to a single input ITEM. However, an infinite number of branches can be made from a single output ITEM.

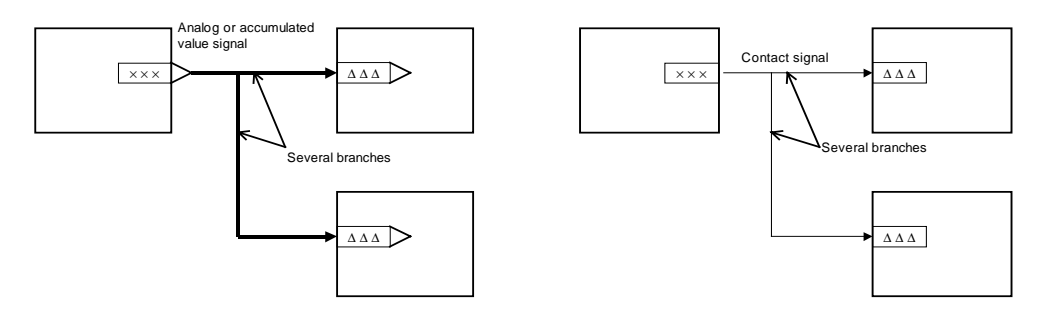
#### Connecting analog signals (variables) and accumulated value signals

Specify in the analog input ITEMs which analog output ITEM and its block address are to be used to introduce analog signal function blocks on the input side.

**Example** To introduce ITEM006 (PV) of the Basic PID block of block address 001 from ITEM011 (Y1) of the Square Root block of block address 100.

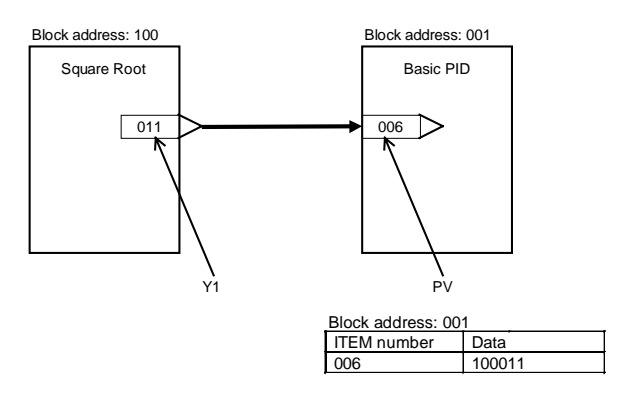

**Note** Connection of analog signals or accumulated value signals can be executed on CX-Process Tool separately from setting of ITEM data as wiring of function blocks. (Connection of analog signals or accumulated value signals can also be set as ITEM data.)

#### **Connecting contact signals**

Contact signals are connected via the Step Ladder Program block (Block Model 301) or the Contact Distributor Block (Block Model 201). \*1

Specify both contact inputs (Step Ladder Program block or Contact Distributor block to specified function block) and contact outputs (specified function block to Step Ladder Program block or Contact Distributor block) in the Step Ladder Program block (Block Model 301) or the Contact Distributor Block (Block Model 201). Do not specify these contact signals to ITEMs in the specified function block.

- **Note** On CX-Process Tool, connection of contact signals is executed at setting of ITEM data.
  - \*1: As an exception, with some of the ITEMs (PV error input of ITEM018 and MV error input of ITEM090 of the Basic PID block or the Advanced PID block) contacts are input specified as the source designation.

#### Connecting via the Step Ladder Program block

When logical operation is required, use the Step Ladder Program block (Block Model 301).

**Example** Input ITEM086 (Auto/Manual switch) of the Basic PID block of block address 001, and output ITEM086 reflected in ITEM026 (Remote/Local switch) of the Basic PID block of block address 002.

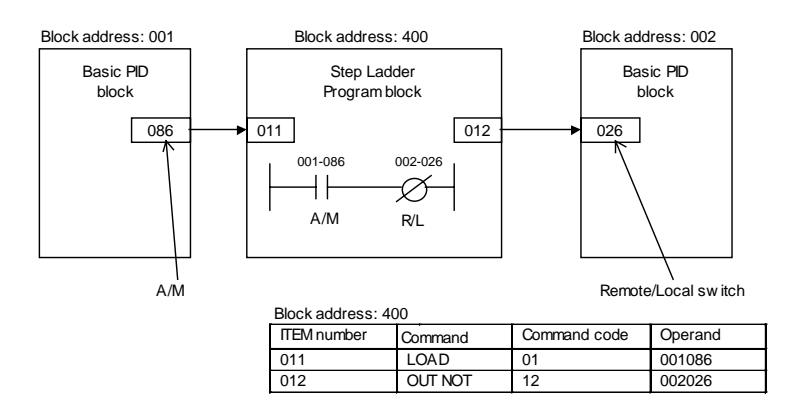

#### **Connecting via the Contact Distributor block**

When logical operation is not required, use the Contact Distributor block (Block Model 201).

**Example** Input ITEM014 (High PV alarm) of the Basic PID block of block address 001, and write ITEM014 to ITEM021 (A1 selection command) of the Constant Selector block (Block Model 165) of block address 100.

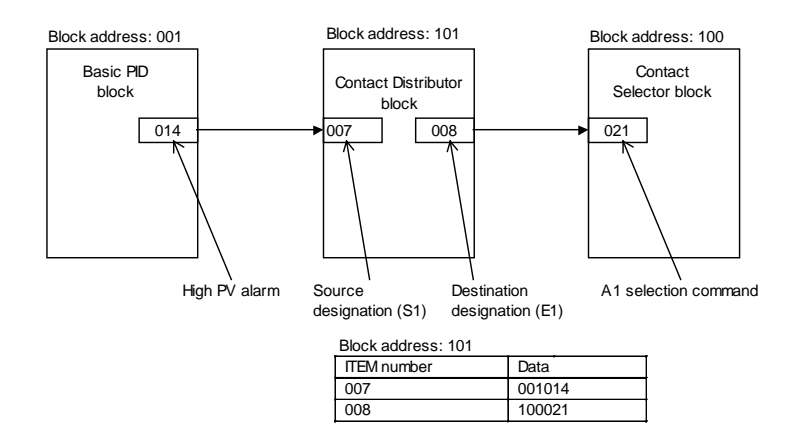

### **Connecting ITEM settable parameters**

Constants (fixed values) or variables (analog signals) are set by the Constant ITEM Setting block (Block Model 171) or Variable ITEM Setting (Block Model 172).

#### To write constants (fixed values)

**Example** Set constant 5000 (50.00) to ITEM023 (local Set Point) of the Basic PID block of block address 001.

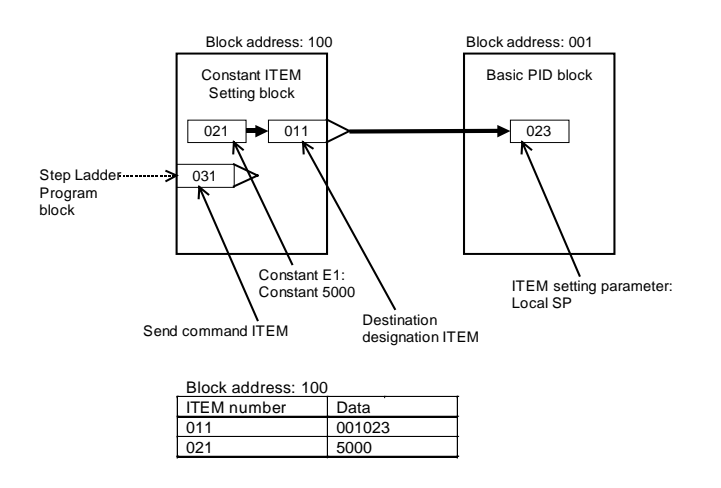

#### To write variables (analog signals)

**Example** Set the value of ITEM029 (current Set Point) of the Basic PID block of block address 001 to ITEM009 (H high alarm setting) of the Basic PID block of block address 002.

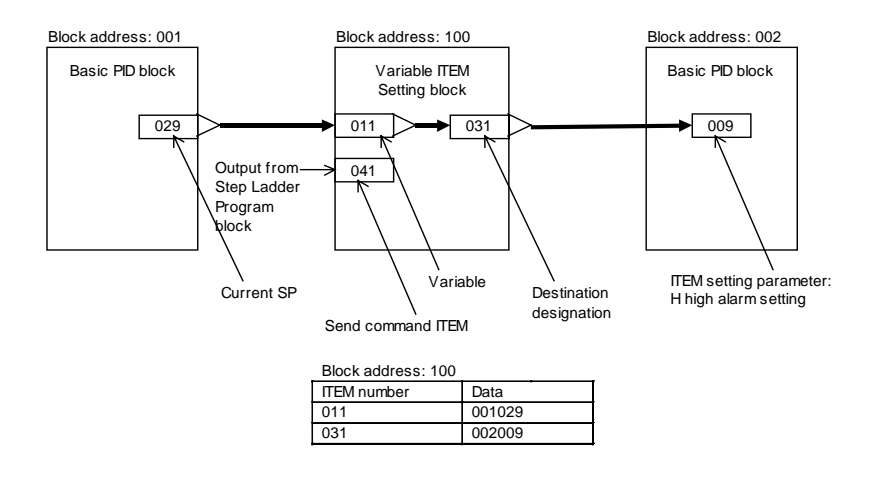

**Note** When connections between function blocks are set by ITEM data, do not mistake the ITEM type (for example, specify a connect ITEM as the source designation for an analog signal).

## **3-2 Description of Operation**

### 3-2-1 When Turning the Power ON to the PC

#### **Default state**

Function block data is not stored to the Loop Control Unit when it is shipped from the factory. CX-Process Tool must be used to prepare function blocks and download them to RAM in the Loop Control Unit.

# State after function block data is downloaded, and how to start running after the download

After the function block data is downloaded to RAM or transferred between RAM and flash memory, the Loop Control Unit will be in a stop state. Perform either of the steps (1) or (2) to start the Loop Control Unit. ntlp

(1) Use CX-Process Tool to indicate either a hot start or a cold state. ([Execution]-[Run]-[Run/stop command])

| Run/Stop command         | × |
|--------------------------|---|
| [ 01 : LC001-1 ]         |   |
| Run Status : [ Stopped ] |   |
| Run/Stop 💿 Stopped       |   |
| O HOT START              |   |
| COLD START               |   |
|                          |   |
| Execute Refresh Cancel   | J |

**Note** By a hot start, operation is started continued at the state that was active before the stop occurred. By a cold start, operation is started after all internal operation memory is initialized. (PID is reset to the Manual mode.)

For details on hot start and cold start, see 3-2-2 Details of Hot Start, Cold Start and Stop State.

- (2) Turn the power to the PC OFF then back ON again.
- **WARNING** Check the following items before starting to run the Loop Control Unit:
  - (1) Analog Input/Output Units used in combination with the Loop Control Unit must be mounted correctly, and the unit number set on the front panel of the Analog Input/Output Unit must match the unit number set on the Field Terminal block. If the unit numbers do not match, input/output (read/write) is performed on the data of another Special I/O Unit (whose unit number is set on the Field Terminal block).

- (2) The defaults of the System Common block on the Loop Control Unit must be set correctly. In particular, make sure that the Data Memory (D) for the Node Terminals on the CPU Unit used by the Loop Control Unit is not set in duplicate for other applications on the PC. If the application of the Data Memory is set in duplicate, the PC system may act unexpectedly and cause injury.
- (3) When writing data to the I/O memory in the CPU Unit with function blocks (e.g., using Send All Blocks, Expanded DO/AO Terminal to CPU Unit, or DO/AO Terminal to CPU Unit), be sure that the words written to in the I/O memory are not being used for any other purpose. If I/O memory words are allocated to more than one purpose, the PC system may act unexpectedly and cause injury.

#### Selecting the START mode at power ON

If DIP switch pin 2 is OFF (no flash memory transfer at startup), set either a cold start or hot start at ITEM018 (START mode at power ON) of the System Common block (Block Model 000) when the power of the Loop Control Unit is turned ON (PC power is turned ON) or the Loop Control Unit is restarted (CPU Bus Unit Restart flag state changes from OFF to ON). CX-Process Tool is used to set this.

If DIP switch pin 2 is ON (flash memory transfer at startup), the setting of ITEM 018 will be ignored and a cold startup will be used automatically.

| ITEM018 | Description         |
|---------|---------------------|
| 1       | HOT start (default) |
| 2       | COLD start          |

If DIP switch pin 2 is OFF, the default for the Loop Control Unit is a hot start when the power to the PC Unit is turned ON or the Loop Control Unit is restarted.

When a hot start is performed, operations are started with all ITEMs and function block values stored internally for operations held at the states that were active before the stop occurred.

The RUN LED on the front panel also lights at a hot start.

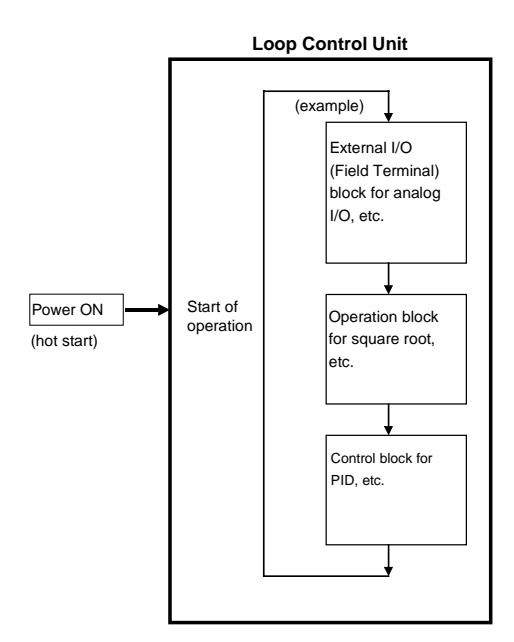

### Relationship with the operation mode of the CPU Unit

The Loop Control Unit continues running regardless of the operation mode of the CPU Unit.

| CPU Unit operation mode | Running of Loop Control Unit |
|-------------------------|------------------------------|
| PROGRAM mode            |                              |
| RUN mode                | Running is continued.        |
| MONITOR mode            |                              |

#### Automatic transfer from flash memory to RAM

If DIP switch pin 2 is ON, the function block data stored in flash memory will be automatically transferred to RAM at startup. This enables battery-free operation. To prepare for battery-free operation, the function block data must be store in flash memory in advance using the CX-Process Tool.

**Note** Before turning ON pin 2 on the DIP switch, transfer the function block data to the flash memory using the CX-Process Tool. If the function block data is not stored in flash memory, RAM data will be overwritten and deleted at startup.

## 3-2-2 Details of Hot Start, Cold Start and Stop State

There are two modes in which running of the Loop Control Unit is started: hot start and cold start.

Assuming DIP switch pin 2 is OFF, the default mode for the Loop Control Unit is a hot start when the power to the PC is turned ON or the Loop Control Unit is restarted.

- By a hot start, operation is started continued at the state that was active before the stop occurred. This mode is effective when a short power OFF such as an instantaneous power interruption has occurred.
- By a cold start, operation is started after all internal operation memory is initialized. (PID is reset to Manual.) This mode is effective when running is started after a long power OFF.

The following table describes each of the Loop Control Unit states at a hot start, cold start or in a stop state.

| Description                  |                                                        | Start of running                                                                          |                                                                                                    | Pun ston                                                                   |
|------------------------------|--------------------------------------------------------|-------------------------------------------------------------------------------------------|----------------------------------------------------------------------------------------------------|----------------------------------------------------------------------------|
|                              |                                                        | Hot start                                                                                 | Cold start                                                                                                    | Runstop                                                                    |
|                              |                                                        | State active before the<br>unit was stopped is<br>continued before<br>running is started. | Operation is started<br>after contact/analog<br>I/O values and<br>internally held values<br>are cleared to zero. | Running is<br>stopped with the<br>state active<br>before the stop<br>held. |
| Control blocks               | Set Point                                              |                                                                                           | State active before stop is held.                                                                                |                                                                            |
|                              | MV                                                     |                                                                                           | 0%                                                                                                    |                                                                            |
|                              | Auto/Manual switching                                  |                                                                                           | Manual state                                                                                                    | State active                                                               |
| Control blocks,              | Parameter                                              | State active before<br>stop is held.*2                                                    | State active before stop is held.                                                                                | before stop is                                                             |
| Operation<br>blocks          | Contact/analog I/O value                               |                                                                                           | Initialization*1                                                                                                 |                                                                            |
|                              | Internal hold value<br>for operation                   |                                                                                           | Initialization*1                                                                                                 |                                                                            |
| Step Ladder                  | Program                                                |                                                                                           | STEP01                                                                                                    |                                                                            |
| Data<br>exchange<br>with CPU | Status of Loop<br>Control Unit<br>(allocated CIO area) | Execution at each 1s regardless of running state                                          |                                                                                                    | nning state                                                                |
| Unit                         | Data exchange with<br>function blocks                  | Refresh is executed at each running cycle.                                                |                                                                                                    | Data exchange stopped                                                      |

\*1: Data to be initialized (cleared) at a cold start are the following values held internally for operations:

Result of previous operation on time function blocks such as the Firstorder Lag block or Accumulator blocks

Current measurement values of the Step Ladder Program block such as the Timer block or Counter block

\*2: Parameters that are held in memory are all ITEMs and values held internally for operations

- **Note 1** When the START mode at power ON is set to hot start, correct operation results cannot be obtained if the power is turned ON after a long power OFF. For this reason, use CX-Process Tool or CX-Process Monitor to stop running of the Loop Control Unit and start the Unit in the cold start mode to clear old data held internally in function blocks that was active before the power was turned OFF.
- Note 2 By a cold start, the Basic PID block (Block Model 011) or Advanced PID block (Block Model 012) are set to Manual. Perform either of the following operations after turning the PC power ON or restarting the Loop Control Unit to set the Basic PID block (Block Model 011) or Advanced PID block (Block Model 012) on the Unit to Auto.
  - Switch the Manual mode to the Auto mode using CX-Process Monitor.
  - Switch the Manual mode to the Auto mode in the Step Ladder Program block (Block Model 301)

In this operation, the ladders in the Step Ladder Program block must be programmed as follows so that ITEM086 (Auto/Manual switch) of the Basic PID block or Advanced PID block is set to 1 taking ITEM019 (Run Start flag) and ITEM017 (cold start in progress) of the System Common block as the input conditions.

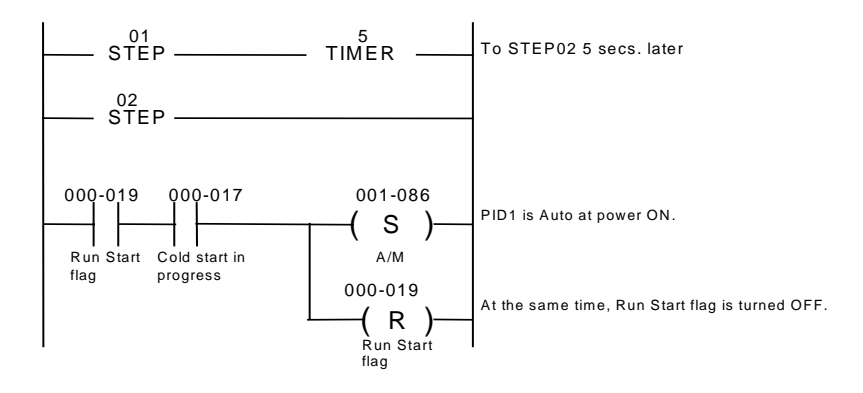

**Note 3** All function blocks are executed at all times by turning the PC power ON or restarting the Loop Control Unit.

However, execution of some function blocks is triggered by changes in the state of specific ITEMs for some functions, for example, in the Constant ITEM Setting block (Block Model 171) and the Variable ITEM Setting block (Block Model 172).

# 3-2-3 Indicating run/stop of the Loop Control Unit (common to all function blocks)

Running of the Loop Control Unit is started according to the START mode at power ON by turning ON the power to the PC or by restarting the Loop Control Unit.

There are four ways of indicating run/stop of the Loop Control Unit (common to all function blocks) when the PC power is turned ON.

1) By operating CX-Process Monitor

(Both run start and stop can be specified.)

2) By operating CX-Process Tool

(Both run start and stop can be specified.)

 By issuing the FINS WRITE ITEM commands (command codes 0241 and 0243 Hex) to change ITEM014 (run/stop command) of the System Common block (Block Model 000)

(Both run start and stop can be specified.)

- By changing ITEM014 (run/stop command) of the System Common block (Block Model 000) by the ITEM Setting blocks (Block Models 171 and 172). (Only run stop can be specified.)
- **Note 1** ITEM014 of the System Common block cannot be set to 1 (hot start) or 2 (cold start) by ITEM Setting blocks. Only 0 can be set.
- **Note 2** Setting to a hot start or cold start is not accepted if these modes are instructed while the Loop Control Unit is already running.
- **Note 3** ITEM014 (run/stop command) of the System Common block (Block Model 000) cannot be changed directly by the Step Ladder Program block (Block Model 301). It is changed via the ITEM Setting blocks.

### **3-2-4** Stop each function block operation and cancel operation-stop

Operation of each function block can also be stopped and stop canceled.

Note, however, that the START mode when an operation stop of each function block is canceled is the hot start mode. The cold start mode cannot be set.

There are two ways of performing the above operations.

- 1) By CX-Process Tool (Both operation can be stopped and operation stop canceled in the Monitor run status screen.)
- By issuing the FINS WRITE ITEM commands (command codes 0241 and 0243 Hex) to change ITEM000 (stop block operation command) of the System Common block (Block Model 000)
- **Note 1** Be sure to set 0 to ITEM000 of the System Common block (Block Model 000). If this ITEM is set to 1, the Loop Control Unit stops running, and data exchange with the CPU Unit is stopped.

**Note 2** The following shows the relationship between the run/stop command (ITEM014) of the System Common block and the stop block operation command (ITEM000) of each function block.

When the hot start mode or cold start mode has been set by run/stop command (ITEM014) of the System Common block, ITEM000 of all function blocks automatically becomes 0 (cancel stop), and operation is started by a hot start or cold start.

|                                  |                                           | ITEM014 of System Common block                      |                                                                                             |                                                      |
|----------------------------------|-------------------------------------------|-----------------------------------------------------|---------------------------------------------------------------------------------------------|------------------------------------------------------|
|                                  |                                           | Set to 0 (stop)                                     | Set to 1 (hot start)                                                                        | Set to 2 (cold start)                                |
| ITEM000<br>of each<br>function   | TEM000 If 1 (stop) The<br>remunction (1). | The function block<br>remains stopped<br>(1).       | 0 Becomes 0 Becomes 0 (car<br>(cancel stop) and stop) and cold s<br>hot start is performed. | Becomes 0 (cancel stop) and cold start is performed. |
| block<br>(stop/can-<br>cel stop) | If 0 (cancel stop)                        | Stop (priority given<br>to System Common<br>blocks) | performed.                                                                                  |                                                      |

### 3-2-4-1 Indicating Loop Control Unit start/stop from the CPU Unit

#### Start/stop of running of all function blocks

To instruct Loop Control Unit start/stop under certain conditions by the CPU Unit, execute the CMND command in the Step Ladder Program on the Loop Control Unit, and issue the FINS WRITE ITEM command (command codes 0241 or 0243 Hex) to change ITEM014 (run/stop command) of the System Common block.

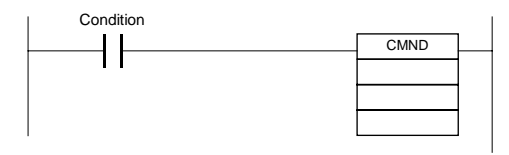

#### Stop a specific function block operation and cancel operation-stop

To instruct stopping of a specific function block operation or cancellation of operation stop by the CPU Unit, execute the CMND command in the step ladder program on the Loop Control Unit, and issue the FINS WRITE ITEM commands (command code 0241 or 0243 Hex) to change ITEM000 of that specific function block to 1 or 0.

The above operations can also be performed in the Monitor run status screen of CX-Process Tool.

## 3-2-5 Monitoring the Run Status of Function Blocks

The run status of function blocks can be monitored as follows:

#### When monitoring the run status common to all function blocks

The run status common to all function blocks on the Loop Control Unit can be monitored by one of the following methods.

|    | Check method                                                                                                    | Running                                                       | Stopped         |
|----|----------------------------------------------------------------------------------------------------|---------------------------------------------------------------|-----------------|
| 1. | RUN LED on front panel of Loop Control<br>Unit                                                                                                    | Lit                                                           | Out             |
| 2. | Monitor the run status ([Execute]-[Run]-<br>[Monitor run status]) on CX-Process Tool                                                              | 1 (ON): Hot start in<br>progress or cold start in<br>progress | 1 (ON): Stopped |
| 3. | Bit 00 of the leading word (nth word) of the<br>25 words of the allocated CIO area of the<br>Special CPU Unit                                     | 1 (ON)                                                        | 0 (OFF)         |
| 4. | ITEM015 of System Common block                                                                                                    | 0 (OFF)                                                       | 1 (ON)          |
|    | ITEM016 of System Common block                                                                                                    | Hot start: 1 (ON)                                             | 0 (OFF)         |
|    | ITEM017 of System Common block                                                                                                    | Cold start: 1 (ON)                                            | 0 (OFF)         |
| 5. | Bit 00 of the leading role +1 word in the<br>system information of the Data Memory for<br>the Node Terminals<br>(Data is for CX-Process Monitor.) | 1 (ON)                                                        | 0 (OFF)         |

#### When monitoring the run status of individual function blocks

The run status of individual function blocks can be monitored by either of the following methods when the run status common to all function blocks on the Loop Control Unit is "running."

|    | Method                                                                       | Running       | Stopped             |
|----|------------------------------------------------------------------------------|---------------|---------------------|
| 1. | Monitor the run status ([Monitor run status]-<br>[Start]) on CX-Process Tool | No indication | "Stopped" indicated |
| 2. | ITEM000 of each function block                                               | 0 (OFF)       | 1 (ON)              |

# 3-2-6 Relationship between CPU Unit states and Loop Control Unit States

#### **3-2-6-1** Conditions for stopping and continuing running of the Loop Control Unit

Running of the Loop Control Unit is stopped or continued under the following conditions.

| Running stop conditions                                                                                                    | Running continuation conditions                                                                                                    |
|----------------------------------------------------------------------------------------------------|----------------------------------------------------------------------------------------------------|
| <ul> <li>When the following malfunctions occur:</li> <li>Unit number setting error</li> <li>Initial recognition error</li> <li>Unit error</li> <li>Function block database error (when all function blocks are in error)</li> <li>CPU Unit error (WDT error, cyclic monitor error, bus error)</li> <li>CPU of CPU Unit in standby mode</li> <li>CPU Unit fatal error (including execution of FALS command)</li> <li>Load rate exceeded at operation cycle of 2 sec (Operation Cycle Automatic Switching Consertion flag is ON)</li> </ul> | <ul> <li>When the following malfunctions occur:</li> <li>Battery error</li> <li>Function block database error (when only a specific function block is in error)</li> <li>CPU Unit non-fatal error (including execution of the FAL command)</li> <li>When CPU is in one of PROGRAM, RUN or MONITOR modes</li> <li>When output of the CPU Unit is OFF (Output OFF flag is ON)</li> </ul> |

**Note** When the operation cycle of the Loop Control Unit is set to two seconds, running of the Loop Control Unit is stopped when the load rate exceeds 70% ten times continuously. (For details, see *Section 3-2-10*.)

### **3-2-6-2** Operation of the Loop Control Unit at a CPU Unit fatal error

When running of the CPU Unit has stopped due to a fatal error (including execution of the FALS command), running of the Loop Control Unit is also stopped.

- **Note** Analog Output Units C200H-DA003/004, CS1W-DA08V/C and CS1W-DA041 and Analog Input/Output Units C200H-MAD01 and CS1W-MAD44 have a function (output hold function) for holding the analog output value to one of the previous value, minimum value or maximum value when either of the following has occurred:
  - Fatal error (including execution of the FALS command)
  - Output OFF

For this reason, use this output hold function of the Analog Output Unit to hold the analog output values to a specific value when running of both the CPU Unit and Loop Control Unit has stopped.

# 3-2-6-3 Operation of the Loop Control Unit when the CPU Unit is in the PROGRAM mode

The Loop Control Unit continues to run even if the CPU Unit is in the PROGRAM mode.

# 3-2-6-4 Operation of the Loop Control Unit when the CPU Unit is in the Output OFF condition

The Loop Control Unit continues to run even if the Output OFF flag causes output refreshing of the CPU Unit to stop. Note, however, that in this case contacts are not output and turn OFF, and the output hold function of the Analog Output Unit holds analog output to a specific value. For this reason, the Loop Control Unit only performs internal operations, and does not perform control on the outside.

## 3-2-7 Specifying the Operation Cycle

All of the function blocks (for example, all Field Terminals and the Step Ladder Program block) on the Loop Control Unit are executed cyclically.

Basically\*1, all function blocks (including the Step Ladder Program block) are executed at a default common operation cycle of one second that is set in the System Common block (Block Model 000). In other words, at the default setting, the operation cycle of all function blocks is one second, and all function blocks are executed at every second.

For example, when all function blocks A, B, C and D in the figure below are executed and the total execution time is less than one second, function block execution idles until the preset 1-second operation cycle is reached, and execution is resumed from function block A as the next operation cycle.

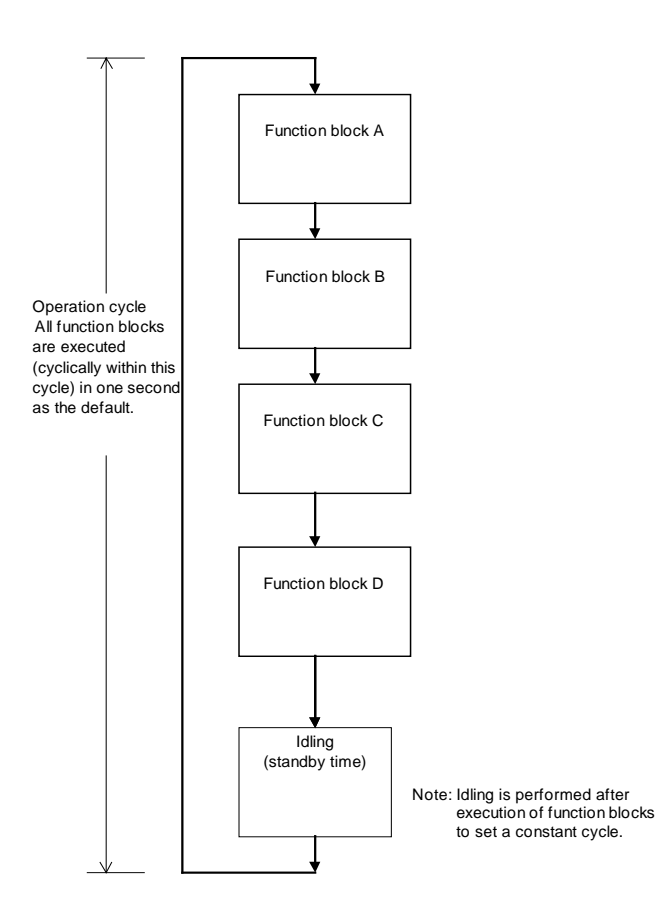

93

#### **3-2-7-1** When executing all function blocks at a common operation cycle

Basically\*1, the default operation cycle (ITEM004) of all function blocks is the system common operation cycle. (In other words, the operation cycle of each function block is interlocked with the value set at ITEM004 of the System Common block.) The default system common operation cycle (ITEM004) of the System Common block (Block Model 000) is one second.

To change the system common operation cycle to a value other than one second, set one of the following values to the system common operation cycle (ITEM004) of the System Common block (Block Model 000).

1: 0.1 sec, 2: 0.2 sec, 3: 0.5 sec, 4: 1 sec, 5: 2 sec (default is 4: 1 sec)

\*1: As an exception, 0 (system common operation cycle) and 5 (2 sec) cannot be set only in ITEM004 (operation cycle) of the following function blocks:

Rate-of-change Operation and Alarm (Block Model 113)

Analog Signal Hold (Block Model 118)

Moving Average (Block Model 145)

Ramp Program (Block Model 155)

Segment Program (Block Model 156)

**Note** Before changing ITEM004 (system common operation cycle) of the System Common block (Block Model 000), be sure to stop running of the Loop Control Unit, and then resume running of the Unit in the cold start mode. Otherwise, the Unit does not function normally.

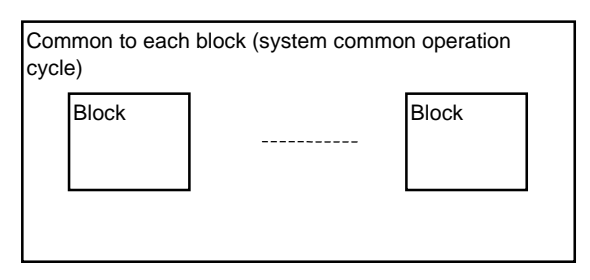

#### **3-2-7-2** When executing a specific function block at a specified operation cycle

When changing the operation cycle of a specific function block, change ITEM004 (operation cycle) of the respective function block to one of 1: 0.1 sec, 2: 0.2 sec, 3: 0.5 sec, 4: 1 sec or 5: 2 sec from the default "0: common to each block."

In this way, you can set the operation cycle of each function block to any one of five groups (0.1 sec, 0.2 sec, 0.5 sec, 1 sec or 2 sec) (six groups if the system common operation cycle is included). Operation cycle settings of specific function blocks can co-exist with the system common operation cycle. This means that certain function blocks can execute at the system common operation cycle, while other groups can execute at another operation cycle, for example, 0.1 seconds.

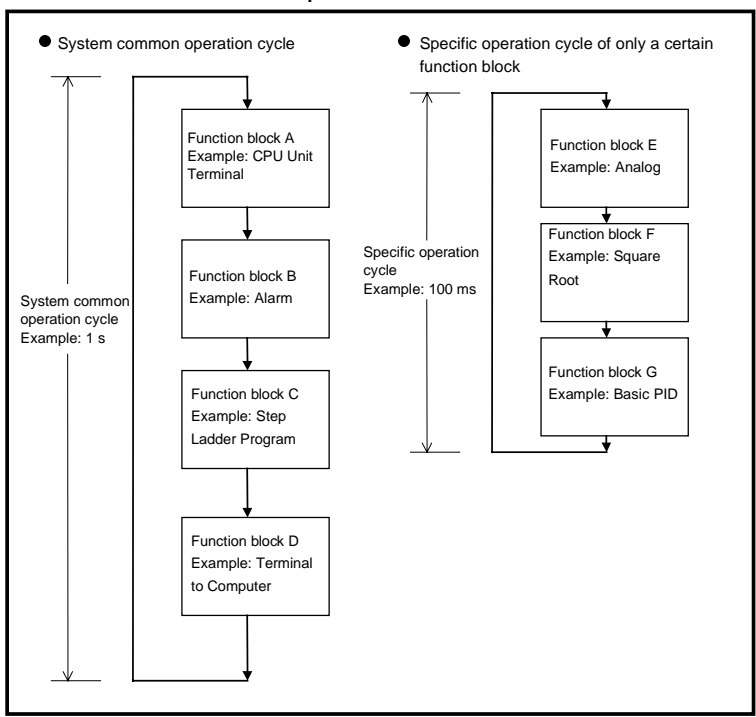

Loop Control Unit

The operation cycle of specific function blocks can be specified to be shorter than the default 1-second operation cycle in the following instances:

 To increase the refresh cycle of analog input/output and the PID operation execution cycle in a pressure or flowrate control loop

In this case, set the operation cycle of all function blocks that are used in a single loop (for example, analog input, square root and other operations, PID control and analog output) to the same shorter value.

- To increase the execution timing, for example, in Remote/Local switching
- To reduce the minimum resolution (time accuracy) of Timer and Counter blocks on the Loop Control Unit
- The minimum resolution (time accuracy) of Timer and Counter blocks on the Loop Control Unit is the same as the operation cycle. So, in this case, set the operation timer of the Timer block (Block Model 205) and Counter block (Block Model 208) to shorter values.

## 3-2-8 Conditions for Determining the Operation Cycle

The following three conditions must be satisfied on the Loop Control Unit when determining the operation cycle:

- 1) The load rate (ratio between actual operation execution time and set operation time) must be 60% or less. (For details, see *3-2-10 About Load Rate* on page 100.)
- 2) The external I/O refresh cycle of the entire system must not be same as the operation cycle of the function blocks. In most cases, the maximum "external I/O refresh cycle" is as follows depending on the timing of operations:

"about five times the cycle time of the CPU Unit" + "twice the operation cycle of the function blocks on the Loop Control Unit"

Study whether or not any problems will arise in controllability of PID control on the target application. (For details, see *3-2-11 External I/O Refresh Cycle on the Overall System*.)

- 3) Due to the relationship with the cycle time of the CPU Unit, the operation cycle of the Field Terminal, CPU Unit Terminal, Expanded CPU Unit Terminal and Node Terminal blocks must be a certain value or more (in most cases, about 3.3 times the cycle time). (For details, see 3-2-11-3 Restrictions on operation cycles of function blocks used for data exchange with the CPU Unit.)
- Note 1 Before changing ITEM004 (operation cycle) of each function block, set ITEM014 (run/stop command) of the System Common block to 0 (stop). ITEM004 cannot be changed while the Loop Control Unit is running.
  - To send the data of the Basic PID block (Block Model 011) and Advanced PID block (012) to CX-Process Monitor by the Block Send Terminal to Computer blocks (Block Models 403 and 404) set the operation cycles of the Block Send Terminal to Computer blocks to the same value or longer than that of the Basic PID block or Advanced PID block. If the operation cycle of the Block Send Terminal to Computer blocks is shorter, the Set Point value momentarily becomes 0 immediately after the Loop Control Unit is started in the cold start mode.
- **Note 2** The execution cycle of sequence commands in the Step Ladder Program block depends on the operation cycle of the Step Ladder Program block (Block Model 301) itself. So, the operation cycle is slower than the execution cycle (cycle time) of commands on the CPU Unit. For this reason, the Step Ladder Program block is used in combination with other function blocks. When high-speed processing is required, use commands on the CPU Unit.

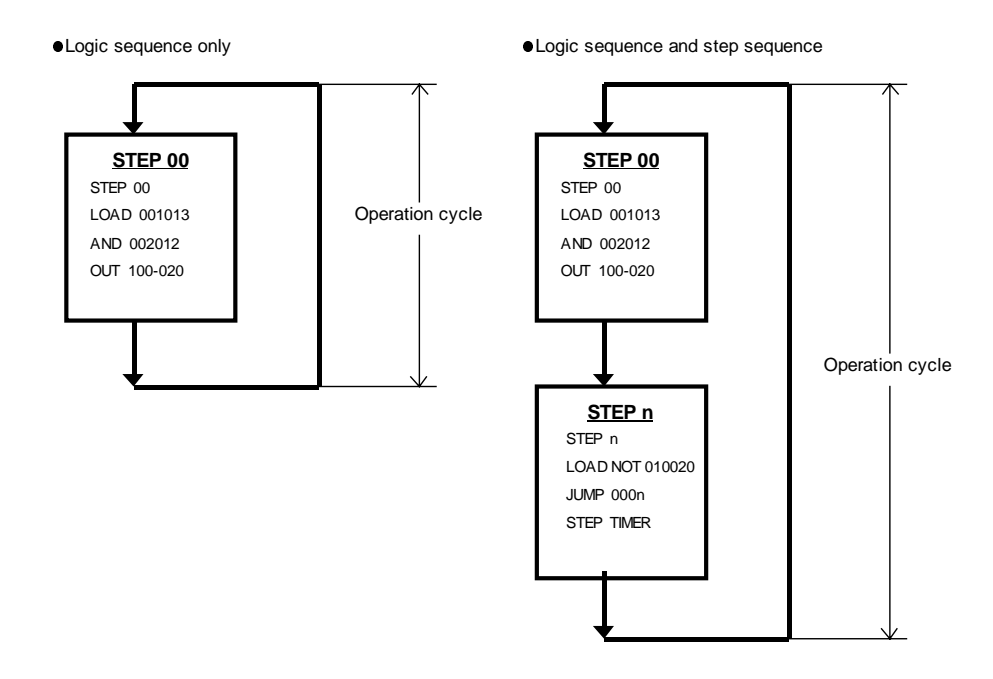

**Note 3** The minimum resolution (accuracy) of the step timer of the Timer block (Block Model 205), ON/OFF Timer block (Block Model 206), and the Step Ladder Program block (Block Model 301) is the same as the operation cycle set to ITEM004.

# 3-2-8-1 Relationship between inter-function block connections and operation cycle

Even if data connections are made between function blocks having different operation cycles, the inputs and outputs of each function block are refreshed according to the operation cycle of the self node.

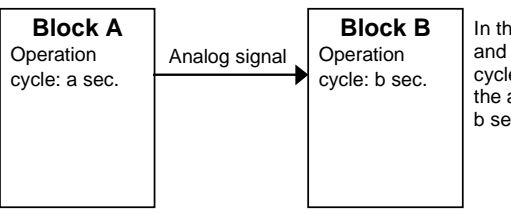

In the figure on the left, block A updates and outputs analog signals at an operation cycle of a seconds, whereas block B inputs the analog signals at an operation cycle of b seconds.

**Note** For example, if the output of function blocks having an operation cycle of 0.1 seconds is connected to function blocks having an operation cycle of one second, the 1-second function blocks accept data after 10 operations of the 0.1 second function blocks.

Even if the operation cycles are synchronized, the order of operation of the function blocks does not necessarily match the connection order in the software wiring. (In the above example, function block B does not necessarily follow function block A.) For details, see *3-2-9 Order of Operations* below.

### 3-2-9 Order of Operations

The operation of function blocks is executed in 1) order of operation groups fixed in the system and 2) order of block addresses in each operation group in function blocks (having the same operation cycle).

Operation groups fixed in the system are executed in order of the following function block categories:

- 1, 2, 3... 1. System Common blocks
  - Input-only terminals (DI Terminals, AI Terminals) on Field Terminal, mixed input and output terminals (DI/DO Terminals, AI/AO Terminals...\*1)
  - 3. Receive from all nodes on the Node Terminals
  - Receive terminals of CPU Unit Terminal (DI Terminal from CPU Unit, AI Terminal from CPU Unit), and receive terminals of Expanded CPU Unit Terminal (DI Terminal from Expanded CPU Unit, AI Terminal from Expanded CPU Unit), Receive All Blocks
  - 5. Operation blocks (for example, Alarm/Signal restrictions/Hold, Arithmetic, Function, Time Function, Signal Selection/Switching, ITEM Setting, Pulse Train Operation, other and sequence operation)
  - 6. Step Ladder Program
  - 7. Control blocks, External Controller Terminals
  - 8. Output-only terminals (DO Terminal, AO Terminal) on Field terminals
  - 9. Send to Computer terminals on Node Terminals
  - 10. Send from all nodes on Node Terminals
  - 11. Send terminals (DO Terminal from CPU Unit, AO Terminal from CPU Unit) on CPU Unit Terminals, send terminals (DO Terminal from Expanded CPU Unit, AO Terminal from Expanded CPU Unit) on Expanded CPU Unit Terminals, Send All Blocks
    - \*1: In the case of mixed input and output terminals, input processing is executed alternatively with output processing at each single operation cycle. For this reason, twice the operation cycle of preset operation cycles is required when compared with input-only and output-only processes.

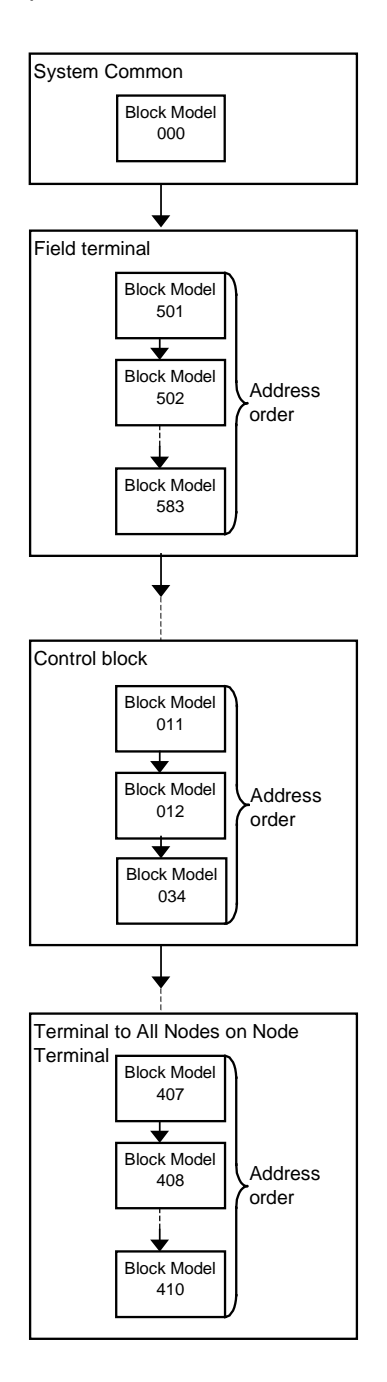

Operations are executed in order of block address within each group.

**Note 1** Even if the operation cycle is synchronized, the order of operations in function blocks is the operation execution order shown above. So, the operation order is not necessarily the same as the internal connection order in the software wiring. For example, the connection is as follows when the internal connection is analog input block, square root block, PID operation block, non-linear block and then analog output block:

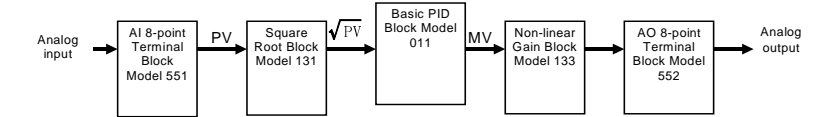

The execution order is as follows:

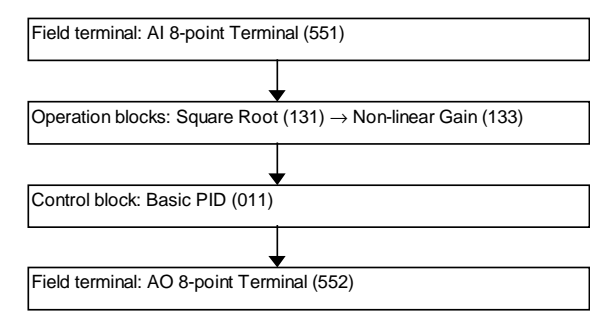

**Note 2** Though "non-linear" is after "basic PID" in the software wiring, it becomes after "square root" in the operation order. For this reason, the MV value from "basic PID" one operation cycle before is calculated in a non-linear manner.

## 3-2-10 About Load Rate

The minimum operation cycle of each of the function blocks on the Loop Control Unit can be set to 0.1 seconds. However, when many function blocks are used, the processing capability of the Loop Control Unit prevents processing at the specified operation cycle. For this reason, the Loop Control Unit is provided with the "load rate" concept as an indicator of its processing capability. This load rate is one condition for determining the operation cycle of the function blocks. (See *3-2-8 Conditions for Determining the Operation Cycle* on page 96.)

The "load rate" is obtained by dividing the "time up to the idling period of entered after actual execution of all function blocks of a group having a certain operation cycle has ended" by the set operation cycle.

The actual operation execution cycle is a total of the following two times:

- (1) Overhead time (FINS command communications and internal processing)
- (2) Total operation execution time of each function block in the same operation cycle group

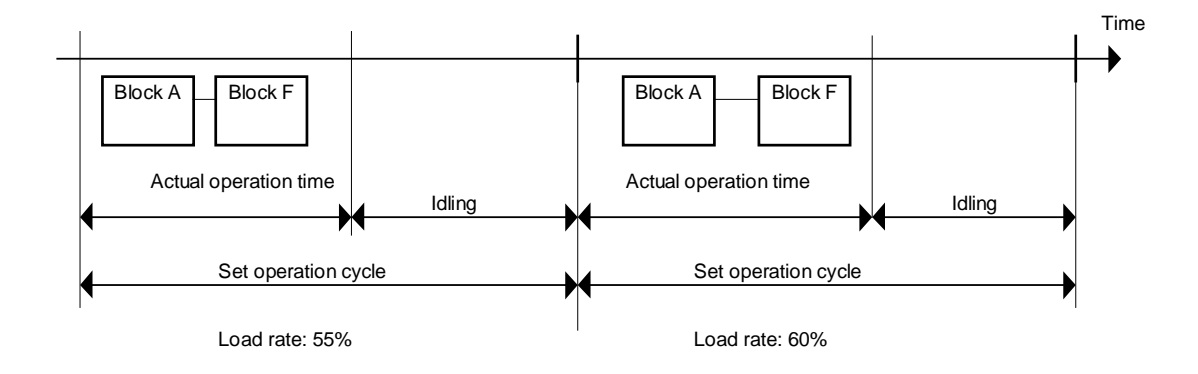

#### **3-2-10-1** Evaluating the load rate at the system design stage

The guideline load rate for function blocks on the Loop Control Unit is 60%. At the system design stage study whether or not the load rate of each function block is 60% or less.

Though errors caused by PID and other operations do not occur when the load rate exceeds 60%, use the Loop Control Unit at a load rate of 60% or lower as there is possibility that the load rate will temporarily increase due to fluctuations in the overhead time of FINS command communications and internal processing.

| Operation cycle group | Guideline load rate |
|-----------------------|---------------------|
| 0.1 sec.              |                     |
| 0.2 sec.              |                     |
| 0.5 sec.              | 60%                 |
| 1 sec.                |                     |
| 2 sec.                |                     |

Errors in PID and other operations occur when the load rate exceeds 100%.

When the load rate of a certain operation cycle group exceeds 60%, change the operation cycle of function blocks among function blocks within that group, for which an increased operation cycle will not affect the application, to a longer operation cycle (group).

If it is estimated that an operation cycle longer than this cannot be set when the load rate exceeds 60%, add on another Loop Control Unit (up to three Loop Control Units can be mounted on a single PC) and distribute processing between the mounted Units.

Use the following as a guideline to estimate the load rate of the Loop Control Unit at the system design stage.

#### **3-2-10-2** How to calculate the load rate

Calculate the load rate based on the following formula. The formula is purely a guideline, and calculated values may differ from actual measured values.

1) When all operation cycles are the same

#### Formula: Load rate = sum (ms) of operation execution times of each function block ÷ operation cycle (ms) x 100 + fixed load rate (%)

#### **Note 1** The fixed load rates are as follows:

| Operation cycle | Fixed load rate |
|-----------------|-----------------|
| 0.1 sec.        | 10%             |
| 0.2 sec.        | 5%              |
| 0.5 sec.        | 2%              |
| 1 sec.          | 1%              |
| 2 sec.          | 0%              |

**Note 2** The "total operation execution time of each function block" the total of the "operation execution time of the function blocks + the execution time of the sequence commands." (Values less than 10ms are discarded.)

**Note 3** The resolution of load rate measurement is 10 ms. (Values less than 10ms are discarded.)

The readout value resolutions for each operation cycle are as follows:

| Operation cycle | Readout resolution |
|-----------------|--------------------|
| 0.1 sec.        | 10%                |
| 0.2 sec.        | 5%                 |
| 0.5 sec.        | 2%                 |
| 1 sec.          | 1%                 |
| 2 sec.          | 1%                 |

For details of the operation execution times for each of the function blocks and sequence commands in the Step Ladder Program, see *Appendix 3 List of Operation Execution Times*. After calculating the total (ms) operation execution time of each function block based on these tables, take the value obtained by discarding any value less than 10 ms as the "sum (ms) of operation execution times of each function block" in the guideline formula.

#### **Example** Function blocks used:

- Function blocks for single control loops: Al 8-point Terminal (Block Model 584) → First-order Lag (Block Model 141) → Basic PID (Block Model 0110 → AO 8-point Terminal (Block Model 585) → 1-Block Send Terminal to Computer (Block Model 403) (Basic PID is sent by CX-Process Monitor)
- Other function blocks:

Step Ladder Program (Block Model 301): Executed at all times only at STEP00. The ratio of differentiated commands (DIFD, DIFU) is 5% of all commands as the command type. 50 commands per Step Ladder Program block are allowed.

#### Value of load rates according to calculation formula

As the load rates are as follows AI 8-Point Terminals: 0.51 ms, First-order Lag: 0.46 ms, Basic PID: 1.61 ms, AO 8-point Terminals: 1.44 ms, and 1-Block Send Terminal to Computer: 2.12 ms, the sum of operation execution times of each function block becomes 6.14 ms. For this reason, the load rate becomes 6.14 x n (ms) for a number of loops n.

When all operation cycles are one second, and the number of loops is four, the sum of operation execution times of each function block becomes  $6.14 \times 4 = 24.56 \text{ ms}$ . As the measurement resolution is 10 ms (values less than 10ms are discarded), the sum becomes 20 ms.

Therefore, the load rate becomes:

20 ms ÷ 1000 x 100 + 1% = 2 + 1 = 3%

#### Actual measured load rate value

The actual measured load rate value is as follows according to the number of control loops and number of Step Ladder Program commands under the above conditions.

The actual measured load rate values at an operation cycle of one second are as follows:

| Number of | Number of step ladder program<br>commands |     |      |
|-----------|-------------------------------------------|-----|------|
| loops     | 0                                         | 200 | 1000 |
| 1         | 2%                                        | 6%  | 24%  |
| 2         | 2%                                        | 6%  | 24%  |
| 4         | 3%                                        | 7%  | 25%  |
| 8         | 6%                                        | 10% | 28%  |
| 16        | 10%                                       | 14% | 32%  |
| 32        | 21%                                       | 25% | 43%  |

**Note** The load rate value at an operation cycle other than one second becomes the value obtained by converting by the operation cycle ratio according to the above calculation formula (for example, twice that of the 1-second operation cycle at an operation cycle of 0.5 seconds).

#### Restrictions in the number of usable loops

The relationship between the number of loops and operation cycle is restricted in a fixed manner as the load rate must be 60% or less.

In most cases, the number of loops is as follows when a Step Ladder Program is not used:

| Operation cycle | Number of loops |
|-----------------|-----------------|
| 0.1 sec.        | Max. 8          |
| 0.2 sec.        | Max. 16         |
| 0.5 sec.        | Max. 32         |
| 1 sec.          |                 |
| 2 sec.          |                 |

#### 2) When mixed operation cycles are used

- Procedure 1: For each operation cycle, the total operation execution time (ms)<sup>\*1</sup> of each function block is calculated by the formula in the table below.
- \*1 The total operation execution time of each function block is operation execution time of function block + sequence command execution time.

#### Where

Total operation execution time of function block at 0.1 sec operation cycle (ms) + 10 ms = T1,

Total operation execution time of function block at 0.2 sec operation cycle (ms) + 10 ms = T2,

Total operation execution time of function block at 0.5 sec operation cycle (ms) + 10 ms = T5,

Total operation execution time of function block at 1 sec operation cycle (ms) + 10 ms = T10,

Total operation execution time of function block at 2 sec operation cycle (ms) + 10 ms = T20

| Operation cycle | Total operation execution time of each function block              |
|-----------------|--------------------------------------------------------------------|
| 0.1 sec.        | T1                                                                 |
| 0.2 sec.        | Where T2 $\div$ 100 ms = A, (integer part of A) x T1 + T2          |
| 0.5 sec.        | Where T5 $\div$ 100 ms = A and T5 $\div$ 200 ms = B, (integer part |
|                 | of A) x T1 + (integer part of B) x T2 + T5                         |
| 1 sec.          | Where T10 ÷ 100 ms = A, T10 ÷ 200 ms = B, and T10 ÷                |
|                 | 500 ms = C, (integer part of A) x T1 + (integer part of B) x       |
|                 | T2 + (integer part of C) x T5 + T10                                |
| 2 sec.          | Where T20 ÷ 100 ms = A, T20 ÷ 200 ms = B, T20 ÷ 500 ms             |
|                 | = C, and T20 $\div$ 1000 ms = D, (integer part of A) x T1 +        |
|                 | (integer part of B) x T2 + (integer part of C) x T5 + (integer     |
|                 | part of D) x T10 + T20                                             |

#### Example

#### Where

T1 (total operation execution time of function block at 0.1 sec operation cycle) + 10 ms = 20 ms, T2 (total operation execution time of function block at 0.2 sec operation cycle) + 10 ms = 30 ms, T5 (total operation execution time of function block at 0.5 sec operation cycle) + 10 ms = 60 ms, T10 (total operation execution time of function block at 1 sec operation cycle) + 10 ms = 110 ms and T20 (total operation execution time of function block at 2 sec operation cycle) + 10 ms = 40 ms

| Operation cycle | Total operation execution time of each function block         |
|-----------------|---------------------------------------------------------------|
| 0.1 sec.        | 20 ms                                                         |
| 0.2 sec.        | As 30 ms ÷ 100 ms = 0.3 (A),                                  |
|                 | 0 (integer part of A) x 20 ms + 30 ms = 30 ms                 |
| 0.5 sec.        | As 60 ms ÷ 100 ms = 0.6 (A), and 60 ms ÷ 200 ms = 0.3         |
|                 | (B),                                                          |
|                 | 0 (integer part of A) x 20 ms + 0 (integer part of B) x 30 ms |
|                 | + 60 ms = 60 ms                                               |
| 1 sec.          | As 110 ms ÷ 100 ms = 1.1 (A), 110 ms ÷ 200 ms = 0.55 (B),     |
|                 | and 110 ms ÷ 500 ms = 0.22 (C),                               |
|                 | 1 (integer part of A) x 20 ms + 0 (integer part of B) x 30 ms |
|                 | + 0 (integer part of C) x 60 ms + 110 ms = 130 ms             |
| 2 sec.          | As 40 ms ÷ 100 ms = 0.4 (A), 40 ms ÷ 200 ms = 0.2 (B), 40     |
|                 | ms ÷ 500 ms = 0.08 (C), and 40 ms ÷ 1000 ms = 0.04 (D),       |
|                 | 0 (integer part of A) x 20 ms + 0 (integer part of B) x 30 ms |
|                 | + 0 (integer part of C) x 60 ms + 0 (integer part of D) x     |
|                 | 110 ms + 40 ms = 40 ms                                        |

Procedure 2: The load rate of each operation cycle is calculated by the formula below.

#### Formula:

Load rate of each operation cycle = Total operation execution time (ms) of each function block above  $\div$  operation cycle (ms) x 100

The load rate of each operation cycle must be 60% or less.

**Note** The resolution of load rate measurement is 10 ms (the value smaller than 10 ms is discarded).

The resolution of display value according to operation cycle is as follows.

| Operation cycle | Resolution of display value |
|-----------------|-----------------------------|
| 0.1 sec.        | 10%                         |
| 0.2 sec.        | 5%                          |
| 0.5 sec.        | 2%                          |
| 1 sec.          | 1%                          |
| 2 sec.          | 1%                          |

#### Example

Load rate at 0.1 sec. = 20 ms  $\div$  100 ms x 100 = 20% (acceptable as it is smaller than 60 %)

Load rate at 0.2 sec. = 30 ms  $\div$  200 ms x 100 = 15% (acceptable as it is smaller than 60%)

Load rate at 0.5 sec. = 60 ms  $\div$  500 ms x 100 = 12% (acceptable as it is smaller than 60%)

Load rate at 1 sec. = 130 ms  $\div$  1000 ms x 100 = 13% (acceptable as it is smaller than 60%)

Load rate at 2 sec. = 40 ms  $\div$  2000 ms x 100 = 2% (acceptable as it is smaller than 60%)

#### 3-2-10-3 Monitoring the load rate at the trial operation stage

At the trial operation stage, monitor which value the load rate actually reaches at the preset operation cycle(s) on CX-Process Monitor.

Follow the procedure below to monitor the load rate.

- 1, 2, 3... 1. Download the function block data to the Loop Control Unit.
  - 2. Start running of the Loop Control Unit using CX-Process Tool or by turning the PC power OFF then back ON again.
  - 3. Establish the connection to CX-Process Monitor, and select [Operation]-[Run monitor status] from the [Execute] menu.

The following load rates (current load rate and maximum load rate) are displayed in the Run monitor status screen:

Each of the current load rates and maximum load rates for the system common operation cycle and each of the 0.1 sec./0.2 sec./0.5 sec./1 sec./2 sec. operation cycle groups

If the maximum load rate of a certain operation cycle group exceeds 60%, change the operation cycle of function blocks among function blocks within that group, for which an increased operation cycle will not affect the application, to a longer operation cycle (group).

If it is estimated that an operation cycle longer than this cannot be set when the load rate exceeds 60%, add on another Loop Control Unit (up to three Loop Control Units can be mounted on a single PC) and distribute processing between the mounted Units.

#### 3-2-10-4 Automatic operation cycle switching function

When the load rate exceeds 100%, all function blocks within that group are executed even if the preset operation cycle is exceeded. In the figure below, function block F is executed even though the preset operation cycle is exceeded. (Note, however, that an error will occur in PID and other operations.)

When the load rate exceeds 70% continuously for ten times, the operation cycle is automatically switched to the next longer cycle. (In other words, ITEM004 of that function block is automatically changed to an updated operation cycle.) When the operation cycle is automatically switched, the state of the Operation Cycle Automatic Switching Generator flag of each of ITEMs ITEM053, ITEM056, ITEM059, ITEM062, ITEM065 and ITEM065 of the System Common block (Block Model 000) changes from 0 to 1 and is latched. Once the state of the Operation Cycle Automatic Switching Generator flag turns 1, it will not return to 0 unless the corresponding ITEM of the System Common block (Block Model 000) is manually reset on CX-Process Tool. Also, once the state of the Operation Cycle Automatic Switching Switching Generator flag turns 1, it will remain 1 even if a longer operation cycle is automatically switched to.

**Note** When the load rate of the 2-second operation cycle exceeds 70% continuously for ten times, the state of the Operation Cycle Automatic Switching Generator flag turns 1, and running of all function blocks is automatically stopped. If this happens, add on another Loop Control Unit, and distribute processing between the Units.

The Operation Cycle Automatic Switching Generator flag can be monitored using the Monitor run status screen of CX-Process Tool. Select [Operation]-[Monitor run status] from the [Execute] menu.

## 3-2-11 External I/O Refresh Cycle on the Overall System

The Loop Control Unit exchanges field I/O values (analog input values, analog output values, contact inputs and contact outputs) with external Units by the following method.

- 1. The Analog Input/Output Unit or the Basic I/O Unit refresh the I/O memory on the CPU Unit.
- 2. The Loop Control Unit exchanges data allocated to I/O memory on the CPU Unit according to the operation cycle of each function block.

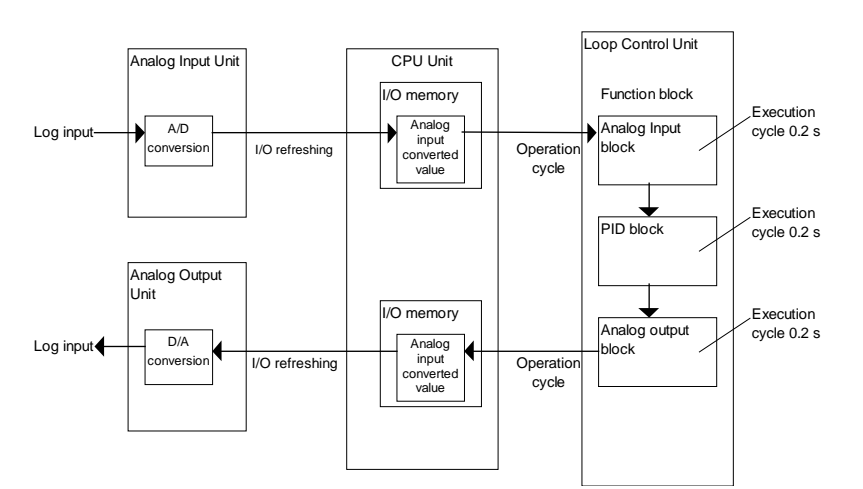

#### **Example** Data exchange of analog input, PID operation and analog output

"External I/O refresh cycle on the overall system" here (simply called the "external I/O refresh cycle" from here on) refers to the time up to when PID operation is performed and the Analog Input/Output Unit outputs the analog output values after the Analog Input Unit starts to read analog input values. (This fresh cycle indicates the response of the overall system.)

**Note** This "external I/O refresh cycle" is equivalent to the I/O refresh cycle (or operation cycle) on a general controller. For this reason, when designing the system, calculate this "external I/O refresh cycle" according to the calculation formula shown below, and study whether or not there will be any problem in controllability on the target application. In most cases, the maximum "external I/O refresh cycle" is as follows depending on the timing of operations:

"about five times the cycle time of the CPU Unit" + "twice the operation cycle of the function blocks on the Loop Control Unit"

In particular, study whether or not there will be any problem in controllability of PID control in the case of fast-response control targets such as pressure or flowrate.

Calculate the external I/O refresh cycle by the following calculation formula:

#### 3-2-11-1 Maximum external I/O refresh cycle

#### The maximum external I/O refresh cycle is calculated as follows:

A/D conversion time + (4 x CY) + ( $\alpha$  x CY) + (2 x T) + ( $\beta$  x T) + 20 + D/A conversion time

where,

CY: Cycle time of the CPU Unit

- T: Max. operation time (\*1)
- α: Coefficient of the total number of function blocks exchanging data with the CPU Unit (\*2)
- β: Smallest integer satisfying formula 1(\*3)

- \*1: Longest operation cycle in the function block group comprising the loop
- \*2: α is as follows depending on the total number of Field Terminals + CPU Unit Terminals + Expanded CPU Unit Terminals + Node Terminals + Send/Receive All Blocks (α is incremented by 1 at every 19 Terminals.)

| Total number of nodes (Field Terminal + CPU Unit<br>Terminal + Expanded CPU Unit Terminal + Node<br>Terminal + Send/Receive All Blocks) | α  |
|----------------------------------------------------------------------------------------------------|----|
| 0 to 18                                                                                                    | 1  |
| 19 to 38                                                                                                    | 2  |
| 39 to 58                                                                                                    | 3  |
| ÷                                                                                                    |    |
| 259 to 278                                                                                                    | 14 |

\*3:  $\beta$  is the smallest integer satisfying formula 1 below.

Formula 1:

 $\{CY \ x \ (\alpha+2) + 20\} \div T - 0.7 < \beta$ 

- Note 1 +T (operation cycle) is further added when analog values are input and output at Al/AO Terminals using a combination of Analog Input and Analog Output Units for all Loop Control Units of version 2.00 or earlier. This value is not added for Loop Control Units of version 2.50 or later.
- **Note 2** Calculate CY (cycle time) in 10 ms even if the actual cycle time is less than 10 ms.
- **Example** Cycle time of 15 ms, max. operation cycle of 0.2 seconds (200 ms), 50 function blocks ( $\alpha$  = 3) exchanging data with the CPU Unit, A/D conversion time = 8 ms, D/A conversion time = 8ms, Analog Input Unit and Analog Output Units are separate units

 $\beta = 0$  as  $(15 \times 5 + 20) \div 200 - 0.7 = -0.225 < \beta$ 

Therefore, in this example, the maximum I/O refresh cycle becomes as follows:

8 ms + (4 x 15 ms) + (3 x 15 ms) + (2 x 200 ms) + (0 x 200 ms) + 20 ms + 8 ms = 541 ms

#### 3-2-11-2 Minimum external I/O refresh cycle

The minimum external I/O refresh cycle is calculated as follows:

A/D conversion time + (1 x CY) + ( $\alpha$  x CY) + (1.6 x T) + ( $\beta$  x T) + D/A conversion time

where,

- CY: Cycle time of the CPU Unit
- T: Max. operation time (\*1)

- α: Coefficient of the total number of function blocks exchanging data with the CPU Unit(\*2)
- β: Smallest integer satisfying formula 1(\*3)
- \*1: Longest operation cycle in the function block group comprising the loop
- \*2: α is as follows depending on the total number of Field Terminals + CPU Unit Terminals + Expanded CPU Unit Terminals + Node Terminals + Send/Receive All Blocks (α is incremented by 1 at every 19 Terminals.)

| Total number of nodes (Field Terminal + CPU Unit<br>Terminal + Expanded CPU Unit Terminal + Node<br>Terminal + Send/Receive All Blocks) | α  |
|----------------------------------------------------------------------------------------------------|----|
| 0 to 18                                                                                                    | 1  |
| 19 to 38                                                                                                    | 2  |
| 39 to 58                                                                                                    | 3  |
|                                                                                                    |    |
| 259 to 278                                                                                                    | 14 |

\*3:  $\beta$  is the smallest integer that satisfying formula 1 below.

Formula 1:

CY x  $\alpha \div T - 0.9 < \beta$ 

- Note 1 +T (operation cycle) is further added when analog values are input and output at AI/AO Terminals using a combination of Analog Input and Analog Output Units for all Loop Control Units of version 2.00 or earlier. This value is not added for Loop Control Units of version 2.50 or later.
- **Note 2** Calculate CY (cycle time) in 10ms even if the actual cycle time is less than 10 ms.
- **Example** Cycle time of 15 ms, max. operation cycle of 0.2 seconds (200 ms), 50 function blocks ( $\alpha = 3$ ) exchanging data with the CPU Unit, A/D conversion time = 1 ms, D/A conversion time = 1 ms, Analog Input Unit and Analog Output Units are separate units

 $\beta = 0$  as 15 x 3 ÷ 200 – 0.9 = -0.675 <  $\beta$ 

Therefore, in this example, the minimum I/O refresh cycle becomes as follows:

1 ms + (1 x 15 ms) + (3 x 15 ms) + (1.6 x 200 ms) + (0 x 200 ms) + 1 ms = 382 ms

# 3-2-11-3 Restrictions on operation cycles of function blocks used for data exchange with the CPU Unit

In the case of the following function blocks that perform data exchange with the CPU Unit, the operation cycle must satisfy formula 1 shown below. If this formula is not satisfied, cases where data exchange with the CPU Unit is not performed and data exchange processing does not end when operation on those function blocks is executed may occur. If this happens, the external I/O refresh cycle must be increased.

Target function blocks: Field Terminal

CPU Unit Terminal Expanded CPU Unit Terminal Node Terminal

In most cases, the operation cycle of these function blocks must be at least 3.3 times the cycle time of the CPU Unit.

#### Formula 1: CY x ( $\alpha$ +2) < Operation cycle of above function blocks x 0.9

where,

CY: Cycle time of CPU Unit

 $\alpha$  is as follows depending on the total number of Field Terminals + CPU Unit Terminals + Expanded CPU Unit Terminals + Node Terminals + Send/Receive All Blocks ( $\alpha$  is incremented by 1 at every 19 Terminals.)

| Total number of nodes (Field Terminal + CPU Unit | α  |
|--------------------------------------------------|----|
| Terminal + Expanded CPU Unit Terminal + Node     |    |
| Terminal + Send/Receive All Blocks)              |    |
| 0 to 18                                          | 1  |
| 19 to 38                                         | 2  |
| 39 to 58                                         | 3  |
|                                                  |    |
| 259 to 278                                       | 14 |

**Example** In case of a cycle time of 25 ms, total number of Terminals 50 (Field Terminal + CPU Unit Terminal + Expanded CPU Unit Terminal + Node Terminal + Send/Receive All Blocks), set the operation cycle to 0.2 seconds or more as CY x (1+3) = 100 ms is less than operation cycle x 0.9 and the operation cycle is greater than approx. 111 ms.

**Note 1** Precautions When Using the Analog Input/Output Unit

The unit number set on the front panel of the unit must always match the unit number setting of the Field Terminals.

When running of the Loop Control Unit is started using the Field Terminals, the Loop Control Unit executes the following writing on the allocated CIO area of the unit number specified by the Field Terminals.

- 1) Analog values are written on the allocated CIO area of the analog output data on the Analog Output Unit and Analog Input/Output Unit.
- 2) Writing is performed internally on the leading words (n) of the allocated CIO area on the Analog Output Unit and Analog Input/Output Unit.

For this reason, if the wrong unit number on the Field Terminals is set, the wrong data will be written to the allocated CIO area of the Special I/O Unit having that unit number, and may cause the overall PC system to malfunction.

Before starting running of the Loop Control Unit, first make sure that the unit number on the Field Terminals matches that set on the front panel of the Analog Input/Output Unit.

| Model | Function<br>block name                          | Target Analog<br>Input/Output<br>Unit               | Internal writing by<br>Loop Control Unit                | Writing of<br>analog values                                   |
|-------|-------------------------------------------------|-----------------------------------------------------|---------------------------------------------------------|---------------------------------------------------------------|
| 552   | AO 8-point<br>Terminal<br>(DA003/4)             | C200H-<br>DA003/004                                 | 00FF Hex is stored<br>to leading allocated<br>word (n). | Analog value is<br>stored to<br>allocated area<br>n+1 to n+8. |
| 553   | AI 2-point/Ao<br>2-point<br>Terminal<br>(MAD01) | C200H-<br>MAD01                                     | 0003 Hex is stored<br>to leading allocated<br>word (n). | Analog value is<br>stored to<br>allocated area<br>n+1 to n+2. |
| 583   | AI 4-point/Ao<br>4-point<br>Terminal<br>(MAD44) | CS1W-<br>MAD44                                      | 000F Hex is stored<br>to leading allocated<br>word (n). | Analog value is<br>stored to<br>allocated area<br>n+1 to n+4. |
| 563   | AO 4-point<br>Terminal<br>(PMV01)               | CS1W-<br>PMV01<br>(isolated-type<br>control output) | None                                                    | Analog value is<br>stored to<br>allocated area<br>n+1 to n+4. |
| 585   | AO 8-point<br>Terminal<br>(DA08V/C)             | CS1W-<br>DA08V/C                                    | 00FF Hex is stored to leading allocated word (n).       | Analog value is<br>stored to<br>allocated area<br>n+1 to n+8. |
| 587   | AO 4-point<br>Terminal<br>(DA041)               | CS1W-DA041                                          | 000F Hex is stored<br>to leading allocated<br>word (n). | Analog value is<br>stored to<br>allocated area<br>n+1 to n+4. |

#### Field Terminals that undergo writing by the Loop Control Unit

| Model | Function block                 | Target Analog      | Internal writing by | Writing of |
|-------|--------------------------------|--------------------|---------------------|------------|
|       | name                           | Input/Output Unit  | Loop Control Unit   | analog     |
|       |                                |                    |                     | values     |
| 551   | AI 8-point                     | C200H-AD003        | None                | None       |
|       | Terminal (AD003)               |                    |                     |            |
| 561   | AI 4-point                     | CS1W-PTS01         |                     |            |
|       | Terminal                       | (isolated-type     |                     |            |
|       | (PTS01/02/03,                  | thermocouple       |                     |            |
|       | PDC01, PTW01)                  | input), CS1W-      |                     |            |
|       |                                | PTS02/03           |                     |            |
|       |                                | (isolated-type     |                     |            |
|       |                                | temperature-       |                     |            |
|       |                                | resistance         |                     |            |
|       |                                | thermometer),      |                     |            |
|       |                                | CS1W-PDC01         |                     |            |
|       |                                | (isolated-type     |                     |            |
|       |                                | analog input),     |                     |            |
|       |                                | CS1W-PTW01         |                     |            |
|       |                                | (2-wire            |                     |            |
| 500   | AL 4                           | transmitter input) |                     |            |
| 562   | AI 4-point                     | CS1W-PPS01         |                     |            |
|       |                                | (isolated-type     |                     |            |
| 504   | (PPS01)                        | puise input)       |                     |            |
| 564   |                                | CS1W-PTR01         |                     |            |
|       | Terminal                       | (Power             |                     |            |
|       | (PTR01/02)                     |                    |                     |            |
|       |                                | Unit), CS1W-       |                     |            |
|       |                                | PTRUZ (analog      |                     |            |
| 504   |                                |                    |                     |            |
| 584   | Al 8-point<br>Terminal (AD081) | CS1W-AD081         |                     |            |
| 586   | AI 4-point<br>Terminal (AD041) | CS1W-AD041         |                     |            |

Note 2 Field Terminals that do not undergo writing by the Loop Control Unit

# When Analog Output Units C200H-DA003/004, CS1W-DA08V/C or CS1W-DA041 and Analog Input/Output Unit C200H-MAD01 or CS1W-MAD44 are used

When the operation mode of the CPU Unit changes from RUN or MONITOR to PROGRAM, the Conversion Enable flag of the Analog Output Unit and the Analog Input/Output Unit is turned OFF from the CPU Unit, and the output hold function holds analog output values at the previous value, minimum value or maximum value.

The Loop Control Unit forcibly turns this Conversion Enable flag ON when the Unit is in use.

However, when the CPU Unit changes to the PROGRAM mode, the Conversion Enable flag momentarily (operation cycle of Loop Control Unit) turns OFF, and as a result the analog output value is momentarily switched to the momentary output hold value.

To prevent the analog output value from being switched to the momentary output hold value when the CPU Unit changes to the PROGRAM mode, set the I/O Memory Hold flag (A50012) of the CPU Unit to ON, and set "Hold ON/OFF of I/O Memory Hold flag at power ON" to ON in the PC system settings.

#### When isolated-type Control Output Unit CS1W-PMV01 is used

Isolated-type Control Output Units do not have a Conversion Enable flag. Disabling of conversion is indicated by the setting of the allocated Data Memory area. As the default setting, conversion is executed, and analog output values are refreshed and output. Conversion is executed at all times as long as it is not disabled by this allocated Data Memory area (except by a CPU Unit fatal error).

However, when the CPU Unit changes to the PROGRAM mode, the analog output value momentarily (operation cycle of Loop Control Unit) turns OFF, and as a result, the analog output value is momentarily switched to the lower limit (minimum) value.

To prevent the analog output value from being switched to the lower limit (minimum) value when the CPU Unit changes to the PROGRAM mode, set the I/O Memory Hold flag (A50012) of the CPU Unit to ON, and set "Hold ON/OFF of I/O Memory Hold flag at power ON" to ON in the PC system settings.

# 3-3 Exchanging Data with the CPU Unit

The Loop Control Unit exchanges the following two types of data with the CPU Unit:

- 1. Mutual exchange of run status
- 2. Exchange of any data

## 3-3-1 Mutual Exchange of Run Status

The run status of the Loop Control Unit and the CPU Unit can be monitored mutually by the following two areas:

- Allocated CIO area for CPU Bus Unit:
   Run status of Loop Control
   Unit is sent to the CPU Unit.
- System Common blocks (Block Model 000): Run status of the CPU Unit is sent to the Loop Control Unit.
- **Note** The system information and Node Terminal data are also reflected in the Data Memory for the Node Terminals. These data, however, are exclusively for CX-Process Monitor.

## 3-3-1-1 Run status of CPU Unit

The run status of the CPU Unit is reflected in ITEM007 to ITEM011 and ITEM13 of the System Common block at all times. For this reason, the required processing can be executed on the Loop Control Unit by the Step Ladder Program block (Block Model 301) or other blocks based on the contact output of the System Common block.

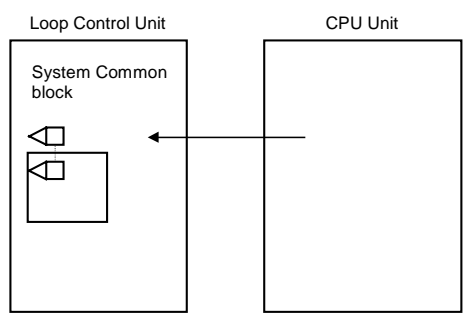

CPU Unit run status in System Common block

| ITEM | 1 (ON)                               | 0 (OFF)                  |
|------|--------------------------------------|--------------------------|
| 007  | Fatal error (fatal error detected by | Not fatal error          |
|      | system self-diagnostics or           |                          |
|      | execution of FALS instruction)       |                          |
| 008  | CPU Unit running (RUN mode or        | Stopped (PROGRAM mode or |
|      | MONITOR mode)                        | fatal error)             |
| 009  | Output OFF (Auxiliary Area A50015    | Not output OFF           |
|      | turns ON.)                           |                          |
| 010  | RUN mode                             | Not RUN mode             |
| 011  | MONITOR mode                         | Not MONITOR mode         |
| 013  | PROGRAM mode                         | Not PROGRAM mode         |

# To perform processing on the Loop Control Unit according to the run status of the CPU Unit

To perform specific processing on the Loop Control Unit according to the run status of the CPU Unit, use the Step Ladder Program block to perform the required processing taking the following run status (ITEM007 to ITEM011, ITEM013) of the System Common block as the input conditions.

**Example** To indicate stop when the CPU Unit is in the PROGRAM mode

To forcibly stop running of the Loop Control Unit when the CPU Unit is in the PROGRAM mode, input ITEM013 (PROGRAM mode) of the System Common block (Block Model 000) as the run status of the CPU Unit, and set ITEM014 (run/stop command) of the System Common block to 0 (stop) by the Step Ladder Program block (Block Model 301) and the ITEM Setting blocks (Block Models 171 and 172).

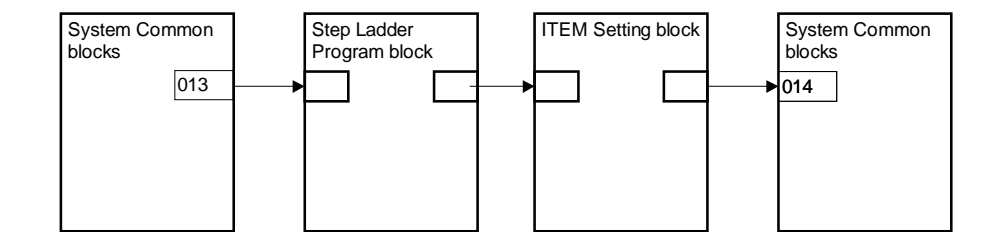

- **Note** When ITEM014 (run/stop command) of the System Common block is set to 0, the Loop Control Unit will not start to run as it is even if the CPU Unit operation mode is set to RUN or MONITOR. To resume running of the Loop Control Unit, ITEM014 (run/stop command) of the System Common block must be set to either 1 (hot start) or 0 (cold start).
- **Example** To indicate switching to the preset MV value of PID control or MV hold in the System Common block

Likewise, to forcibly set the MV (manipulated variable) to a specific value from the Advanced PID block when the CPU Unit is in the PROGRAM mode, input ITEM013 (PROGRAM mode) of the System Common block as the run status of the CPU Unit, and set the preset MV switch (ITEM080) or the MV hold switch (ITEM082) of the Advanced PID block to ON.

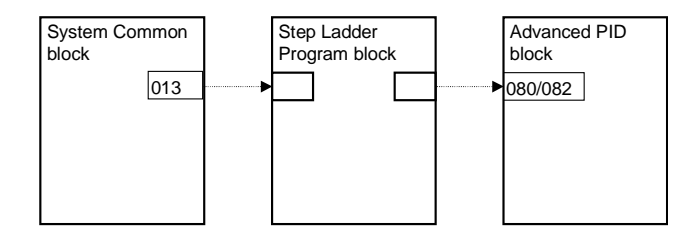

### 3-3-1-2 Run status of Loop Control Unit

The run status of the Loop Control Unit is reflected at all times in bits 00 to 05 of the leading word n of the allocated CIO area (25 words per Unit within the range 1500 to 1899 words are occupied according to the unit number) on the CPU Bus Unit. For this reason, the required processing can be executed by the Step Ladder Program of the CPU Unit taking this run status as the input conditions.

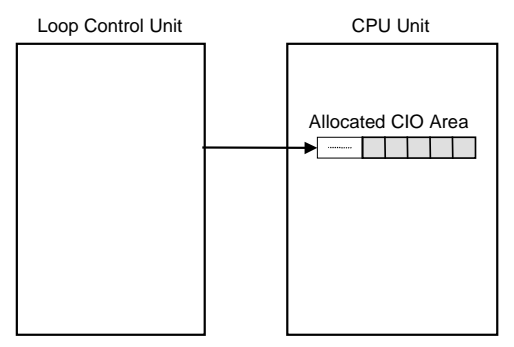

**Note** On the Loop Control Unit, the refresh timing of the allocated relay n words for the CPU Bus Unit is not the I/O refresh timing of the CPU Unit, but the refresh timing of the 1 sec operation cycle (fixed).

#### Allocated CIO area nth Word on CPU Bus Unit

#### n = 1500 + unit number x 25

| Bit | 1 (ON)                                                                      | 0 (OFF)                                                                                       | Explanation                                                                                                    |
|-----|-----------------------------------------------------------------------------|-----------------------------------------------------------------------------------------------|----------------------------------------------------------------------------------------------------|
| 00  | Loop Control Unit                                                           | Loop Control Unit                                                                             | This bit informs the CPU Unit whether or not the Loop Control                                                                                                    |
|     | running                                                                     | stopped                                                                                       | Unit is running.                                                                                                    |
| 01  | PV error input ON                                                           | PV error input OFF                                                                            | This bit informs the CPU Unit whether ITEM018 (PV error input)<br>of the Basic PID block (Block Model 011) or the Advanced PID<br>block (Block Model 012) is ON or OFF.<br>Basically, ITEM018 (PV error input) specifies the output from<br>disconnected line detection contact ITEM of the Analog Input<br>Unit as the source designation.                                       |
| 02  | MV error input ON                                                           | MV error input OFF                                                                            | This bit informs the CPU Unit whether ITEM090 (MV error input)<br>of the Basic PID block (Block Model 011) or the Advanced PID<br>block (Block Model 012) is ON or OFF.<br>Basically, ITEM090 (MV error input) specifies the output from<br>disconnected line detection contact ITEM of the Analog Output<br>Unit as the source designation.                                      |
| 03  | Execution error<br>(error code other<br>than 0)                             | No execution error<br>(error code 0)                                                          | This bit informs the CPU Unit that execution of the function block<br>ended in error when ITEM003 (execution error indication) of one<br>or more of the function blocks is other than 0 (normal).<br>For details of execution errors (error codes other than 0) and<br>how to remedy execution errors, see 7-1 Errors and Alarm<br>Troubleshooting.                               |
| 04  | Function block<br>database error                                            | No function block<br>database error                                                           | This bit informs the CPU Unit that the function block data in RAM<br>on the Loop Control Unit has been corrupted by a low battery<br>voltage, for example.<br>For details of LED lighting at this time, see 7-1 Errors and Alarm<br><i>Troubleshooting</i> .<br>When this error occurs, either initialize RAM using CX-Process<br>Tool, or re-set the function block in question. |
| 05  | Battery error                                                               | No battery error                                                                              | This bit informs the CPU Unit whether the battery voltage has<br>fallen or the battery is not inserted when pin 2 of the DIP switch<br>is OFF. Check the battery connection. Replace the battery if the<br>connection is normal.<br>For details on how to replace the battery, see <i>7-2 Maintenance</i> .                                                                       |
| 15  | Function block<br>changed<br>(Download by<br>function block)<br>(See note.) | No function block<br>changed (Not<br>downloaded by<br>function block or<br>hot or cold start) | Notifies the CPU Unit when a function block has been<br>downloaded from the CX-Process Tool while the Loop Control<br>Unit is running. Monitor this bit from the ladder program in the<br>CPU Unit to detect changes to function blocks and perform<br>suitable processing (e.g., notification).                                                                                  |
**Note:** If files are downloaded from the CS-Process Tool in major item units (units of Loop Control Unit), the Loop Control Unit will stop operation. If data is downloaded in function block units, however, operation will continue. This flag is thus provided so that changed in the function blocks caused by downloading from the CS-Process can be detected to implement the necessary processing.

# To perform processing from the CPU Unit according to the run status of the Loop Control Unit

So that the CPU Unit can perform specific processing (for example, changing the analog output value to a specific value) according to the run status of the Loop Control Unit, create a Step Ladder Program taking bits 00 to 05 of the leading word n of the allocated CIO area (25 words per Unit within the range 1500 to 1899 words are occupied according to the unit number) on the CPU Bus Unit as the input conditions.

**Example1:** To perform processing when the Loop Control Unit has stopped running

Execution of a specific process is enabled as follows when the Loop Control Unit has stopped running or a data exchange error has occurred with the CPU Unit functioning as a CPU Bus Unit:

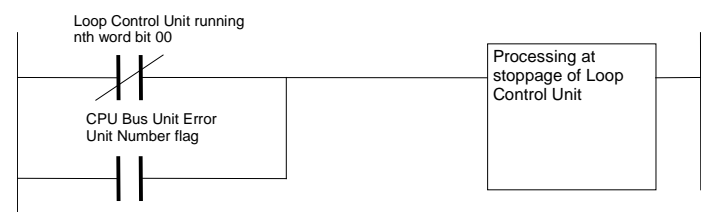

**Example 2:** To notify that function blocks have changed while the Loop Control Unit was running.

If a function block is changed from the CX-Process Tool during Loop Control Unit operation, notification is made by creating a warning or other indication of the change.

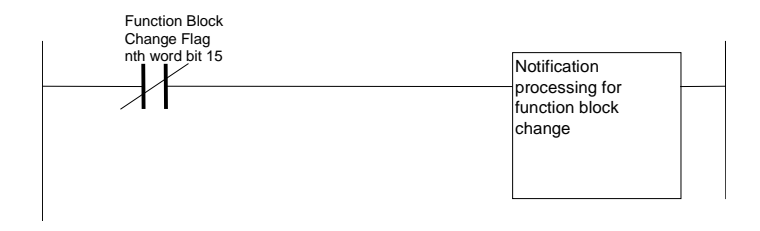

#### 3-3-2 Exchanging Any Data

The Loop Control Unit can exchange data with the CPU Unit or another Loop Control Unit by either of the following two methods:

- To exchange data at all times: Use the CPU Unit Terminal block or Expanded CPU Unit Terminal block.
- To exchange data with the CPU Unit whenever necessary:

Issue FINS commands to the Loop Control Unit using the CMND command in the user program.

**Note** The Loop Control Unit can use the CPU Unit Terminal block or Expanded CPU Unit Terminal block (regardless of the user program on the CPU Unit) to read and write to any I/O memory on the CPU Unit. For this reason, do not perform reading and writing in duplicate on the same I/O memory address between the Loop Control Unit and the CPU Unit.

# 3-3-2-1 To exchange data at all times (CPU Unit Terminal block or Expanded CPU Unit Terminal block)

The Loop Control Unit reads and writes data in any I/O memory on the CPU Unit at all times (at each operation cycle) using the CPU Unit Terminal or Expanded CPU Unit Terminal in the function block. Prepare the CPU Unit Terminal or Expanded CPU Unit Terminal on CX-Process Tool, and download the Terminal to the Loop Control Unit together with the other function blocks.

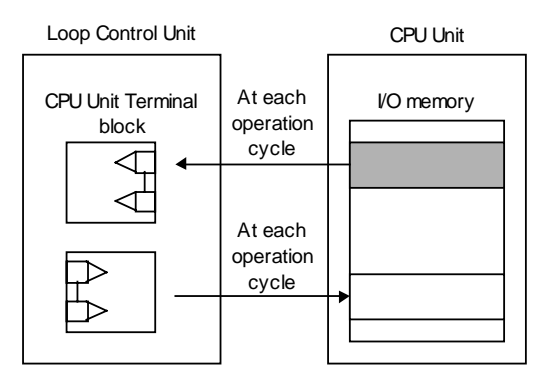

There are a total of eight CPU Unit Terminals and Expanded CPU Unit Terminals as follows:

| Category | Number of points    | Function block                                     |  |  |
|----------|---------------------|----------------------------------------------------|--|--|
| CPU Unit | 128 contact inputs  | DI Terminal from CPU Unit (Block Model 451)        |  |  |
| terminal | 128 contact outputs | DO Terminal to CPU Unit (Block Model 452)          |  |  |
|          | 8 word inputs       | AI Terminal from CPU Unit (Block Model 453)        |  |  |
|          | 8 word outputs      | AO Terminal to CPU Unit (Block Model 454)          |  |  |
| Expanded | 64 contact inputs   | DI Terminal from Expanded CPU Unit (Block          |  |  |
| CPU Unit |                     | Model 455)                                         |  |  |
| terminal | 64 contact outputs  | DO Terminal to Expanded CPU Unit (Block Model 456) |  |  |
|          | 64 word inputs      | AI Terminal from Expanded CPU Unit (Block Model    |  |  |
|          |                     | 457)                                               |  |  |
|          | 64 word outputs     | AO Terminal to Expanded CPU Unit (Block Model      |  |  |
|          |                     | 458)                                               |  |  |

The following table shows the addresses of I/O memory that can be read and written by the CPU Unit Terminal or Expanded CPU Unit Terminal.

| I/O memory that can be specified by the CPU Unit Terminal or |
|--------------------------------------------------------------|
| Expanded CPU Unit Terminal                                   |

| Area type                 | CS1 Series CPU Unit<br>I/O memory address | Remarks                                                                                         |
|---------------------------|-------------------------------------------|-------------------------------------------------------------------------------------------------|
| CIO (channel I/O)<br>Area | 0000 to 6134 words                        | Including I/O Area, CompoBus/D<br>Area, Data Link Area, Special I/O<br>Unit Allocated Area (*1) |
| Work Area (W)             | W000 to 511 words                         |                                                                                                 |
| Holding Area (H)          | H000 to 511 words                         |                                                                                                 |

| Area type       | CS1 Series CPU Unit | Remarks                       |
|-----------------|---------------------|-------------------------------|
|                 | I/O memory address  |                               |
| Data Memory (D) | D00000 to 32767     | Including Data Memory area    |
|                 | (words)             | allocated to Special I/O Unit |
| Extended Data   | E0_00000 to         |                               |
| Memory (E) bank | E0_32767            |                               |
| No.0            |                     |                               |

\*1 I/O memory other than the above cannot be specified.

| Cotogony                         | Data exchange timing                                                                                                    |                                                                                                    |  |  |  |
|----------------------------------|----------------------------------------------------------------------------------------------------|----------------------------------------------------------------------------------------------------|--|--|--|
| Calegory                         | DI, AI terminals                                                                                                    | DO, AO terminals                                                                                                    |  |  |  |
| CPU Unit<br>terminal             | Data is input at all times from<br>the CPU Unit at each operation<br>cycle, and contact or analog<br>data is output at all times.                                                                                                    | Contact or analog data is input<br>at all times at each operation<br>cycle, and is output to the CPU<br>Unit at all times.                                                                                                    |  |  |  |
| Expanded<br>CPU Unit<br>terminal | <ul> <li>When the "write at all times switch" is 0 (OFF):<br/>Data is input from the CPU Unit at all times at each operation cycle, and that data is written to ITEMs of other function blocks only when the state of the CPU Unit I/O memory has changed.</li> <li>When the "write at all times switch" is 1 (ON):<br/>Data is input from the CPU Unit at all times at each operation cycle, and is written to ITEMs of other function blocks at all times.</li> </ul> | <ul> <li>When the "write at all times switch" is 0 (OFF):<br/>Contact or analog data is input at all times at each operation cycle, and that data is output to the CPU Unit only when that data has changed.</li> <li>When the "write at all times switch" is 1 (ON):<br/>Contact or analog data is input at all times at each operation cycle, and that data is input at all times at each operation cycle, and that data is output to the CPU Unit at all times.</li> </ul> |  |  |  |

# **Note** The CPU Unit Terminal or Expanded CPU Unit Terminal differs from each other in the following respect besides the number of input/output points.

| Category | DI terminals                    | DO terminals                       |
|----------|---------------------------------|------------------------------------|
| CPU Unit | Contact data is input from the  | The "contact output" or "contact   |
| terminal | CPU Unit, and is output to the  | input" ITEMs of another function   |
|          | "contact input" ITEM of         | block are input via the Contact    |
|          | another function block via the  | Distributor block (Block Model     |
|          | Contact Distributor block       | 201) or the Step Ladder Program    |
|          | (Block Model 201) or the Step   | block (Block Model 301), and the   |
|          | Ladder Program block (Block     | contact data is output to the CPU  |
|          | Model 301).                     | Unit.                              |
| Expanded | Contact data is input from the  | The "contact output" or "contact   |
| CPU Unit | CPU Unit, and is output         | input" ITEMs of another function   |
| terminal | directly to the "contact input" | block are specified as the source  |
|          | ITEM of another function block  | designation directly without going |
|          | without going via the Contact   | via the Contact Distributor block  |
|          | Distributor block (Block Model  | (Block Model 201) or the Step      |
|          | 201) or the Step Ladder         | Ladder Program block (Block        |
|          | Program block (Block Model      | Model 301), and the contact data   |
|          | 301).                           | is output to the CPU Unit.         |

| Category                         | AI terminals                                                                                                    | AO terminals                                                                                                    |
|----------------------------------|----------------------------------------------------------------------------------------------------|----------------------------------------------------------------------------------------------------|
| CPU Unit<br>terminal             | <ul> <li>Analog data is input from the<br/>CPU Unit and analog data is<br/>output.</li> <li>Either that analog data is<br/>input at the analog input<br/>source designation on<br/>another function block,</li> <li>Or that analog data is<br/>output to a parameter<br/>ITEM of another function<br/>block via the Variable<br/>ITEM Setting block (Block<br/>Model 172).</li> </ul> | "Analog output" or "analog<br>input" of another function blocks<br>is input at the analog input<br>source designation, and that<br>analog data is output to the<br>CPU Unit.                                   |
| Expanded<br>CPU Unit<br>terminal | Analog data is input from the<br>CPU Unit, and the<br>parameter ITEMs of another<br>function block are output<br>with the destination<br>specified directly without<br>going via the Variable ITEM<br>Setting block (Block Model<br>172).                                                                                                    | "Analog output" or "analog<br>input" of another function block<br>or parameter ITEMs are input<br>with the analog input source<br>designation specified, and that<br>analog data is output to the<br>CPU Unit. |

# 3-3-2-2 To exchange data with the CPU Unit whenever necessary (by the CMND command)

The CPU issues FINS command to the Loop Control Unit from CMND command within the user program to read and write Loop Control Unit data when it requires the data.

For details on FINS commands that can be issued, see *Section 6 How to Use FINS Commands*.

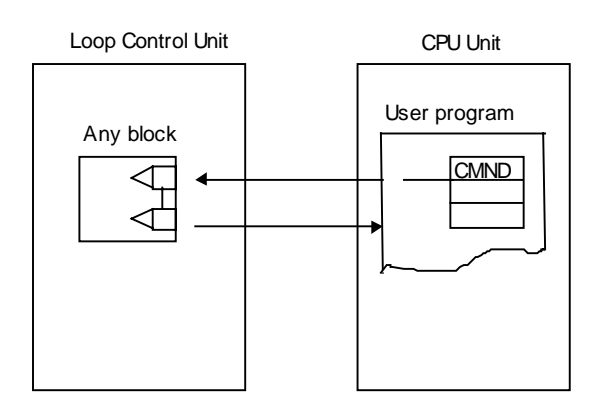

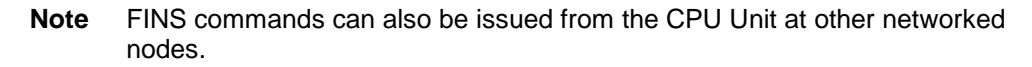

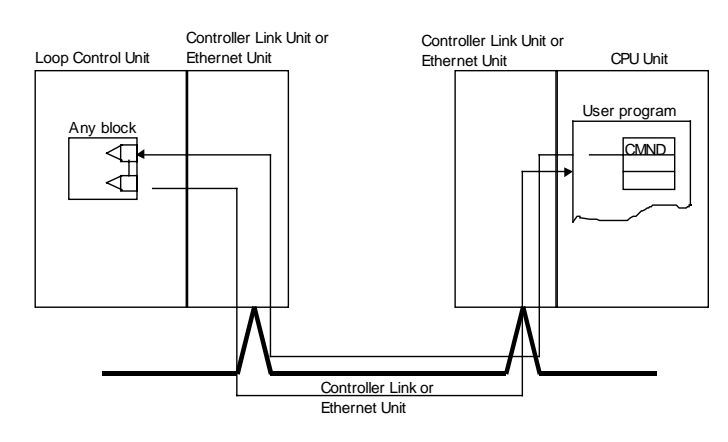

## 3-4 Exchanging Data with CX-Process Monitor/SCADA Software and with Other Nodes

The Loop Control Unit exchanges data with CX-Process Monitor via the Data Memory for the Node Terminals that is allocated to the CPU Unit. Also, ITEMs from the Control, Operation, and External Controller Terminal Blocks can be transferred to and from I/O memory in the CPU Unit, and from there transferred to and from commercially available SCADA software.

The Loop Control Unit can also exchange data with a Loop Control Unit at another node by using part of the regular Data Link area or going via the Data Memory for the Node Terminals.

• Exchanging data with CX-Process Monitor:

The System information and Node Terminal block (allocated to the Area to send to computer) are used. (See note.)

• Exchanging data with SCADA Software:

The Send All Blocks function block and Receive All Blocks function block are used to write and read ITEMs from Control, Operation, and External Controller Terminal Blocks to and from I/O memory in the CPU Unit and then the data in the I/O memory is read from SCADA software using CSV tags to specify Loop Control Unit function block ITEMs.

• Exchanging data with the Loop Control Unit:

When part of the Controller Link Data Link is used: The CPU Unit Terminal block or Expanded CPU Unit Terminal block are used.

When the entire Controller Link Data Link is occupied:

The Node Terminal block (allocated to the Area to send to all nodes or Area to receive from all nodes) is used. (See note.)

Note For details, see Appendix 2 How to Use the Node Terminal Blocks.

## 3-4-1 Data Memory (D) for Node Terminals

The data in the Data Memory (D) for Node Terminals is for exchanging data with CX-Process Monitor or a Loop Control Unit at another node.

The following data must be set to the System Common block (Block Model 000) on the Loop Control Unit to achieve this function.

| ITEM | Data name                                                                  | Data range | Default |
|------|----------------------------------------------------------------------------|------------|---------|
| 043  | Leading address (S) of Data Memory for<br>Node Terminals                   | 0 to 32767 | 16020   |
| 042  | LCU number: ID data of multiple (max. 3)<br>Loop Control Units on CPU Rack | 0 to 2     | 0       |

| System Common block | (Block Model 000 | ) defaults |
|---------------------|------------------|------------|
|---------------------|------------------|------------|

The following two types of data are allocated to the Data Memory (D) for the Node Terminals:

- 1. System information
- 2. Data of Node Terminal block (Area to send to computer, Area to send to all nodes, Area to receive from all nodes)

#### 3-4-1-1 System information

System information is information such as the unit address of the Loop Control Unit and run status. This information is reflected in the 24 words (8 words per Loop Control Unit) from the leading word of the Data Memory (D) for Node Terminals when the Loop Control Unit starts to be run.

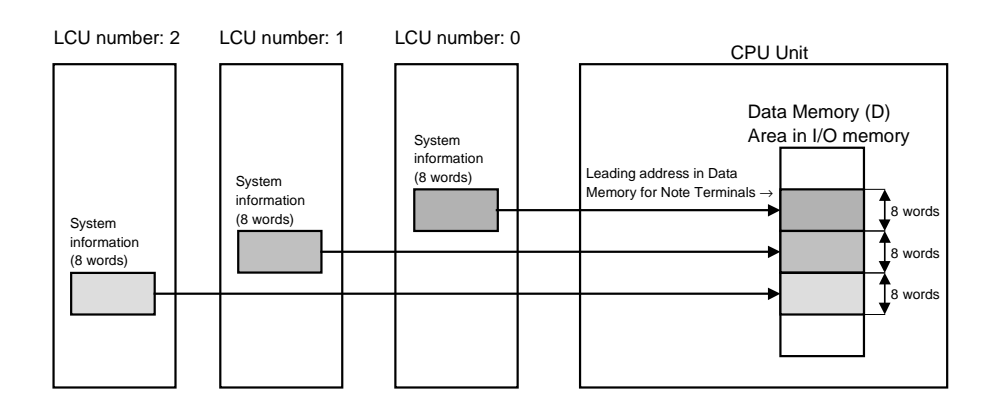

- The default leading address of the Data Memory (D) for Node Terminals is D16020 or LCU number 0. Accordingly, the system information is stored to eight words of D16020 to D16027 as the default addresses when running of the Loop Control Unit is started. For this reason, when the Loop Control Unit is used at its defaults, do not use words D16020 to D16027 for other applications.
  - When two or more Loop Control Units are used on the same CPU Rack, the LCU number (ITEM042) for identifying the Loop Control Unit must be set to different values for each of the Loop Control Units. Also, the leading address (ITEM043) of the Data Memory (D) for Node Terminals must be set to the same value for each of the Loop Control Units.

|         | 0444                            |                              | Data location |            | Default address in   |  |
|---------|---------------------------------|------------------------------|---------------|------------|----------------------|--|
|         | Data description                |                              | Block         | ITEM       | I/O memory for block |  |
|         | audress                         |                              | address       |            | address 000          |  |
| Role: 0 | +0                              | Unit address                 | 000           | 041        | D16020               |  |
|         | +1                              | Loop Control Unit run status |               |            | D16021               |  |
|         | +2                              | CPU Unit run status          |               | 007 to 013 | D16022               |  |
|         | l                               |                              |               |            | l                    |  |
|         | +7                              | Data update check code       |               |            | D16027               |  |
| Role: 1 | +0                              | Unit address                 | 000           | 041        | D16028               |  |
|         | +1 Loop Control Unit run status |                              |               |            | D16029               |  |
|         | +2                              | 2 CPU Unit run status        |               | 007 to 013 | D16030               |  |
|         | ì                               |                              |               |            | 2                    |  |
|         | +7                              | Data update check code       |               |            | D16035               |  |
| Role: 2 | +0                              | Unit address                 | 000           | 041        | D16036               |  |
|         | +1                              | Loop Control Unit run status |               |            | D16037               |  |
|         | +2 CPU Unit operation status    |                              |               | 007 to 013 | D16038               |  |
|         |                                 |                              |               |            | ι                    |  |
|         |                                 |                              |               |            | D16043               |  |

The following table shows the details of system information:

| Offset address | System<br>information | Description of word bits                                                                                                    |                                                               |  |  |
|----------------|-----------------------|----------------------------------------------------------------------------------------------------|---------------------------------------------------------------|--|--|
| +0             | Unit address          | Unit number (0 to F Hex) of Loop Control Unit +<br>10 Hex are automatically stored to lower two<br>bits. Upper two bits are 00 Hex. |                                                               |  |  |
| +1             | Loop Control          | Status is stored to the following bits in one word:                                                                                 |                                                               |  |  |
|                | Unit run status       | Bit 00:                                                                                                    | "1" during running of Loop Control Unit,<br>"0" in stop state |  |  |
|                |                       | Bit 01:                                                                                                    | "1" when PV error input is ON, "0" when OFF                   |  |  |
|                |                       | Bit 02:                                                                                                    | "1" when MV error input is ON, "0" when OFF                   |  |  |
|                |                       | Bit 03:                                                                                                    | "1" at execution error, "0" when normal                       |  |  |
|                |                       | Bit 04:                                                                                                    | "1" at function block database error, "0"                     |  |  |
|                |                       |                                                                                                    | when normal                                                   |  |  |
|                |                       | Bit 05: "1" at battery error, "0" when normal                                                                                       |                                                               |  |  |
|                |                       | Bit 15:                                                                                                    | "1" when function blocks have been                            |  |  |
|                |                       |                                                                                                    | when function blocks have not been                            |  |  |
|                |                       |                                                                                                    | downloaded in functin block units or                          |  |  |
|                |                       |                                                                                                    | when a hot or cold start is initiated.                        |  |  |
| +2             | CPU Unit run          | Status is                                                                                                    | s stored to the following bits in one word:                   |  |  |
|                | status                | Bit 00:                                                                                                    | "1" at fatal error                                            |  |  |
|                |                       | Bit 01:                                                                                                    | "1" when running                                              |  |  |
|                |                       | Bit 02:                                                                                                    | "1" at output OFF                                             |  |  |
|                |                       | Bit 03:                                                                                                    | "1" in RUN mode                                               |  |  |
|                |                       | Bit 04:                                                                                                    | "1" in MONITOR mode                                           |  |  |
|                |                       | Bit 05:                                                                                                    | Not used                                                      |  |  |
|                |                       | Bit 06:                                                                                                    | "1" in PROGRAM mode                                           |  |  |
| +7             | Data update           | The value itself that is to be stored is used by the                                                                                |                                                               |  |  |
|                | Check code            | system and is of no relevance for the User. (This                                                                                   |                                                               |  |  |
|                |                       | Memory                                                                                                    | for the Node Terminals is being undated                       |  |  |
|                |                       | by the Loop Control Unit.)                                                                                                    |                                                               |  |  |

CX-Process Monitor inputs this system information data. The following table shows the details of each word of the system information.

### 3-4-1-2 Node Terminal block data

Node Terminal block data is allocated to the Data Memory for the Node Terminals following the system information.

The Node Terminal block data is exclusively for data exchange with CX-Process Monitor and with Loop Controller Units at other nodes.

The Loop Control Unit sends and receives data to and from this area by specific function blocks.

The following table describes an overview of exchange of Node Terminal block data.

| Area                                 | Description                                                        | Function blocks<br>targeted for data<br>exchange                                                                       | Data flow direction                                                                                                    | Communica-<br>tions mode                                      | Use of<br>controller<br>link data<br>link |
|--------------------------------------|--------------------------------------------------------------------|----------------------------------------------------------------------------------------------------|----------------------------------------------------------------------------------------------------|---------------------------------------------------------------|-------------------------------------------|
| Area to send<br>to computer          | Data send<br>area to CX-<br>Process<br>Monitor                     | DO to Computer<br>(Block Model 401)<br>AO to Computer<br>(Block Model 402)                                             | Function block $\rightarrow$<br>This area $\rightarrow$ CX-<br>Process Monitor                                                              | Connection to<br>CX-Process<br>Monitor via<br>Host Link       | Not used                                  |
|                                      |                                                                    | 1-Block Send<br>Terminal to Computer<br>(Block Model 403)<br>4-Block Send<br>Terminal to Computer<br>(Block Model 404) |                                                                                                    | Connection to<br>CX-Process<br>Monitor via<br>Controller Link | Used                                      |
| Area to send<br>to all nodes         | Data send<br>area to Loop<br>Control Unit at<br>other node         | DO Terminal to All<br>Nodes (Block Model<br>407)<br>AO Terminal to All<br>Nodes (Block Model<br>408)                   | Function block $\rightarrow$<br>This area $\rightarrow$ Data<br>Memory of other<br>node $\rightarrow$ Loop<br>Control Unit at<br>other node | Data<br>transmission<br>via Controller<br>Link                | Used                                      |
| Area to<br>receive from<br>all nodes | Data receive<br>area from<br>Loop Control<br>Unit at other<br>node | DI Terminal from All<br>Nodes (Block Model<br>414)<br>Al Terminal from All<br>Nodes (Block Model<br>415)               | Loop Control Unit<br>at other node $\rightarrow$<br>Data Memory of<br>other node $\rightarrow$ This<br>area $\rightarrow$ Function<br>block | Data reception<br>via Controller<br>Link                      | Used                                      |

## 3-4-2 Exchanging Data with CX-Process Monitor

#### Mechanism for reading data from CX-Process Monitor

CX-Process Monitor uses the data in the Area to send to computer on the CPU Unit to read data from the Loop Control Unit.

To send data on the Loop Control Unit to this Area to send to computer, the data to be monitored must be specified by the Send to Computer blocks.

CX-Process Monitor uses a symbol for handling user-defined data called a "tag number" (a fixed name for each ITEM in each function block called a "tag ITEM") to specify the data to be monitored.

**Note** The following table shows the data that can be monitored or set on CX-Process Monitor.

| Target data                                             | Function blocks<br>to be output to<br>CX-Process<br>Monitor (send to<br>computer blocks) | Function blocks<br>specifiable by<br>send to computer<br>blocks                                                                                             | Monitor | Setting | Tag No.          | Tag<br>ITEM |
|---------------------------------------------------------|------------------------------------------------------------------------------------------|----------------------------------------------------------------------------------------------------|---------|---------|------------------|-------------|
| Each function<br>block                                  | 1-Block Send<br>Terminal to<br>Computer (Block<br>Model 403)                             | Basic PID,<br>Advanced PID,<br>Indication and<br>Setting, Indication<br>and Operation,<br>Ratio Setting,<br>Indicator                                       | 2       | 0       | User-<br>defined |             |
|                                                         | 4-Block Send<br>Terminal to<br>Computer (Block<br>Model 404) *1                          | Basic PID,<br>Advanced PID,<br>Indication and<br>Setting, Indication<br>and Operation,<br>Ratio Setting,<br>Indicator,<br>High/Low Alarm,<br>Timer, Counter |         |         |                  |             |
| Each ITEM<br>(only<br>ITEMs<br>allocated a<br>tag ITEM) | _                                                                                        | _                                                                                                    | _       |         |                  | Fixed       |
| Analog signal<br>(including<br>parameters)              | AO to Computer<br>(Block Model 402)                                                      | No restriction                                                                                                    | 2       | ×       | User-<br>defined | _           |
| Contact signal<br>(including<br>parameters)             | DO to Computer<br>(Block Model 401)                                                      | No restriction                                                                                                    | 0       | ×       | User-<br>defined |             |
| Analog output                                           | AO Terminal Setting<br>(Block Model 410)                                                 | gs from Computer                                                                                                    | ∆<br>*2 | 2       | User-<br>defined |             |
| Contact output                                          | DO Terminal Setting<br>(Block Model 409)                                                 | gs from Computer                                                                                                    | ∆<br>∗2 | 2       | User-<br>defined |             |

\*1: This data cannot be registered to the Tuning screen by the 4-Block Send Terminal to Computer block (Block Model 404).

\*2: This data can be monitored by re-issuing the data to the network.

So, the following three operations must be performed to use CX-Process Monitor. Each of these operations is executed on CX-Process Tool.

- 1) Specify the source designation of function block or analog/contact signal by the Send to Computer blocks
- (1) Specify the function block to be monitored or set by CX-Process Monitor by the 1-Block Send Terminal to Computer block (Block Model 403) or 4-Block Send Terminal to Computer block (Block Model 404) as the source designation.
- (2) Specify the analog signals (including parameters) to be monitored by CX-Process Monitor by the AO to Computer (Block Model 402) as the source designation.
- (3) Specify the contact signals (including parameters) to be monitored by CX-Process Monitor by the DO to Computer (Block Model 401) as the source designation.
- (4) Register the AO Terminal Settings from Computer block (Block Model 410) or DO Terminal Settings from Computer block (Block Model 409) to be monitored or set by CX-Process Monitor. (The re-issue to network ITEM must be set to ON.)

#### Example

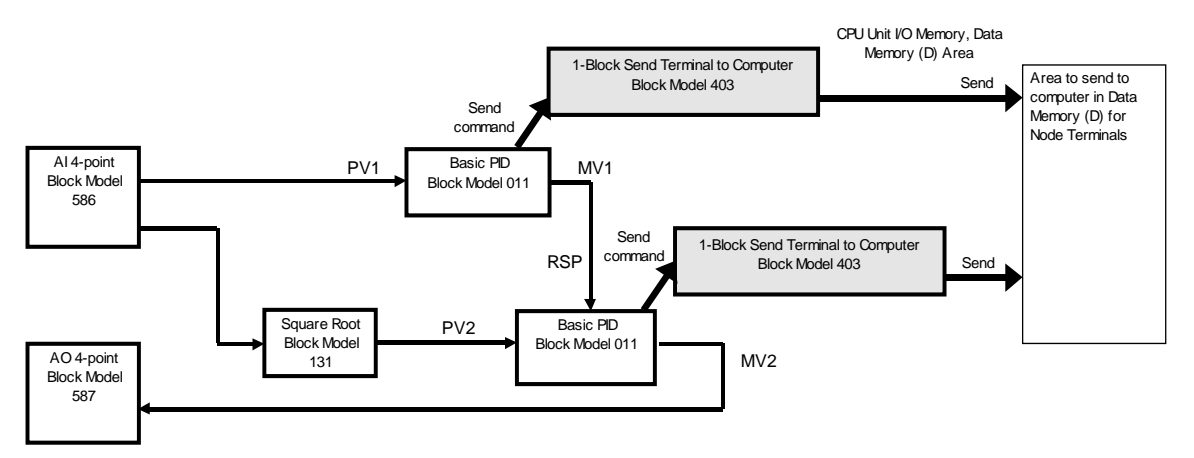

2) Set the tag number for function blocks or analog/contact signals (including parameters).

#### Example

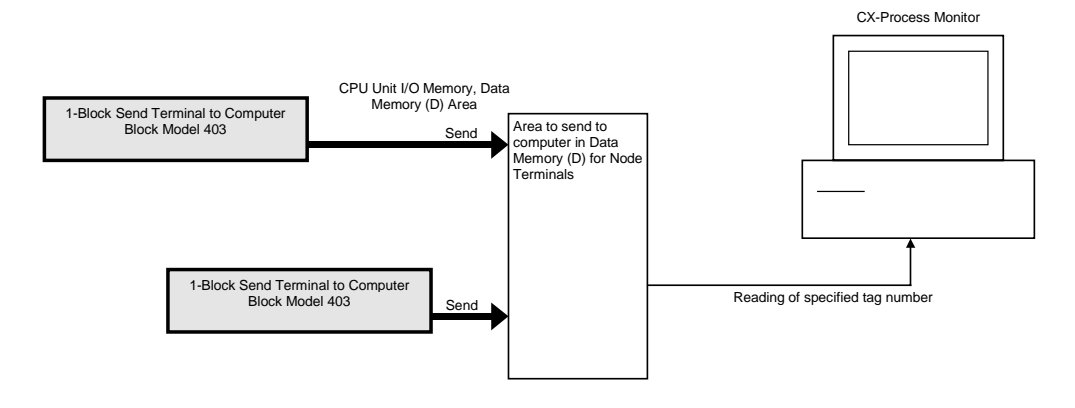

3) Compile a log data file by CX-Process Tool running on Windows NT.

#### Note Relationship between Screens in CX-Process Monitor and Function Blocks

|                    |             |                             | Function                    | n blocks used ( | D: Use, —: No   | ot used)      |               |
|--------------------|-------------|-----------------------------|-----------------------------|-----------------|-----------------|---------------|---------------|
|                    |             | 1-Block Send                | 4-Block Send                | AQ to           | DO to           | AO Terminal   | DO Terminal   |
|                    |             | Terminal to                 | Terminal to                 | Computer        | Computer        | Settings from | Settings from |
|                    |             | Computer                    | Computer                    | (Block Model    | (Block Model    | Computer      | Computer      |
| Scr                | een         | (Block Model                | (Block Model                |                 |                 | (Block Model  | (Block Model  |
|                    |             |                             |                             | 402), AO        | 401, DO         |               |               |
|                    |             | 403)                        | 404)                        | Terminal to All | Terminal to All | 410)          | 409)          |
|                    |             |                             |                             | Nodes (Block    | Nodes (Block    |               |               |
|                    | a ·         |                             |                             | Model 408)      | Model 407)      |               |               |
| User<br>customized | Overview    | —                           | _                           | —               | _               | _             |               |
| 00010111200        | Control     | O (Basic PID                | O (Basic PID                | O (Analog       | O (contact      | O (analog     | O (contact    |
|                    | screen      | Advanced                    | Advanced                    | signal or       | signal or       | output)       | output re-    |
|                    | 00.0011     | PID                         | PID                         | analog value    | contact         | o alp al)     | issue to      |
|                    |             | Indication and              | Indication and              | narameters)     | narameters)     |               | network ONI)  |
|                    |             | Setting                     | Setting                     | parameters)     | parameters)     |               |               |
|                    |             | Indication and              | Indication and              |                 |                 |               |               |
|                    |             | Operation                   | Operation                   |                 |                 |               |               |
|                    |             | Operation,<br>Botio Sotting | Operation,<br>Botio Sotting |                 |                 |               |               |
|                    |             | Ratio Setting,              | Ralio Selling,              |                 |                 |               |               |
|                    |             | muicator)                   | High /Low                   |                 |                 |               |               |
|                    |             |                             |                             |                 |                 |               |               |
|                    |             |                             | Counter)                    |                 |                 |               |               |
|                    | Tuning      | O (same as                  |                             |                 |                 |               |               |
|                    | Trand       |                             | O (Basia DID                | O (analag       | O (contract     | Q (analog     | O (contact    |
|                    | riena       |                             | O (Basic PID,               | O (analog       |                 | O (analog     |               |
|                    | screen      | PV, SP and                  | Advanced                    | signal or       | signal or       | output)       | output, re-   |
|                    |             | IVIV)                       | PID,                        | analog value    | contact         |               | Issue to      |
|                    |             |                             | Indication and              | parameters)     | parameters)     |               | network ON)   |
|                    |             |                             | Setting,                    |                 |                 |               |               |
|                    |             |                             | Indication and              |                 |                 |               |               |
|                    |             |                             | Operation,                  |                 |                 |               |               |
|                    |             |                             | Ratio Setting,              |                 |                 |               |               |
|                    |             |                             | and only PV,                |                 |                 |               |               |
|                    |             |                             | SP and MV of                |                 |                 |               |               |
|                    | Graphic     | O (above tag                | O (above tag                | O (analog       | O (contact      | O (analog     | O (contact    |
|                    | screen      | ITEMs)                      | ITEMs)                      | signal or       | signal or       | output)       | output re-    |
|                    | 0010011     |                             |                             | analog value    | contact         | outputy       | issue to      |
|                    |             |                             |                             | narameters)     | narameters)     |               | network ON)   |
|                    | Annunciator |                             |                             |                 | O (contact      |               | O(contact)    |
|                    | screen      | contacts in                 | contacts in                 |                 | signal or       |               |               |
|                    | 3016611     | the above tag               | the above tag               |                 | contact         |               | issue to      |
|                    |             | ITEMs)                      | ITEMs)                      |                 | narameters)     |               | network ONI)  |
|                    | Operation   |                             |                             |                 |                 |               |               |
|                    | Operation   |                             |                             |                 |                 |               |               |
|                    | Guide       |                             |                             |                 | signal of       |               | output, re-   |
|                    | Message     |                             |                             |                 | contact         |               | Issue to      |
|                    | Screen      |                             |                             |                 | parameters)     |               | network ON)   |
|                    | System      |                             |                             |                 |                 |               |               |
|                    |             |                             |                             |                 |                 |               |               |
| Custom             | Alerree     | O (anh)                     | O (anh)                     |                 |                 |               |               |
| System             | Alarm       | O (only                     | O (only                     |                 |                 |               |               |
| lixea              | Summary     |                             |                             |                 |                 |               |               |
|                    | screen      | above tag                   | above tag                   |                 |                 |               |               |
|                    | Operation   |                             | 1 1 E IVIS)                 |                 |                 |               |               |
|                    |             | _                           | _                           | _               | _               |               |               |
|                    | LUY SUIEEII |                             |                             |                 |                 |               |               |
|                    | Monitor     | _                           |                             | _               |                 |               |               |
|                    | l og screen |                             |                             |                 |                 |               |               |
|                    |             | 1                           | 1                           | 1               | 1               |               | 1             |

The following table shows the relationship between the screens in CX-Process Monitor and function blocks.

#### 3-4-2-1 How to exchange data between CX-Process Monitor and the CPU Unit

CX-Process Monitor supports two modes for reading data in the Area to send to computer on the CPU Unit:

1. On-demand read mode:

CX-Process Monitor reads data in the Area to send to computer whenever it is required. The connection with CX-Process Monitor can be made by one of Host Link, Ethernet or Controller Link.

2. Data Link mode:

CX-Process Monitor reads the Area to send to computer at all times by the Controller Link Data Link. In this mode, only Controller Link is supported as the connection protocol with CX-Process Monitor.

The following items describe the procedures required in each of these modes:

#### 3-4-2-2 On-demand read mode

- 1) Allocate and specify the Data Memory for Node Terminals to the System Common block.
- 2) The Loop Control Unit sends the data or function block to be monitored to the Area to send to computer according to the Send to Computer block.
- 3) Allocate the tag numbers to the data or function block using CX-Process Tool so that CX-Process Monitor can identify the data.
- 4) CX-Process Monitor specifies the tag number from this area to read data via the Host Link.

#### 3-4-2-3 Data Link mode

- 1) Allocate and specify the Data Memory for Node Terminals to the System Common block.
- Set the Controller Link Data Link to user setting, and establish the Data Link between the computer on which CX-Process Monitor is running and the PC on which the Loop Control Unit is mounted.
- 3) The Loop Control Unit sends the data or function block to be monitored to the Area to send to computer according to the Send to Computer block.
- 4) Allocate the tag numbers to the data or function block using CX-Process Tool so that CX-Process Monitor can identify the data.

5) CX-Process Monitor specifies the tag number from this area to read data via the Data Link.

For details on how to use the Node Terminals that use the Controller Link Data Link, see *Appendix 2 How to Use the Node Terminal Block*.

For details on data exchange between CX-Process Monitor and the Loop Control Unit, see *CX-Process Monitor Operation Manual*.

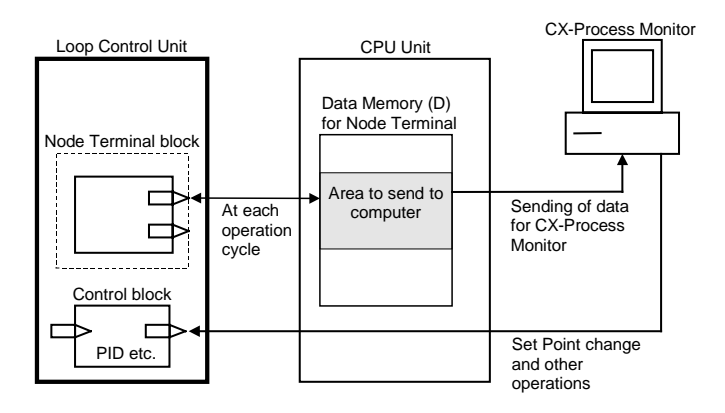

## 3-4-3 Exchanging Data with SCADA Software

To read Loop Control Unit function block data using SCADA software, the Send All Blocks function block (block model 462) is used to transfer specific ITEMs in Control Blocks, Operation Blocks, and External Controller Blocks to specified words in I/O memory in the CPU Unit. CSV tags (tags that can be created with the CX-Process Tool) are then used to specify ITEMs so that SCADA software be used read the ITEM data from the I/O memory of the CPU Unit.

To write Loop Control Unit function block data using SCADA software, CSV tags are then to specify ITEMs so that SCADA software can be used to write data to words to the I/O memory of the CPU Unit. The Receive All Blocks function block (model 461) is then used to transfer specific ITEMs in Control Blocks, Operation Blocks, and External Controller Blocks from the specified words in I/O memory to the Loop Control Unit.

For items that are not handled by the Send All Blocks function block and Receive All Blocks function block, an Expanded CPU Unit Terminal function block is used to read and write ITEM data in the same way, again using CSV tags.

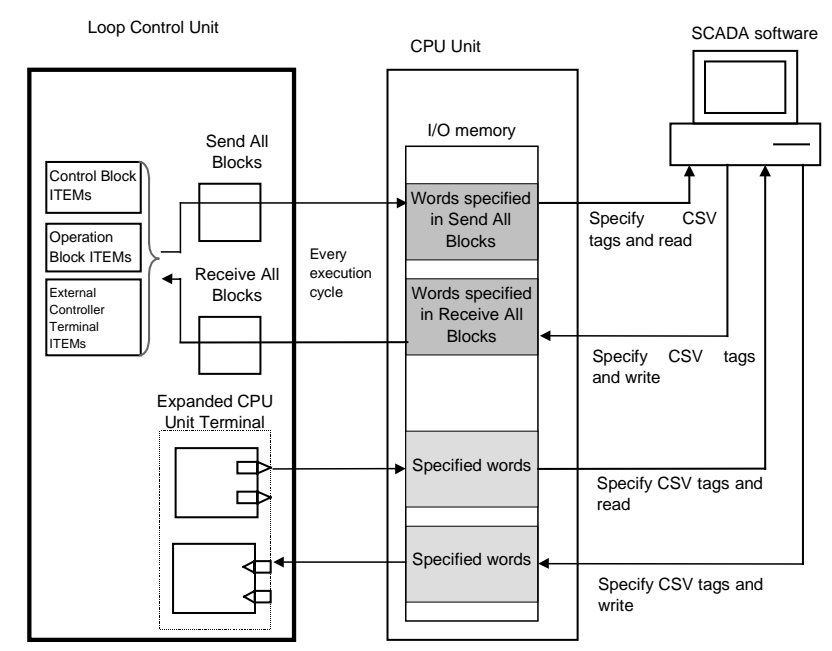

Note CSV tags are used by SCADA software. The CSV tags consist of tag numbers set for each function block, tag ITEMs corresponding to the function block ITEMs, and the I/O memory address for each ITEM in the CPU Unit. CSV tags are created using the CX-Process Tool. A CSV tag file can be imported to an OPC server, tag numbers and tag ITEMS can be specified from RS View or other SCADA software on the OPC server, and then the data can be written to the Loop Control Unit.

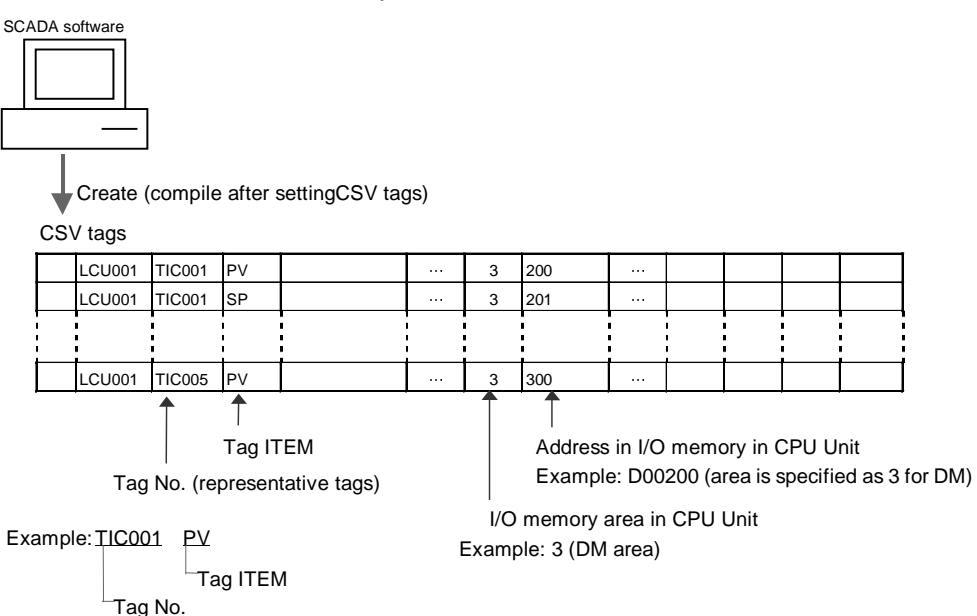

| Contents                                           | Setting range                                                                     |
|----------------------------------------------------|-----------------------------------------------------------------------------------|
| Record number                                      | 1 to 65535                                                                        |
| Function block file name                           | Max. 6 characters                                                                 |
| LCU name                                           | Max. 6 characters                                                                 |
| Tag No. (representative tag)                       | Max. 16 characters (Unusable characters: None)                                    |
| Tag TEM                                            | Fixed for each function block item                                                |
| Tag comment                                        | Max. 16 characters (Unusable characters: None)                                    |
| Tag type                                           | 0: Analog, 1: Contact                                                             |
| Data attribute                                     | Analog 0: Default, 1: Unit, 2: Integer<br>Contact 0: OFF, 1: ON, 2: COS, 3: COSON |
| Contact alarm tag                                  | 0: Normal, 1: Alarm                                                               |
| Scaling upper limit                                | v5000 to 999999<br>(Example for DP position of 1: -550.0 to 9999.9)               |
| Scaling lower limit                                | v5000 to 999999<br>(Example for DP position of 1: -550.0 to 9999.9)               |
| Decimal point position (for scaling)               | 0 to 9                                                                            |
| Unit                                               | Max. 8 characters (Unusable characters: None)                                     |
| Data range upper limit                             | v5000 to 99999                                                                    |
| Data range lower limit                             | v5000 to 99999                                                                    |
| Network address                                    | 0 to 127                                                                          |
| Node address                                       | 1 to 32                                                                           |
| Unit address                                       | 16 to 31                                                                          |
| I/O memory area                                    | 0: CIO, 1: W, 2: H, 3: D, 4: E0                                                   |
| I/O memory address                                 | 0 to 65535                                                                        |
| Bit position                                       | 0 to 15                                                                           |
| Function block face plate (same as<br>block model) | 0 to 999                                                                          |
| Block address                                      | 0 to 999                                                                          |
| ITEM number                                        | 0 to 999                                                                          |
| Offset (write data)                                | ±32767                                                                            |
|                                                    | 0: Same address for read and write, Not 0: Read<br>address + offset               |
| Read/write                                         | R: Read, RW: Read/write, W: Write                                                 |

The contents of a CSV tag file is shown below.

## 3-4-4 Exchanging Data with a Loop Control Unit at Other Node

You can select the following two modes for exchanging data with a Loop Control Unit at another node via the Controller Link.

# 1) To use part of the regular Data Link (use the CPU Unit Terminal block or Expanded CPU Unit Terminal block)

Use this mode when exchanging data with a PC (CPU Unit) at another node or when exchanging data with a Loop Control Unit at the other node PC.

**Note** The maximum number of points must be within the "number of points used by the CPU Unit Terminal (maximum number of function blocks 16, 128 contacts per function block, analog value eight words) + number of points used by the Expanded CPU Unit Terminal block (maximum number of function blocks 30, 64 contacts per function block, analog value 64 words)".

The regular Controller Link Data Link with the PC at the other node is established on the PC on which the Loop Control Unit is mounted. On this Data Link, the Loop Control Unit reads and writes the analog signals or contact signals to part of the Data Link on the CPU Unit by the CPU Unit Terminal block or Expanded CPU Unit Terminal block. Reading and writing in this way enables data exchange between the Loop Control Unit and PCs (CPU Unit) on the other node or Loop Control Units mounted on that PC.

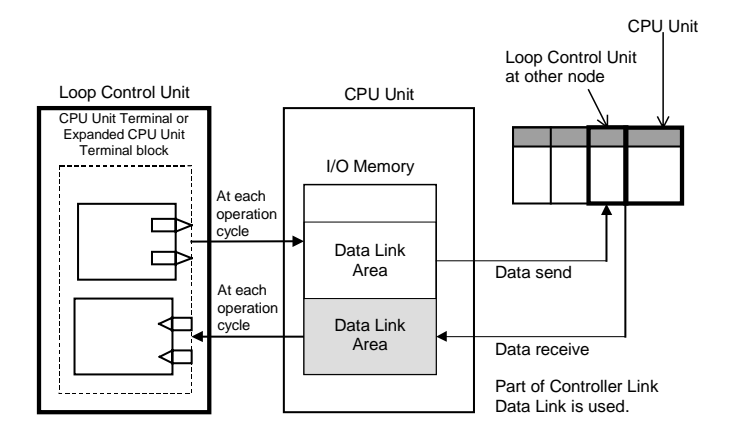

#### 2) To occupy Data Link Area 1 or 2 (use the Node Terminal blocks)

This mode is used to perform data exchange with a Loop Control Unit on a PC at another node.

**Note 1** The maximum number of points must be within the number used for the Send from All Nodes and Receive from All Nodes Node Terminal blocks (that is, maximum 50/100 function blocks, 32 contacts per function block, analog value two words).

The PC on which the Loop Control Unit is mounted occupies Data Link Area 1 or 2 for the Loop Control Unit to establish the Controller Link Data Link with the other node PC. Allocate the Data Memory (D) for the Node Terminals of the CPU Unit to the Data Link Area. This enables data exchange between the Loop Control Unit and Loop Control Unit at the other node PC by reading and writing the Data Memory (D) for the Node Terminals on the CPU Unit. Note, however, that Data Link Area 1 or 2 is occupied exclusively for the Loop Control Unit and cannot be used for other purposes.

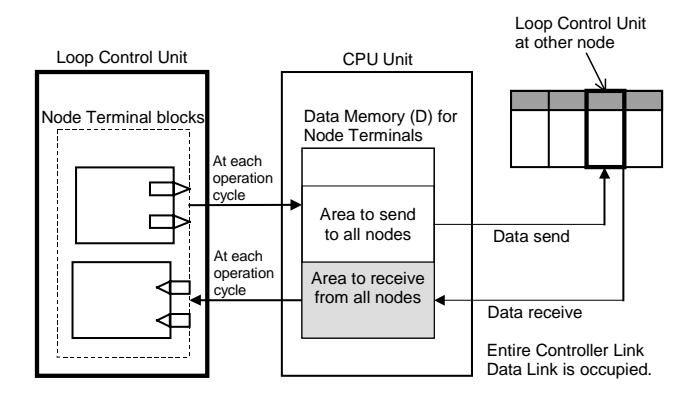

For details on how to use the Node Terminals that use the Controller Link Data Link, see *Appendix 2 How to Use the Node Terminal Block*.

# **Note 2** The allocation locations of each of the areas (Area to send to computer, Area to send to all nodes and Area to receive from all nodes) in Data Memory for the Node Terminals are as follows:

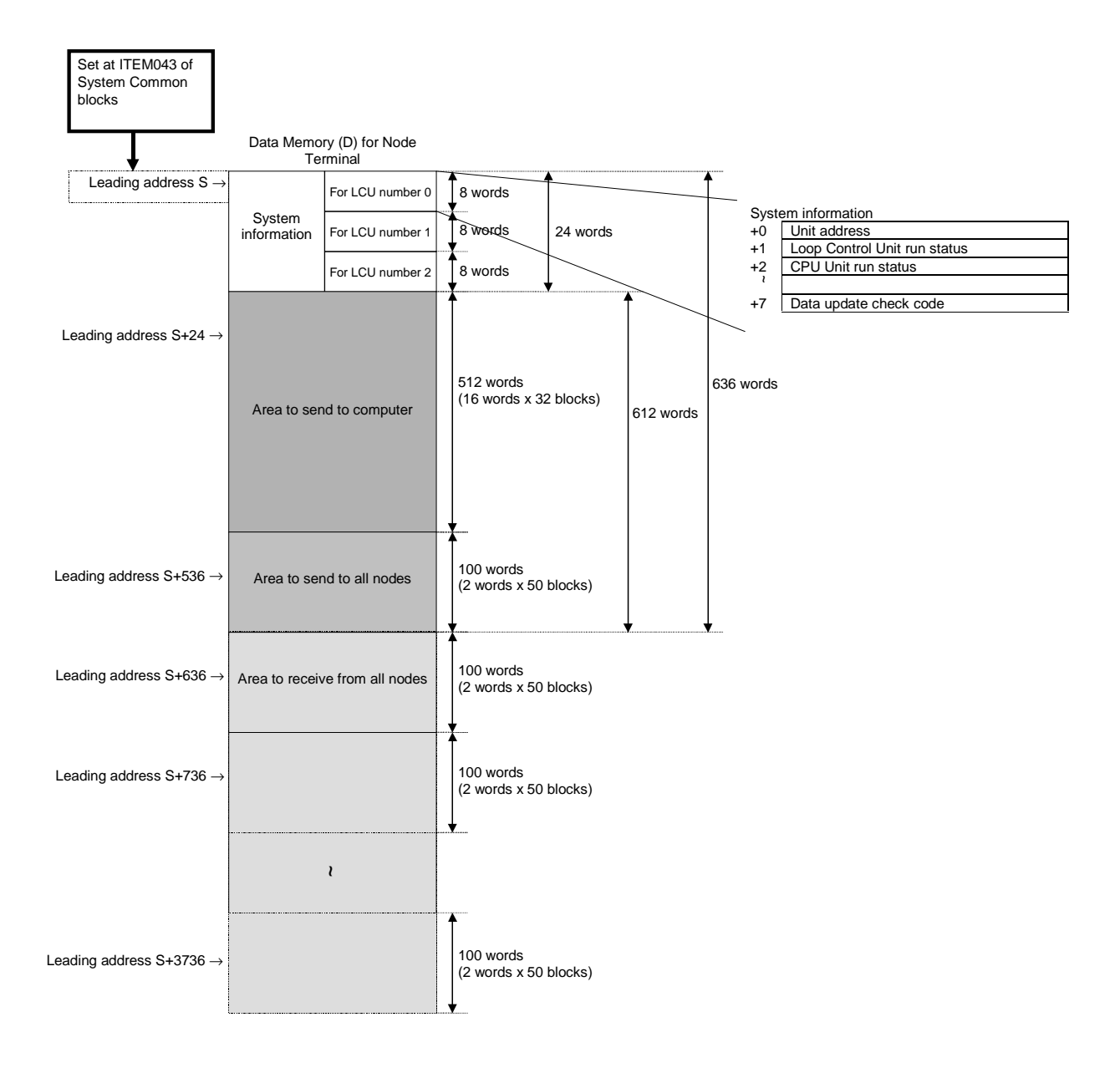

## 3-5 Fail-safe Countermeasure Guidelines

Implement fail-safe countermeasures on the Loop Control Unit according to the following guidelines.

## 3-5-1 Measures When the Loop Control Unit Has Stopped Running

When the Loop Control Unit stops running, the state before the stop occurred is held and all operations that were being executed on the Loop Control Unit are stopped. Refreshing between the CPU Unit and the function blocks on the Loop Control Unit is also stopped. For this reason, the values of the allocated areas on the Analog Output Unit and the Contact Output Unit whose refreshing cycle was changed are held at the state before the stop occurred by the AO and DO terminals of the Field Terminal block.

Implement the following fail-safe measures to hold analog outputs or contact outputs at specific values (for example, maximum value or minimum value) when the Loop Control Unit has stopped running.

#### 3-5-1-1 Fail-safe countermeasures for adapting to stoppage of the Loop Control Unit when the CPU Unit is in the RUN or MONITOR mode

To hold analog outputs or contact outputs at specific values when the Loop Control Unit has stopped running, create a Step Ladder Program on the CPU Unit so that each of the allocated relays on the Analog Output Unit or Contact Output Unit are set to a specific value taking the b contact of the Loop Control Unit CPU Unit Running flag (bit 00 allocated relay n word) as the input conditions.

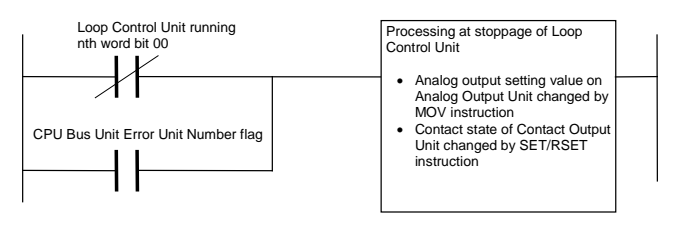

#### 3-5-1-2 Fail-safe countermeasures for adapting to stoppage of the Loop Control Unit when the CPU Unit is in the PROGRAM mode

#### Analog output operation

When an Analog Output Unit (for example, CS1W-MAD44) is used in regular operation (that is, operation without a Loop Control Unit), the Analog Output Conversion Enable flag turns OFF and analog output values are output according to the setting of the output hold function when the CPU Unit changes from the RUN or MONITOR mode to the PROGRAM mode.

However, when analog values are output via the Analog Output Unit by the Loop Control Unit, the Analog Output Conversion Enable flag is forcibly turned ON by the Loop Control Unit even if the CPU Unit is in the PROGRAM mode, and the output hold function does not work.

The analog output setting values are refreshed and then output.

#### **Contact output operation**

Normally, the Contact Output Unit also turns OFF when the CPU Unit changes from the RUN or MONITOR mode to the PROGRAM mode. (The I/O Memory Hold flag is used to hold output values.)

However, when contact values are output via the Contact Output Unit by the Loop Control Unit, contact outputs are refreshed and then output if the CPU Unit is in the PROGRAM mode.

Implement the following fail-safe measures to hold analog outputs or contact outputs at specific values (for example, maximum value or minimum value) when the Loop Control Unit has stopped running even if the CPU Unit is in the PROGRAM mode.

 When the user uses CX-Process Monitor or CX-Process Tool to stop running of the Loop Control Unit when the CPU Unit is in the PROGRAM mode:

Before the Loop Control Unit is made to stop running, switch Control blocks such as PID blocks to Manual, and use CX-Process Monitor or CX-Process Tool to execute setting so that the MV becomes the required value.

 To set ITEM014 (run/stop command) of the System Common block to 0 (stop) by the ITEM Setting blocks on the Loop Control Unit:

Before writing to the ITEM Setting blocks, switch Control blocks such as PID blocks to Manual, and create a sequence so that the MV becomes the required value beforehand using the Step Ladder Program block.

- **Note 1** When the Loop Control Unit stops running due to a malfunction of the Loop Control Unit itself when the CPU Unit is in the PROGRAM mode, analog output or contact output cannot be held at specific values (for example, maximum value or minimum value). This must be taken into consideration when designing the system.
- **Note 2** Processing that causes the Loop Control Unit to stop running can also be executed when the CPU Unit is in the PROGRAM mode.

In this case, enter ITEM013 (PROGRAM mode) of the System Common block (Block Model 000) as the CPU Unit run status, and set ITEM014 (run/stop command) of the System Common block to 0 (stop) by the Step Ladder Program block (Block Model 301) and the ITEM Setting blocks (Block Models 171 and 172).

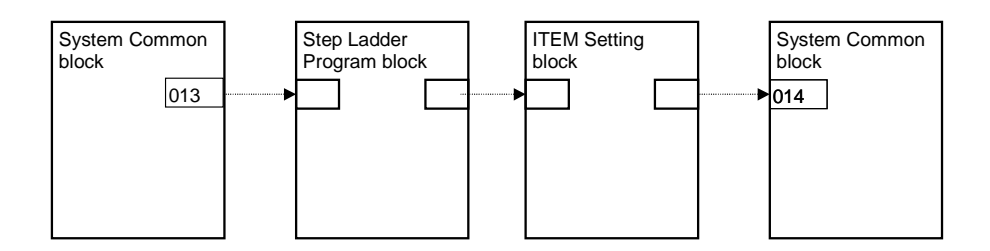

## 3-5-2 Measures for a CPU Unit fatal error

When a fatal error occurs on the CPU Unit (including during execution of the FALS command), the Loop Control Unit also stops running. To hold the analog output to the previous value before the stop occurred, and to set the analog output to either the minimum value or maximum value, use the output hold function of the Analog Output Unit or Analog Input/Output Unit.

**Note** The Loop Control Unit continues to run even if the Output OFF flag causes output refreshing of the CPU Unit to stop. Note, however, that in this case contacts are not output and turn OFF, and the output hold function of the Analog Output Unit holds analog output to a specific value. For this reason, the Loop Control Unit only performs internal operations, and does not perform control on the outside.

## 3-5-3 Required Conditions for the Man-Machine Interface

The Loop Control Interface itself does not have a man-machine interface. So, an external interface such as CX-Process Monitor that satisfies the following conditions must be provided:

- Loop Control Unit run/stop command function and run status display function (operation of ITEM014 to ITEM017 of the System Common block)
- Loop Control Unit error status display function (operation of ITEM091 to ITEM095 of System Common block)
- Basic display function for Set Point, PV, MV and other values
- · Basic setting function for Set Point and other settings
- Function for changing P, I, D and other parameters
- Auto/Manual switching and manual operation functions

# SECTION 4 Simple Example of Use

| 4-1 | SIMPLE EXAMPLE OF | USE | 140 |
|-----|-------------------|-----|-----|
|-----|-------------------|-----|-----|

## 4-1 Simple Example of Use

This section describes the basic procedure for using the Loop Control Unit for cascade control.

## Step 1 Design

1, 2, 3... 1. Prepare an instrumentation drawing.

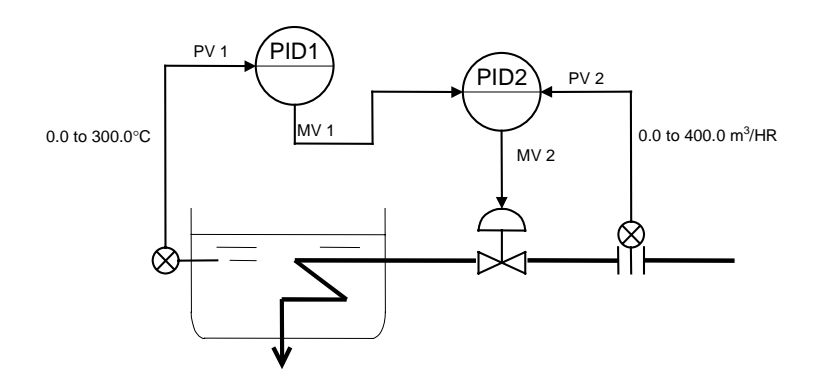

2. Decide on the PC system configuration.

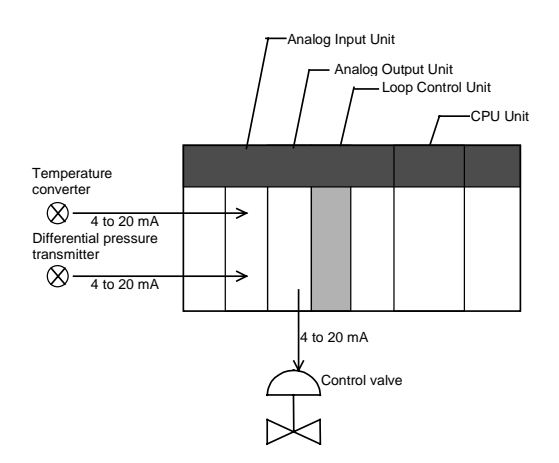

| Product name       | Model            | Description                                                                                                    |
|--------------------|------------------|----------------------------------------------------------------------------------------------------|
| CPU Unit           | CS1H/G-<br>CPU22 |                                                                                                    |
| Loop Control Unit  | CS1W-LC001       |                                                                                                    |
| Analog Input Unit  | CS1W-AD041       | <ul> <li>Analog input 1:<br/>4 to 20 mA (temperature conversion<br/>input)</li> <li>Analog input 2:<br/>4 to 20 mA (differential pressure<br/>transmitter input)</li> </ul> |
| Analog Output Unit | CS1W-DA041       | <ul> <li>Analog output 1:<br/>4 to 20 mA (output to control valve)</li> </ul>                                                                                               |

3. Select the required function blocks.

| Software type  | Function block name                   |  |  |  |
|----------------|---------------------------------------|--|--|--|
| Field terminal | AI 4-point (Block Model 586)          |  |  |  |
|                | AO 4-point Terminal (Block Model 587) |  |  |  |
| Wiring diagram | Square Root (Block Model 131)         |  |  |  |
|                | Basic PID (Block Model 011)           |  |  |  |
|                | Basic PID (Block Model 011)           |  |  |  |

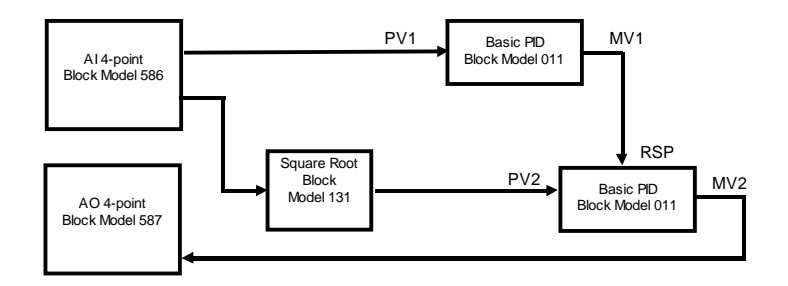

4. Decide on the function block system configuration.

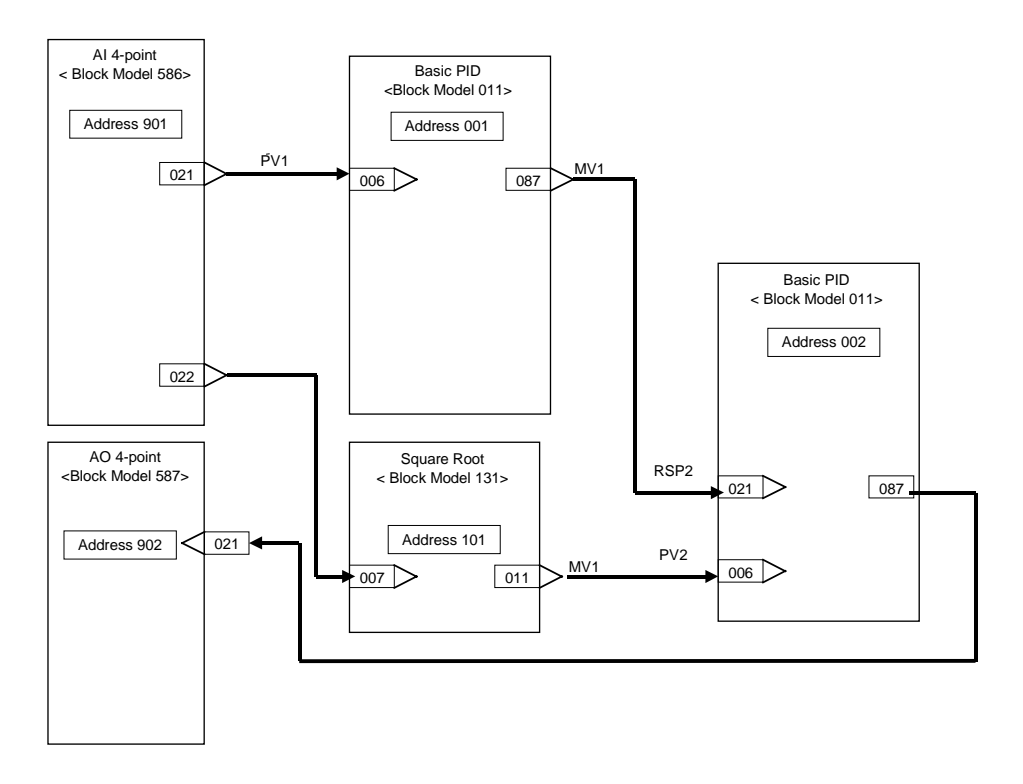

5. Decide on the data to be monitored and manipulated by CX-Process Monitor.

In this example, the data of two Basic PID blocks is monitored and manipulated on CX-Process Monitor.

So, specify each of the Basic PID blocks as the source designation Control block addresses in the 1-Block Send Terminal to Computer block (Block Model 403).

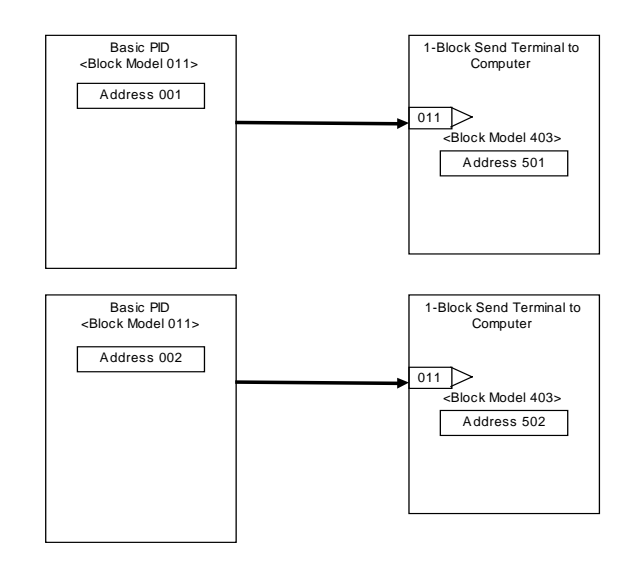

The following table shows the function blocks to be monitored.

| Block<br>address | Function<br>block<br>name | Tag<br>No. | Tag<br>comment | High limit<br>(RH) | Low limit<br>(RL) | Unit<br>(UNIT) | Decimal<br>point<br>(DP) |
|------------------|---------------------------|------------|----------------|--------------------|-------------------|----------------|--------------------------|
| 001              | Basic PID                 | PID1       |                | 0                  | 300               | °C             | 1                        |
| 002              | Basic PID                 | PID2       |                | 0                  | 400               | m³/HR          | 1                        |

## Step 2 Preparing Function Block Data on CX-Process Tool

1, 2, 3... 1. Set up and start CX-Process Tool.

2. Set the System Common block data.

Set the specifications common to each function block in the System Common block (Block Model 000). The ITEMs in this block must be set as the initial settings when the Loop Control Unit is to be used.

In this example, set as follows:

- Set the operation cycle in the System Common block to 0.5 sec.
- Set the START mode at power ON to Hot start (1).
- Set the LCU number of the Loop Control Unit to be used to 0.
- Set the leading address of the Data Memory for the Node Terminals to D16020.

| ITEM | Data description                                                                                              | Data range                       | Setting<br>example |
|------|----------------------------------------------------------------------------------------------------|----------------------------------|--------------------|
| 004  | Operation cycle (sec.)<br>1: 0.1, 2: 0.2, 3: 0.5, 4: 1, 5: 2                                                  | 1 to 5                           | 3                  |
| 018  | Start mode at power ON<br>1: Hot start, 2: Cold start                                                         | 1 to 2                           | 1                  |
| 042  | LCU number of LC001<br>0: Basic, 1: Expansion 1, 2: Expansion 2                                               | 0 to 2                           | 0                  |
| 043  | Leading address of Data Memory (D) for the<br>Node Terminals<br>(Same address is necessary for roles 0 to 2.) | 0 to 32767<br>(in word<br>units) | 16020              |

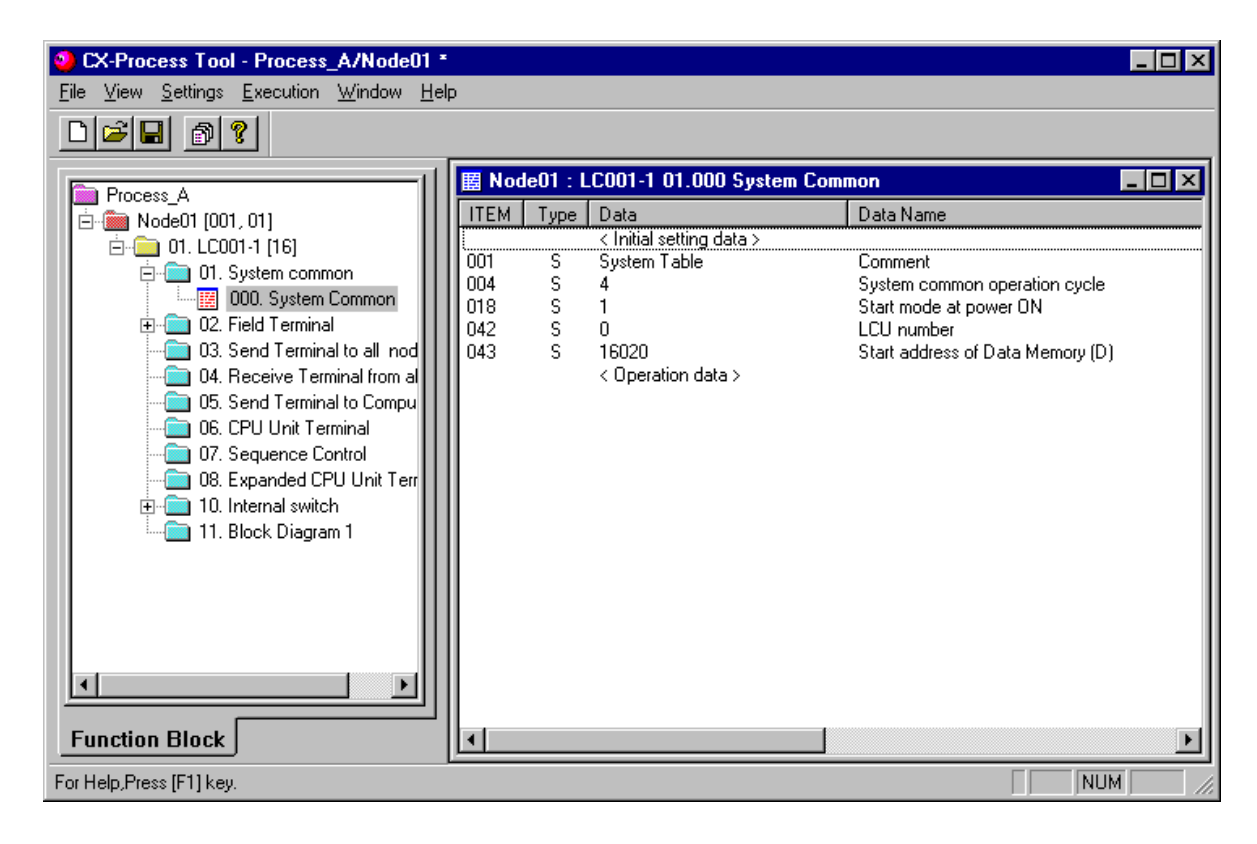

3. In CX-Process Tool, select the function blocks to be used (including allocations to block addresses).

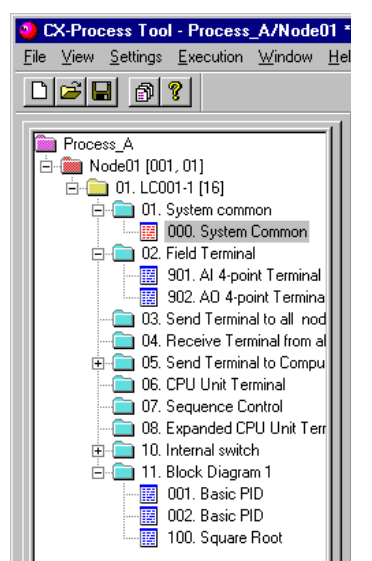

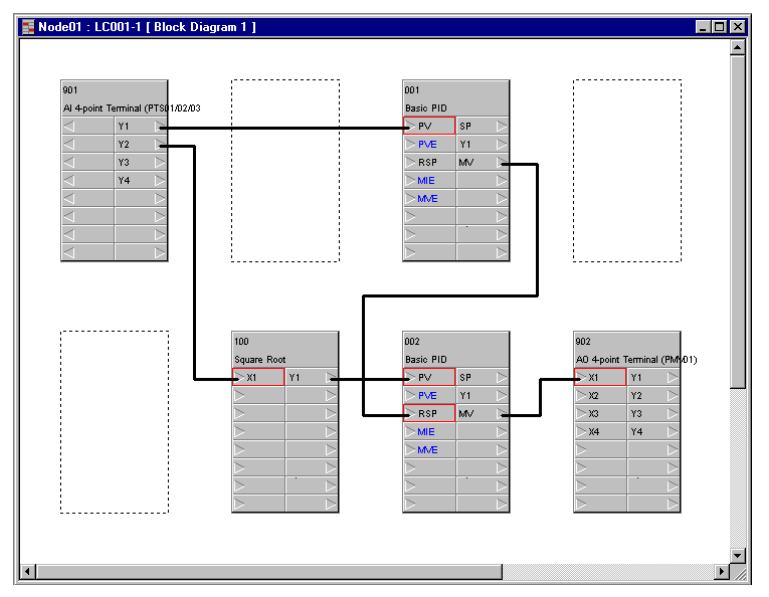

4. Wire in the software the analog signals between blocks.

5. Set the ITEMs in each function block.

| CX-Process Tool - Process_A/Node01              |          |         |                          |                                                                       | _ 🗆 × |
|-------------------------------------------------|----------|---------|--------------------------|-----------------------------------------------------------------------|-------|
| <u>File View Settings Execution Window Help</u> | 5        |         |                          |                                                                       |       |
|                                                 |          |         |                          |                                                                       |       |
| Process A                                       | 📕 Nod    | e01 : L | .C001-1 11.001 Basic PID |                                                                       |       |
|                                                 | ITEM     | Туре    | Data                     | Data Name 🔺                                                           |       |
|                                                 |          |         | < Initial setting data > |                                                                       |       |
|                                                 | 001      | S       | Basic PID                | Comment                                                               |       |
|                                                 | 002      | S       | 011                      | Block number: Basic PID                                               |       |
| and a contract and the contract                 | 004      | S       | 0                        | Operation cycle                                                       |       |
| UZ. Field Lerminal                              | 006      | S       | 901021                   | PV source designation                                                 |       |
| 901. Al 4-point Terminal                        | 012      | S       | 1.00                     | Hysteresis setting                                                    |       |
| 902. AO 4-point Termina                         | 018      | 5       | 000000                   | PV error source designation                                           |       |
| 03. Send Terminal to all nod                    | 021      | 5       | 000000                   | Remote Set Point source designat                                      |       |
| 🗌 🗌 04. Receive Terminal from al                | 024      | с<br>С  | 0                        | Set Point setting mode (derault)                                      |       |
| 🗄 💼 05. Send Terminal to Compu                  | 020      | о<br>с  | 0                        | P v tracking at local setting (MA<br>Rumpless processing between prim |       |
| 🔚 🔲 06. CPU Unit Terminal                       | 043      | ŝ       | 1                        | Deviation alarm standbu sequence                                      |       |
| - 💼 07. Sequence Control                        | 051      | š       | n                        | Processing cucle of PID control                                       |       |
| 👘 08. Expanded CPU Unit Terr                    | 052      | š       | õ                        | Control action                                                        |       |
|                                                 | 061      | ŝ       | 000000                   | Out-of-range processing at MV ou                                      |       |
| E II Block Diagram 1                            | 088      | S       | 0                        | Inversion of host indicated MV                                        |       |
|                                                 | 090      | S       | 000000                   | MV error source designation                                           |       |
|                                                 |          |         | < Operation data >       | _                                                                     |       |
|                                                 | 008      | 0       | 115.00                   | High/high alarm setting                                               |       |
|                                                 | 009      | 0       | 100.00                   | High alarm setting                                                    |       |
|                                                 | 010      | 0       | 0.00                     | Low alarm setting                                                     |       |
|                                                 | 011      | 0       | -15.00                   | Low/low alarm setting                                                 |       |
| Function Block                                  | 117      |         | -11                      | Alarm stop switch                                                     |       |
|                                                 | <u> </u> | _       |                          |                                                                       |       |
| For Help,Press [F1] key.                        |          |         |                          |                                                                       | M///  |

Set function block initial setting parameters (refer to the item "(S): Initial setting data" describing how to read/write in the *Function Block Reference Manual*) such as direct/reverse action and Set Point setting mode (Remote/Local) on CX-Process Tool.

Operation-related parameters (refer to the item "(O): Operation Data" describing how to read/write in the *Function Block Reference Manual*) such as PID constants may be set either on CX-Process Tool or CX-Process Monitor.

#### When using the CX-Process Monitor

6. Set the Terminals to Computer for CX-Process Monitor.

On CX-Process Tool, specify the two Basic PID blocks that are to be monitored by CX-Process Monitor as the source designation of the 1-Block Send Terminal to Computer block (Block Model 403)\*1.

\*1: The PID blocks cannot be registered to the Tuning screen by 4-Block Send Terminal to Computer block (Block Model 404).

| 📕 Nod | le01 : L | .C001-1 05.501 1-Block Sen | d Terminal to Compute 📃 🗖 🗙      |
|-------|----------|----------------------------|----------------------------------|
| ITEM  | Туре     | Data                       | Data Name                        |
|       |          | < Initial setting data >   |                                  |
| 001   | S        | 1 Block PcTx Box           | Comment                          |
| 002   | S        | 403                        | Block number: 1-Block Send Termi |
| 004   | S        | 0                          | Operation cycle                  |
| 011   | S        | 001                        | Connection Control block address |
|       |          | < Operation data >         |                                  |
|       |          |                            |                                  |
|       |          |                            |                                  |
|       |          |                            |                                  |
|       |          |                            |                                  |
|       |          |                            |                                  |
|       |          |                            |                                  |
|       |          |                            |                                  |
|       |          |                            |                                  |
|       |          |                            |                                  |
|       |          |                            |                                  |
|       |          |                            |                                  |
| •     |          |                            | Þ                                |

**Note** Only the Control blocks and some of the Operation blocks (in case of 4-Block Send Terminal blocks) can be sent as the function blocks to CX-Process Monitor by the 1-Block Send Terminal to Computer block or 4-Block Send Terminal to Computer block. The ITEMs in each of these function blocks are also predetermined as defaults. (A fixed name called a "tag ITEM" is allocated to each ITEM.) To send ITEMs other than these (such as contacts or analog value parameters) to CX-Process Monitor, specify that ITEM as the source designation by the DO to Computer block or the AO to Computer block.

7. Set the monitor tags.

Set the tag number, tag comment, scaling, unit and decimal point position on CX-Process Tool.

By setting the tag number set here on CX-Process Monitor, you can monitor function blocks sent by the Send to Computer blocks, analog signals (including parameters) and contact signals (including parameters).

| Monitor Tags                                                       |                                                                                                | × |
|--------------------------------------------------------------------|------------------------------------------------------------------------------------------------|---|
| LCU No. :<br>LCU Comment :                                         | 1<br>LC001-1                                                                                   |   |
| Block address :<br>Function Block model :<br>Function Block name : | 501<br>403<br>1-Block Send Terminal to Compute                                                 |   |
| BLOCK : 001<br>Upper Limit 10000                                   | Tag No. :     Tag Comment       Lower Limit     0       Decimal Point     2       Unit :     % |   |
|                                                                    | Configure Cancel                                                                               |   |

8. Create (compile) the monitor tag file.

#### When using SCADA software

- 6. Register a Send All Blocks, Receive All Blocks, or Expanded CPU Unit Terminal function block.
- 7. Set the CSV tags.
- 8. Create (compile) the CSV tag file

### Step 3 Setting up the Loop Control Unit

*1, 2, 3...* 1. Mount the Loop Control Unit, and wire the Analog Input Unit and Analog Output Unit.

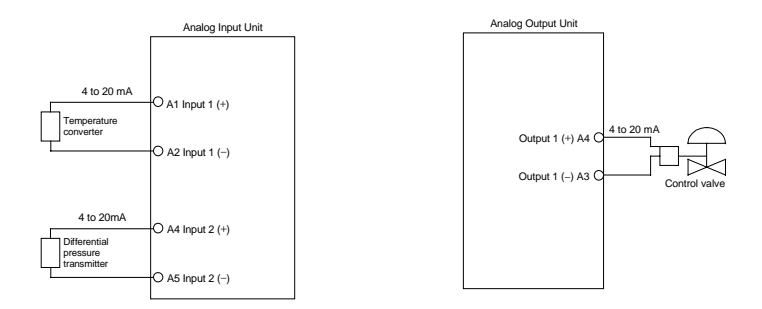

The Loop Control Unit itself need not be wired.

- 2. Set the unit number on the front panel of the Loop Control Unit.
- 3. Connect the Programming Devices.
- 4. Turn power ON to the PC.
- 5. Prepare I/O tables using the Programming Devices.
  - **Note** The following restrictions are applied when the CX-Programmer (Ver1.1) is used to prepare I/O tables:
    - If the registered I/O table is read to the I/O Table window (by downloading from the PC to the Computer) after mounting the Loop Control Unit and preparing I/O tables online, "unit type unknown" will be indicated on the Loop Control Unit. This, however, causes no problem in operation.

- This Loop Control Unit cannot be set to I/O tables by editing the I/O table offline.
- 6. Set the communications conditions of the serial communications port in the PC system settings using the Programming Devices if necessary.
- 7. Set the allocated Data Memory area of the Analog Input Unit or Analog Output Unit using the Programming Devices.

#### Step 4 Downloading the Function Block Data to the Loop Control Unit

- 1, 2, 3... 1. Turn power OFF to the PC.
  - 2. Set the DIP switches on the front panel of the CPU Unit (SW4: ON when using the peripheral port, OFF when using the RS-232C port).
  - 3. Connect the CPU Unit to the Computer on which CX-Process Tool is running.
  - ③ Connection to peripheral port (only Host Link connection is supported)
- ③ Connection to RS-232C port (only Host Link connection is supported)

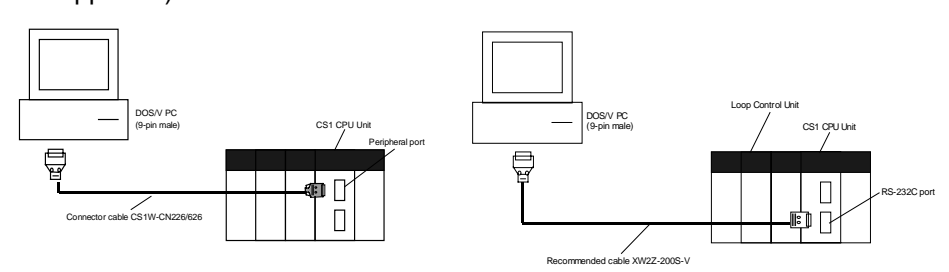

- 4. Turn power ON to the PC.
- Set the network address (000), node address (01) and unit address (unit number + 10 Hex in decimal) on CX-Process Tool. ([Settings]-[Network Settings])
- Establish the Host Link connection on CX-Process Tool. ([File]-[Initialize Serial Port/F])
- 7. Download the function block data prepared on CX-Process Tool to the Loop Control Unit. ([Execution]-[Download])
- 8. Execute the run/stop command on CX-Process Tool ([Execute]-[Run]-[Run/Stop Command]) or turn the PC OFF then back ON again.
  - **Note** Check the following points before you start Loop Control Unit operation.
    - 1) The correct combination of Analog Input/Output Units must be mounted.
    - 2) The unit address set on the front panel of Analog Input/Output Units must match the unit number set on the Field Terminals. Otherwise, data input/output (read/write) operations will be performed by mistake on the data of another Special I/O Unit (having the unit number set on the Field Terminals).
    - 3) The correct defaults of the System Common block on the Loop Control Unit must be set. In particular, make sure that the same applications as those for other PCs are not set for the Data Memory (DM) for the Node Terminals on the CPU Unit to be used by the Loop Control Unit.
- 9. Check the LEDs on the front panel of the Loop Control Unit (RUN LED lit, ERC LED out).

## Step 5 Trial Operation

- *1, 2, 3...* 1. Execute the run/stop command on CX-Process Tool ([Execute]-[Run]-[Run/Stop Command]) or turn the PC OFF then back ON again.
  - 2. Check system operation on CX-Process Tool. ([Execute]-[Run]-[Monitor run status])

Execute the load rate check and other diagnostic checks.

| ITEM | Data Name                        | Data  |
|------|----------------------------------|-------|
| 003  | Execution error indication       | 0     |
| 015  | Stopped                          | 1     |
| 016  | Hot start                        | 0     |
| 017  | Cold start                       | 0     |
| 041  | Self unit address                | 16    |
| 042  | LCU number                       | 0     |
| 043  | Start address of Data Memory (D) | 16020 |
| 051  | Processing time load rate        | 0.01  |
| 052  | Max. processing time load rate i | 0.02  |
| 053  | Operation Cycle Automatic Switch | 0     |
| 054  | Processing time load rate        | 0.00  |
| 055  | Max. control load rate indicatio | 0.10  |
| 056  | Operation Cycle Automatic Switch | 0     |
| 057  | Processing time load rate        | 0.00  |
| 4    |                                  | •     |

3. Check the wiring on CX-Process Tool. ([Validate Action]-[Start])

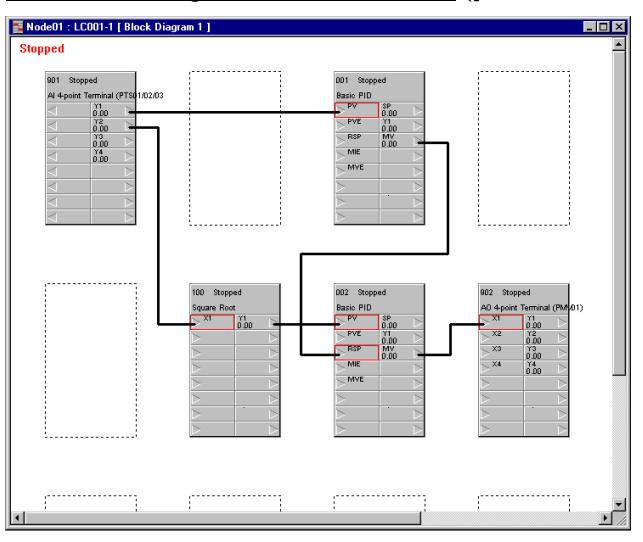

- 4. Set up and start CX-Process Monitor.
- 5. Set the Set Point and other settings on CX-Process Monitor.

### Step 6 Actual Operation

- 1. Tune the Loop Control Unit on CX-Process Monitor. (For example, change the settings and PID constants.)
- 2. Monitor PV and alarms on CX-Process Monitor.

# **SECTION 5 Examples of Function Block Combinations**

| SIC EXAMPLES OF PID CONTROL                                      |                                                                                                    |
|------------------------------------------------------------------|----------------------------------------------------------------------------------------------------|
| Simple PID Control                                               |                                                                                                    |
| Multi-channel PID Control                                        |                                                                                                    |
| PID Control for Switching Multiple Set Points                    |                                                                                                    |
| PID Control for Switching PID Constants by Three Set Point Zones |                                                                                                    |
| Ramp Program Control                                             |                                                                                                    |
| Time-proportional Control                                        |                                                                                                    |
| Monitoring and Accumulating Flowrate                             |                                                                                                    |
| XAMPLES OF APPLIED CONTROL TYPES                                 |                                                                                                    |
| Cascade Control                                                  |                                                                                                    |
| Feedforward Control                                              |                                                                                                    |
| Sample PI Control                                                |                                                                                                    |
| Dead Time Compensation                                           |                                                                                                    |
|                                                                  | SIC EXAMPLES OF PID CONTROL<br>Simple PID Control<br>Multi-channel PID Control<br>PID Control for Switching Multiple Set Points<br>PID Control for Switching PID Constants by Three Set Point Zones<br>Ramp Program Control<br>Time-proportional Control<br>Monitoring and Accumulating Flowrate<br><b>XAMPLES OF APPLIED CONTROL TYPES</b><br>Cascade Control<br>Feedforward Control<br>Sample PI Control<br>Dead Time Compensation |

## 5-1 Basic Examples of PID Control

This section shows basic examples of how to connect the function blocks when performing PID control.

## 5-1-1 Simple PID Control

Function block used: Basic PID (Block Model 011)

Use the Field I/O Terminal blocks (AI 4-point/AO 4-point Terminal blocks, etc.) as the analog input/outputs.

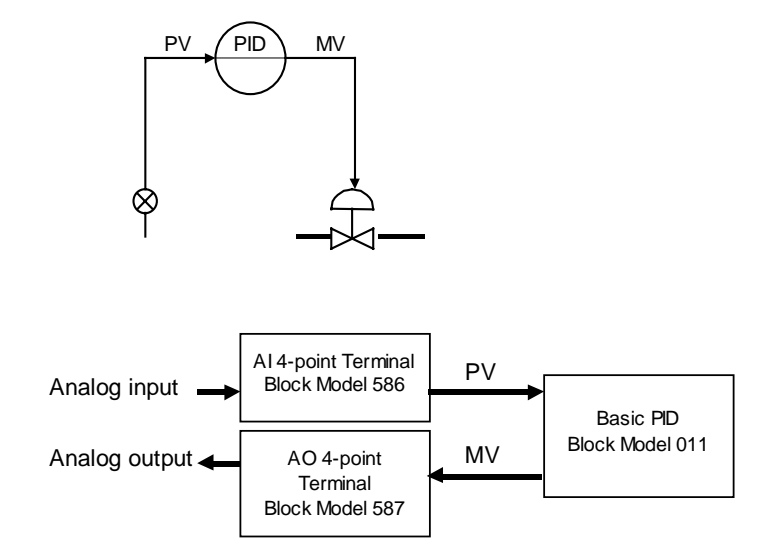

**Note** When the square root function is used in flowrate control, insert the Square Root block (Block Model 131) in analog input.

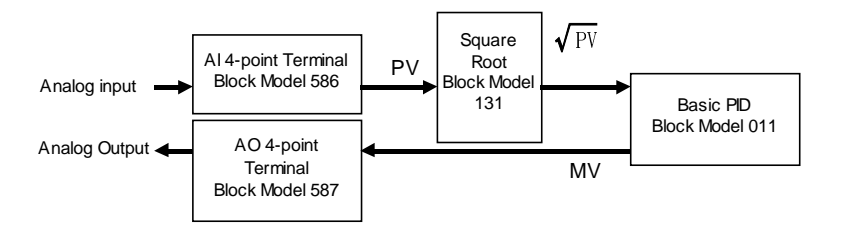
# 5-1-2 Multi-channel PID Control

Function blocks used: Basic PID (Block Model 011) Constant ITEM Setting (Block Model 171) Step Ladder Program (Block Model 301)

Use the Field I/O Terminal blocks (AI 8-point/AO 8-point Terminal blocks, etc.) as the analog input/outputs.

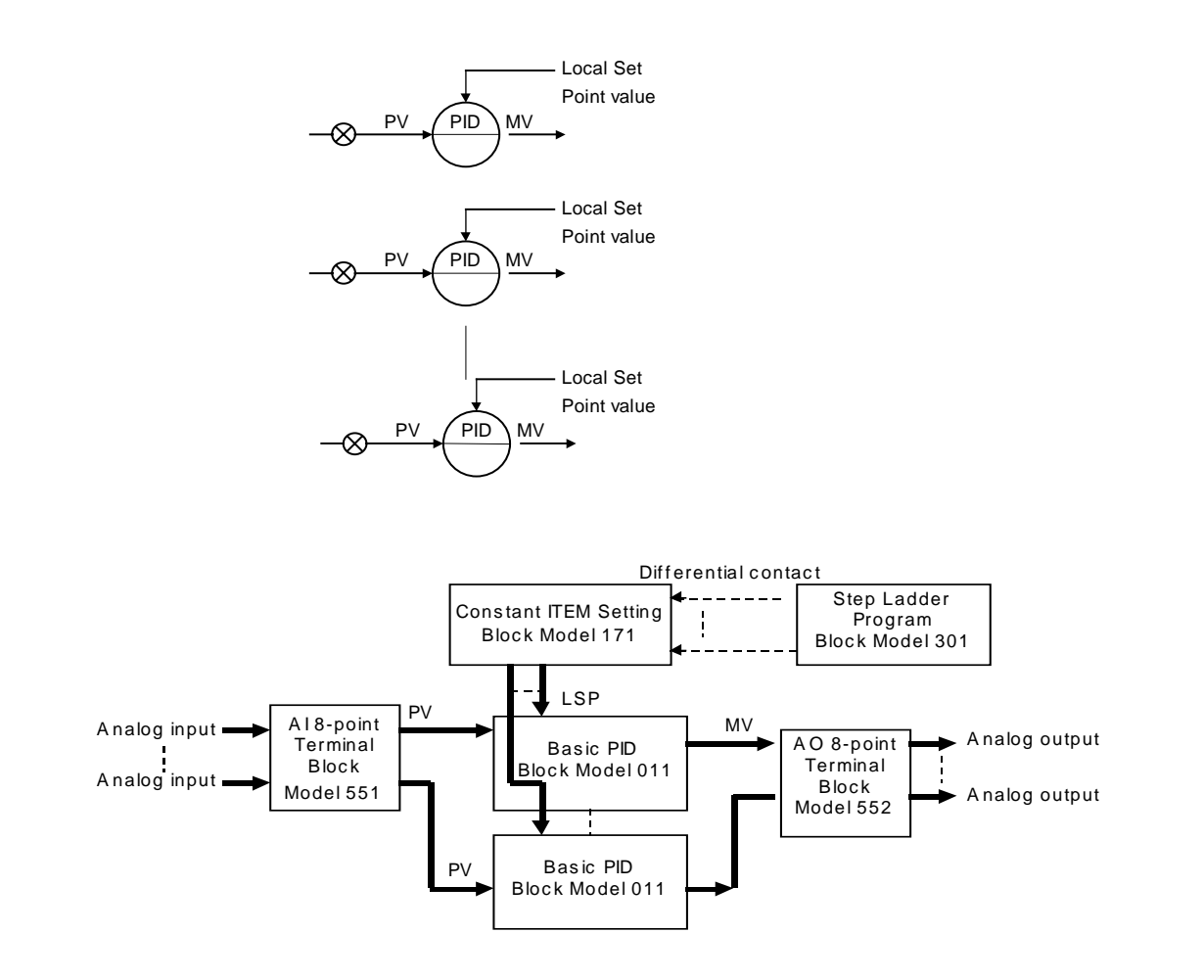

# 5-1-3 PID Control for Switching Multiple Set Points

Function blocks used: Basic PID (Block Model 011) Contact Selector (Block Model 165) DI Terminal from CPU Unit (Block Model 451)

Register multiple Set Points for switching in advance to the Constant Selector block. Connect the DI Terminal from CPU Unit block to the Constant Selector block, and switch the Local Set Points of the Basic PID block according to the I/O memory (contacts) of the CPU Unit.

Use the Field I/O Terminal blocks (AI 4-point/AO 4-point Terminal blocks, etc.) as the analog input/outputs.

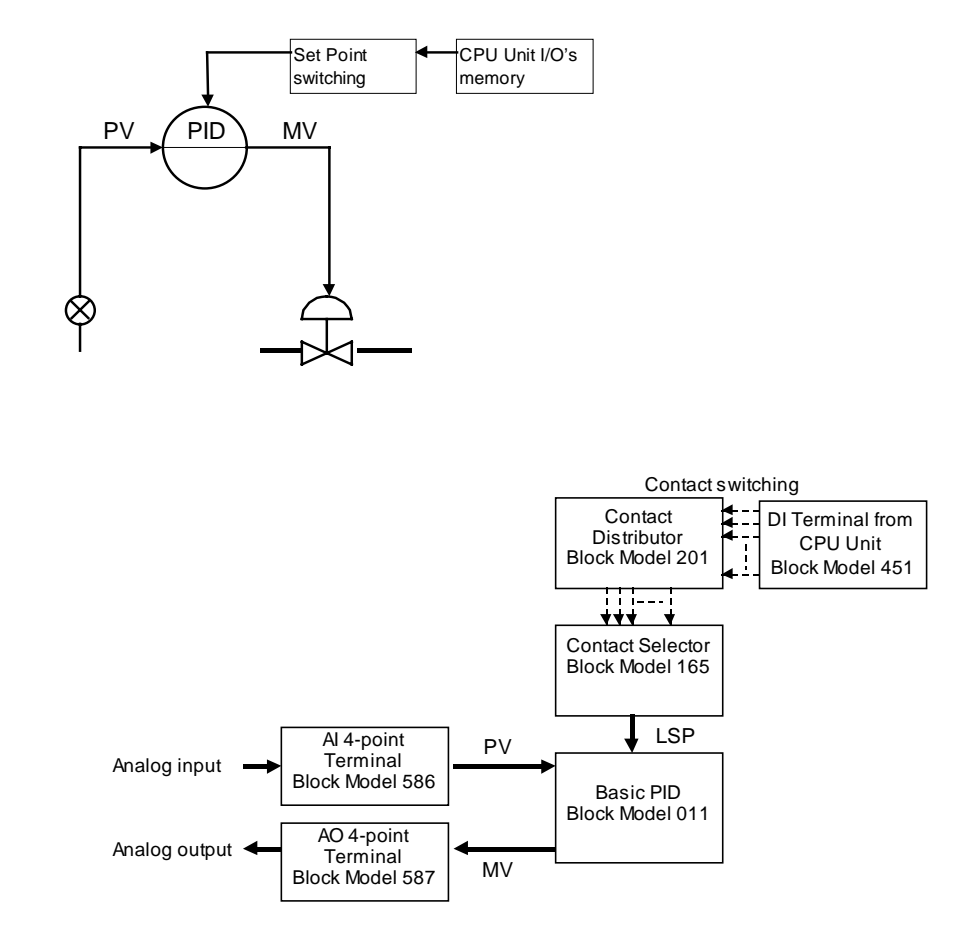

# 5-1-4 PID Control for Switching PID Constants by Three Set Point Zones

Function blocks used: Basic PID (Block Model 011) ITEM Setting (Block Model 171) High/Low Alarm (Block Model 111) Step Ladder Program (Block Model 301)

Register three sets of PID constants for switching in advance to the three Constant ITEM Setting blocks. Input the current Set Point value of the Basic PID block to the High/Low Alarm block. Three Set Point zones can be prepared in the Step Ladder Program block by combining the high alarms and low alarms of the High/Low Alarm block. Select the Constant ITEM Setting block according to the Set Point zone.

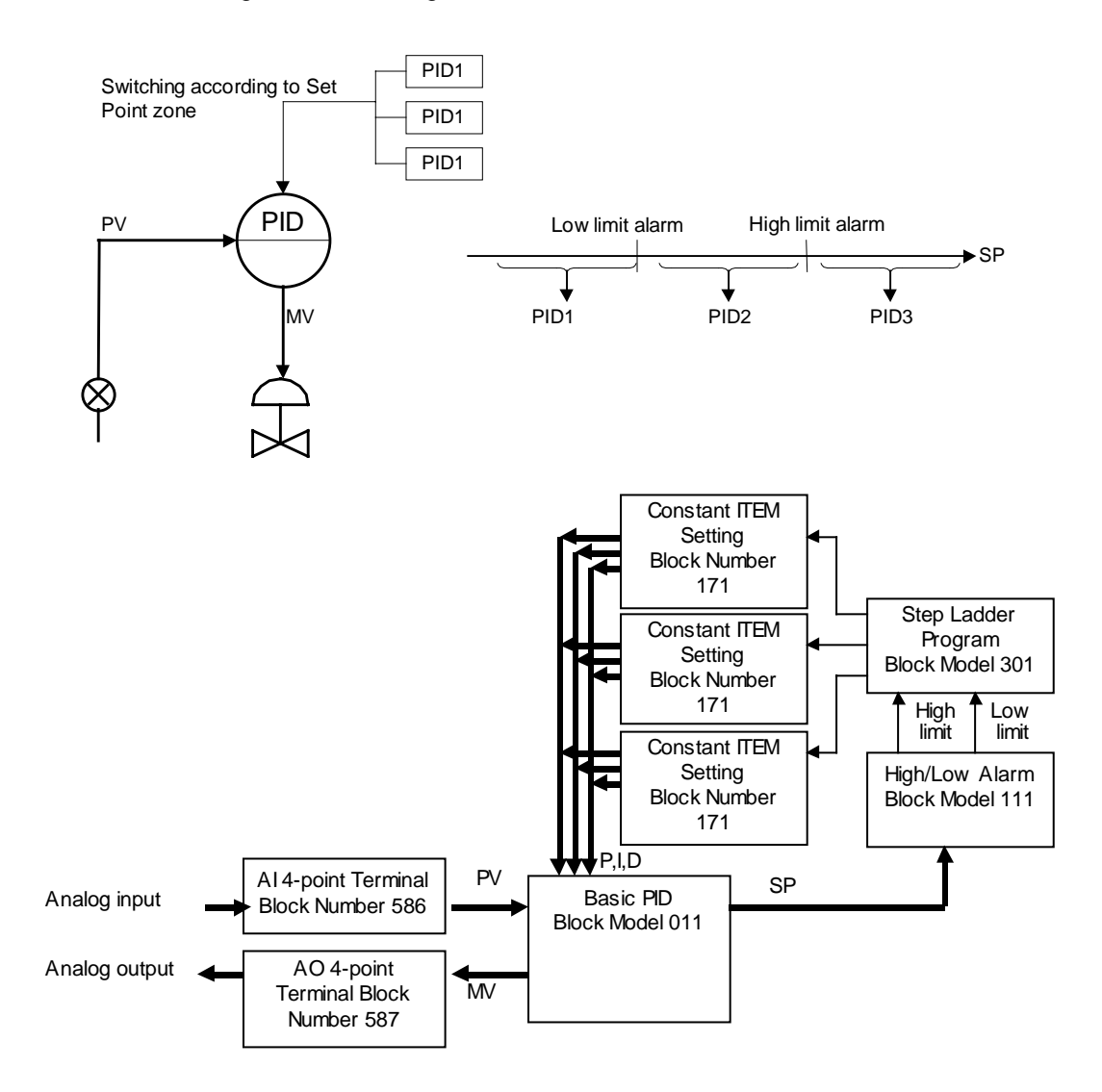

| Block address | ITEM No. | Data     | Explanation                                         |  |  |  |
|---------------|----------|----------|-----------------------------------------------------|--|--|--|
| 901           | 002      | 586      | AI 4-point Terminal block                           |  |  |  |
|               | 021      |          | Y1 (analog input 1)                                 |  |  |  |
| 902           | 002      | 587      | AO 4-point terminal block                           |  |  |  |
|               | 021      | 001087   | X1 (analog output 1) source designation             |  |  |  |
|               | 031      |          | X1 (analog output 1)                                |  |  |  |
| 001           | 002      | 011      | Basic PID Block                                     |  |  |  |
|               | 006      | 901021   | PV source designation                               |  |  |  |
|               | 029      |          | Current SP                                          |  |  |  |
|               | 054      |          | P (proportional band)                               |  |  |  |
|               | 055      |          | I (integral time)                                   |  |  |  |
|               | 056      |          | D (derivative time)                                 |  |  |  |
|               | 087      |          | MV                                                  |  |  |  |
| 100           | 002      | 111      | High/low limit alarm block                          |  |  |  |
|               | 007      | 001029   | X1 input value source designation                   |  |  |  |
|               | 012      |          | U1 high limit alarm                                 |  |  |  |
|               | 013      |          | U2 low limit alarm                                  |  |  |  |
| 400           | 002      | 301      | Step Ladder Program block                           |  |  |  |
|               |          | 2100     | STEP00 declaration                                  |  |  |  |
|               |          | 01100013 | When ITEM013 low alarm of LOAD address 100          |  |  |  |
|               |          | 11101039 | Set constant ITEM of OUT address 101. (batch send   |  |  |  |
|               |          |          | command)                                            |  |  |  |
|               |          | 02100012 | When not ITEM012 (high alarm) of LOAD NOT address   |  |  |  |
|               |          |          | 100                                                 |  |  |  |
|               |          | 04100013 | When not ITEM013 (low alarm) of AND NOT address 100 |  |  |  |
|               |          | 11102039 | Set constant ITEM of OUT address 102. (batch send   |  |  |  |
|               |          |          | command)                                            |  |  |  |
|               |          | 01100012 | When ITEM012 high alarm of LOAD address 100         |  |  |  |
|               |          | 11103039 | Set constant ITEM of OUT address 103. (batch send   |  |  |  |
|               |          |          | command)                                            |  |  |  |
| 101           | 002      | 171      | Constant ITEM Setting block                         |  |  |  |
|               | 021      |          | Setting of P (proportional band) 1 value            |  |  |  |
|               | 022      |          | Setting of I (integral time) 1 value                |  |  |  |
|               | 023      |          | Setting of D (derivative time) 1 value              |  |  |  |
|               | 011      | 001054   | Destination designation of ITEM021                  |  |  |  |
|               | 012      | 001055   | Destination designation of ITEM022                  |  |  |  |
|               | 013      | 001056   | Destination designation of ITEM023                  |  |  |  |
|               | 039      |          | Batch send switch                                   |  |  |  |
| 102           | 002      | 171      | Constant ITEM Setting block                         |  |  |  |
|               | 021      |          | Setting of P (proportional band) 2 value            |  |  |  |
|               | 022      |          | Setting of I (integral time) 2 value                |  |  |  |
|               | 023      |          | Setting of D (derivative time) 2 value              |  |  |  |
|               | 011      | 001054   | Destination designation of ITEM021                  |  |  |  |
|               | 012      | 001055   | Destination designation of ITEM022                  |  |  |  |
|               | 013      | 001056   | Destination designation of ITEM023                  |  |  |  |
|               | 039      |          | Batch send switch                                   |  |  |  |
| 103           | 002      | 171      | Constant I I EM setting block                       |  |  |  |
|               | 021      |          | Setting of P (proportional band) 3 value            |  |  |  |
|               | 022      |          | Setting of I (integral time) 3 value                |  |  |  |
|               | 023      |          | Setting of D (derivative time) 3 value              |  |  |  |
|               | 011      | 001054   | Destination designation of ITEM021                  |  |  |  |
|               | 012      | 001055   | Destination designation of ITEM022                  |  |  |  |
|               | 013      | 001056   | Destination designation of ITEM023                  |  |  |  |
|               | 039      |          | Batch send switch                                   |  |  |  |

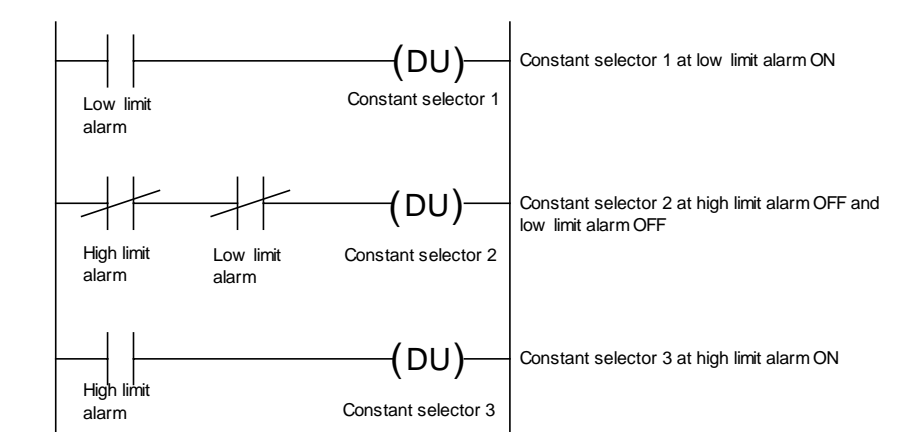

## 5-1-5 Ramp Program Control

Follow the procedure below to perform program control for changing the Set Point value in a ramp manner proportionately to the elapsed time.

Function blocks used: Basic PID (Block Model 011) Ramp Program (Block Model 155) Step Ladder Program (Block Model 301)

Register the ramp program (max. seven steps, each step comprising a ramp rate and soak value) in advance to the Step Ladder Program block. The Step Ladder Program is used in combination with the run/stop command from the Step Ladder Program block and the arrival at final signal to the Step Ladder Program block.

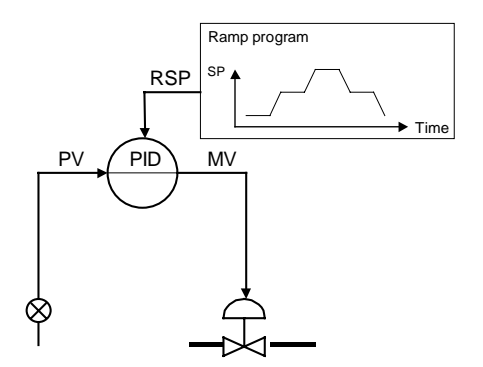

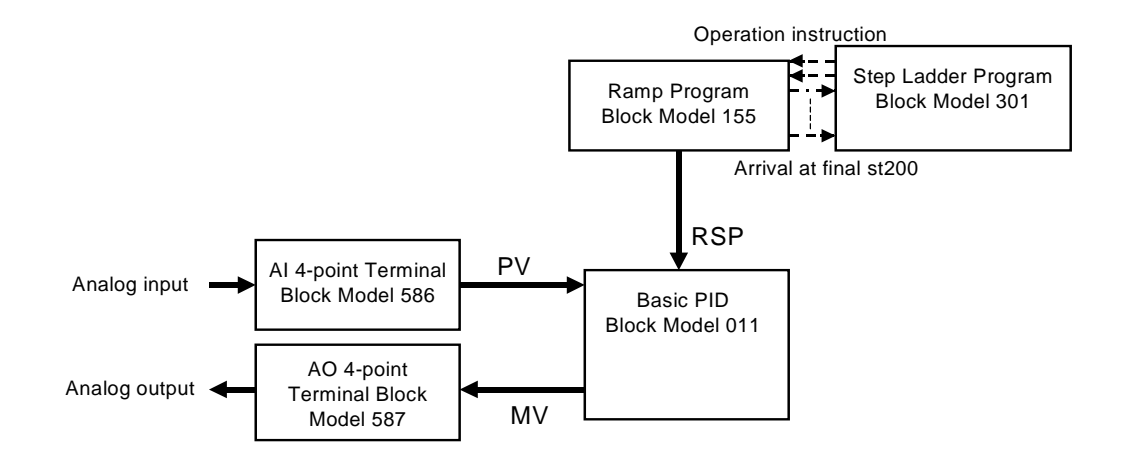

# 5-1-6 Time-proportional Control

Follow the procedure below to perform time-proportional control where contact output (ON/OFF) changes proportionately to the ON/OFF time ratio.

Function blocks used: Basic PID (Block Model 011) Analog/Pulse Width Converter (Block Model 192)

Assign the MV of the PID function block to the Analog/Pulse Width Converter block. The Analog/Pulse Width Converter block outputs the ON/OFF pulse signal obtained by changing the ON and OFF times proportionally to MV.

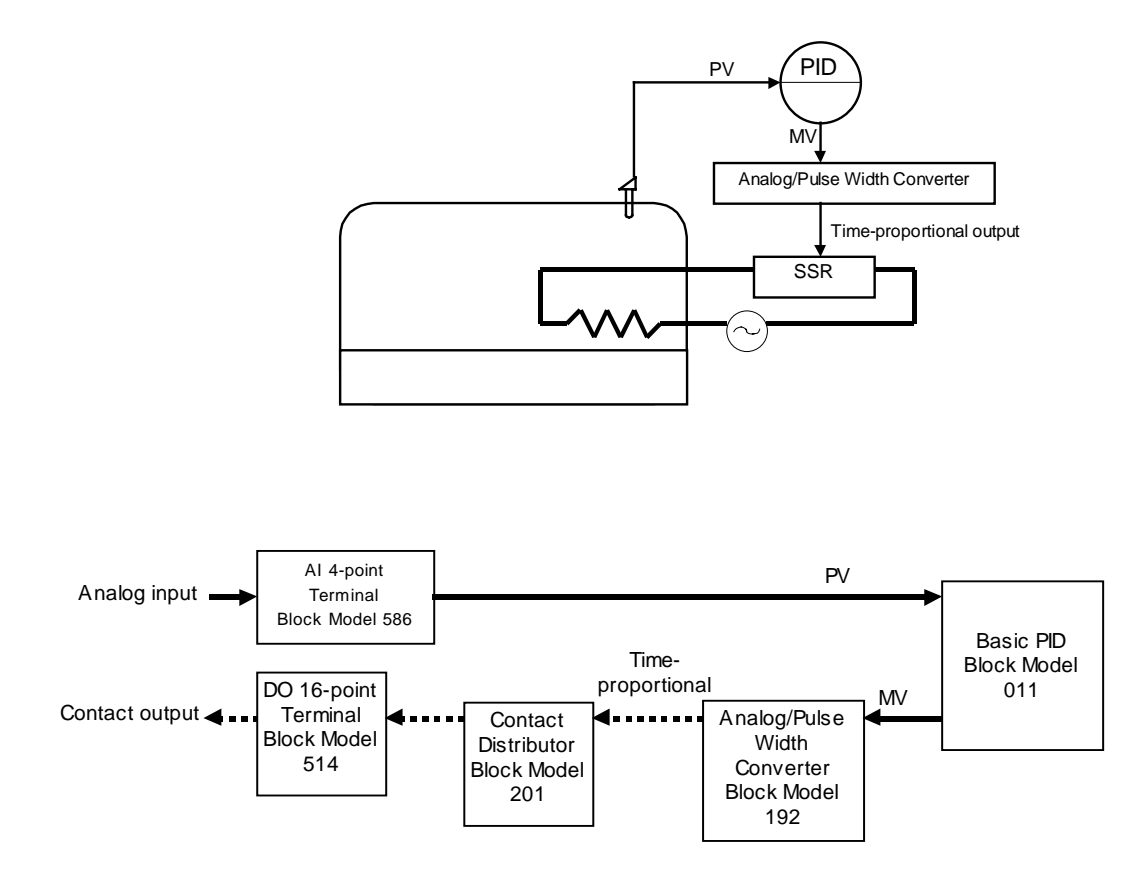

# 5-1-7 Monitoring and Accumulating Flowrate

Function blocks used: PI 4-point Terminal (Block Model 562) Accumulator for instantaneous value input (Block Model 150)

Connect the instantaneous value output value of the PI 4-point Terminal block to the Accumulator for instantaneous value input block when accumulating 8-digit accumulated values based on the instantaneous values from the Pulse Input Unit CS1W-PPS01.

**Example** Let's apply scaling of 0 to 6000 to zero (0%) through to span (100%) of the pulses input instantaneous value, and set accumulation to maximum 1200.00 per hour. (The accumulated value is taken to be 1200.00 when 6000 has continued for 100% for one hour.) The accumulation result is stored to ITEM012 and ITEM013 of the Accumulator for instantaneous value input block.

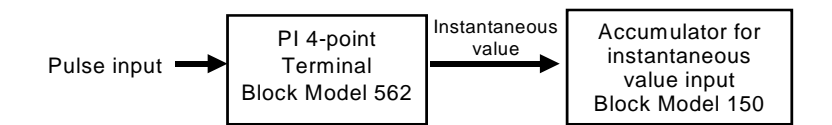

| Block address   | ITEM No.       | Data            | Explanation                                         |
|-----------------|----------------|-----------------|-----------------------------------------------------|
| 901             | 002            | 562             | PI 4-point terminal block                           |
|                 | 010            | 3               | Instantaneous value output range 3: 0 to 6000       |
|                 | 021            | 0 to            | Y1 (instantaneous value output value 1) Note 1      |
|                 |                | 115.00%         |                                                     |
| 100             | 002            | 150             | Accumulator for instantaneous value input           |
|                 | 007            | 901021          | X1 source designation                               |
|                 | 008            |                 | Input                                               |
|                 | 009 1200.00 QR |                 | QR accumulation rate (accumulation value when input |
|                 |                |                 | 100% is continuous for one hour)                    |
| 010 2 TU time u |                | 2               | TU time unit (2: time)                              |
|                 | 012            | 0000 to<br>9999 | Accumulated value (lower 4 digits)                  |
|                 | 013            | 0000 to<br>9999 | Accumulated value (upper 4 digits)                  |

Note 1 This instantaneous value differs from the instantaneous value, that is reflected in the allocated relay words n+1 to n+4 of the Pulse Input Unit CS1W-PPS01, in that the instantaneous value is for each operation cycle of the PI 4-point Terminal block.

# 5-2 Examples of Applied Control Types

This section shows examples of applied control types when controlling special control targets.

As the function blocks of the Loop Control Unit can be combined as desired (excluding restrictions on the number of function blocks according to function block address), use this feature to build a control system suited to your particular control requirements.

The following table shows the relationship between example control types corresponding to special control targets and the purpose of the control.

| Control purpose                    | Control type example               | Page    |
|------------------------------------|------------------------------------|---------|
| Suppression of disturbance         | Cascade control                    | 162     |
| (on secondary loop)                |                                    |         |
| Adaptation to dead time from       |                                    |         |
| secondary through to primary loop  |                                    |         |
| Suppression of disturbance         | Feedforward control                | 165     |
| (on primary loop)                  |                                    |         |
| Suppression of disturbance         | Cascade + feedforward control      | 162/165 |
| (on primary and secondary loops)   |                                    |         |
| Adaptation to mutual interaction   | Non-interacting control (a type of | 167     |
| between processes                  | feedforward control)               |         |
| Adaptation to dead time            | Sample PI control                  | 168     |
|                                    | Dead time compensation             | 170     |
| Adaptation to changes in dead time | Variable sample cycle control      | 169     |

**Note** "Special control targets" here refer to the following.

- · Processes having a prolonged dead time
- Processes who dynamic or static characteristics change
- Processes whose dynamic characteristics are not the "regular dead time + first-order lag"
- · Processes whose non-linearity of dynamic or static characteristics is large
- Processing involving a large number of variables and strong mutual interaction

However, design your system taking into consideration the possibility that the control target cannot be completely controlled by this Loop Control Unit (take into consideration that functions for observing the characteristics of the control target are required).

## 5-2-1 Cascade Control

In the following instances, input the MV of PID1 on the primary loop and the Remote Set Point of PID2 on the secondary loop, and connect the PC in series. This configuration is referred to as "cascade control."

- 1) When there are two controllable processes, and the process to be controlled is one of the processes (PV of primary loop)
- When the other (primary loop) can be controlled by controlling the other of the two (secondary loop)
- 3) When there is disturbance on the other process (secondary loop), or when there is dead time until the effect of change on the other (secondary loop) operated terminal appears in the PV of the other (primary loop)

PID1 of the primary loop indirectly controls the finite control element of the secondary loop by controlling the setting value of PID2.

By this control, PID2 of the secondary loop absorbs the disturbance on the secondary loop, and suppresses the influence of the disturbance on the secondary loop on the primary loop. (The effect on the disturbance on the secondary loop increases as the response of the secondary loop process becomes faster than primary loop processes.)

**Note 1** This kind of cascade control has no effect on disturbance entering the primary loop. Cascade control must be combined with feedforward control in this case.

Function blocks used: Two Advanced PID blocks (Block Model 012)

#### Example

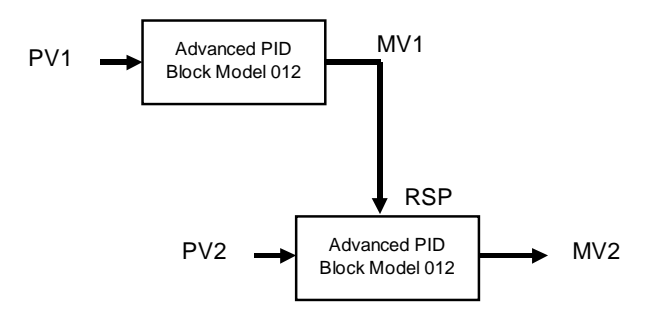

MV output of one Advanced PID block is input to the Remote Set Point of the other Advanced PID block.

**Note 2** In cascade control, when the secondary loop PID2 is set to Local, MV1 of the primary loop PID1 must be tracked to changes on the Local Set Point setting (LSP2) (matched to LSP2).

This Loop Control Unit is provided with a bumpless MV tracking function on the primary and secondary sides during cascade processing in ITEM032 (bumpless processing between primary/secondary loops) in the Basic PID block (Block Model 011) and Advanced PID block (Block Model 012). The primary side MV1 is overwritten with the Local Set Point of the self node when the secondary side is local merely by setting 1 (bumpless processing ON) to ITEM032 of the Basic PID or Advanced PID block on the secondary side.

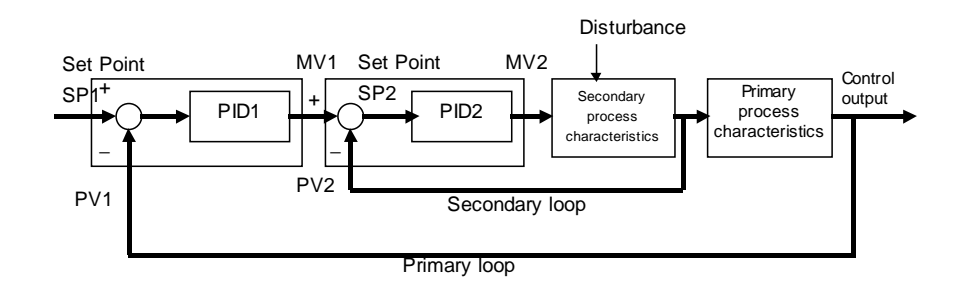

#### Example

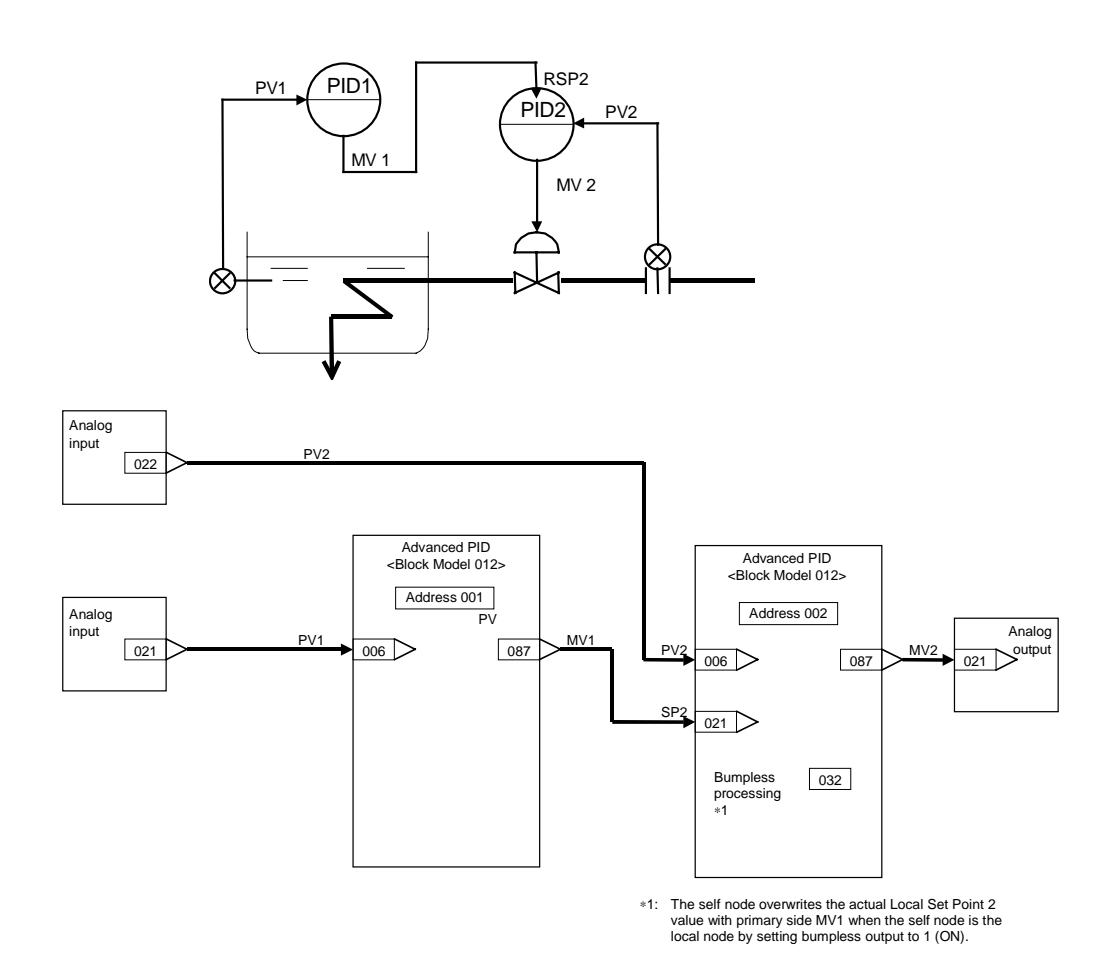

163

| Block address ITEM No. Data |         | Data   | Explanation                 |  |  |
|-----------------------------|---------|--------|-----------------------------|--|--|
| 901                         | 002     | 586    | AI 4-point Terminal block   |  |  |
|                             | 021     |        | Y1 (analog input 1)         |  |  |
|                             | 022     |        | Y2 (Analog input 2)         |  |  |
| 902                         | 002     | 587    | AO 4-point terminal block   |  |  |
|                             | 021     | 002087 | X1 (analog output 1) source |  |  |
|                             |         |        | designation                 |  |  |
|                             | 031     |        | X1 (analog output 1)        |  |  |
| 001                         | 002 012 |        | Advanced PID block          |  |  |
|                             | 006     | 901021 | PV source designation       |  |  |
|                             | 087     |        | MV                          |  |  |
| 002                         | 002     | 012    | Advanced PID block          |  |  |
|                             | 006     | 901022 | PV source designation       |  |  |
|                             | 021     | 001087 | RSP source designation      |  |  |
|                             | 032     | 1      | Bumpless processing between |  |  |
|                             |         |        | primary/secondary loops *1  |  |  |
|                             | 087     |        | MV                          |  |  |

- \*1: By this function, the value of the secondary loop LSP2 is forcibly written over the primary loop MV1 when the secondary loop is set to Local.
- **Note 3** As shown above, the function of ITEM032 (bumpless processing between primary/secondary loops) of the Basic PID block (Block Model 011) or Advanced PID block (Block Model 012) can be used to enable switching of primary loop MV1 to the secondary loop LSP2 when the secondary loop is set to Local.

However, control is as follows when the primary loop MV1 must be switched to the secondary loop PV2 when the secondary loop is set to Manual.

When the secondary loop is set to Manual, turn the primary loop MV tracking switch ON and use the secondary loop PV2 to switch the primary loop MV1 to this PV2. The following shows an example of this.

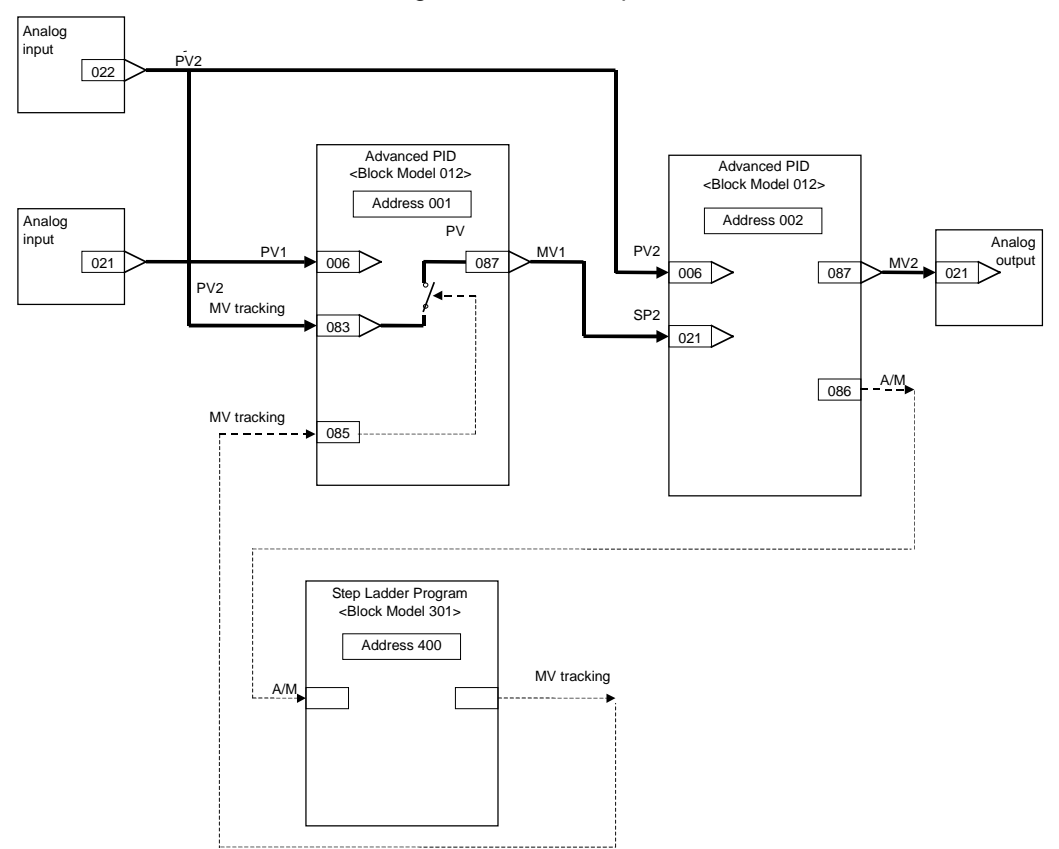

Ladder in Step Ladder Program block

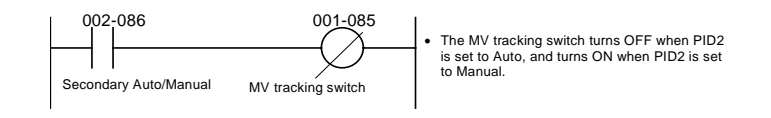

### 5-2-2 Feedforward Control

Before the influence of disturbances such as load fluctuation appears in the process result, disturbance is detected beforehand to correct MV so that its influence is canceled. Feedforward control is used in combination with feedback control.

Function block used: Lead/Delay (Block Model 147)

#### Example

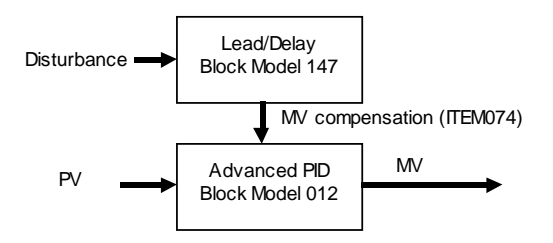

The output of the Lead/Delay block is added to the MV output of the Advanced PID block.

**Note 1** Though cascade control can suppress the influence of disturbance on the secondary loop, it cannot suppress the influence of disturbance on the primary loop. Whereas, feedforward control can suppress the influence of disturbance on the primary loop in cascade control.

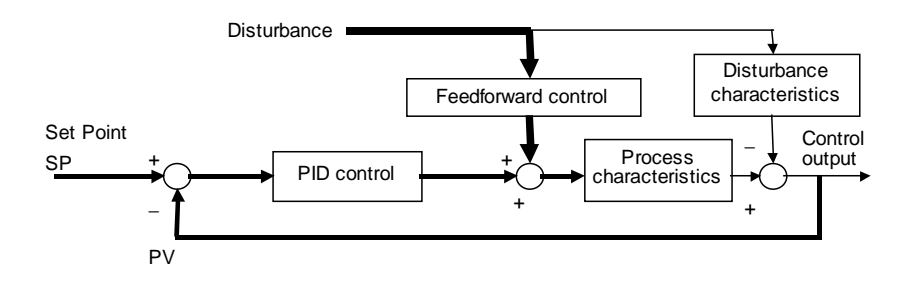

**Note 2** A general feedforward control model is obtained by dividing the disturbance characteristics by the process characteristics. The transfer function of feedforward control is as follows when the disturbance characteristic is K2/(T+T2•s) as its transfer function is approximated by the first-order lag, and the process characteristic is K1/(1+T1•s) as its transfer function is approximated by the first-order lag:

K2/K1 x (1+T1•s) / (1+T2•s)

where,

- T1: Time constant of process
- T2: Time constant of disturbance
- K1: Process gain

#### K2: Disturbance gain

The step response in this model is as follows:

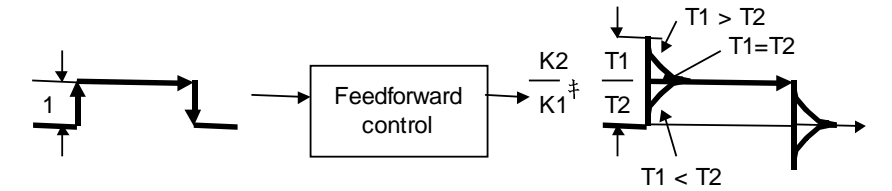

As shown above, when T1 (time constant of process) is longer than T2 (time constant of disturbance) (T1>T2), a lead is applied to the feedforward control signals (lead compensation). Alternatively, when T1<T2, a delay is applied to the feedforward control signals (delay compensation).

To minimize the influence of disturbance in feedforward control, the values of T1 (time constant of process) and T2 (time constant of disturbance) must be set to the appropriate values.

Set T1 (time constant of process = time constant of lead), T2 (time constant of disturbance = time constant of delay) and K (disturbance gain and process gain) in the Lead/Delay block (Block Model 147).

#### Example

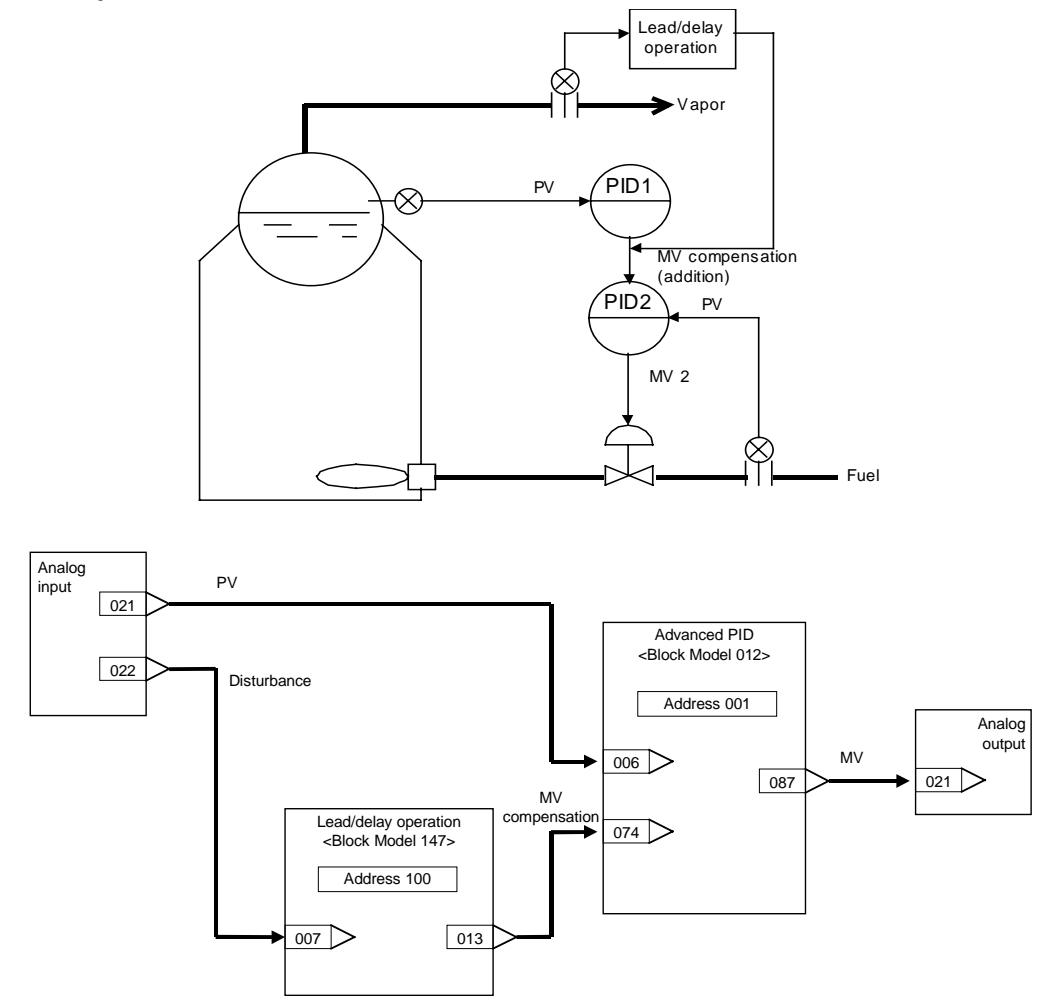

| Block address | ITEM | Data                              | Explanation                             |  |  |
|---------------|------|-----------------------------------|-----------------------------------------|--|--|
|               | No.  |                                   |                                         |  |  |
| 901           | 002  | 002 586 AI 4-point Terminal block |                                         |  |  |
|               | 021  |                                   | Y1 (analog input 1)                     |  |  |
|               | 022  |                                   | Y2 (analog input 2)                     |  |  |
| 902           | 002  | 587                               | AO 4-point terminal block               |  |  |
|               | 021  | 001087                            | X1 (analog output 1) source designation |  |  |
|               | 031  |                                   | X1 (analog output 1)                    |  |  |
| 001           | 002  | 012                               | Advanced PID block                      |  |  |
|               | 006  | 901021                            | PV source designation                   |  |  |
|               | 074  | 100013                            | MV compensation (addition)              |  |  |
|               | 087  |                                   | MV                                      |  |  |
| 100           | 002  | 147                               | Lead/delay operation blocks             |  |  |
|               | 007  | 901022                            | X1 source designation                   |  |  |
|               | 009  |                                   | K (gain) 0 to 10.000                    |  |  |
|               | 010  |                                   | T1 (lead time constant) 0 to 999.9 s    |  |  |
|               | 011  |                                   | T2 (delay time constant) 0 to 999.9 s   |  |  |
|               | 013  |                                   | Y1 output value                         |  |  |

#### Note 3 Noninteracting Control

Noninteracting control suppresses mutual action between processes, and is the same as feedforward control. Influence caused by mutual action is regarded as disturbance, and is controlled by noninteracting control together with feedforward control.

Function blocks used: Advanced PID (Block Model 012)

Lead/Delay (Block Model 147)

**Note 4** Processing by which the value after lead/delay operation is subtracted from other MVs is enabled by the MV compensation function of advanced PID.

#### Example

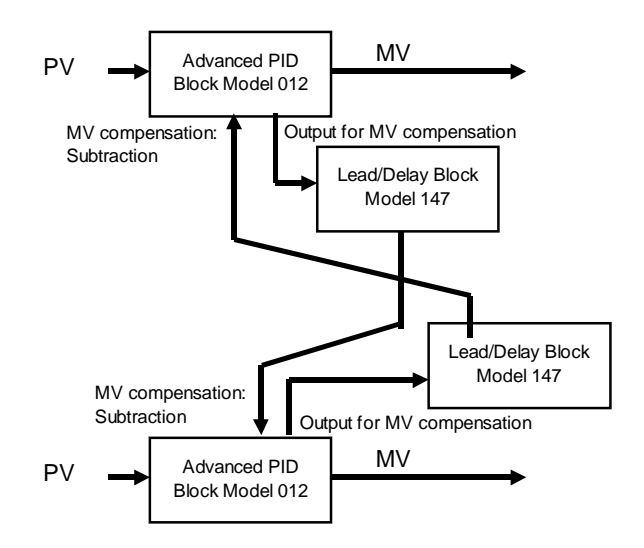

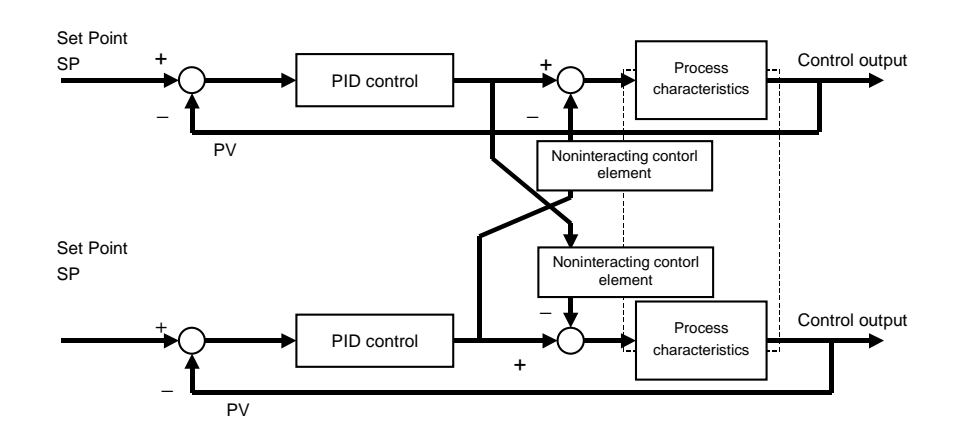

#### **Note 5** Noninteracting control elements generally are one cause of lag.

# 5-2-3 Sample PI Control

When processes with prolonged dead time or an ON/OFF measurement analyzer are taken as the control finite element, the next manipulated variable is determined after the effect of having changed the manipulated variable has sufficiently manifested itself.

PI control for time T1 is performed at every time T0, and resulting output is held at a fixed value.

This is also called the "wait and see" method.

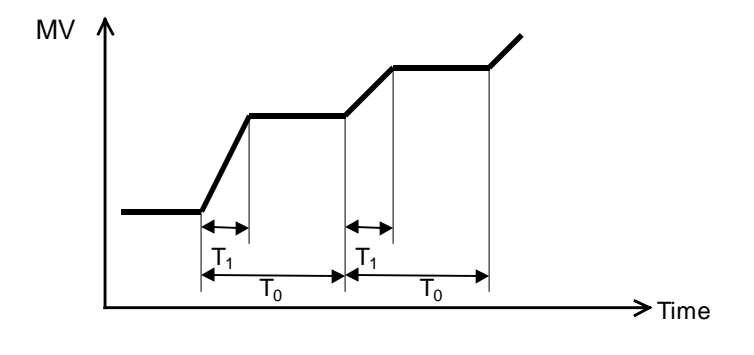

Function blocks used: ON/OFF Timer (Block Model 206)

Contact Distributor (Block Model 201) (Step Ladder Program [Block Model 301] as necessary)

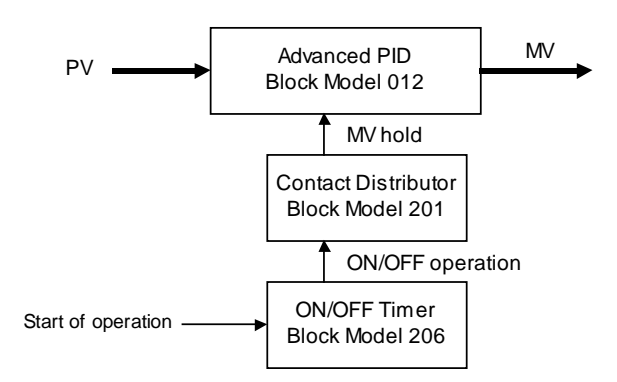

The contact signals from the ON/OFF Timer block are connected to the MV hold input of the Advanced PID block.

**Note** In processes where the dead time changes according to certain conditions, make the hold time variable according to those conditions. (PI control of variable sample cycle). In this case, set the ON time (T1) of the ON/OFF timer by other function blocks.

#### Example

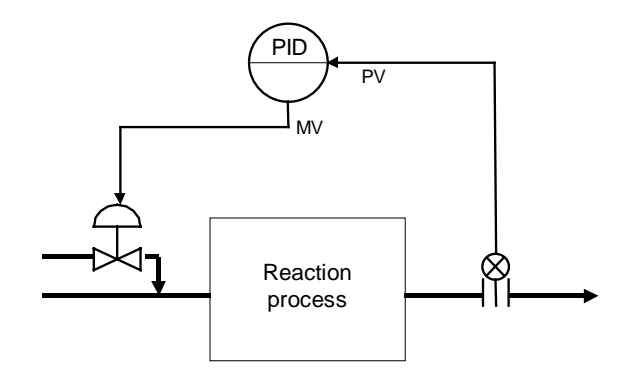

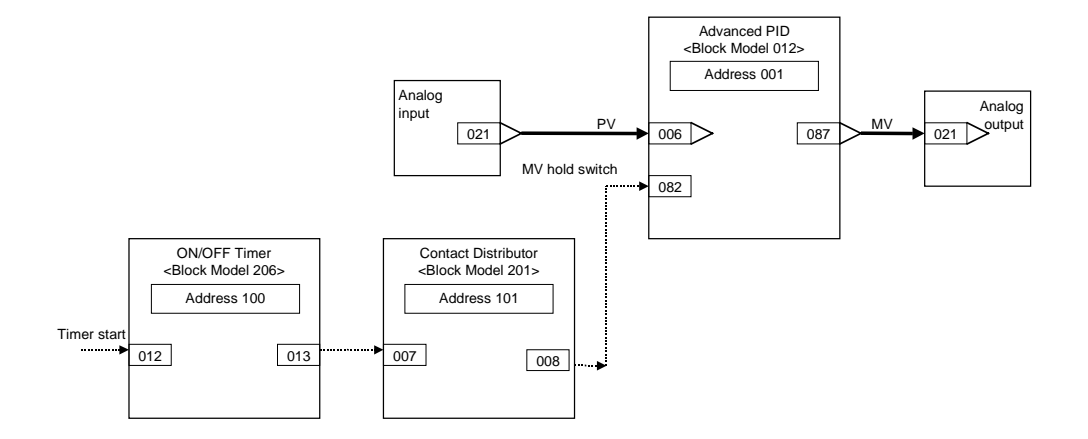

| Block address | ITEM No.   | Data   | Explanation                             |  |  |
|---------------|------------|--------|-----------------------------------------|--|--|
| 901           | 002        | 586    | AI 4-point Terminal block               |  |  |
|               | 021        |        | Y1 (analog input 1)                     |  |  |
| 902           | 002        | 587    | AO 4-point Terminal block               |  |  |
|               | 021        | 001087 | X1 (analog output 1) source designation |  |  |
|               | 031        |        | X1 (analog output 1)                    |  |  |
| 001           | 002        | 012    | Advanced PID block                      |  |  |
|               | 006 901021 |        | PV source designation                   |  |  |
|               | 082        |        | MV hold switch                          |  |  |
|               | 087        |        | MV                                      |  |  |
| 100           | 002        | 206    | ON/OFF Timer block                      |  |  |
|               | 013        |        | Contact output                          |  |  |
| 101           | 002        | 201    | Contact Distributor block               |  |  |
|               | 007        | 100013 | Source designation (ITEM013 of ON/OFF   |  |  |
|               |            |        | timer is entered.)                      |  |  |
|               | 008        | 001082 | Destination designation (output to      |  |  |
|               |            |        | ITEM082 of Advanced PID)                |  |  |

# 5-2-4 Dead Time Compensation

In processes having a large dead time that does not change much, the control target is regarded and controlled as a process not having a dead time by canceling the dead time element equivalent to the process on the PC. Dead time compensation cannot adapt to disturbances such as load fluctuations.

Function block used: Dead Time Compensation (Block Model 149)

#### Example

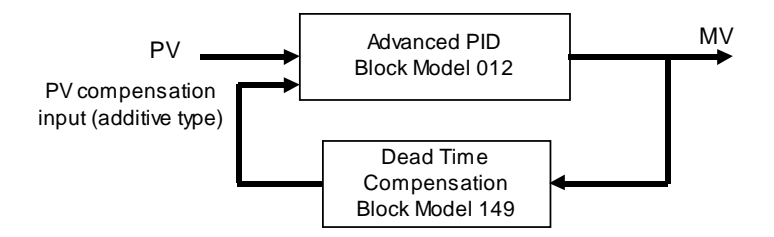

Dead time compensation is performed on the MV output from the Advanced PID block, and the result is connected to the PV compensation input of the Advanced PID block. The PV compensation mode is set to "add".

**Note 1** Before dead time compensation is performed, the dead time, time constant and gain of the target process must be investigated.

**Note 2** By dead time compensation control, dead time compensation is performed on MV as shown below and the result is added to the PV of PID control.

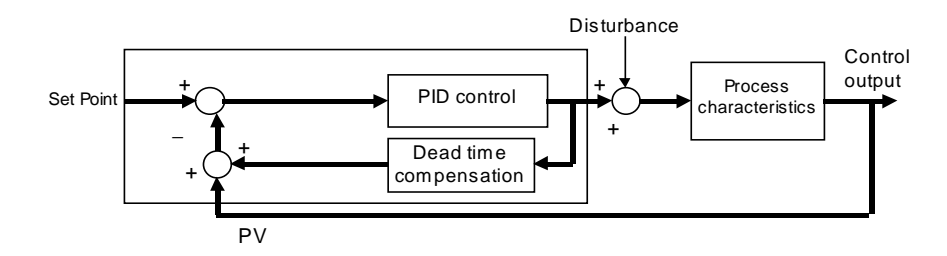

As dead time L worsens controllability, control is performed on process K/(1+Ts) not having dead time element (e<sup>-Ls</sup>) by compensating the dead time element within the PC.

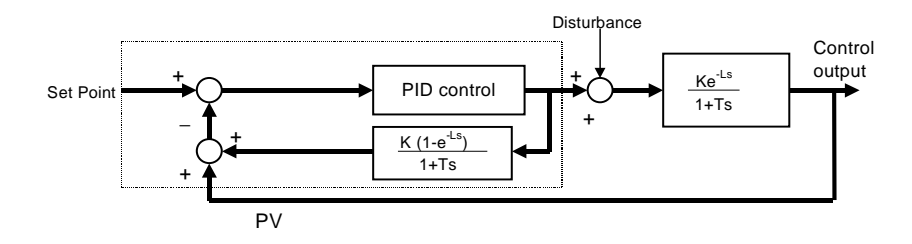

The Dead Time Compensation block (Block Model 149) inputs MV for K (1-( $e^{-LS}$ )  $\div$  (1+Ts), and outputs the result to ITEM047 (PV compensation) of Advanced PID block (Block Model 012). The PV compensation mode is set to "add". The Dead Time Compensation block (Block Model 149) sets K (process gain), T (time constant of process) and L (dead time) to equal H (sampling cycle) multiplied by N (number of samples). Set MV to manual, apply step changes to the process, and calculate these constants from the changes in PV.

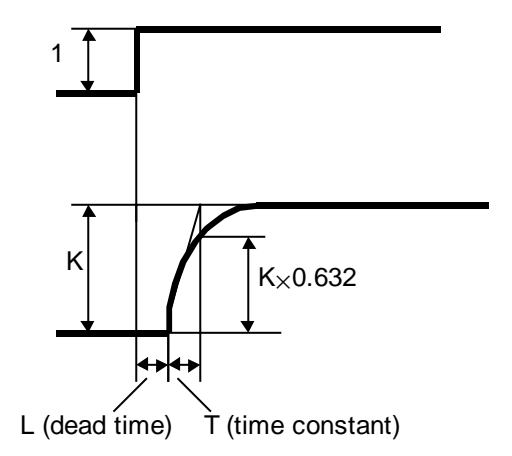

### Example

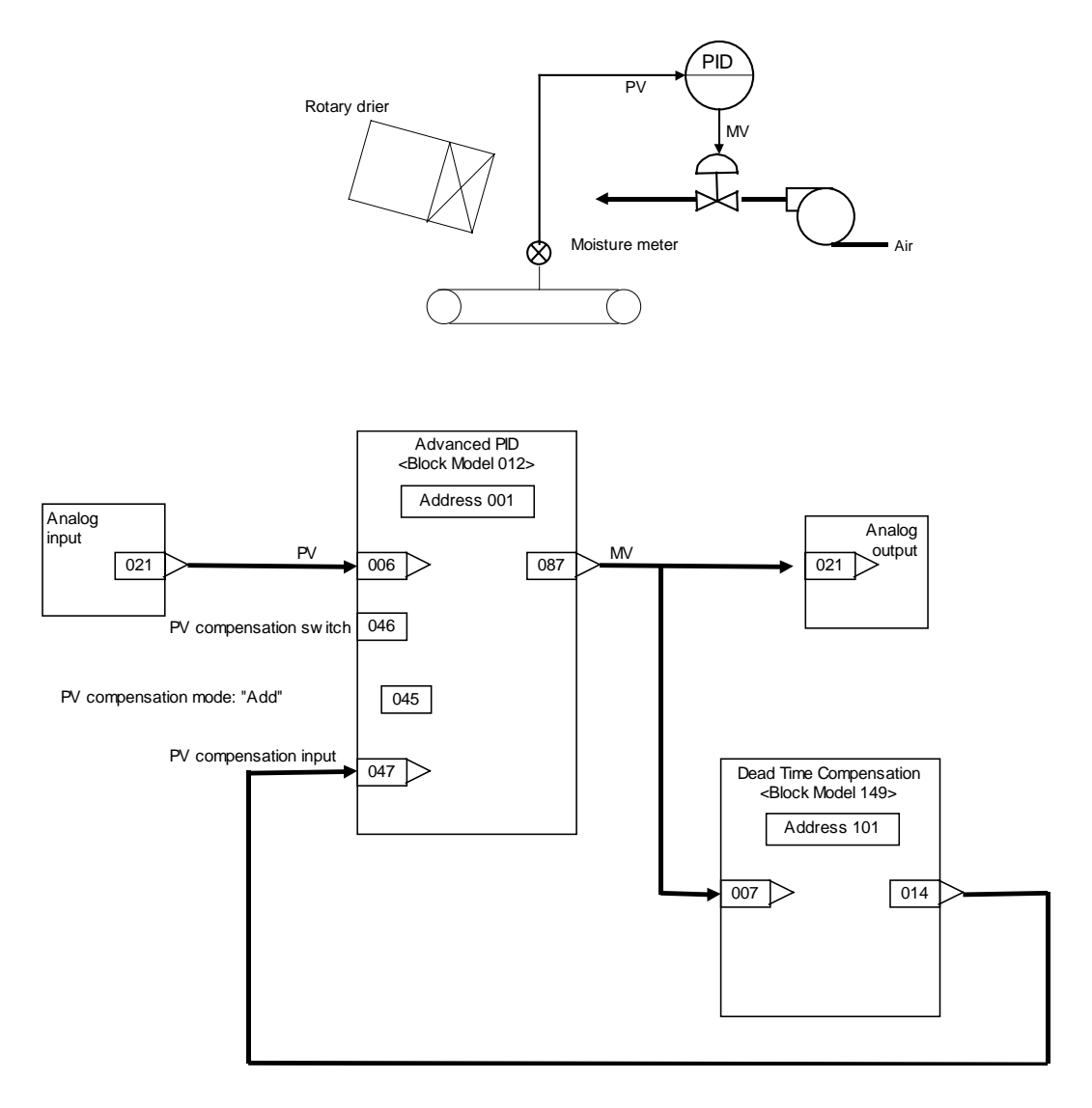

| Block address | ITEM<br>No | Data   | Explanation                              |  |  |
|---------------|------------|--------|------------------------------------------|--|--|
| 901           | 002        | 586    | AI 4-point Terminal block                |  |  |
|               | 021        |        | Y1 (analog input 1)                      |  |  |
| 902           | 002        | 587    | AO 4-point Terminal block                |  |  |
|               | 021        | 001087 | X1 (analog output 1) source designation  |  |  |
|               | 031        |        | X1 (analog output 1)                     |  |  |
| 001           | 002        | 012    | Advanced PID block                       |  |  |
|               | 006        | 901021 | PV source designation                    |  |  |
|               | 045        | 1      | PV compensation system (add)             |  |  |
|               | 046        |        | PV compensation switch                   |  |  |
|               | 047        | 100014 | PV compensation input source designation |  |  |
|               | 087        |        | MV                                       |  |  |
| 100           | 002        | 149    | Dead Time Compensation block             |  |  |
|               | 007        | 001087 | X1 source designation                    |  |  |
|               | 009        |        | K (gain) 0 to 10.000                     |  |  |
|               | 010        |        | T (lead time constant) 0 to 999.9 s      |  |  |
|               | 011        |        | H (sampling cycle) 0 to 9999 s           |  |  |
|               | 012        |        | N (number of samples) 0 to 20            |  |  |
|               | 014        |        | Y1 output value                          |  |  |

# **SECTION 6 How to Use FINS Commands**

| 6-1 | HOW TO USE FINS COMMANDS     | 174 |
|-----|------------------------------|-----|
| 6-2 | FINS COMMAND LIST            | 177 |
| 6-3 | DESCRIPTION OF FINS COMMANDS | 178 |

# 6-1 How to Use FINS Commands

FINS commands can be issued to the Loop Control Unit by one of the following two methods:

- 1) By the CMND (DELIVER COMMAND) instruction from the CPU Unit
- 2) By the Host Link or the networked host computer

# 1) By the CMND (DELIVER COMMAND) instruction from the CPU Unit

FINS commands can be issued to the Loop Control Unit by executing the CMND (DELIVER COMMAND) instruction in the program on the CPU Unit or networked PC (CPU Unit) on which the Loop Control Unit is mounted.

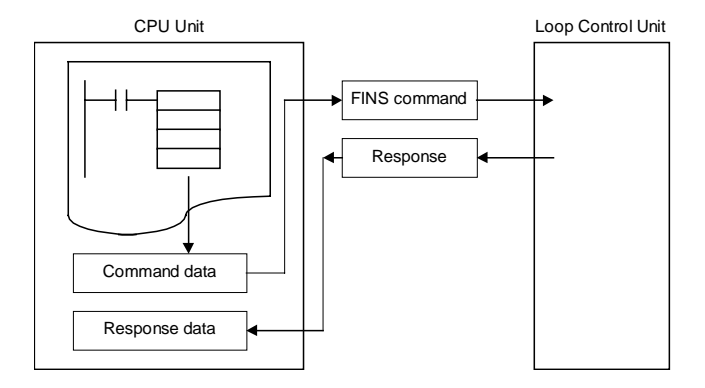

When this method is used, the user need not consider the frame format of the FINS command. Basically, the user executes the following.

- *1, 2, 3...* 1. Store the data in the command format of the FINS command to an I/O memory area such as Data Memory. (S onwards: command data.)
  - Store the number of send data bytes or the addresses of the send destination to the I/O memory area such as Data Memory. (C to C+5: control data)
  - **Note** When the FINS command is issued to the Loop Control Unit mounted on the self node, set the send destination network address to 00 Hex (self network) and the send destination node address to 00 Hex (self node).
    - Specify S (first command word number), D (first response word number) and C (first control data word) as the operands of the CMND (DELIVER COMMAND) instruction, and execute the CMND instruction.

- 4. When the FINS response frame is returned from the Loop Control Unit, data conforming to the response format is stored to the response address.
- 5. The response is then read when the Network Communications Enabled Flag corresponding to the communications port number to be used turns ON.

For details, refer to items describing the CMND (DELIVER COMMAND) instruction in the *Communications Commands Reference Manual* (Cat. No. SBCA304) or the *CS1 CPU Unit Command Reference Manual* (Cat. No. SBCA-302).

**Example** To read ITEM007 (PV) at block address 001 (e.g. in the case of Basic PID) on the Loop Control Unit currently mounted on the self node (when the unit number of the Loop Control Unit is 01)

|        |           | CMND   |                                                                                        |
|--------|-----------|--------|----------------------------------------------------------------------------------------|
|        |           | D02000 | S: First command w ord                                                                 |
|        |           | D03000 | D: First response w ord                                                                |
|        |           | D04000 | C: First control w ord                                                                 |
|        |           |        |                                                                                        |
| Comm   | and data  |        |                                                                                        |
| S      | D02000    | 0240   | Command code: 0240 (READ MULTIPLE ITEMS FROM FUNCTION BLOCK)                           |
| S+1    | D02001    | 0001   | Block address: 0001                                                                    |
| S+2    | D02002    | 0001   | Number of ITEMs: 1                                                                     |
| S+3    | D02003    | 0007   | Read start address (example: PV of basic PID)                                          |
|        |           |        |                                                                                        |
| Respo  | onse data |        |                                                                                        |
| D      | D03000    | 0240   | Command code: 0240 (READ MULTIPLE ITEMS FROM FUNCTION BLOCK)                           |
| D+1    | D03001    | Store  | End code                                                                               |
| D+2    | D03002    | 0001   | Number of normal read ITEMs: 1                                                         |
| D+3    | D03003    | 0007   | Read start address: 007                                                                |
| D+4    | D03004    | 0200   | Data length: 2 bytes                                                                   |
| D+5    | D03005    |        | Read data:                                                                             |
|        |           |        |                                                                                        |
| Contro | ol data   |        |                                                                                        |
| С      | D04000    | 0008   | Number of command data bytes: Above eight bytes (0008 Hex)                             |
| C+1    | D04001    | 000B   | Number of response data bytes: 11 bytes (000B Hex)                                     |
| C+2    | D04002    | 0000   | Fixed to 00 Hex. Send destination network address                                      |
| C+3    | D04003    | 0011   | Send destination node address (00 Hex * 1), Send destination unit address (11 Hex * 2) |
| C+4    | D04004    | 0000   | Response required/not required (0 Hex: required), Communications port number (0 Hex),  |
|        |           |        | fixed to 0 Hex, re-send count (0 Hex)                                                  |
| C+5    | D04005    | 0000   | Response monitor time (0000: 2 s default)                                              |

\*1: Set to 00 Hex as destination is self node.

\*2: Example where unit number of Loop Control Unit is 01. Set 11 Hex obtained by adding 10 Hex to 01.

# 2) By the Host Link or the networked host computer

The FINS command frame is sent to the Loop Control Unit delimited by the Host Link header or terminator from the host computer.

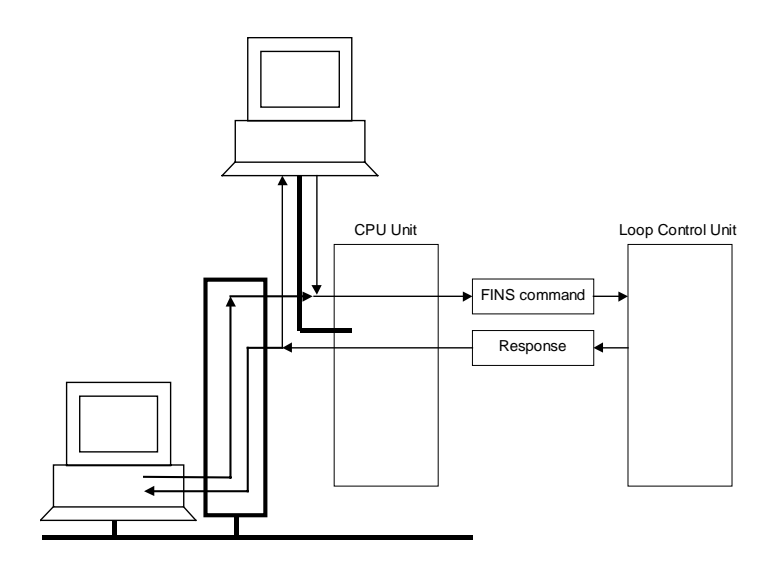

When this method is used, the user needs to consider the frame format of the FINS command.

For details, refer to the *Communications Command Reference Manual* (Cat. No. W342).

# 6-2 FINS Command List

| Command<br>(Hex) | Name                                          | Desc                                                                            | cription                                                                         |  |  |  |
|------------------|-----------------------------------------------|---------------------------------------------------------------------------------|----------------------------------------------------------------------------------|--|--|--|
| 0240             | READ MULTIPLE<br>ITEMS FROM<br>FUNCTION BLOCK | Reads specified continuous<br>(multiple) ITEMs from a single<br>function block. | Note: Specifiable ITEMs are all<br>ITEMs in all blocks<br>excluding the sequence |  |  |  |
| 0241             | WRITE MULTIPLE<br>ITEMS TO<br>FUNCTION BLOCK  | Writes specified continuous<br>(multiple) ITEMs to a single<br>function block.  | commands (ITEM011<br>onwards) of the Step<br>Ladder Program block                |  |  |  |
| 0242             | READ ITEM FROM<br>MULTIPLE<br>FUNCTION BLOCKS | Reads specified ITEM from multiple function blocks.                             | (Block Model 301).                                                               |  |  |  |
| 0243             | WRITE ITEM TO<br>MULTIPLE<br>FUNCTION BLOCKS  | Writes specified ITEM to multiple function blocks.                              |                                                                                  |  |  |  |
| 0501             | READ LOOP<br>CONTROL UNIT<br>INFORMATION      | Reads the format and version inf<br>Unit.                                       | formation of the Loop Control                                                    |  |  |  |
| 0801             | ECHOBACK TEST                                 | Performs the echoback test between Loop Control Units.                          |                                                                                  |  |  |  |
| 2102             | READ ERROR LOG                                | Reads the error log in the Loop Control Unit.                                   |                                                                                  |  |  |  |
| 2103             | CLEAR ERROR LOG                               | Clears the error log in the Loop Control Unit.                                  |                                                                                  |  |  |  |

**Note** All of the following data are expressed in Hex in FINS commands issued to the Loop Control Unit:

Function block address, ITEM number (address), number of ITEMs, number of bytes, write data, etc.

# 6-3 Description of FINS Commands

This section describes the command and response formats for FINS commands issued to the Loop Control Unit.

|                                        | command code |
|----------------------------------------|--------------|
| READ MULTIPLE TEMS FROM FUNCTION BLOCK | 02 40        |

#### Function

Reads multiple ITEMs from a single function block.

#### **Command format**

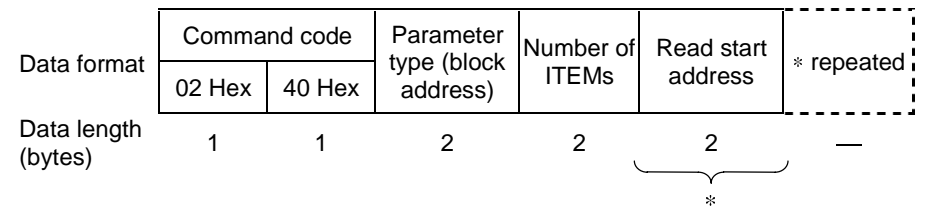

#### 1) Parameter type

Specify function block addresses 0 to 999 within the range 0 to 03E7 Hex.

#### 2) Number of ITEMs

Specify the number of ITEMs to be read from the specified function block.

#### 3) Read start address

Specify ITEM numbers 0 to 999 in the function block specified by parameter type within the range 0 to 03E7 Hex.

Specifiable ITEMs are all ITEMs in all function blocks excluding the sequence commands (ITEM011 onwards) in the Step Ladder Program block (Block Model 301).

**Note 1** Specify the read start address for the number of ITEMs.

#### **Response format**

| Data                      | Command code |        | Response<br>code |      | Number of normal | Read<br>start | Data<br>length | Read | * repeated |
|---------------------------|--------------|--------|------------------|------|------------------|---------------|----------------|------|------------|
| format                    | 02 Hex       | 40 Hex | MRES             | SRES | read ITEMs       | address       | (byte)         | data |            |
| Data<br>length<br>(bvtes) | 1            | 1      | 1                | 1    | 2                | 2             | 1              |      |            |
| ()                        |              |        |                  |      |                  |               | *              |      |            |

**Note 2** When one or more ITEMs has been read correctly, this shall be regarded as a normal completion. By a normal completion, the number of ITEMs that were read correctly and the data of the number of ITEMs that were read correctly (1 to number of ITEMs) are returned as the FINS response.

The length of the read data is expressed in bytes.

**Note 3** For details of the data length of each ITEM, refer to the rightmost column "Data length (bytes)" in the ITEM Lists in *Section 2 Description of Function Blocks* in the *Function Block Reference Manual*.

| Response code | Meaning                                                                        |
|---------------|--------------------------------------------------------------------------------|
| 0000 Hex      | Normal completion                                                              |
| 1001 Hex      | Command length over                                                            |
|               | <ul> <li>The command length exceeds 2002 bytes.</li> </ul>                     |
| 1002 Hex      | Insufficient command length                                                    |
|               | <ul> <li>The command length is less than six bytes.</li> </ul>                 |
| 1003 Hex      | Number of elements/number of data mismatch                                     |
|               | <ul> <li>The number of read start addresses does not match the</li> </ul>      |
|               | number of ITEMs.                                                               |
| 1101 Hex      | No type                                                                        |
|               | <ul> <li>An unusable block address was specified in the parameter</li> </ul>   |
|               | type.                                                                          |
|               | <ul> <li>The block address specified in the parameter type is an</li> </ul>    |
|               | unregistered function block.                                                   |
|               | <ul> <li>Function blocks other than System Common blocks cannot be</li> </ul>  |
|               | accessed as the RAM has not yet been initialized (cleared)                     |
|               | after a battery failure causes content of RAM to be lost.                      |
| 1103 Hex      | Specified address out-of-range error                                           |
|               | <ul> <li>There is not even one ITEM specified by the start address.</li> </ul> |
| 110B Hex      | Response exceeds maximum response length                                       |
|               | <ul> <li>The length of the read data section exceeds 968 bytes.</li> </ul>     |
| 110C Hex      | Other item parameter error                                                     |
|               | Number of ITEMs is 0.                                                          |

|                                        | command code |
|----------------------------------------|--------------|
| WRITE MULTIPLE ITEMS TO FUNCTION BLOCK | 02 41        |

Writes multiple ITEMs in a single function block.

#### **Command format**

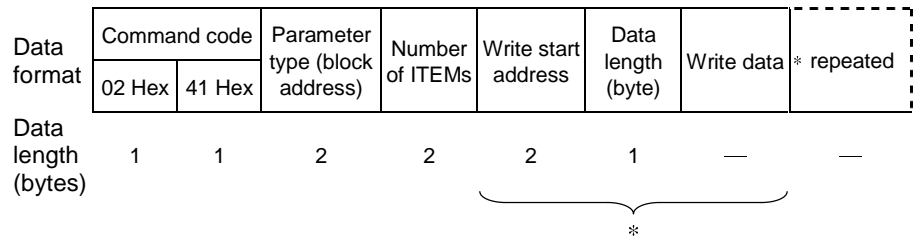

#### 1) Parameter type

Specify function block addresses 0 to 999 within the range 0 to 03E7 Hex.

#### 2) Number of ITEMs

Specify the number of ITEMs to write in the specified function block.

#### 3) Write start address

Specify ITEM numbers 0 to 999 in the function block specified by parameter type within the range 0 to 03E7 Hex.

Specifiable ITEMs are all ITEMs in all function blocks excluding the sequence commands (ITEM011 onwards) in the Step Ladder Program block (Block Model 301).

#### 4) Data length

Specify the number of bytes to write.

Set the data length according to the ITEM to be written to.

**Note 1** For details of the data length of each ITEM, refer to the rightmost column "Data length (bytes)" in the ITEM Lists in *Section 2 Description of Function Blocks* in the *Function Block Reference Manual*.

#### 5) Write data

Data to be written to ITEMs in the specified function block

**Note 2** Specify the write start address, data length and write data for the number of ITEMs.

#### **Response format**

| Data format            | Comma  | and code | Response code |      |  |
|------------------------|--------|----------|---------------|------|--|
|                        | 02 Hex | 41 Hex   | MRES          | SRES |  |
| Data length<br>(bytes) | 1      | 1        | 1             | 1    |  |

# When all ITEMs to be written can be written, and all ITEMs have been written successfully, this shall be regarded as a normal completion.

| Response code | Meaning                                                                              |
|---------------|--------------------------------------------------------------------------------------|
| 0000 Hex      | Normal completion                                                                    |
| 1001 Hex      | Command length over                                                                  |
|               | <ul> <li>The command length exceeds 2002 bytes.</li> </ul>                           |
| 1002 Hex      | Insufficient command length                                                          |
|               | <ul> <li>The command length is less than six bytes.</li> </ul>                       |
| 1003 Hex      | Number of elements/number of data mismatch                                           |
|               | <ul> <li>The number of data items does not match the number of<br/>ITEMs.</li> </ul> |
| 1101 Hex      | No type                                                                              |
|               | <ul> <li>An unusable block address was specified in the parameter</li> </ul>         |
|               | type.                                                                                |
|               | <ul> <li>The block address specified in the parameter type is an</li> </ul>          |
|               | unregistered function block.                                                         |
|               | • Function blocks other than System Common blocks cannot be                          |
|               | accessed as the RAM has not yet been initialized (cleared)                           |
| 1103 Hey      | after a battery failure causes content of RAM to be lost.                            |
| TIUSTIEX      | The stort address out-or-range error                                                 |
|               | The stant address contains a non-existent firemat patting of a                       |
|               | • An allempt was made to write to the format setting of a<br>System Common block     |
| 110C Hex      | Other item parameter error                                                           |
|               | Number of ITEMs is 0                                                                 |
|               | • The specified data length does not match the actual data of                        |
|               | each ITEM specified by the write start address.                                      |
|               | <ul> <li>The combination of block address and block format is</li> </ul>             |
|               | forbidden.                                                                           |
|               | Write data is out of the data range for each ITEM.                                   |

|                                         | command code |
|-----------------------------------------|--------------|
| READ ITEM FROM MULTIPLE FUNCTION BLOCKS | 02 42        |

Reads the specified ITEM from multiple function blocks.

#### **Command format**

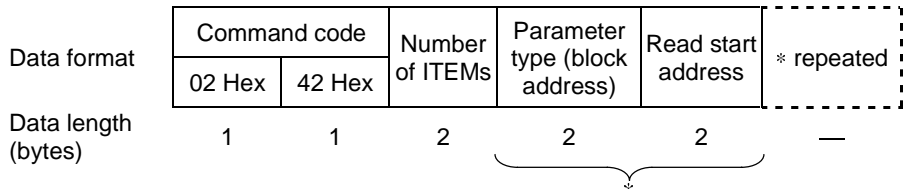

#### 1) Number of ITEMs

Specify the number of ITEMs to read.

#### 2) Parameter type

Specify function block addresses 0 to 999 within the range 0 to 03E7 Hex.

#### 3) Read start address

Specify ITEM numbers 0 to 999 in the function block specified by parameter type within the range 0 to 03E7 Hex.

Specifiable ITEMs are all ITEMs in all function blocks excluding the sequence commands (ITEM011 onwards) in the Step Ladder Program block (Block Model 301).

Note 1 Specify the parameter type and read start address for the number of ITEMs.

#### Response format

| Data                      | Comi<br>co | mand<br>de | Resp<br>co | onse<br>de | Number<br>of            | Deveneter   | Read             | Data             | Deed |                              |   |
|---------------------------|------------|------------|------------|------------|-------------------------|-------------|------------------|------------------|------|------------------------------|---|
| format                    | 02<br>Hex  | 42<br>Hex  | MRES       | SRES       | normal<br>read<br>ITEMs | type        | start<br>address | length<br>(byte) | data | <ul> <li>repeated</li> </ul> |   |
| Data<br>length<br>(bytes) | 1          | 1          | 1          | 1          | 2                       | 2           | 2                | 1                | _    | _                            | • |
| (6)(03)                   |            |            |            |            |                         | $\subseteq$ | *                |                  |      |                              |   |

**Note 2** When one or more ITEMs has been read correctly, this shall be regarded as a normal completion. By a normal completion, the number of ITEMs that were read correctly and the data of the number of ITEMs that were read correctly (1 to number of ITEMs) are returned as the FINS response.

The length of the read data is expressed in bytes.

**Note 3** For details of the data length of each ITEM, refer to the rightmost column "Data length (bytes)" in the ITEM Lists in *Section 2 Description of Function Blocks* in the *Function Block Reference Manual*.

| Response code | Meaning                                                                    |
|---------------|----------------------------------------------------------------------------|
| 0000 Hex      | Normal completion                                                          |
| 1001 Hex      | Command length over                                                        |
|               | <ul> <li>The command length exceeds 2002 bytes.</li> </ul>                 |
| 1002 Hex      | Insufficient command length                                                |
|               | <ul> <li>The command length is less than four bytes.</li> </ul>            |
| 1003 Hex      | Number of elements/number of data mismatch                                 |
|               | The number of read start addresses does not match the                      |
|               | number of ITEMs.                                                           |
| 1101 Hex      | No type                                                                    |
|               | • An unusable block address was specified in the parameter                 |
|               | type.                                                                      |
|               | • The block address specified in the parameter type is an                  |
|               | unregistered function block.                                               |
|               | • Function blocks other than System Common blocks cannot be                |
|               | accessed as the RAM has not yet been initialized (cleared)                 |
|               | after a battery failure causes content of RAM to be lost.                  |
| 1103 Hex      | Specified address out-of-range error                                       |
|               | • There is not even one ITEM specified by the start address.               |
| 110B Hex      | Response exceeds maximum response length                                   |
|               | <ul> <li>The length of the read data section exceeds 968 bytes.</li> </ul> |
| 110C Hex      | Other item parameter error                                                 |
|               | Number of ITEMs is 0.                                                      |

|                                        | command code |
|----------------------------------------|--------------|
| WRITE ITEM TO MULTIPLE FUNCTION BLOCKS | 02 43        |

Writes the specified ITEM to multiple function blocks.

#### **Command format**

| Data<br>format         | Comma<br>02 Hex | nd code<br>43 Hex | Number<br>of ITEMs | Parameter<br>type (block<br>address) | Write start<br>address | Data<br>length<br>(byte) | Write<br>data | * repeated               |
|------------------------|-----------------|-------------------|--------------------|--------------------------------------|------------------------|--------------------------|---------------|--------------------------|
| Data length<br>(bytes) | 1               | 1                 | 2                  | 2                                    | 2                      | 1                        |               | <b>ہ</b> ـ ـ ـ ـ ـ ـ ـ ا |

#### 1) Number of ITEMs

Specify the number of ITEMs to write.

#### 2) Parameter type

Specify function block addresses 0 to 999 within the range 0 to 03E7 Hex.

#### 3) Write start address

Specify ITEM numbers 0 to 999 in the function block specified by parameter type within the range 0 to 03E7 Hex.

Specifiable ITEMs are all ITEMs in all function blocks excluding the sequence commands (ITEM011 onwards) in the Step Ladder Program block (Block Model 301).

### 4) Data length

Specify the number of bytes to write.

Set the data length according to the ITEM to be written to.

**Note 1** For details of the data length of each ITEM, refer to the rightmost column "Data length (bytes)" in the ITEM Lists in *Section 2 Description of Function Blocks* in the *Function Block Reference Manual*.

### 5) Write data

Write data to be written to the ITEM of the specified function block

**Note 2** Specify the parameter type, write start address, data length and write data for the number of ITEMs.

#### **Response format**

| Data format            | Comma  | nd code | Response code |      |  |
|------------------------|--------|---------|---------------|------|--|
| Data Ionnat            | 02 Hex | 43 Hex  | MRES          | SRES |  |
| Data length<br>(bytes) | 1      | 1       | 1             | 1    |  |

When all ITEMs to be written can be written, and all ITEMs have been written successfully, this shall be regarded as a normal completion.

| Response code | Meaning                                                                         |
|---------------|---------------------------------------------------------------------------------|
| 0000 Hex      | Normal completion                                                               |
| 1001 Hex      | Command length over                                                             |
|               | <ul> <li>The command length exceeds 2002 bytes.</li> </ul>                      |
| 1002 Hex      | Insufficient command length                                                     |
|               | <ul> <li>The command length is less than four bytes.</li> </ul>                 |
| 1003 Hex      | Number of elements/number of data mismatch                                      |
|               | • The number of data items does not match the number of                         |
| 1101 Hey      | ITEMS.                                                                          |
| TIOTHEX       | An unuable block address was aposified in the peremeter                         |
|               | • All unusable block address was specified in the parameter type.               |
|               | <ul> <li>The block address specified in the parameter type is an</li> </ul>     |
|               | unregistered function block.                                                    |
|               | • Function blocks other than System Common blocks cannot be                     |
|               | accessed as the RAM has not yet been initialized (cleared)                      |
|               | after a battery failure causes content of RAM to be lost.                       |
| 1103 Hex      | Specified address out-of-range error                                            |
|               | <ul> <li>The start address contains a non-existent ITEM.</li> </ul>             |
|               | An attempt was made to write to the format setting of a                         |
| 4400.11       | System Common block.                                                            |
| 110C Hex      | Other item parameter error                                                      |
|               | Number of ITEMs is 0.                                                           |
|               | <ul> <li>The specified data length does not match the actual data of</li> </ul> |
|               | each ITEM specified by the write start address.                                 |
|               | The combination of block address and block format is     forbiddon              |
|               | Write data is out of the data range for each ITEM                               |

|                                    | command code |
|------------------------------------|--------------|
| READ LOOP CONTROL UNIT INFORMATION | 05 01        |

Reads the model number and version information of the Loop Control Unit.

#### **Command format**

| Data format            | Command code |        |  |  |  |  |
|------------------------|--------------|--------|--|--|--|--|
| Data Ionnat            | 05 Hex       | 01 Hex |  |  |  |  |
| Data length<br>(bytes) | 1            | 1      |  |  |  |  |

#### **Response format**

| Data format            | Commar | nd code | Respon | se code | Plack Madal | Version |  |
|------------------------|--------|---------|--------|---------|-------------|---------|--|
|                        | 05 Hex | 01 Hex  | MRES   | SRES    | DIOCK MODEI |         |  |
| Data length<br>(bytes) | 1      | 1       | 1      | 1       | 20          | 20      |  |

#### 1) Model number

The format comprising up to 20 ASCII code characters beginning from the left is returned. The model number is filled with spaces (20 Hex) from the right if less than 20 characters.

The model number of the Loop Control Unit is "CS1W-LC001."

#### 2) Version

The version of the system program comprising up to 20 ASCII code characters beginning from the left is returned. The model number is filled with spaces (20 Hex) from the right if less than 20 characters.

The version returned looks as if it has two versions "V1.00V1.00". The former version is the version of the system program stored in MPU built-in ROM, and the latter is the version stored in flash ROM.

| Response code | Meaning                                                   |  |  |  |  |
|---------------|-----------------------------------------------------------|--|--|--|--|
| 0000 Hex      | Normal completion                                         |  |  |  |  |
| 1001 Hex      | Command length over                                       |  |  |  |  |
|               | <ul> <li>The command length exceeds two bytes.</li> </ul> |  |  |  |  |

|               | command code |
|---------------|--------------|
| ECHOBACK TEST | 08 01        |

Performs an echoback test with the Loop Control Unit. This test is used to check whether or not FINS protocol communications with the Loop Control Unit is functioning normally.

#### **Command format**

| Data format            | Commar | nd code | Toot data       |
|------------------------|--------|---------|-----------------|
| Data Ionnat            | 08 Hex | 01 Hex  | Test data       |
| Data length<br>(bytes) | 1      | 1       | Bytes 1 to 1998 |

#### 1) Test data

Any test data

#### **Response format**

| Data format            | Comma  | nd code | Respon | se code | Tost data                    |  |  |
|------------------------|--------|---------|--------|---------|------------------------------|--|--|
|                        | 08 Hex | 01 Hex  | MRES   | SRES    | Test data                    |  |  |
| Data length<br>(bytes) | 1      | 1       | 1      | 1       | Same as test data of command |  |  |

#### 2) Test data

Same data as the test data assigned by the command

| Response code | Meaning                                                                                           |
|---------------|---------------------------------------------------------------------------------------------------|
| 0000 Hex      | Normal completion                                                                                 |
| 1001 Hex      | Command exceeds maximum command length <ul> <li>The command length exceeds 2000 bytes.</li> </ul> |
| 1002 Hex      | Insufficient command length <ul> <li>Command length is less than three bytes.</li> </ul>          |

|                | command code |
|----------------|--------------|
| READ ERROR LOG | 21 02        |

Reads the error log on the Loop Control Unit.

The configuration of each error log is as follows, and error logs are stored in RAM (battery-backed up) on the Loop Control Unit. The configuration of each error log is as follows and is regarded as a single record. For details on error codes, see 7-1 Errors and Alarm Troubleshooting.

|          | Error code                                                    |
|----------|---------------------------------------------------------------|
| 1 record | Detailed information                                          |
|          | Date (year/month) and time (hour/minute/second) of occurrence |

#### **Command format**

| Data format            | Comma  | ind code | Read start record | Number of read |  |  |
|------------------------|--------|----------|-------------------|----------------|--|--|
|                        | 21 Hex | 02 Hex   | number            | records        |  |  |
| Data length<br>(bytes) | 1      | 1        | 2                 | 2              |  |  |

#### 1) Read start record number

Specify the first record number to read in Hex.

The first record number (oldest record) is 0000 Hex.

#### 2) Number of read records

Specify the number of records to read in Hex from 0000 onwards.

#### **Response format**

| Data                   | Command code |             | Response<br>code     |      | Maximum<br>number of |            | Number of stored |     | Number<br>read | of      |       |
|------------------------|--------------|-------------|----------------------|------|----------------------|------------|------------------|-----|----------------|---------|-------|
| Ionnat                 | 21 Hex       | 02 Hex      | MRES                 | SRES | sto                  | red record | ds               | ree | cords          | records | 5     |
| Data length<br>(bytes) | 1            | 1           | 1                    | 1    |                      | 2          |                  |     | 2              | 2       |       |
| Data<br>format         | Error co     | de [<br>inf | Detailed<br>formatio | n Mi | nute                 | Second     | D                | ate | Hour           | Year    | Month |
| Data length<br>(bytes) | 2            |             | 2                    |      | 1                    | 1          |                  | 1   | 1              | 1       | 1     |
| ←                      |              |             |                      |      |                      |            |                  |     |                |         | >     |
| 1 record               |              |             |                      |      |                      |            |                  |     |                |         |       |

#### 1) Maximum number of stored records

The maximum number of error logs that can be stored is returned in Hex.

#### 2) Number of stored records

The number of error log records currently stored at the time of command execution is returned in Hex.
#### 3) Number of read records

The actual number of read records is returned in Hex.

#### 4) Error code

Indicates the error details as a code. For details on error codes, see 7-1 *Errors and Alarm Troubleshooting*.

#### 5) Detailed information

Indicates the detailed information of the error. For details on error codes, see *7-1 Errors and Alarm Troubleshooting*.

#### 6) Minutes, seconds, day, hours, year, month

All values are expressed in BCD (Binary-Coded Decimal).

| Item   | Range                    |
|--------|--------------------------|
| Minute | 0 to 59                  |
| Second | 0 to 59                  |
| Day    | 1 to 31                  |
| Hour   | 0 to 23                  |
| Year   | 0 to 99 (lower 2 digits) |
| Month  | 1 to 12                  |

#### **Response code**

| Response code | Meaning                                                                       |
|---------------|-------------------------------------------------------------------------------|
| 0000 Hex      | Normal completion                                                             |
| 1001 Hex      | Command length over                                                           |
|               | The command length exceeds six bytes.                                         |
| 1002 Hex      | Insufficient command length                                                   |
|               | <ul> <li>Command length is less than six bytes.</li> </ul>                    |
| 1103 Hex      | Specified address out-of-range error                                          |
|               | <ul> <li>The read start record No. was specified for the number of</li> </ul> |
|               | currently stored records or more. (excluding 0000 Hex)                        |
| 110C Hex      | Other item parameter error                                                    |
|               | Number of read records is 0.                                                  |

**Note** When there is no error log data for the number of read records, the records currently stored are read, and 0000 Hex (normal completion) is taken as the response code.

## **Description of FINS Commands**

|                 | command code |
|-----------------|--------------|
| CLEAR ERROR LOG | 21 03        |

#### Function

Clears the error log on the Loop Control Unit.

#### **Command format**

| Data format            | Command code |        |  |  |
|------------------------|--------------|--------|--|--|
|                        | 21 Hex       | 03 Hex |  |  |
| Data length<br>(bytes) | 1            | 1      |  |  |

#### **Response format**

| Data format            | Comma  | nd code | Response code |      |  |
|------------------------|--------|---------|---------------|------|--|
|                        | 21 Hex | 03 Hex  | MRES          | SRES |  |
| Data length<br>(bytes) | 1      | 1       | 1             | 1    |  |

#### Response code

| Response code | Meaning                                                              |
|---------------|----------------------------------------------------------------------|
| 0000 Hex      | Normal completion                                                    |
| 1001 Hex      | Command length over<br>• The command length exceeds two bytes.       |
| 250F Hex      | Memory write error<br>• Error log could not be cleared successfully. |

## SECTION 7 Errors and Alarm Troubleshooting

| 7-1 El | RRORS AND ALARM TROUBLESHOOTING |     |
|--------|---------------------------------|-----|
| 7-1-1  | Judging Errors by Indicators    |     |
| 7-1-2  | Error Log Data                  |     |
| 7-1-3  | System Information              | 195 |
| 7-1-4  | Execution Error Code List       | 196 |
| 7-2 M  | AINTENANCE                      |     |
| 7-2-1  | Replacing the Loop Control Unit | 199 |
| 7-2-2  | Using the flash memory          |     |
| 7-2-3  | How to Replace the Battery      |     |

## 7-1 Errors and Alarm Troubleshooting

## 7-1-1 Judging Errors by Indicators

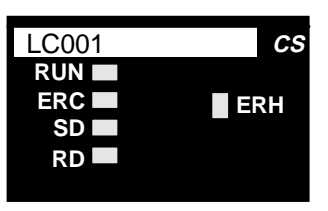

| Indication | Name                | Color | State    | Description                                                                                                    |
|------------|---------------------|-------|----------|----------------------------------------------------------------------------------------------------|
| RUN        | CPU Unit<br>running | Green | Out      | <ul> <li>System stopped         <ul> <li>A probable cause is one of the following:                 <ul> <li>Initialization of unit in progress</li> <li>Unit hardware trouble</li> <li>No power supply from power supply unit</li> <li>Unit WDT error</li> <li>Operation of Loop Control Unit stopped<br/>(A probable cause is one of the following:)</li></ul></li></ul></li></ul> |
| ERH        | CPU Unit<br>error   | Red   | Out      | No CPU Unit error                                                                                                    |
| FRC        | Loop                | Red   | Out      | No error                                                                                                    |
| LINO       | Control             | Rea   | Lit      | Fror                                                                                                    |
|            | Unit error          |       | Blinkina | Battery error (Only when DIP switch pin 2 is OFF)                                                                                                    |
| SD         | Not used            |       |          |                                                                                                    |
| RD         | Not used            |       |          |                                                                                                    |

## Errors and Alarm Troubleshooting

### Errors that occur during initial processing (at CPU Unit power ON or restart of the Loop Control Unit)

|                  | LED              |     |                                        |                                                                                                    |                                                                                                    | Error code                                                                          |                                                                                                    |
|------------------|------------------|-----|----------------------------------------|----------------------------------------------------------------------------------------------------|----------------------------------------------------------------------------------------------------|-------------------------------------------------------------------------------------|----------------------------------------------------------------------------------------------------|
| RUN              | ERH              | ERC | Item                                   | Cause                                                                                                    | State                                                                                                    | (stored as<br>error log data)                                                       | Remedy                                                                                                    |
| Out              | Lit              | Out | Unit<br>number<br>setting<br>error     | <ol> <li>The same unit<br/>number has been<br/>specified twice or<br/>more on the same<br/>CPU Unit.</li> </ol>                           | All functions<br>stopped                                                                                          | None                                                                                | <ol> <li>Set the correct unit<br/>number, and turn the<br/>power back ON again.</li> </ol>                                                                                      |
|                  |                  |     |                                        | <ol> <li>The unit number is<br/>not registered to CPU<br/>Unit I/O table.</li> </ol>                                                      |                                                                                                    | 0006 detailed<br>code: 0800                                                         | 2) Prepare an I/O table.                                                                                                    |
|                  |                  |     |                                        | <ol> <li>Failed to recognize<br/>the CPU Unit</li> </ol>                                                                                  |                                                                                                    | None                                                                                | <ol> <li>Replace the Loop<br/>Control Unit if ERH lights<br/>even if mounted on a<br/>different CPU Unit.</li> </ol>                                                            |
|                  |                  |     |                                        | <ol> <li>Error occurred during<br/>initial processing on<br/>CPU Unit.</li> </ol>                                                         |                                                                                                    | 000F                                                                                | 4) Refer to the CPU Unit<br>Operation Manual.                                                                                                    |
| Out              | Lit              | Lit | Initial<br>recognition<br>error        | Failed to recognize the<br>CPU Unit                                                                                                    | All functions<br>stopped                                                                                          | None                                                                                | Replace the Loop Control<br>Unit if ERH/ERC light even<br>if mounted on a different<br>CPU Unit.                                                                                |
| Out              | Out              | Lit | Unit error                             | Hardware malfunction<br>such as memory<br>malfunction was<br>detected during the self-<br>diagnostic test.                                | All functions<br>stopped                                                                                          | None                                                                                | Replace the Loop Control<br>Unit if ERC lights even if<br>mounted on a different<br>CPU Unit.                                                                                   |
| Out              | Out              | Out | Power<br>supply<br>failure             | <ol> <li>The correct internal<br/>power is not being<br/>supplied to the Loop<br/>Control Unit.</li> </ol>                                | All functions<br>stopped                                                                                          | None                                                                                | <ol> <li>Check the power<br/>voltage, and supply the<br/>correct power. Or, check<br/>the total current<br/>consumption of the PC.</li> </ol>                                   |
|                  |                  |     |                                        | <ol> <li>The unit is not<br/>properly fixed to the<br/>Backplane.</li> </ol>                                                              |                                                                                                    |                                                                                     | <ol> <li>Firmly fix the Loop<br/>Control Unit on the<br/>Backplane.</li> </ol>                                                                                                  |
|                  |                  |     |                                        | <ol> <li>The unit is<br/>malfunctioning.</li> </ol>                                                                                       |                                                                                                    |                                                                                     | <ol> <li>Replace the Loop<br/>Control Unit if LED goes<br/>off even if mounted on a<br/>different CPU Unit.</li> </ol>                                                          |
| (not<br>related) | (not<br>related) | Lit | Function<br>block<br>database<br>error | <ol> <li>Drop in internal<br/>battery power voltage<br/>or battery not<br/>mounted (Only when<br/>DIP switch pin 2 is<br/>OFF)</li> </ol> | All functions<br>stopped<br>Running<br>stopped                                                                    | 0331<br>Detailed code:<br>Block<br>address.<br>FFFF<br>indicates that<br>the entire | <ol> <li>Check the battery<br/>connection. If the<br/>connection is normal,<br/>replace the battery.<br/>Then execute<br/>initialization using CX-<br/>Process Tool.</li> </ol> |
|                  |                  |     |                                        | 2) Data corruption<br>caused by noise                                                                                                    | In the case of<br>only a partial<br>error, running<br>is stopped<br>only at the<br>function block<br>in question. | database is in<br>error.                                                            | <ol> <li>Set the data again to<br/>the function block in<br/>question using CX-<br/>Process Tool.</li> </ol>                                                                    |

| Error that occur | ' during | regular | running |
|------------------|----------|---------|---------|
|------------------|----------|---------|---------|

|                  | LED              |                  |                                                                   |                                                                                                    |                                                                                                    | Error code                                                                                                    |                                                                                                    |
|------------------|------------------|------------------|-------------------------------------------------------------------|----------------------------------------------------------------------------------------------------|----------------------------------------------------------------------------------------------------|----------------------------------------------------------------------------------------------------|----------------------------------------------------------------------------------------------------|
| RUN              | ERH              | ERC              | Item                                                              | Cause                                                                                                    | State                                                                                                    | (stored as<br>error log data)                                                                                   | Remedy                                                                                                    |
| Lit              | Out              | Out              | Normal                                                            | CPU Unit running                                                                                                    |                                                                                                    | None                                                                                                    |                                                                                                    |
| Out              | Out              | Out              | Normal or<br>load rate<br>exceeded<br>at<br>operation<br>cycle of | Running stopped<br>One of the following:<br>• Regular running<br>stop<br>• Fatal error on<br>CPU Unit                               | Running<br>stopped                                                                                                    | None                                                                                                    | Cancel the fatal error<br>referring to the CPU Unit                                                                                   |
|                  |                  |                  | seconds                                                           | CPU Unit in<br>standby mode                                                                                                    |                                                                                                    |                                                                                                    | Operation Manual.<br>Cancel the standby mode<br>referring to the CPU Unit<br>Operation Manual.                                        |
|                  |                  |                  |                                                                   | Load rate     exceeded at     operation cycle of     2s (Operation     Cycle Automatic     Switching     Generation flag is     ON) | <ol> <li>Running<br/>stopped</li> <li>ITEM068<br/>of System<br/>Common<br/>block is 1<br/>(ON).</li> </ol>                                                                         |                                                                                                    | Add on another Loop<br>Control Unit, and distribute<br>processing between Loop<br>Control Units.                                      |
| (not<br>related) | (not<br>related) | Lit              | Function<br>block<br>database<br>error                            | Data corruption<br>caused by noise                                                                                                  | <ol> <li>Running<br/>stopped</li> <li>In the case of<br/>only a partial<br/>error,<br/>operation is<br/>stopped only<br/>at the<br/>function<br/>block in<br/>question.</li> </ol> | 0331<br>Detailed code:<br>Block<br>address.<br>FFFF<br>indicates that<br>the entire<br>database is in<br>error. | Execute initialization using<br>CX-Process Tool.<br>Set the data again to the<br>function block in question<br>using CX-Process Tool. |
| (not<br>related) | (not<br>related) | Blinking         | Battery<br>error                                                  | Battery not mounted or<br>drop in internal battery<br>power voltage (Only<br>when DIP switch pin 2<br>is OFF)                       | Running<br>continued                                                                                                    | 0330                                                                                                    | Check the battery<br>connection. If the<br>connection is normal,<br>replace the battery.                                              |
| (not<br>related) | Lit              | (not<br>related) | CPU Unit<br>error                                                 | One of the following<br>errors occurred on the<br>CPU Unit:<br>1) WDT error<br>2) Cyclic monitoring<br>error<br>3) Bus error        | Running<br>stopped                                                                                                    | 1) 0001<br>2) 0002<br>3) 000E                                                                                   | Refer to the <i>CPU Unit</i><br>Operation Manual.                                                                                     |

## 7-1-2 Error Log Data

The configuration of error log data including error codes is as follows. Error log data is stored in RAM (battery-backed up) on the Loop Control Unit. The configuration of each error log is as follows and is regarded as a single record.

Error log data is not stored in flash memory.

RAM can hold up to 256 of the latest records:

| 1 record | Error code                                                    |
|----------|---------------------------------------------------------------|
|          | Detailed information                                          |
|          | Date (year/month) and time (hour/minute/second) of occurrence |

Error log data can be read using the FINS (READ ERROR LOG, [command code 2102 Hex]) command.

## 7-1-3 System Information

When operation of the Loop Control Unit is started, the unit address and run status of the Loop Control Unit, and other system information is reflected in the first 24 words (eight words per Loop Control Unit) of the Data Memory for the Node Terminals. The leading addresses are allocated by ITEM043 (start address of Data Memory (D) for Node Terminals) in the System Common block (Block Model 000).

The following information is stored to the leading 24 words of Data Memory for the Node Terminals.

|              |                   |                                 | Data location    |            | Default                                              |
|--------------|-------------------|---------------------------------|------------------|------------|------------------------------------------------------|
|              | Offset<br>address | Data description                | Block<br>address | ITEM       | address in I/O<br>memory for<br>block address<br>000 |
| LCU          | +0                | Unit address                    | 000              | 041        | D16020                                               |
| number:<br>0 | +1                | Loop Control Unit run status    |                  |            | D16021                                               |
|              | +2                | CPU Unit run status             |                  | 007 to 013 | D16022                                               |
|              | ł                 |                                 |                  |            | 1                                                    |
|              | +7                | Data update check code          |                  |            | D16027                                               |
| LCU          | +0                | Unit address                    | 000              | 041        | D16028                                               |
| number:<br>1 | +1                | Loop Control Unit run<br>status |                  |            | D16029                                               |
|              | +2                | CPU Unit run status             |                  | 007 to 013 | D16030                                               |
|              | ł                 |                                 |                  |            | l                                                    |
|              | +7                | Data update check code          |                  |            | D16035                                               |
| LCU          | +0                | Unit address                    | 000              | 041        | D16036                                               |
| number:<br>2 | +1                | Loop Control Unit run<br>status |                  |            | D16037                                               |
|              | +2                | CPU Unit run status             | 1                | 007 to 013 | D16038                                               |
|              | ł                 |                                 |                  |            | ł                                                    |
|              | +7                | Data update check code          |                  |            | D16043                                               |

## 7-1-4 Execution Error Code List

- The execution error codes shown in the list below are stored in ITEM003 of each function block.
- When there are function blocks containing an error other than 0 (normal), the smallest block number in these function block numbers is stored to ITEM093 of the System Common block (Block Model 000).
- The following information can be checked in the Monitor Run Status screen on CX-Process Tool ([Execute]-[Run]-[Validate Action]):
  - Smallest block address where execution error occurred (ITEM093 of System Common block)
  - Execution error codes that occurred at each function block address (smallest code No. when multiple execution errors occur at a single function block) in the Detailed display screen

| Code | Description                                                            | Explanation                                                                                                    | Operation at error                                                                                                    | Remedy                                                                                                    |
|------|------------------------------------------------------------------------|----------------------------------------------------------------------------------------------------|----------------------------------------------------------------------------------------------------|----------------------------------------------------------------------------------------------------|
| 0    | Normal                                                                 |                                                                                                    |                                                                                                    |                                                                                                    |
| 1    | Connection<br>terminal/output<br>terminal<br>connection not<br>defined | Either the function block is not<br>registered to the block address of<br>the source designation or the<br>destination, or the ITEM number<br>does not exist.                                                                           | Running of the function<br>block in question is<br>stopped, and the functions<br>in question do not operate<br>normally.                                                                                                    | Check the block address and<br>ITEM number of the source<br>designation or destination<br>designation.                                                                                                    |
| 2    | Default error                                                          | When run/stop command S1 turned<br>ON in the ramp program or segment<br>program, the reference input was<br>outside the rise ramp range.                                                                                                | The program is not started.                                                                                                    | Check the connection of the<br>reference input and program<br>settings.                                                                                                    |
| 3    | Variable value<br>error                                                | A constant between A1 and A8 or<br>an intermediate buffer between B1<br>and B4 that is used in the<br>conditional statement for Arithmetic<br>Operation (Block Model 126) is not<br>defined.                                            | Execution of the Arithmetic<br>Operation block will be<br>stopped.                                                                                                    | Set definitions for all<br>constants A1 to A8 and an<br>intermediate buffers B1 to B4<br>that are used.                                                                                                    |
| 10   | Operation<br>process: Division<br>by "0"                               | An attempt was made to execute<br>division by a "0" denominator in the<br>operation process.                                                                                                    | In the case of<br>Multiplication, DI/AI<br>Terminal from CPU Unit,<br>DI/AI Terminal from<br>Expanded CPU Unit or<br>Field Terminal blocks, the<br>maximum value is output.<br>In the case of the Segment<br>Linearizer or Temperature<br>and Pressure Correction<br>blocks, the previous data is<br>retained. | In the case of DI/AI Terminal<br>from CPU Unit, DI/AI<br>Terminal from Expanded<br>CPU Unit or Field Terminal<br>blocks, check the scaling<br>value, and in the case of the<br>Segment Linearizer block,<br>check the setting value of the<br>input coordinate side. In the<br>case of temperature and<br>pressure correction, check<br>the gain bias value. |
| 11   | Operation<br>process:<br>Operation out of<br>restricted value          | The output value of the operation<br>result exceeded the data length of<br>two bytes.<br>Note: An error does not occur even<br>if the output range (±320.00,<br>e.g) is exceeded if the data<br>length of two bytes is not<br>exceeded. | Output becomes the<br>maximum value or<br>minimum value of the<br>output range. (For<br>example, when the output<br>range is ±320.00, the<br>output becomes +320.00 or<br>320.00.)                                                                                                    | If there is a problem, review<br>the settings of related ITEMs.                                                                                                    |
| 12   | Arugument<br>beyond definition                                         | An argument used in Arithmetic<br>Operation (Block Model 126) is<br>beyond the definition.                                                                                                    | Execution of the Arithmetic<br>Operation block will be<br>stopped.                                                                                                    | Check the range of the<br>arguments and correct the<br>conditional statement or<br>calculation expressions.                                                                                                    |
| 15   | AT error                                                               | A limit cycle cannot be generated for<br>Basic PID (Block Model 011) or<br>Advanced PID (Block Model 012) or<br>suitable PID constants cannot be                                                                                        | Execution of the relevant block will be stopped.                                                                                                    | Check the following AT<br>parameters: ITEM 036 to<br>ITEM 040. Also, set ITEM<br>051 to 2 s or less.                                                                                                    |

## Errors and Alarm Troubleshooting

| Code | Description                                 | Explanation                                                                                                    | Operation at error                                                                               | Remedy                                                                                                    |
|------|---------------------------------------------|----------------------------------------------------------------------------------------------------|--------------------------------------------------------------------------------------------------|----------------------------------------------------------------------------------------------------|
|      |                                             | calculated.                                                                                                    |                                                                                                  |                                                                                                    |
| 19   | Inappropriate<br>operation                  | Two or more S1 to S3 select<br>switches are set to 1 (ON) at the<br>same time in the 3-output Selector<br>block (Block Model 163) or 3-input<br>Selector block (Block Model 164).                                                                                                    | The output value that was<br>active before the error<br>occurred is held.                        | Re-program the Step Ladder<br>Program block so that S1 to<br>S3 select switches are set to<br>1 (ON) independent of each<br>other.                                                                                                    |
|      |                                             | There is a syntax error in Arithmetic<br>Operation (Block Model 126), the<br>THEN or ELSE expression is not<br>defined, or the output reverse<br>scaling limits are not set.                                                                                                    | Execution of the Arithmetic<br>Operation block will be<br>stopped.                               | Check the contents of the<br>conditional statement and<br>calculation expressions an<br>check the settings of the<br>output reverse scaling limits.                                                                                                    |
|      |                                             | <ul> <li>There are syntax errors in the membership functions or rules for the Fuzzy Logic block (Block Model 016) making execution impossible.</li> <li>a) A value does not have one sign character and 5 or fewer numeric characters (e.g., when a + sign is included).</li> <li>b) Values are not separated by colons.</li> <li>c) The values that have been set are insufficient.</li> <li>d) There are more than three critical points in a membership functions.</li> <li>e) Critical points in membership functions do not rise to the right.</li> <li>f) Membership functions are not separated in rules (NL, NS, ZR, PS, PL).</li> </ul> | Operation of the Fuzzy<br>Logic block will stop.                                                 | Check the membership<br>functions and rules.<br>The ITEM number where the<br>problem occured is given in<br>ITEM 006 (Operation Error<br>Details).                                                                                                    |
| 20   | Download<br>terminal data<br>exchange error | Data exchange with the CPU Unit is<br>not being executed correctly on the<br>CPU Unit Terminal, Expanded CPU<br>Unit Terminal, Node Terminals and<br>Field Terminal blocks.                                                                                                    | The data of the function<br>block in question is not<br>updated.                                 | If a malfunction has occurred<br>on the CPU Unit, follow the<br>remedy for that error. If the<br>CPU Unit is normal, turn ON<br>the power supply again.                                                                                                    |
| 21   | I/O memory<br>address out-of-<br>range      | An address out of the I/O memory<br>address range has been specified<br>on the CPU Unit Terminal,<br>Expanded CPU Unit Terminal, Node<br>Terminals and Field Terminal<br>blocks.                                                                                                    | Operation of the function<br>block in question is<br>stopped.                                    | On the CPU Unit Terminal<br>and Expanded CPU Unit<br>Terminal blocks, check the<br>leading address, and on field<br>terminals check the setting of<br>the CIO (channel I/O) Area<br>number setting.<br>In the case of Node<br>Terminals, check the setting<br>of the "leading address of the<br>memory for the node<br>terminals" specified by<br>System Common block<br>ITEM043. |
| 29   | Reception error<br>for external<br>device   | A communications frame error was<br>generated by the data received from<br>an ES100X Controller for an<br>ES100X Controller Terminal (Block<br>Model 045). (An FCS check error or<br>frame error occured 3 times in a<br>row.                                                                                                    | Communications will be<br>stopped with the specified<br>ES100X and tried with<br>another ES100X. | Check the communications<br>path and the communications<br>settings (7 data bits, even<br>parity, and 2 stop bits).                                                                                                    |
| 30   | Response<br>timeout                         | A response was not returned after<br>sended data to the Controller for a<br>ES100X Controller Terminal (Block<br>Model 045). (Reponse was not<br>returned for 5 s 3 times.)                                                                                                    | Communications will be<br>stopped with the specified<br>ES100X and tried with<br>another ES100X. | Check the communications<br>path, the communications<br>settings (7 data bits, even<br>parity, and 2 stop bits), and<br>other required settings in the<br>ES100X (parameter setting<br>mode, unit number, etc.).                                                                                                    |

## Errors and Alarm Troubleshooting

| Code | Description                                                        | Explanation                                                                                                    | Operation at error                                                                                         | Remedy                                                                                |
|------|--------------------------------------------------------------------|----------------------------------------------------------------------------------------------------|----------------------------------------------------------------------------------------------------|---------------------------------------------------------------------------------------|
| 31   | Controller unit<br>number<br>duplicated                            | The unit number set in ITEM 006 for<br>a ES100X Controller Terminal<br>(Block Model 045) is the same as<br>another ES100X Controller<br>Terminal. (A reponse timeout will<br>occur if the unit number does not<br>exist.)                                                                                                 | Communications will be<br>stopped with the ES100X<br>Controllers.                                          | Change the unit number<br>settings (ITEM 006)so that<br>each is used only once.       |
| 70   | Illegal<br>combination of<br>function blocks                       | The function block on the primary<br>loop side is not basic PID or<br>advanced PID when bumpless<br>processing between<br>primary/secondary loops was<br>specified in basic PID or advanced<br>PID.                                                                                                    | Running of the function<br>block in question is<br>stopped.                                                | Check the function block<br>model number on the primary<br>loop side.                 |
| 71   | Inappropriate<br>parameter                                         | <ul> <li>a) When restricted conditions are applied across two ITEMs: (example: when the unit pulse output is equal to or greater than the operation cycle when there is unit pulse output in run time accumulation)</li> <li>b) An attempt has been made to write out-of-range data at the ITEM Setting block.</li> </ul> | <ul> <li>a) The function block in question is not executed.</li> <li>b) Data cannot be written.</li> </ul> | Check the settings of the ITEMs.                                                      |
| 80   | Step Ladder<br>Program<br>command error                            | There is an irrelevant command in<br>the Step Ladder Program, or the<br>method of use of commands is<br>wrong, for example, there is an AND<br>command even though there is no<br>input command.                                                                                                    | The command in question<br>and onwards are not<br>executed.                                                | Check the program within the Step Ladder Program block.                               |
| 81   | Step Ladder<br>Program source<br>designation not<br>defined        | Either the function block is not<br>registered to the block address<br>currently specified by each<br>command in the Step Ladder<br>Program, or the ITEM number does<br>not exist.                                                                                                    | The command in question<br>and onwards are not<br>executed.                                                | Check the block address and ITEM number.                                              |
| 89   | Overuse of Step<br>Ladder Program<br>differentiated<br>instruction | The number of differentiated instructions to be simultaneously executed has exceeded 256.                                                                                                    | Differentiated instructions<br>exceeding 256 instructions<br>are not executed.                             | Reduce the number of<br>differentiated instructions to<br>be executed simultaneously. |

## 7-2 Maintenance

## 7-2-1 Replacing the Loop Control Unit

Follow the procedure below to replace the Loop Control Unit.

When the same function block file (appended by the .ist extender) as the function block data on the Loop Control Unit is held in storage

To use the parameters (on the Loop Control Unit that is to be replaced) that were set on CX-Process Monitor

- 1, 2, 3... 1. Turn power OFF to the PC.
  - 2. Establish the connection between CX-Process Tool and the CPU Unit.
  - 3. Turn power ON to the PC.
  - 4. Read the same function block file (that was set aside and appended with the .ist extension) as the data on the Loop Control Unit to be replaced from hard disk or other storage medium using CX-Process Tool.
  - To check whether or not the file is the same as that on the Loop Control Unit, use CX-Process Tool to verify only CX-Process Tool default data between the Loop Control Unit and the function block file that has been read.
  - 6. Upload the function block data from the Loop Control Unit. Parameters that have been set on CX-Process Monitor are read.
  - 7. Turn power OFF to the PC.
  - 8. Replace the Loop Control Unit.
  - 9. Turn power ON to the PC.
  - 10. Use CX-Process Tool to download the function block file whose parameters were read to the Loop Control Unit.
  - 11. Save the function block file whose parameters were read to hard disk or other storage medium.
  - 12. Check the Loop Control Unit again for any malfunction.

## When the parameters (on the Loop Control Unit to be replaced) that were set on CX-Process Monitor are not to be used

- 1, 2, 3... 1. Turn power OFF to the PC.
  - 2. Replace the Loop Control Unit.
  - 3. Establish the connection between CX-Process Tool and the CPU Unit.
  - 4. Turn power ON to the PC.
  - 5. Use CX-Process Tool to download the function block file (appended with the .ist extension) that was set aside in the hard disk or other storage medium to the Loop Control Unit.

- 6. If necessary, use CX-Process Tool to compare all function block files to check whether or not the download has been executed successfully.
- 7. Check the Loop Control Unit again for any malfunction.
- 8. Use CX-Process Monitor to set the parameters.

#### When the same function block file (appended with the .ist extender) as the function block data on the Loop Control Unit is not set aside

**Note** The same function block file (appended with the ist. extender) as the function block data on the Loop Control Unit is needed to read the function block data on the Loop Control Unit. If the same function block file (appended with the ist. extender) has not been set aside, the following restrictions apply to that data when the function block data on the Loop Control Unit is simply read. Otherwise, these restrictions do not apply to ITEM data.

The function blocks that are read will be connected automatically using the shortest connections possible. If the connections between the original function blocks were more indirect, then the connections between the resulting file blocks may be different. (The actual connection information used in execution, however, will be the same.)

Annotation data is not read.

Output comments in ladder diagrams are not read.

Regardless of the above restrictions, follow the procedure below to replace the Loop Control Unit when the function block data on the Loop Control Unit to be replaced is uploaded and downloaded to the new Loop Control Unit.

- *1, 2, 3...* 1. Turn power OFF to the PC.
  - 2. Establish the connection between CX-Process Tool and the CPU Unit.
  - 3. Turn power ON to the PC.
  - 4. Upload the function block data from the Loop Control Unit.
  - 5. Turn power OFF to the PC.
  - 6. Replace the Loop Control Unit.
  - 7. Turn power ON to the PC.
  - Wire the function blocks in CX-Process Tool as necessary based on the function block file (appended with the .ist extender) that was uploaded from the Loop Control Unit.
  - 9. Download the function block file to the Loop Control Unit.
  - 10. If necessary, use CX-Process Tool to compare all function block files to check whether or not the download has been executed successfully.
  - 11. Save the function block file whose function blocks have been wired in the software on the hard disk or other storage medium.
  - 12. Check the Loop Control Unit again for any malfunction.

### 7-2-2 Using the flash memory

The flash memory can be used in the following two ways:

For battery-free operation

- To back up and recover memory if a battery error occurs during normal operation
- **Note 1** Before turning ON pin 2 on the DIP switch, transfer the function block data to the flash memory using the CX-Process Tool. If the function block data is not stored in flash memory, RAM data will be overwritten and deleted at startup.
- **Note 2** Do not turn OFF the power supply to the PC when data is being transferred from RAM to flash memory. Data will not be transferred correctly if power is turned OFF before the transfer operation is completed, and a database may occur when the contents of flash memory are transferred to RAM (e.g., during automatic transfer at startup with DIP switch pin 2 turned ON). If this happens, ITEM 094 in the System Common block will be set to FFFF and bit 04 of word n will turn ON. If a database error occurs, download the function block data gain from the CX-Process Tool to RAM in the Loop Control Unit, and then transfer the contents of RAM to flash memory.

#### **Battery-free operation**

Although the Loop Control Unit can be run off of RAM backed up with a battery, battery-free operation is also possible when it is impossible or undesirable to perform battery maintenance. For battery-free operation, however, a cold start must be used (i.e., internal arithmetic memory will be initialized at startup).

Use the following procedure for battery-free operation.

- **1**, **2**, **3**... 1. Transfer the contents of RAM to flash memory from the CX-Process Tool. (Note: Unit operation will stop when transfer is started.)
  - 2. Turn OFF the power supply to the PC.
  - 3. Turn ON pin 2 of the DIP switch.
  - 4. Turn ON the power supply to the PC.

The Loop Control Unit will transfer the contents of flash memory to RAM before executing a cold start.

Every time the Loop Control Unit is started, the contents of flash memory will be transferred to RAM, and then a cold start will be performed. (As long as power to the Unit remains ON, a hot start can also be performed from the CX-Process Tool or Monitor.

#### RAM backup and recovery for battery errors

If the function block data is stored in flash memory in advance, the contents of RAM can be restored if it is lost as the result of a battery error. Use the following procedure.

- **1**, **2**, **3**... 1. Transfer the contents of RAM to flash memory from the CX-Process Tool. (Note: Unit operation will stop when transfer is started.)
  - 2. Start operation with pin 2 on the DIP switch turned OFF.

Either a hot or a cold start can be performed and the function block data in RAM will be used.

- 3. Continue normal operation, checking for battery errors and replacing the battery as required.
- 4. If a database error occurs (bit 04 of word n turns ON) indicating that the contents of RAM has been corrupted, perform steps 5 to 11 to restore the contents of RAM and continue operation again.

- 5. Turn OFF the power supply to the PC.
- 6. Turn ON pin 2 of the DIP switch.
- 7. Turn ON the power supply to the PC. The contents of flash memory will be copied to RAM and operation will start.
- 8. Turn OFF the power supply to the PC.
- 9. Replace the battery.
- 10. Turn OFF pin 2 of the DIP switch.
- 11. Turn ON the power supply to the PC.

### 7-2-3 How to Replace the Battery

The internal battery backs up the following data on the Loop Control Unit:

- Function block data
- Error log stored data
- Note 1 The battery will run flat after 120 hours of continuous operation after the ERC LED starts to blink. When the battery runs flat, the above data backed up on the Loop Control Unit will be lost.

Check the battery connection. If it is connected correctly, follow the procedure below to replace the battery.

Note 2The battery can be replaced while the Loop Control Unit is powered ON.However, before you replace the battery while the Loop Control Unit is ON,

be sure to touch a grounded metal object to discharge any static electricity from your body.

*1, 2, 3...* 1. Pull down the battery compartment cover on the front of the Loop Control Unit.

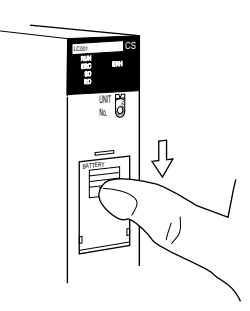

2. Remove the battery compartment cover.

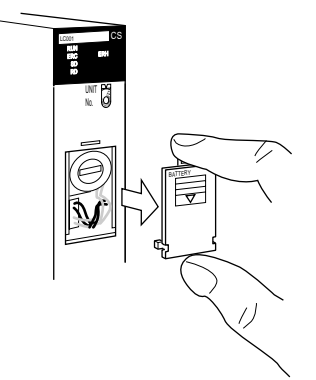

3. Remove the battery together with its connector.

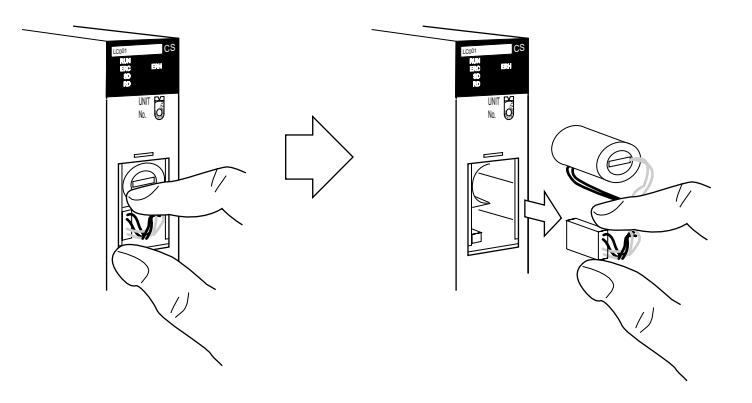

4. Replace the old battery with a new battery within five minutes.

When removing the battery from the battery holder, take care not to catch the connector cable on the battery holder.

- 5. Insert the new battery following steps 1 to 4 in reverse order.
- 6. Attach the battery compartment cover.
- Note 3 When a database error (ITEM094 of System Common block is set to FFFF) has occurred (when the nth word bit 04 of the allocated relay area turns ON), RAM must be initialized using CX-Process Tool after the battery is replaced. If RAM is not initialized, all function blocks other than the System Common block (Block Model 000) cannot be accessed (read or written) by CX-Process Tool, CX-Process Monitor or FINS commands.

#### **Replacement battery**

| Name:        | Battery set |  |  |
|--------------|-------------|--|--|
| Block Model: | C200H-BAT09 |  |  |

#### Battery life and replacement cycle

Battery life:

The maximum life of the battery is five years at an ambient temperature of 25°C regardless of how long the Loop Control Unit is powered ON or OFF. Note that high ambient temperatures shorten the life of the battery.

Replacement cycle:

The ERC LED on the front panel of the Loop Control Unit starts to blink when the internal battery voltage drops or the battery is not connected. Replace the Loop Control Unit within five days of the ERC LED (red) starting to blink. When the ERC LED starts to blink (red), ITEM095 of the System Common block (Block Model 000) turns ON, and error log code 0330 is stored on the Loop Control Unit.

**Note 4** We recommend keeping a spare Loop Control Unit or battery available so that repairs can be performed as quickly as possible in the event that a malfunction occurs.

## Appendix 1 How to Use the Step Ladder Program Block

The Step Ladder Program block (Block Model 301) is used in the following cases:

- When logical operations such as AND, OR and NOT are to be performed on the Loop Control Unit
- When input of changes in the contact state (OFF to ON or ON to OFF) are to be converted to one-shot contact outputs that are ON for only one operation cycle
- When system contacts such as constantly ON contacts are to be used on the Loop Control Unit
- When step progression control, for example, is to be performed on the Loop Control Unit
- **Note** When contact signals are simply to be connected between function blocks, the Contact Distributor block (Block Model 201) is used.

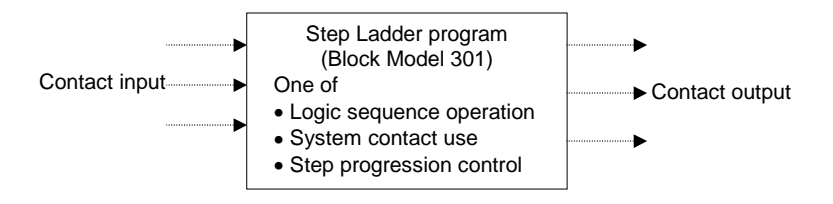

To be more precise, the Step Ladder Program block is used in the following applications:

- For setting the conditions for indicating Remote/Local switching
- For setting the conditions for indicating Auto/Manual switching
- For setting the tracking switch conditions
- For setting the MV hold conditions
- For setting the PID switching conditions
- For setting command switch conditions (e.g. tracking switch, run/stop command to ITEM Setting blocks)
- For step progression control of devices

#### Example

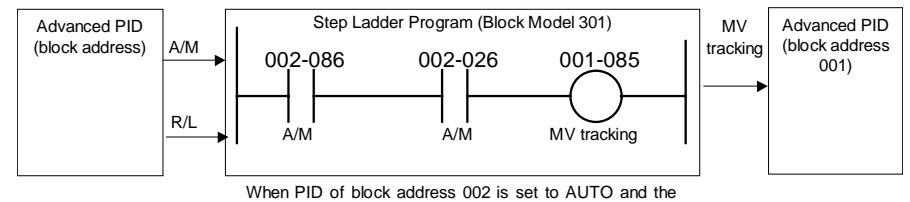

mode is the remote mode, MV tracking of the PID of block address 001 is ON.

- Note 1
   The execution cycle of sequence commands in the Step Ladder Program block is slower than the execution cycle (cycle time) of commands on the CPU Unit. (0.1 to 2 s cycles follow the operation cycle of the Step Ladder Program itself.) For this reason, the Step Ladder Program block is used combined with other function blocks. When high-speed processing is required, use commands on the CPU Unit.
  - At the Step Ladder Program block, external contacts are not directly input and output. They are input and output via Field Terminal DI or DO terminals.
- **WARNING** When the OUT instruction from the Step Ladder Program is to be connected to a DO terminal, do not set the address for the OUT instruction from the Step Ladder Program to the same address as the address for the OUT instruction in the user's program on the CPU Unit. When writing is performed on identical addresses, the externally connected load may act unexpectedly and cause injury.
- A single sequence command (e.g. LOAD or OUT) is described to a single ITEM, and the block address and ITEM number of the specified input/output destination are described at the same time as the operand.
- Sequence commands are described as a command code within the range 00 to 30. There are two types of sequence command, basic instructions, and sequence control instructions. Basic instructions can be used only in logical sequences comprising single steps, and sequence control instructions can be used in step sequences comprising multiple steps.
- ITEMs that can be specified by sequence commands are ITEMs whose ITEM category is "contact input" or "contact output." For details, see the Setting Method item in the ITEM lists in the descriptions for each function block.

| Command type                        | Settable ITEM type | "According to Step Ladder Program" at<br>"Settable Method" Item |
|-------------------------------------|--------------------|-----------------------------------------------------------------|
| Input type commands                 | Contact output     | R (read-enabled)                                                |
| such as LOAD                        | Contact input      | R/W (read/write-enabled)                                        |
| Output type commands<br>such as OUT | Contact input      |                                                                 |

### List of Basic Instructions

|            |          |         |                 |                                                       |                                                                                                    |                         | 2: Can   | be used     |
|------------|----------|---------|-----------------|-------------------------------------------------------|----------------------------------------------------------------------------------------------------|-------------------------|----------|-------------|
|            | Command  | Command | Ladder symbol   | Operand                                               | Description                                                                                                    | Input                   | ×: Can   | not be used |
|            | Command  | code    | Edddor bynnoor  | oporaria                                              | Decemption                                                                                                    | conditions              | In logic | In step     |
|            | LOAD     | 01      |                 | Read<br>source<br>block<br>address/<br>ITEM<br>number | Indicates a logical start<br>of the logic block,<br>creates an ON/OFF<br>execution condition<br>based on the ON/OFF<br>status of the contact,<br>and connects to the next<br>stage.                   | Not required            | ©        | ©           |
|            | LOAD NOT | 02      | -++             | Read<br>source<br>block<br>address/<br>ITEM<br>number | Indicates a logical start<br>of the logic block,<br>creates an ON/OFF<br>execution condition<br>based on the reverse of<br>the ON/OFF status of<br>the contact, and<br>connects to the next<br>stage. | Not required            | 0        | 0           |
|            | AND      | 03      |                 | Read<br>source<br>block<br>address/<br>ITEM<br>number | Takes a logical AND of<br>the status of the contact<br>and the current<br>execution condition.                                                                                                    | Required                | 2        | Q           |
| Input type | AND NOT  | 04      | - <del>}/</del> | Read<br>source<br>block<br>address/<br>ITEM<br>number | Reverses the status of<br>the contact and takes a<br>logical AND with the<br>current execution<br>condition.                                                                                          | Required                | 0        | Ø           |
|            | OR       | 05      |                 | Read<br>source<br>block<br>address/<br>ITEM<br>number | Takes a logical OR of<br>the status of the contact<br>and the current<br>execution condition.                                                                                                    | Required                | 2        | 0           |
|            | OR NOT   | 06      |                 | Read<br>source<br>block<br>address/<br>ITEM<br>number | Reverses the status of<br>the contact and takes a<br>logical OR with the<br>current execution<br>condition.                                                                                           | Required                | 2        | ٢           |
|            | AND LOAD | 07      | Circuit block   | 000000<br>(fixed)                                     | Takes a logical AND<br>between circuit blocks.                                                                                                    | Required<br>(2 or more) | 2        | 0           |
|            | OR LOAD  | 08      | Circuit block   | 000000<br>(fixed)                                     | Takes a logical OR<br>between circuit blocks.                                                                                                    | Required<br>(2 or more) | 2        | 0           |

|  | Ap | pen | dix | 1 |
|--|----|-----|-----|---|
|--|----|-----|-----|---|

|     |          |         |                     |            |                           |            | ②: Can   | be used     |
|-----|----------|---------|---------------------|------------|---------------------------|------------|----------|-------------|
|     | 0        | Command | La dala a sumala al | 0          | Description               | Input      | ×: Can   | not be used |
|     | Command  | code    | Ladder symbol       | Operand    | Description               | conditions | In logic | In step     |
|     |          |         |                     |            |                           |            | sequence | sequence    |
|     | OUT      | 11      |                     | Write      | Outputs the result        | Required   | 2        | 2           |
|     |          |         |                     | destina-   | (execution condition) of  |            |          |             |
|     |          |         |                     | tion block | logical processing: 0     |            |          |             |
|     |          |         |                     | address/   | (OFF) at condition 0      |            |          |             |
|     |          |         |                     | ITEM       | (OFF), and 1 (ON) at      |            |          |             |
|     |          |         |                     | number     | condition 1 (ON).         |            |          |             |
|     | OUT NOT  | 12      |                     | Write      | Outputs the result        | Required   | 2        | 2           |
|     |          |         |                     | destina-   | (execution condition) of  |            |          |             |
|     |          |         |                     | tion block | logical processing: 1     |            |          |             |
|     |          |         |                     | address/   | (ON) at condition 0       |            |          |             |
|     |          |         |                     | ITEM       | (OFF), and 0 (OFF) at     |            |          |             |
|     |          |         |                     | number     | condition 1 (ON).         |            | -        | -           |
|     | SET      | 13      |                     | Write      | SET turns the operand     | Required   | 2        | 2           |
|     |          |         |                     | destina-   | bit 1 (ON) when the       |            |          |             |
|     |          |         |                     | tion block | execution condition is 1  |            |          |             |
|     |          |         |                     | address/   | (ON), and does not        |            |          |             |
|     |          |         |                     | IIEM       | affect the status of the  |            |          |             |
|     |          |         | -(s)-               | number     | operand bit when the      |            |          |             |
|     |          |         | I                   |            | execution condition is 0  |            |          |             |
| ЭС  |          |         |                     |            | (UFF). Use RESET to       |            |          |             |
|     |          |         |                     |            | turn OFF a bit that has   |            |          |             |
| typ |          |         |                     |            |                           |            |          |             |
| out | RESET    | 1/      |                     | W/rito     | RESET turns the           | Required   | 0        | 0           |
| utp | INE OF I | 14      |                     | destina-   | operand bit 0 (OFF)       | Required   |          |             |
| 0   |          |         |                     | tion block | when the execution        |            |          |             |
|     |          |         |                     | address/   | condition is 1 (ON), and  |            |          |             |
|     |          |         | 1                   | ITEM       | does not affect the       |            |          |             |
|     |          |         | —( R )—             | number     | status of the operand bit |            |          |             |
|     |          |         |                     |            | when the execution        |            |          |             |
|     |          |         |                     |            | condition is 0 (OFF).     |            |          |             |
|     |          |         |                     |            | Use SET to turn OFF a     |            |          |             |
|     |          |         |                     |            | bit that has been turned  |            |          |             |
|     |          |         |                     |            | ON with RESET.            |            |          |             |
|     | DIFU     | 15      |                     | Write      | Outputs 1 (ON) for one    | Required   | 2        | 2           |
|     |          |         |                     | destina-   | operation cycle only      |            |          |             |
|     |          |         | —(DU)—              | tion block | when the execution        |            |          |             |
|     |          |         |                     | address/   | condition goes to 1 (ON)  |            |          |             |
|     |          |         |                     | IIEM       | trom 0 (OFF).             |            |          |             |
|     |          |         |                     | number     |                           |            |          |             |
|     | DIFD     | 16      |                     | Write      | Outputs 1 (ON) for one    | Required   | (2)      | 2           |
|     |          |         | I                   | destina-   | operation cycle only      |            |          |             |
|     |          |         | —( DD )—            |            | when the execution        |            |          |             |
|     |          |         | ` '                 |            | (OFE) from 1 (ON)         |            |          |             |
|     |          |         |                     |            | (OFF) IIOIII I (ON).      |            |          |             |
|     |          |         |                     | number     |                           |            | 1        | 1           |

|   | Command         | Command<br>code | Ladder symbol | Operand | Description                                                                                                    | Input<br>conditions | <ul> <li>②: Can b</li> <li>→: Canno</li> <li>In logic</li> <li>sequence</li> </ul> | e used<br>ot be used<br>In step |
|---|-----------------|-----------------|---------------|---------|----------------------------------------------------------------------------------------------------|---------------------|------------------------------------------------------------------------------------|---------------------------------|
|   | Draw line       |                 |               |         | Connects vertical or horizontal lines.                                                                                                    |                     | 2                                                                                  | Ø                               |
|   | Delete line     |                 |               |         | Deletes vertical or<br>horizontal lines.                                                                                                    |                     | 2                                                                                  | 0                               |
|   | END             | 00              | ED            |         | Indicates the end of a<br>program.<br>Note: The END<br>instruction is<br>automatically<br>placed at the end<br>of program when<br>the Step Ladder<br>Program block is<br>prepared using<br>CX-Process Tool.<br>It is placed after<br>STEP00 when the<br>program comprises<br>STEP00 only, and<br>is placed after the<br>nth STEP where<br>the program ends. | Not required        | ٢                                                                                  | Ø                               |
| — | NO<br>OPERATION | 30              | NP            |         | This instruction has no function. (No processing is performed for NOP.)                                                                                                    | Not required        | 2                                                                                  | 0                               |

- **Note 1** The ON signal for one operation cycle that is generated by the differentiate up (DIFU) or differentiate down (DIFD) command automatically turns OFF at the start of the Step Ladder Program block of the next operation cycle. (This signal does not turn OFF by the DIFU or DIFD command in the Step Ladder Program.)
- When the ON signal for one operation cycle that is generated by the DIFU or DIFD command is used by another function block, set the operation cycle to the same or higher than the operation cycle of the Step Ladder Program. The ON signal sometimes cannot be read normally when an operation cycle that is lower than the operation cycle of the Step Ladder Program is set.
  - A contact ITEM that has been turned ON by the OUT command stays ON even if program execution moves to the next STEP. For this reason, to perform step progression control in a step sequence, use the RESET command at the next STEP to turn OFF the contact ITEM that has been turned ON.

|               |         |                  |                                     |                                                                                                    |              | 2: Can be | e used    |
|---------------|---------|------------------|-------------------------------------|----------------------------------------------------------------------------------------------------|--------------|-----------|-----------|
| Command       | Command | l addar avmbal   | Operand                             | Description                                                                                                    | Input        |           | t be used |
| Commanu       | code    | Lauder Symbol    | Operanu                             | Description                                                                                                    | conditions   | In logic  | In step   |
|               |         |                  |                                     |                                                                                                    |              | sequence  | sequence  |
| STEP          | 21      | Separate<br>STEP | Step<br>number                      | <ul> <li>STEP declares the step number, and has no input conditions (is a direction connection to the bus).</li> <li>Any numbers in the range 00 to 99 are used as the step number, and are placed in ascending order.</li> <li>1) Logic sequence: The step number is fixed at 00, and is functional at all times. Declaration of step number 00 can be omitted.</li> <li>2) Step sequence: When the step number is within the range 01 to 99, only one of the steps is functional. When the program is started, step number 01 is functional.</li> </ul> | Not required | 0         | ٢         |
| BLOCK<br>SET  | 22      | (BS)             | Block<br>address/<br>step<br>number | When the input conditions<br>turn ON, operation of the<br>specified step number of<br>the Step Ladder Program<br>block at the specified block<br>address (400 to 499) is<br>started.<br>Run/stop command S1 of<br>the specified block turns<br>automatically 1 (ON).<br>Operation of currently<br>executing steps in already<br>operating Step Ladder<br>Program blocks is<br>interrupted, and execution<br>of the program jumps to the<br>specified step.                                                                                                | Required     |           | ٢         |
| BLOCK<br>RSET | 23      | —( BR )—         | Block<br>address                    | When the input conditions<br>turn ON, operation of the<br>Step Ladder Program block<br>is stopped at the specified<br>block address (400 to 499).<br>Run/stop command S1 of<br>the specified block<br>automatically turns 0<br>(OFF).                                                                                                    | Required     | x—        | ٢         |

|                | Command |                | nbol Operand                     |                                                                                                    | Input<br>conditions | ②: Can be used<br>$\rightarrow$ : Cannot be used |          |
|----------------|---------|----------------|----------------------------------|----------------------------------------------------------------------------------------------------|---------------------|--------------------------------------------------|----------|
| Command        | code    | Ladder symbol  |                                  | Description                                                                                                    |                     | In logic                                         | In step  |
|                |         |                |                                  |                                                                                                    |                     | sequence                                         | sequence |
| JUMP           | 25      | - JUMP         | Block<br>address/<br>step number | <ul> <li>When the input conditions turn ON, execution of the program jumps to the specified step number (01 to 99) of the Step Ladder Program block at the specified block address (400 to 499).</li> <li>To specify a jump to the self step number, set the block address to 000.</li> <li>When a jump is made to another Step Ladder Program block, run/stop command S1 of the source block automatically turns 0 (OFF), and run/stop command S1 of the destination block turns 1 (ON)</li> </ul> | Required            | X-X                                              | 0        |
| STEP<br>TIMER  | 27      | — STEP TIMER — | Timer<br>setting value           | This is the timer (setting<br>range: 0 to 9999 sec) for<br>moving between steps. It<br>has no input conditions.<br>(STEP TIMER is placed in<br>the same line as the STEP<br>command.)<br>Operation is started when<br>program execution moves to<br>the line containing the STEP<br>command.<br>When the time set by STEP<br>TIMER is reached, the<br>program execution moves to<br>the next step.<br>Note: "Input condition<br>commands" are<br>given top priority.                                | Not required        | X-X                                              | ٢        |
| ALARM<br>TIMER | 28      | — ALM TIMER —  | Timer<br>setting value           | This is the timer (setting<br>range: 0 to 9999 sec) for<br>monitoring steps. It has no<br>input conditions.<br>(ALARM TIMER is placed in<br>the same line as the STEP<br>command.)<br>Operation is started when<br>program execution moves to<br>the line containing the STEP<br>command.<br>When the time set by<br>ALARM TIMER is reached,<br>the Step Timer Completion<br>flag (step congestion<br>indicator) turns 1 (ON).<br>At this time, the step is held<br>at the current values.          | Not required        | X-X                                              | ٢        |

• To receive data internally by the Step Ladder Program without outputting it to the block address and ITEM number, specify the Internal Switch block (Block Model 209) as the block address.

#### Example

| ITEM | Command | Command code | Operand                                                |  |  |
|------|---------|--------------|--------------------------------------------------------|--|--|
| 011  | LOAD    | 01           | 001013 (block address, ITEM number)                    |  |  |
| 012  | OUT     | 07           | 100011 (block address of internal switch, ITEM number) |  |  |
| 013  | LOAD    | 01           | 100011 (block address of internal switch, ITEM number) |  |  |
| 014  | OUT     | 07           | 001012 (block address, ITEM number)                    |  |  |

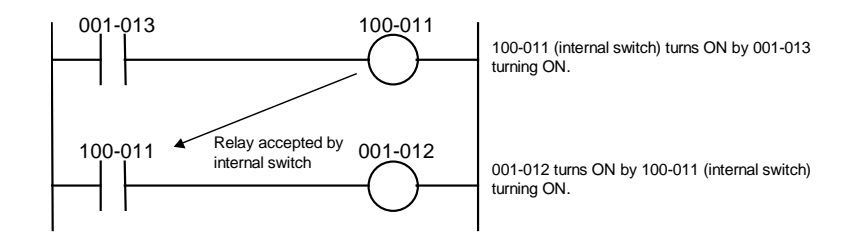

 To input constantly ON or constantly OFF contacts or clock pulse contacts, specify state outputs for sequence control (ITEM020 to ITEM028) in the System Common block (Block Model 000) as the block address.

#### Example

| Command | Command code | Operand                             |
|---------|--------------|-------------------------------------|
| LOAD    | 01           | 000021 (constantly ON)              |
| OUT     | 07           | 001086 (block address, ITEM number) |
| LOAD    | 01           | 000023 (1sec clock)                 |
| OUT     | 07           | (block address, ITEM number)        |

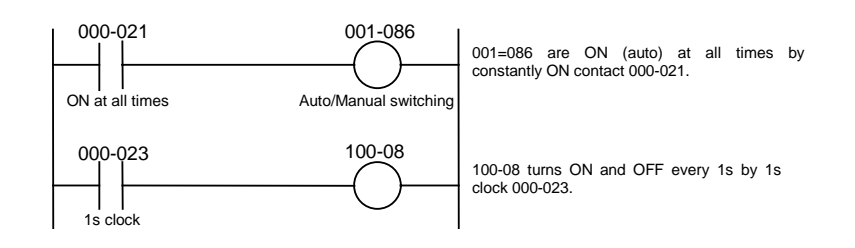

#### **Operating conditions for the Step Ladder Program block**

The operating conditions for the Step Ladder Program block vary according to the startup mode of ITEM006. You can specify one of the following:

- Operation at all times
- When S1 turns ON
- Note The Step Ladder Program can be started up from other Step Ladder Program blocks by BLOCK SET.

## When a single step is used as a logic sequence

The default step is STEP000. STEP000 operates at all times when the operating conditions are satisfied. This step operates when run/stop command S1 (ITEM008) of the Step Ladder Program block turns ON.

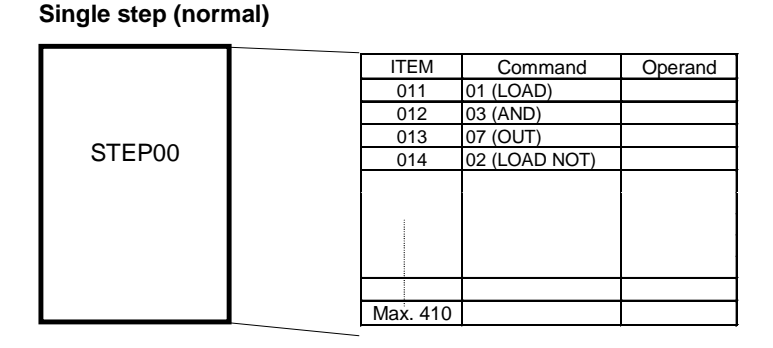

#### When multiple steps are used as a step sequence

Step Ladder Program blocks can be broken up into 99 steps STEP01 to 99. Whereas STEP00 operates at all times when the operating conditions are satisfied, one of steps STEP01 to STEP99 operates when the operating conditions are satisfied

- A Step Ladder Program comprising STEP01 to STEP99 is called a "step sequence." Sequence control instructions (command codes 21 to 28) such as JUMP (jump to a specified step) can be used in step sequences.
- Movement between steps STEP01 to STEP99 is performed according to the following conditions:
- 1) Move to next STEP when the input conditions of the final sequence command in the previous STEP are satisfied \*1
- 2) Jump to a specified step according to the JUMP command
- 3) Move to the next STEP (STEP+1) when the time set by the STEP TIMER command has elapsed

Movement between steps when input conditions are satisfied in this way allows step progression control to be performed.

\*1: Basically, movement between STEPs is movement to the next STEP when the input conditions of the last sequence command are ON.

#### Example

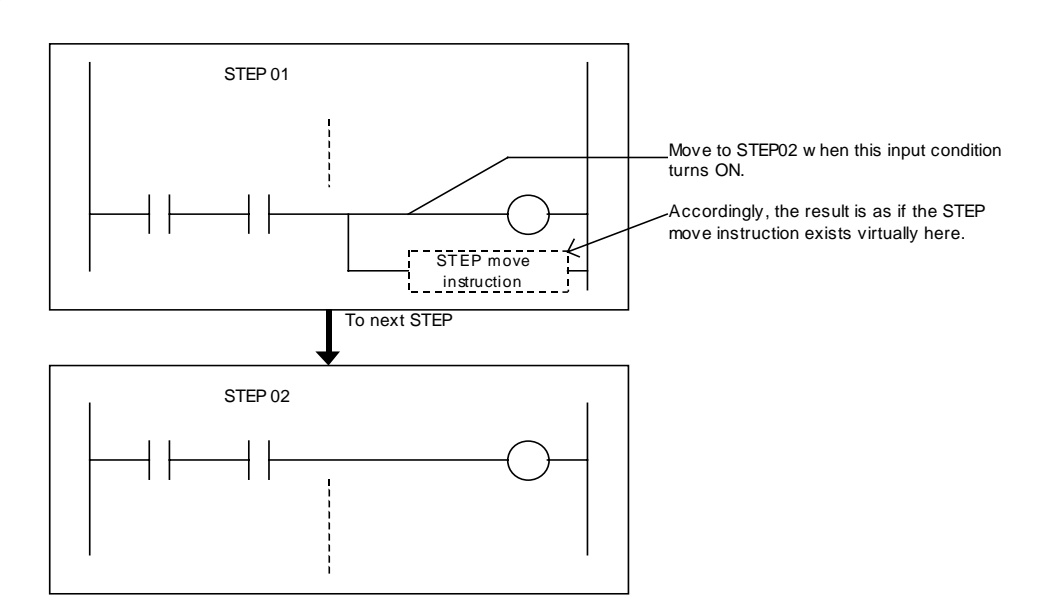

- To break up a Step Ladder Program, use the STEP command (21). (The default step for the Step Ladder Program block is the constant operation step STEP00.)
- When run/stop command S1 (ITEM008) of the Step Ladder Program block turns ON, STEP00 (constantly available step) and STEP01 (first step of step sequence) operate. Program execution is made to move to other steps (also to specified STEPs in other Step Ladder Program blocks) when the input conditions are satisfied during STEP01.

STEP01 onwards only can also be described without describing STEP00 (constantly available step).

• When contact input to stop move to next step switch S2 (ITEM009) in the entire Step Ladder Program block turns ON, program execution pauses at the currently operating STEP. Output is also held at the current state at this time. When contact input to S2 (ITEM009) returns to OFF, program execution is resumed from the STEP that was paused.

|                 |                |        | ITEM | Command     | Operand       | ]                               |  |
|-----------------|----------------|--------|------|-------------|---------------|---------------------------------|--|
|                 |                |        | 011  | 01 (LOAD)   |               |                                 |  |
|                 | Multiple steps |        | 012  | 03 (AND)    |               |                                 |  |
|                 |                | r I    | 013  | 07 (OUT)    |               |                                 |  |
|                 |                |        |      |             | -             |                                 |  |
|                 | STEP00         |        | ITEM | Command     | Operand       | ]                               |  |
|                 |                |        | 014  | 21 (SP)     | 01            | From here on declared to STEP01 |  |
|                 |                |        | 015  | 01 (LOAD)   |               |                                 |  |
|                 |                |        | 016  | 03 (AND)    |               |                                 |  |
|                 | STEP01         |        | 017  | 13 (SET)    | A             | Move to next STEP02 at          |  |
|                 |                |        |      |             |               | establishment of final input    |  |
|                 |                |        |      |             |               | conditions (execution of SET)   |  |
|                 |                | $\sim$ |      |             |               |                                 |  |
|                 | STEP02         |        |      |             | -             | _                               |  |
| $\rightarrow$   |                |        | ITEM | Command     | Operand       |                                 |  |
| _               |                |        | 018  | 21 (SP)     | 02            | From here on declared to STEP02 |  |
|                 |                |        | 019  | 01 (LOAD)   |               |                                 |  |
|                 |                |        | 020  | 03 (AND)    |               |                                 |  |
| $ \rightarrow $ | STEDU3         |        | 021  | 13 (SET)    | В             | Move to next STEP03 at          |  |
|                 | OTELOU         |        |      | , , ,       |               | establishment of final input    |  |
|                 |                |        |      |             |               | conditions (execution of SET)   |  |
|                 |                | 1      |      |             | ·             |                                 |  |
|                 | OTEDA          |        |      |             |               |                                 |  |
|                 | STEP04         |        | _    | indicatos o | neration whor | run/stop command S1             |  |
|                 |                |        |      | turns ON    | peration when |                                 |  |
| I               |                | 1      |      |             |               |                                 |  |

#### How to program for step progression control

To execute specific processing in each process, program the step sequence as follows:

- 1) Execute the SET command at the end of STEP n as the input condition for moving to another step, and set the internal switch. Program execution moves to next STEP n+1.
- 2) Execute the specific process at the start of next STEP n+1 taking the internal switch as the input conditions. Reset the internal switch after completion of the specific process.
- **Example** The following shows an example where the PID value is switched at each process to simultaneously stop and start pump operation.

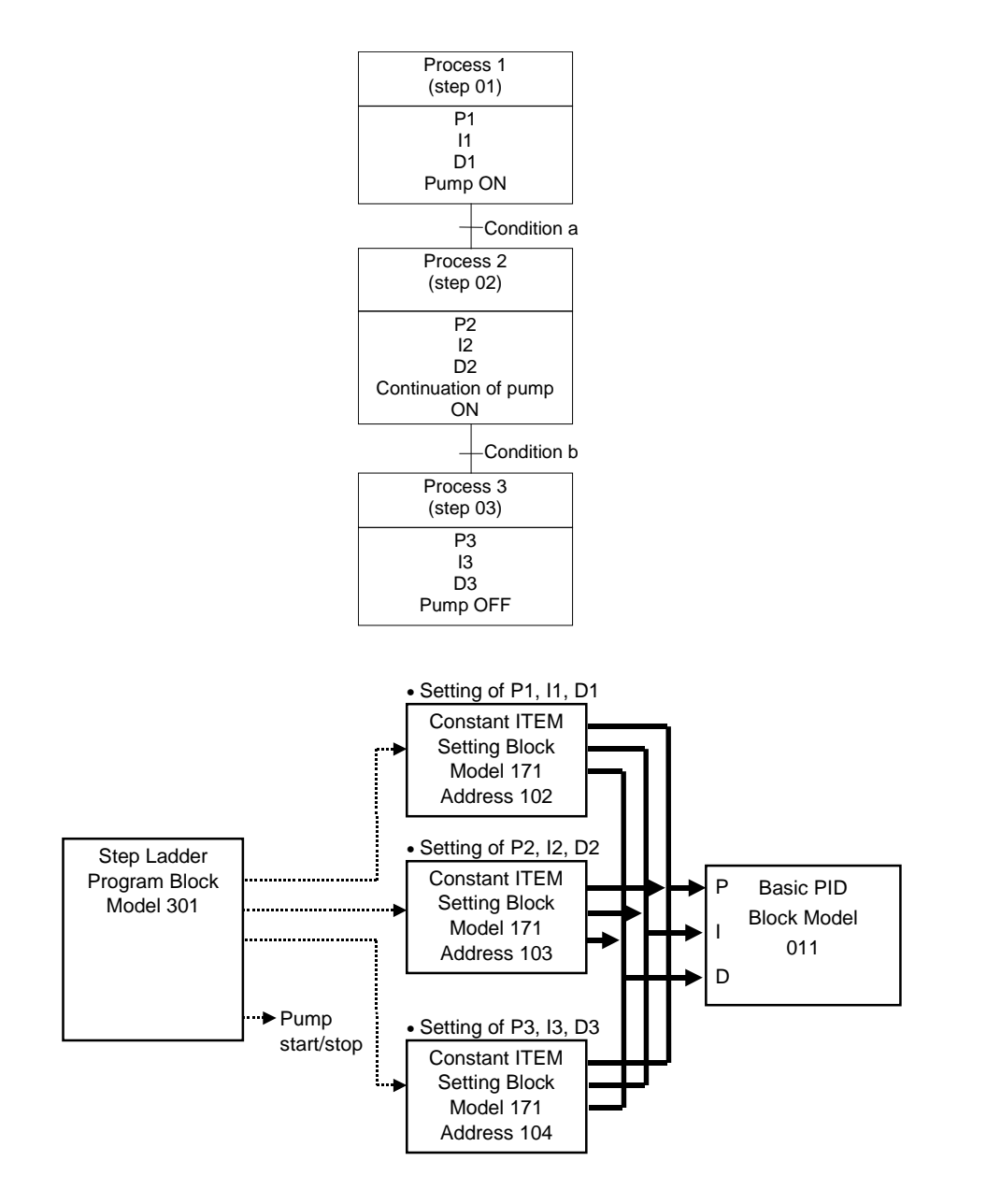

#### Example of Step Ladder Program

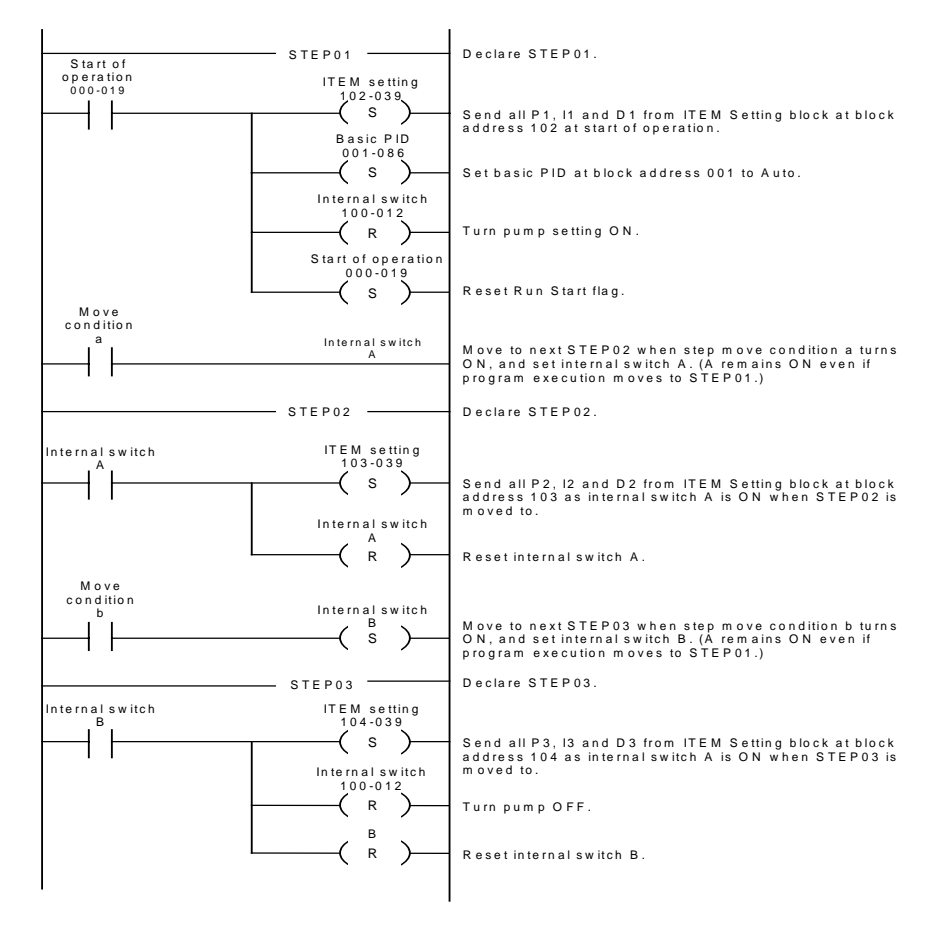

**Note** A contact ITEM that has been turned ON by the OUT command stays ON even if program execution moves to the next STEP. For this reason, care must be taken when using the OUT command when performing step progression control. To turn OFF the contact ITEM, that has been turned ON by the OUT command, by movement between STEPs, use the RESET command to reset the contact ITEM.

## Appendix 2 How to Use the Node Terminal Block

## **Application of the Node Terminal Block**

The Node Terminal Block is used in the following cases:

- *1, 2, 3...* 1. To use CX-Process Monitor or to read data for monitoring the Loop Control Unit from the host computer
  - 2. To write data to the Loop Control Unit from the host computer
  - 3. To send and receive data between node terminals with a Loop Control Unit at another node PC on the Controller Link network

## How to Use the Node Terminal Block

*1, 2, 3...* 1. To use CX-Process Monitor (or read data for monitoring the Loop Control Unit from the host computer)

The Loop Control Unit uses the following Send to Computer function blocks to send data to the Area to send to computer (data area for monitor) in Data Memory (on CPU Unit) for Node Terminals.

Function blocks used: DO to Computer (Block Model 401)

AO to Computer (Block Model 402)

1-Block Send Terminal to Computer (Block Model 403)

4-Block Send Terminal to Computer (Block Model 404)

The host computer (including CX-Process Monitor) reads data from the Area to send to computer.

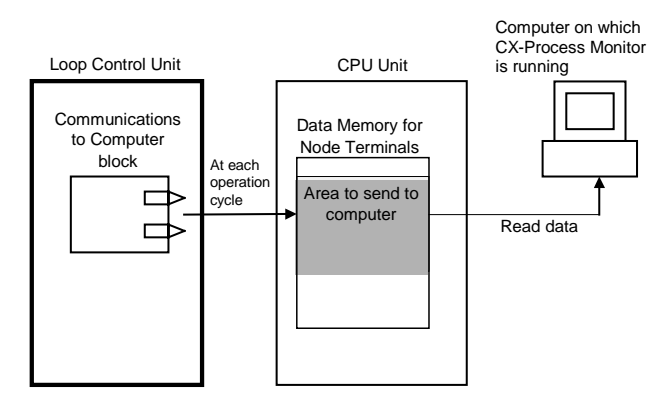

| Method               | On-demand reading mode                                                                                                    | Data link mode                                                                                                    |
|----------------------|----------------------------------------------------------------------------------------------------|----------------------------------------------------------------------------------------------------|
| Description          | Host computer on which CX-Process<br>Monitor is running reads the Area to send to<br>computer whenever required.                                                               | Host computer on which CX-Process<br>Monitor is running uses the Data Link<br>to read the Area to send to computer<br>at all times. |
| Connection<br>method | Host Link, Ethernet, Controller Link, etc.<br>Host computer on which CX-<br>Process Monitor is running<br>Loop Control Unit<br>Host Link<br>Terminal to computer send terminal | Controller Link data link used.                                                                                                    |

There are two modes of exchanging data between the host computer and Loop Control Unit.

#### **Basic procedure**

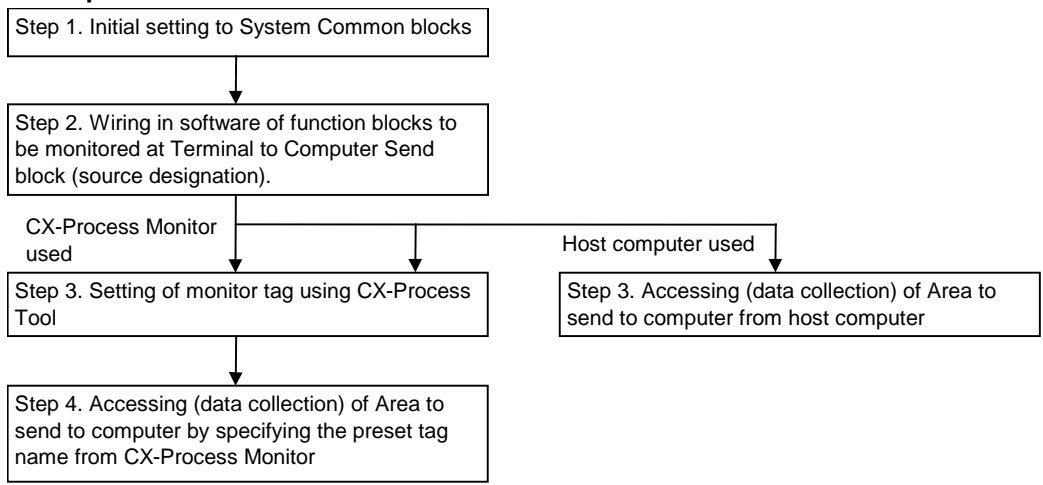

#### 2. To write data to the Loop Control Unit from the host computer

The host computer writes data on the following Terminal Setting from Computer blocks on the Loop Control Unit using the FINS WRITE ITEM commands issued to the Loop Control Unit.

Function blocks used: DO Terminal Settings from Computer (Block Model 409)

AO Terminal Settings from Computer (Block Model 410)

The Loop Control Unit can use the Terminal Setting from Computer blocks to use the contact or analog data that is written from the computer.

**Note** The Loop Control Unit can also re-issue the data written from the computer to the Controller Link network. When data is re-issued, the Loop Control Unit internally writes the data to the Area to send to all nodes in Data Memory (on CPU Unit) for the Node Terminals, and sends the data to the Loop Control Unit at another node PC by the Controller Link Data Link.

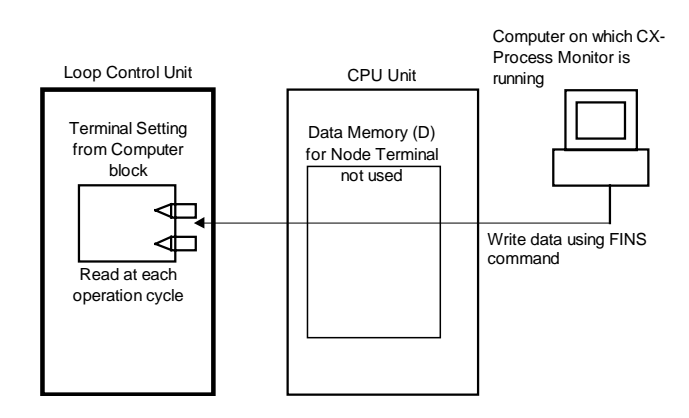

At this time, the computer and Loop Control Unit can be connected via either the host link or the network as long as FINS commands can be issued to the Loop Control Unit from the computer.

#### **Basic procedure**

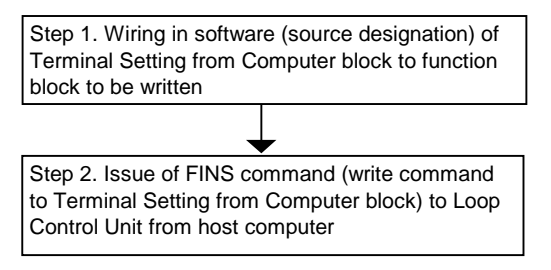

## 3. To send and receive data between node terminals and the Loop Control Unit at another node PC on the Controller Link network

The Loop Control Unit uses the following Send Terminal to All Nodes or Receive Terminal from All Nodes blocks to send data to the Area to send to all nodes of the Data Memory (on CPU Unit) for the Node Terminals or to receive data from Area to receive from all nodes.

Note, however, that a Data Link (user setting) must already be established by the Controller Link between PCs on which the Loop Control Unit is mounted.

• During data transmission: DO Terminal to All Nodes (Block Model 407)

AO Terminal to All Nodes (Block Model 408)

The other node PC receives the data by the Controller Link Data Link. The Loop Control Unit at the other node PC uses DI Terminal from All Nodes (Block Model 414) and Al Terminal from All Nodes (Block Model 415) to read data from the Area to receive from all nodes (on CPU Unit).

• During data reception: DI Terminal from All Nodes (Block Model 414)

AI Terminal from All Nodes (Block Model 415)

The self node PC receives the data that was sent from the Loop Control Unit at the other node PC by the Controller Link Data Link. The Loop Control Unit on the self node PC uses DI Terminal from All Nodes (Block Model 414) and AI Terminal from All Nodes (Block Model 415) to read data from the Area to receive from all nodes (on CPU Unit).

The Loop Control Units at this time can be connected only by the Controller Link. Moreover, user settings for the Data Link must be set for the Loop Control Units.

For details, see *How to Set Controller Link Data Link Tables* described later in this Appendix.

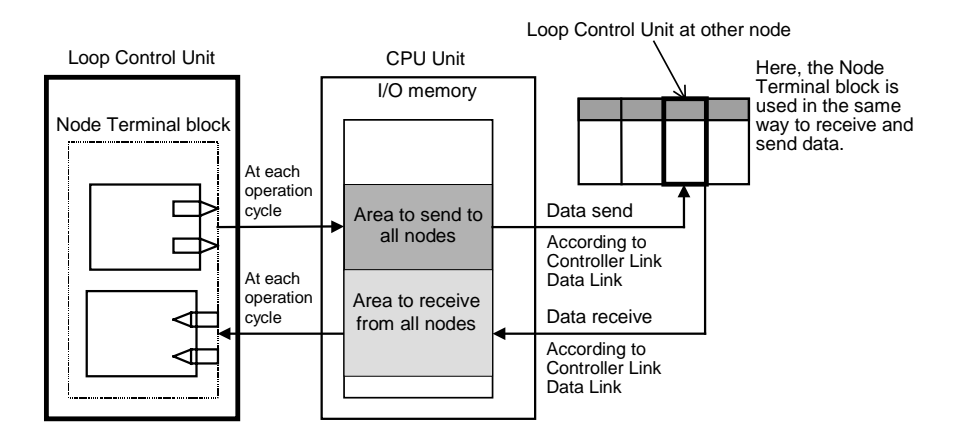

• Controller Link connection

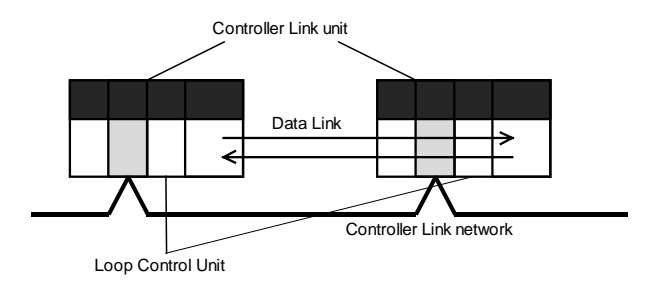

#### **Basic Procedure**

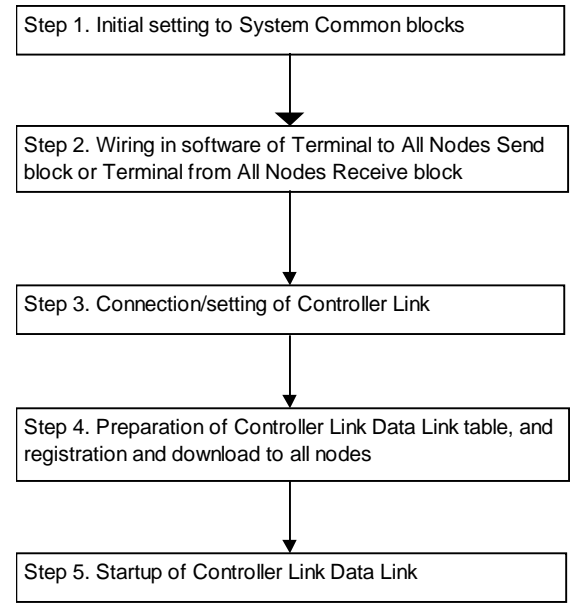

**Note** The Loop Control Unit can also use this function to exchange data with a CPU Unit at another node via the Data Link even if a Loop Control Unit is not mounted at another node PC on the Controller Link network.

## **Initial Setting of the System Common Block**

To use the node terminals (excluding the DO and AO Terminal Settings from Computer blocks [Block Models 409 and 410]), CX-Process Tool must be used to set the leading addresses of the Data Memory (on CPU Unit) for the node terminals to ITEM042 and ITEM043 of the System Common block.

**Note** When only the DI and AI Terminal Setting from Computer blocks are used as the node terminals and the data received from the computer is stored to the Area to send to all nodes and is not then sent to a networked Loop Control Unit, operation is possible without the need to perform initial setting of the System Common block as shown in the table below.

System Common block (Block Model 000)

| ITEM | Data name                                                                                     | Data range | Default |
|------|-----------------------------------------------------------------------------------------------|------------|---------|
| 043  | Leading address (S) of Data Memory for the Node<br>Terminals (on CPU Unit)                    | 0 to 32767 | 16020   |
| 042  | Setting of LCU number: ID data of multiple (max. 3)<br>Loop Control Units mounted on CPU Rack | 0 to 2     | 0       |

When the above ITEMs are set, the system information of the Loop Control Unit is automatically reflected in eight words within leading address S to leading address S+23 words of the Data Memory (on CPU Unit) for the Node Terminals.

## **Configuration of Data Memory for the Node Terminals**

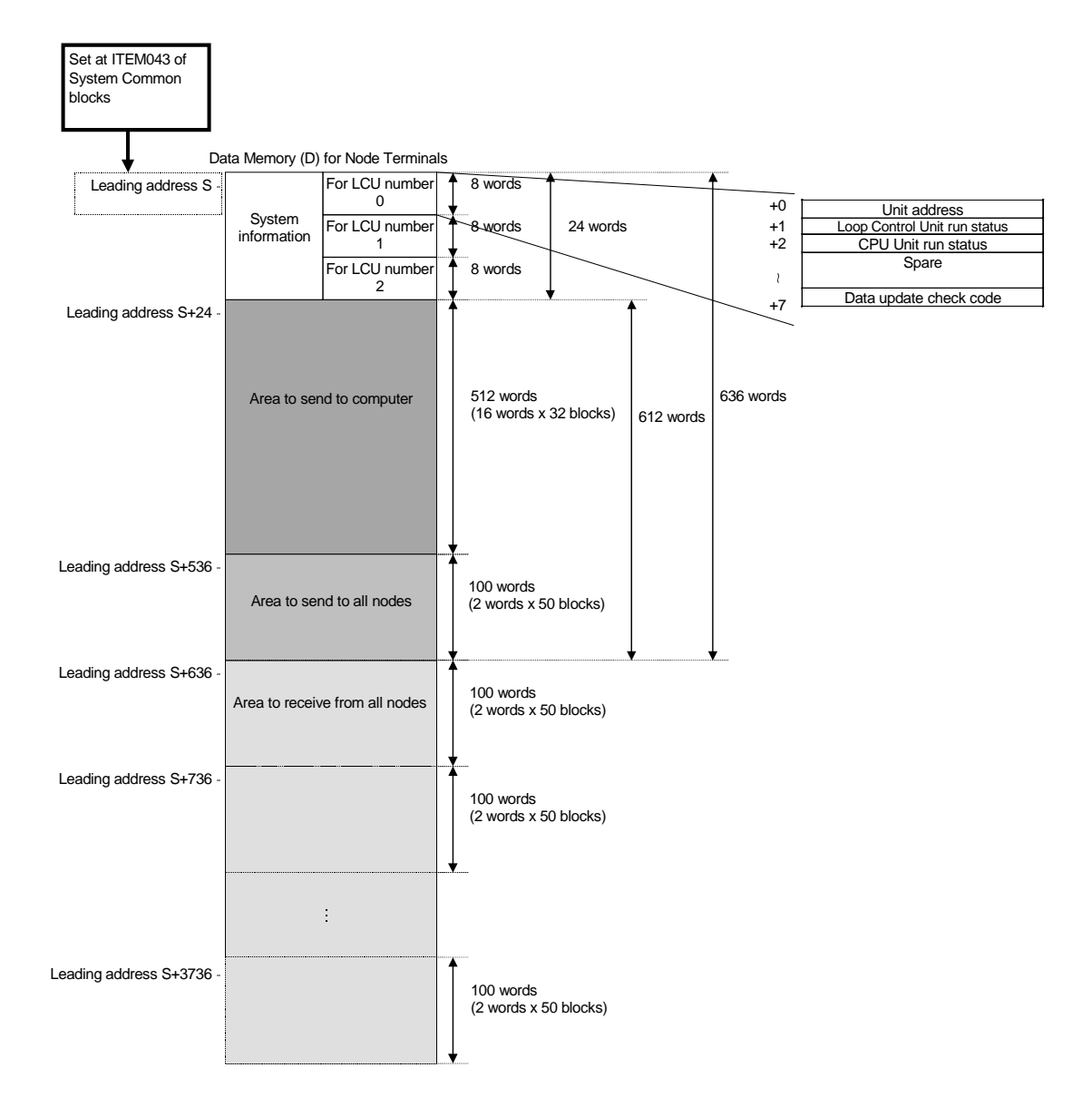

# Relationship between Data Memory (on CPU Unit) for Node Terminals and Node Terminal Block

Data Memory (on CPU Unit) for the Node Terminals corresponds to the Node Terminal blocks shown in the table below.

| Data Memory for Node<br>Terminal area (on CPU Unit) | Corresponding node terminal                                                                   | Per 1<br>block | Number of<br>blocks | Total number of<br>words                                      |
|-----------------------------------------------------|-----------------------------------------------------------------------------------------------|----------------|---------------------|---------------------------------------------------------------|
| Area to send to computer                            | 1-Block Send Terminal to<br>Computer, 4-Block Send Terminal<br>to Computer, AO/DO to Computer | 16 words       | 32 blocks           | 512 words                                                     |
| Area to send to all nodes                           | AO/DO Terminals to All Nodes                                                                  | 2 words        | 50 blocks           | 100 words                                                     |
| Area to receive from all nodes                      | AI/DI Terminals from All Nodes                                                                | 2 words        | 50 blocks           | 100 words x number<br>of nodes (max. 32<br>nodes: 3200 words) |

#### Example of Data Memory for node terminals

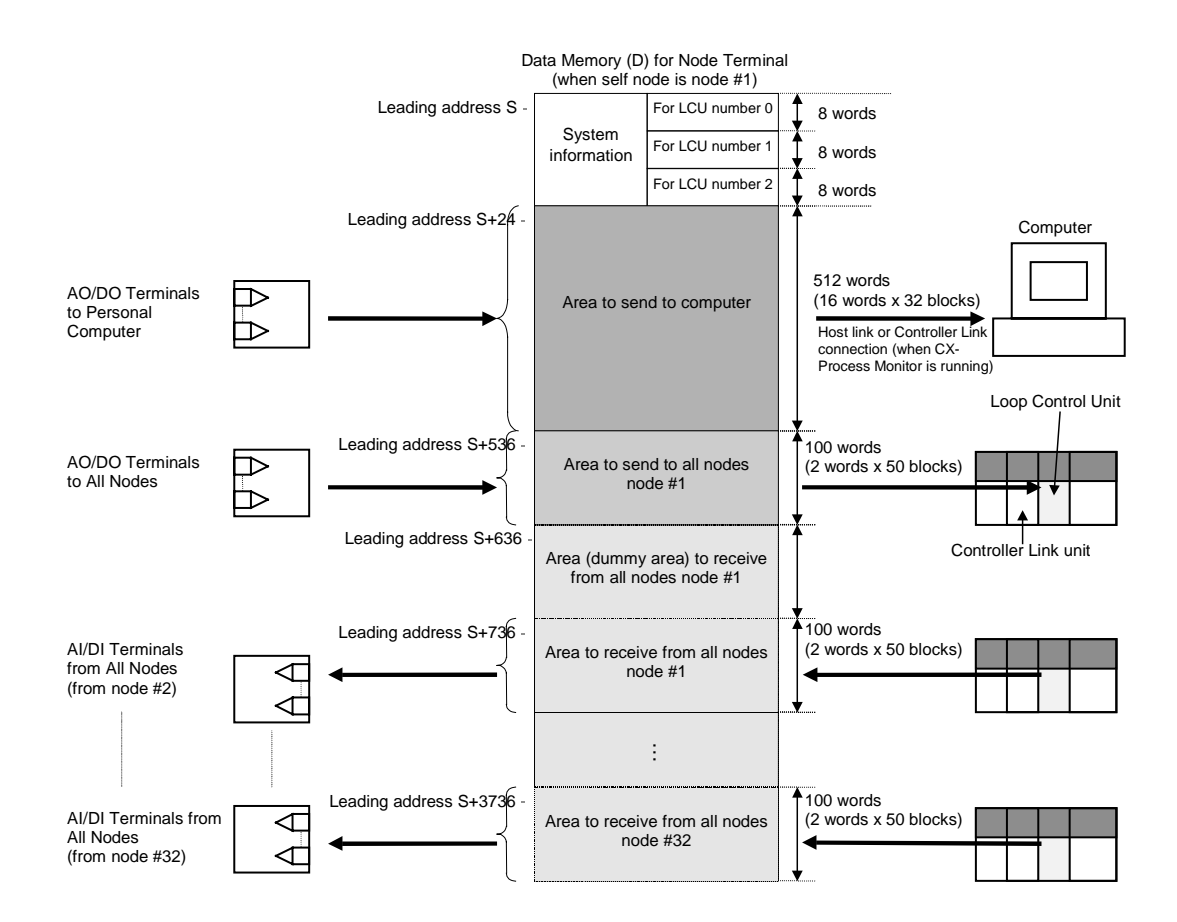

## How to Set Controller Link Data Link Tables

When the Node Terminal block is used to send and receive data to and from the personal computer on the Controller Link or a Loop Control Unit at another PC, the Controller Link Data Link (user setting) table (Note) shown below must be prepared and registered (downloaded) on each node.

**Note** A "Data Link table" specifies which area on the self node is to be sent and how many words are to be received from which area on other nodes.

There are two modes of connection, connection modes 1 and 2. The connection mode is determined by whether the connection is with only the computer on which CX-Process Monitor is running, or the connection is also with the Loop Control Unit at another node PC.

Connection mode 1: Connection with only the computer on which CX-Process Monitor is running

Connection mode 2: Connection with the Loop Control Unit at another node PC and the computer on which CX-Process Monitor is running

#### Connection mode 1) Connection with only the computer on which CX-Process Monitor is running

#### Data Link table settings

| Item                           | Description                                                                        |  |  |
|--------------------------------|------------------------------------------------------------------------------------|--|--|
| Type of data link              | Any setting                                                                        |  |  |
| Link start word                | Same as leading address (S) of Data Memory (on CPU<br>Unit) for the Node Terminals |  |  |
| Self node leading send word    | Same as leading address (S) of Data Memory (on CPU<br>Unit) for the Node Terminals |  |  |
| Number of self node send words | 536 words                                                                          |  |  |

#### **Description of above settings**

| Area                                  | Send/<br>Receive | Number of<br>words | Description                                                |
|---------------------------------------|------------------|--------------------|------------------------------------------------------------|
| 24 words of system information        | Send             | 536 words          | Send to computer on which<br>CX-Process Monitor is running |
| 512 words of Area to send to computer |                  |                    | Send to computer on which<br>CX-Process Monitor is running |

The following shows an example of how to set the Data Link table.
### Example of connection mode 1) Using Controller Link to connect to CX-Process Monitor

System information (24 words) and Area to send to computer (512 words) are sent over the Data Link.

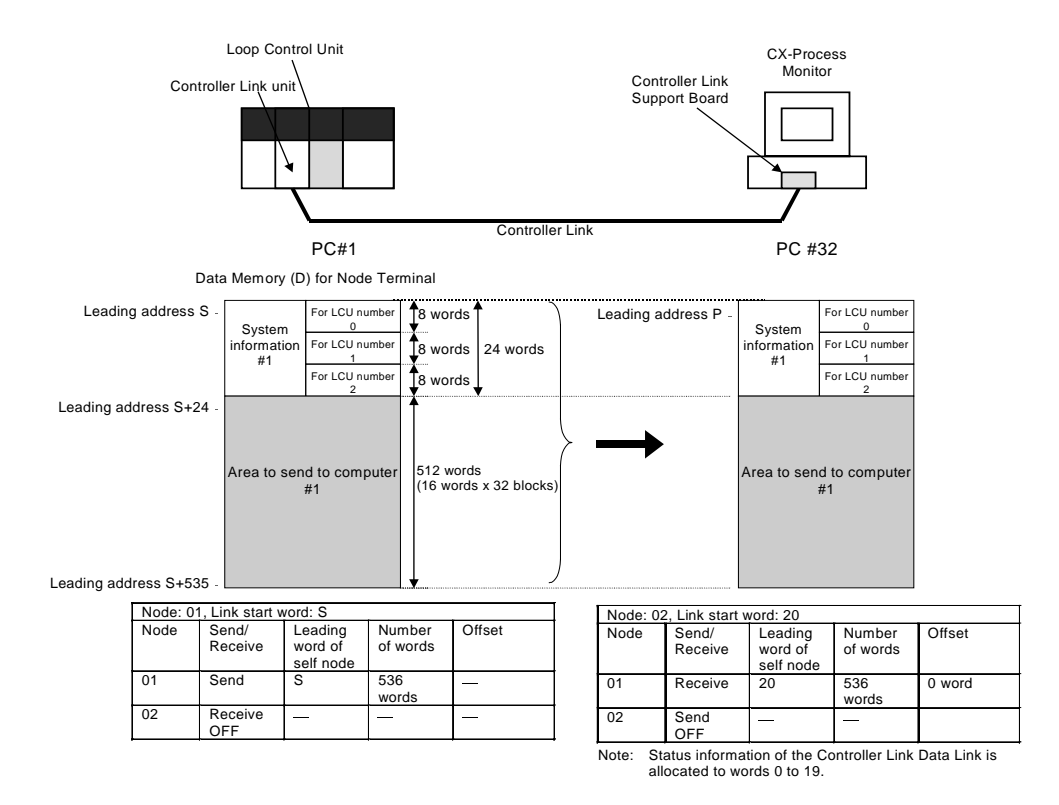

The Loop Control Unit uses the 1-Block Send Terminal to Computer or 4-Block Send Terminal to Computer to send Control blocks such as PID blocks that are to be monitored on CX-Process Monitor to the Area to send to computer.

It also uses the DO to Computer or AO to Computer block to send contacts (including parameters) or analog signals (including parameters) to this Area to send to computer.

By the user settings of the Controller Link Data Link, a total of 536 words comprising system information (24 words) and Area to send to computer (512 words) are sent to the computer.

In this way, the following Send to Computer blocks in the Loop Control Unit are sent (allocated) to the 512 words of the Area to send to computer in Data Memory area for node terminals in order of block address (501 onwards through to 532) one function block at a time at a fixed rate of 16 words per function block. (512 words is calculated by (max.) 32 function blocks x 16 words.)

Note A fixed number of words (512) is used even if 32 function blocks are not used.

1-Block Send Terminal to Computer (Block Model 403)

4-Block Send Terminal to Computer (Block Model 404)

DO to Computer (Block Model 401)

AO to Computer (Block Model 402)

The Control block or contact/analog signals can be monitored on CX-Process Monitor based on that data.

### Actual example

The following shows a simple example.

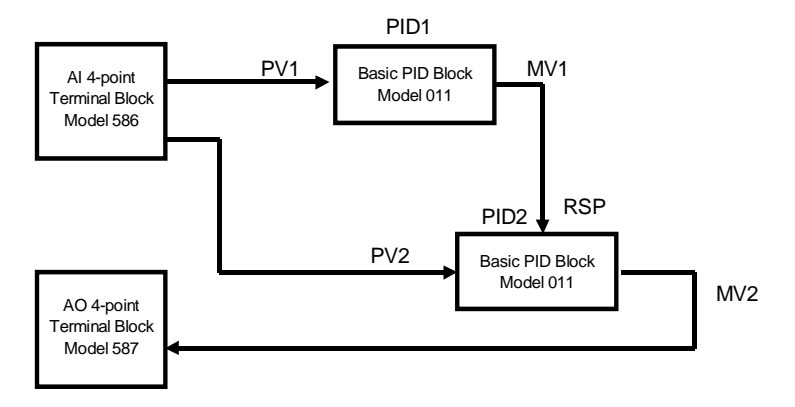

In the above example, basic PID is specified as follows on the 1-Block Send Terminal to Computer (Block Model 403) as the source designation function block address.

| Block address | ITEM No. | Data | Explanation                                             |  |
|---------------|----------|------|---------------------------------------------------------|--|
| 501           | 002      | 403  | 1-Block Send Terminal to Computer                       |  |
|               | 011      | 001  | PID1 of block address 001 is sent to CX-Process Monitor |  |
|               |          |      | running on the computer.                                |  |
| 502           | 002      | 403  | 1-Block Send Terminal to Computer                       |  |
|               | 011      | 002  | PID2 of block address 002 is sent to CX-Process Monitor |  |
|               |          |      | running on the computer.                                |  |
| 001           | 002      | 011  | Basic PID (PID1)                                        |  |
| 002           | 002      | 011  | Basic PID (PID2)                                        |  |

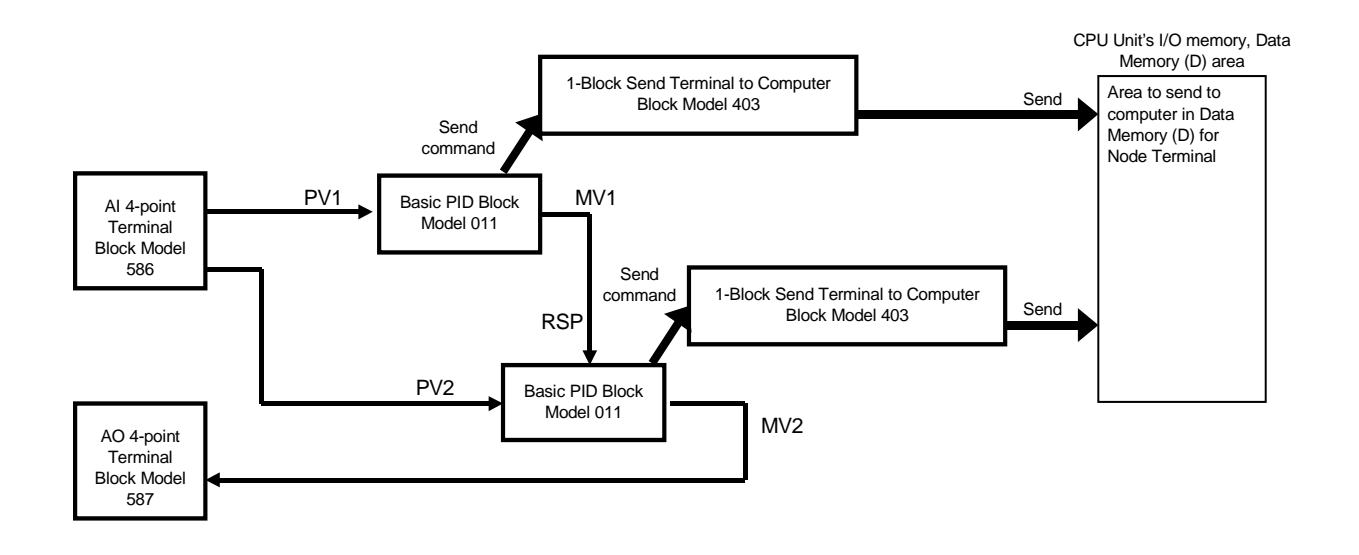

Block addresses 501 and 502 are each sent (allocated) to the Area to send to computer of the Data Memory area for the node terminals.

When the leading address (S) of the Data Memory area for the Node Terminals is taken to be D16020 (set to ITEM043):

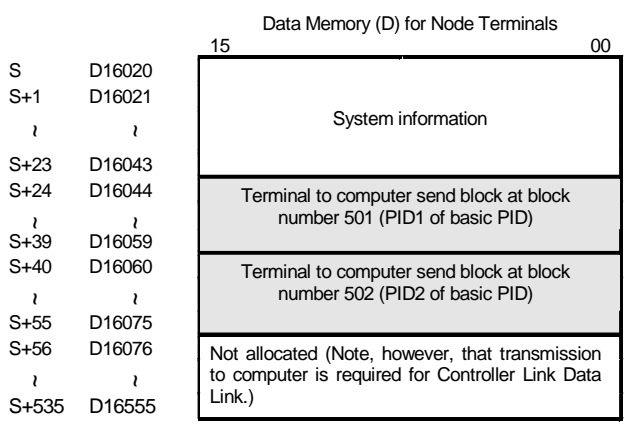

In this example, let's assume that the PC is node 01 and that the computer on which CX-Process Monitor is running is node 02.

Each of the data link tables is set as follows:

| Node: 0 | Node: 01, Link start word: D16020 |                                 |                 |        |  |
|---------|-----------------------------------|---------------------------------|-----------------|--------|--|
| Node    | Send/<br>Receive                  | Leading<br>word of<br>self node | Number of words | Offset |  |
| 01      | Send                              | D16020                          | 536 words       | _      |  |
| 02      | Reception<br>OFF                  | _                               |                 | _      |  |

| Node: 02, Link start word: P |          |           |           |        |  |
|------------------------------|----------|-----------|-----------|--------|--|
| Node                         | Send/    | Leading   | Number of | Offset |  |
|                              | Receive  | word of   | words     |        |  |
|                              |          | self node |           |        |  |
| 01                           | Receive  | Р         | 536 words | 0 word |  |
| 02                           | Send OFF |           | _         |        |  |

| 15     00       S     D16020       S+1     D16021       S+23     D16043       S+24     D16044       Terminal to computer send block at block number   Send by Controller Link Data Link Terminal to computer send block at block number                                                                                                    | itor is  |
|----------------------------------------------------------------------------------------------------|----------|
| S     D16020       S+1     D16021       S+23     D16043       S+24     D16044       Terminal to computer send block at block number   Send by Controller Link Data Link Terminal to computer send block at block at |          |
| S+1     D16021     System information     System information       S+23     D16043     Terminal to computer send block at block number     Send by Controller Link Data Link     Terminal to computer send block at block at block                                                                                                    |          |
| System information     System information       S+23     D16043       S+24     D16044       Terminal to computer send block at block number       Send by Controller Link Data Link       Terminal to computer send block at block number                                                                                                    |          |
| St-23         D16043           St-24         D16044           Terminal to computer send block at block number         Send by Controller Link Data Link           Terminal to computer send block at block number         Send by Controller Link Data Link                                                                                                    |          |
| S+24 D16044 Terminal to computer send block at block number Send by Controller Link Data Link Terminal to computer send block at block                                                                                                    |          |
|                                                                                                    | k number |
| 2 501 (PID1 of basic PID) 501 (PID1 of basic PID)                                                                                                    |          |
| S+39 D16059                                                                                                    |          |
| S+40 D16060 Terminal to computer send block at block number Terminal to computer send block at block                                                                                                    | k number |
| 2 502 (PID2 of basic PID) 502 (PID2 of basic PID)                                                                                                    |          |
| S+55 D16075                                                                                                    |          |
| S+56 D16076 Not allocated (Note, however, that transmission                                                                                                    |          |
| 1 to computer is required for Controller Link Data                                                                                                    |          |
| S+535 D16555 Link.)                                                                                                    |          |

# Connection mode 2) Connecting with the Loop Control Unit at another node PC and the computer on which CX-Process Monitor is running

#### Data link table settings

| Item                                      | Description                                        |  |  |
|-------------------------------------------|----------------------------------------------------|--|--|
| Data link type                            | Any setting                                        |  |  |
| Link start word                           | Leading address (S) of Data Memory for the node    |  |  |
|                                           | terminals (on CPU Unit)                            |  |  |
| Self node leading send word               | Leading address (S) of Data Memory for the node    |  |  |
|                                           | terminals (on CPU Unit)                            |  |  |
| Number of self node send words            | 636 words                                          |  |  |
| Number of receive offsets from other node | 100 words x (number of PC nodes)                   |  |  |
| (PC)                                      | Note: Of these words, the 100 words of the Area to |  |  |
|                                           | receive from all nodes at the self node            |  |  |
|                                           | address are dummy words and cannot be              |  |  |
|                                           | used.                                              |  |  |
| Receive offset from other node (PC)       | Self node + 1 is 436 words.                        |  |  |
|                                           | Otherwise 536 words                                |  |  |
|                                           | Note: The reason for setting the receive offset to |  |  |
|                                           | 436 words and not 536 words is to allow            |  |  |
|                                           | reception of the 100 dummy words.                  |  |  |
| Placement order of send area and receive  | Send area $\rightarrow$ receive area               |  |  |
| area                                      | Node address of receive area: Small number (#1) to |  |  |
|                                           | large number (max. #32)                            |  |  |

#### Description of above settings

| Area                                                                                                  |  | Send/<br>Receive | Number of words                              | Description                                                                                                    |
|----------------------------------------------------------------------------------------------------|--|------------------|----------------------------------------------|----------------------------------------------------------------------------------------------------|
| System information<br>(24 words)<br>Area to send to computer<br>(512 words)<br>Uppermost 100<br>words |  | Send             | 636                                          | Sent to computer on which CX-Process<br>Monitor is running<br>Sent to computer on which CX-Process<br>Monitor is running<br>The node (self node +1) receives these<br>100 dummy words at the Area to receive<br>from all nodes of the self node address.                                                                                |
| Area to send to all nodes (100 words)                                                                 |  |                  |                                              | Other nodes receive these 100 words.                                                                                                    |
| Area to receive from all<br>nodes<br>Ascending order from #1 in<br>order of node address              |  | Receive          | 100 words<br>x number<br>of receive<br>nodes | <ul> <li>100 words each are received from the Area to send to all nodes of each node address.</li> <li>Note: As self data cannot be received at the Area to receive from all nodes of the self node address, the uppermost 100 words of the Area to send to computer of the node (self node -1) are received as dummy words.</li> </ul> |

**Note 1** In a Controller Link Data Link (user setting), the send and receive areas can be placed regardless of the node address order. However, when the Node Terminal block of this Loop Control Unit is to be used, place the send areas at the leading position and then place the receive areas in order of node address.

Self send data, however, cannot be received over the Controller Link. For this reason, receive the uppermost 100 words of the Area to send to computer of the node (self node +1) as dummy words at the receive area corresponding to the self node address as described above so that the data of all node addresses including the self are placed in the Area to receive from all nodes in node address order. Note that the data of other nodes cannot be received correctly when the receive area is not to be placed in node address order.

**Note 2** In addition to connection mode 2) above, the CPU Unit Terminal block or Expanded CPU Unit Terminal block can be used to read and write the Data Link area after building a regular Controller Link Data Link as a method of connecting the Loop Control Unit to another node PC.

However, the Data Link in connection mode 1) above is required for monitoring the Loop Control Unit on CX-Process Monitor.

### Example of Connection mode 2) Two PCs and one computer are connected by Controller Link Data Link

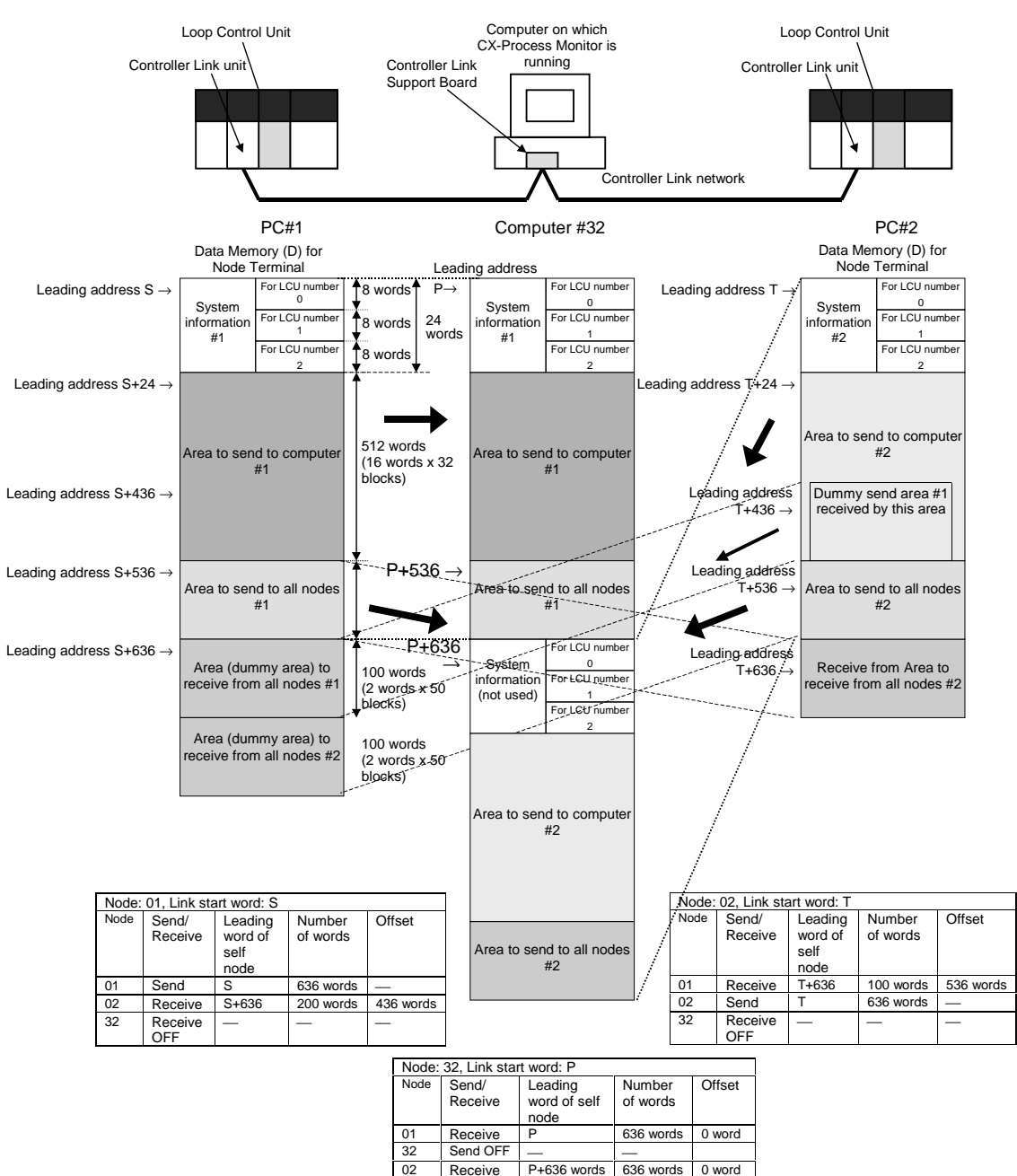

#### **2** Data Link table of PC#1

- A total of 636 words (S to S+635 words) comprising system information (24 words), Area to send to computer (512 words) and Area to send to all nodes (100 words) are sent to the computer.
- The uppermost 100 words (T+436 to T+535 words) of the Area to send to computer of PC#2 are received at the Area to send to all nodes (S+636 to S+735 words) of the self node number (#1) as dummy words.
- The 100 words (T+536 to T+635 words) of the Area to send to all nodes of PC#2 are received at the Area to send to all nodes (S+736 to +835 words) of node number (#2).

#### ②Data Link table of PC#2

- A total of 636 words (T to T+635 words) comprising system information (24 words), Area to send to computer (512 words) and Area to send to all nodes (100 words) are sent to the computer.
- The 100 words (S+536 to S+635 words) of the Area to send to all nodes of PC#1 are received at the Area to receive from all nodes (T+636 to T+735 words) of the self node number (#2).

#### **②Data Link table of PC#32**

The system information (24 words) from PC#1 and PC#2, Area to send to computer (512 words) and Area to send to all nodes (100 words) are each received in node number order.

### Appendix 3 List of Operation Execution Times

This appendix describes the operation execution times for each of the function blocks.

### How to Calculate the Load Rate

Calculate the load rate based on the following formula. This equation merely serves as a guideline, and the load rate may differ from the actually measured load rate.

### When all operation cycles are the same

Formula: Load rate ≅ sum (ms) of operation execution time of each function block ÷ operation cycle (ms) x 100 + fixed load rate (%)

| Operation cycle | Fixed load rate |
|-----------------|-----------------|
| 0.1 s           | 10%             |
| 0.2 s           | 5%              |
| 0.5 s           | 2%              |
| 1 s             | 1%              |
| 2 s             | 0%              |

| Note 1 | The fixed load rates a | are as follows: |
|--------|------------------------|-----------------|
|        |                        |                 |

**Note 2** The resolution of load rate measurement is 10ms (values lower than 10ms are discarded). The resolutions of the readout values are as follows for each operation cycle.

| Operation cycle | Readout resolution |
|-----------------|--------------------|
| 0.1 s           | 10%                |
| 0.2 s           | 5%                 |
| 0.5 s           | 2%                 |
| 1 s             | 1%                 |
| 2 s             | 1%                 |

After calculating the total (ms) of "each operation execution time + sequence command execution time", discard values lower than 10 ms and take the resulting value to be the "sum (ms) of operation execution time of each function block" in the above equation.

### When mixed operation cycles are used

After calculating the load rates of each operation cycle by the above equation, add the load rates of each operation cycle to correct the operation cycles.

When the load rate of the shortest operation cycle is taken to be  $\beta$ %, add the following values to the load rates of each operation cycle.

| Shortest           |       | Added value |                                                                                            |                                                                                                    |                                                                                                    |
|--------------------|-------|-------------|--------------------------------------------------------------------------------------------|----------------------------------------------------------------------------------------------------|----------------------------------------------------------------------------------------------------|
| operation<br>cycle | 0.1 s | 0.2 s       | 0.5 s                                                                                      | 1 s                                                                                                    | 2 s                                                                                                    |
| At 0.1 s           | 0%    | 0.5 x β%    | Load rate<br>after $0.2 \times \beta\%$<br>+ $0.2 \text{ s}$<br>correction $\times$<br>0.4 | Load rate after 0.1 x $\beta$<br>% + 0.2 s correction x<br>load rate after 0.2 +<br>0.5 s correction x 0.5 | Load rate after $0\% + 0.2$ s correction x<br>load rate after $0.1 + 0.5$ s correction x<br>load rate after $0.25 \times 1$ s correction x $0.5$ |
| At 0.2 s           |       | 0%          | 0.4 x β%                                                                                   | Load rate after 0.2 x $\beta$<br>% + 0.5 s correction x<br>0.5                                             | Load rate after $0.1\% + \beta\% + 0.5$ s<br>correction x load rate after $0.25 + 1$ s<br>correction x load rate after 1 s correction<br>x 0.5   |
| At 0.5 s           | _     | —           | 0%                                                                                         | 0.5 x β%                                                                                                   | Load rate after 0.25 x $\beta$ % + 1 s correction x 0.5                                                                                          |
| At 1 s             |       |             | _                                                                                          | 0%                                                                                                    | 0.5 x β%                                                                                                    |

### List of Operation Execution Times for Function Blocks

| Block | Block name                            | Operation                          | Remarks                                                                                                    |
|-------|---------------------------------------|------------------------------------|----------------------------------------------------------------------------------------------------|
|       | System Common                         |                                    | The load rate increases by 0.40% at an operation                                                                                                    |
| 000   | System Common                         | 1.00                               | cycle of 100 ms.                                                                                                    |
| 001   | 2-position ON/FF                      | 0.74                               |                                                                                                    |
| 002   | 3-position ON/OFF                     | 0.77                               |                                                                                                    |
| 011   | Basic PID                             | 1.61                               |                                                                                                    |
| 012   | Advanced PID                          | 1.84                               |                                                                                                    |
| 013   | Blended PID                           | 1.79                               | The operation execution time of this function block increased by 0.16 ms when the Loop Controller Unit was upgraded from version 2.00 to 2.50.                       |
| 014   | Batch Flowrate Capture                | 1.05                               | The operation execution time of this function block<br>increased by 0.13 ms when the Loop Controller Unit<br>was upgraded from version 1.50 to 2.00.                 |
| 016   | Fuzzy Logic                           | 11.10                              |                                                                                                    |
| 031   | Indication and Setting                | 0.71                               | The operation execution time of this function block<br>increased by 0.12 ms when the Loop Controller Unit<br>was upgraded from version 1.50 to 2.00.                 |
| 032   | Indication and Operation              | 0.86                               | The operation execution time of this function block<br>increased by 0.22 ms when the Loop Controller Unit<br>was upgraded from version 1.50 to 2.00.                 |
| 033   | Ratio Setting                         | 0.80                               | The operation execution time of this function block<br>increased by 0.19 ms when the Loop Controller Unit<br>was upgraded from version 1.50 to 2.00.                 |
| 034   | Indicator                             | 0.58                               | The operation execution time of this function block<br>increased by 0.15 ms when the Loop Controller Unit<br>was upgraded from version 1.50 to 2.00.                 |
| 045   | ES100X Controller Terminal            | 2.00                               |                                                                                                    |
| 110   | 4-point Warning Indicator             | 0.58                               |                                                                                                    |
| 111   | High/Low Alarm                        | 0.39                               |                                                                                                    |
| 112   | Deviation Alarm                       | 0.49                               |                                                                                                    |
| 113   | Rate-of-change Operation and<br>Alarm | 0.49                               |                                                                                                    |
| 115   | High/Low Limit                        | 0.40                               |                                                                                                    |
| 116   | Deviation Limit                       | 0.50                               |                                                                                                    |
| 118   | Analog Signal Hold                    | 0.42                               |                                                                                                    |
| 121   | Addition or Subtraction               | 0.71                               |                                                                                                    |
| 122   | Multiplication                        | 0.55                               |                                                                                                    |
| 123   | Division                              | 0.53                               | The function measure in a first is called to do.                                                                                                    |
| 126   | Arithmetic Operation                  | 3.19 + function<br>processing time | The function processing time is calculated by<br>multiplying the number of functions times the<br>execution times given in the following table for each<br>function. |
|       |                                       |                                    | Function Ttime (ms)                                                                                                    |
|       |                                       |                                    | ABS(x) 0.01                                                                                                    |
|       |                                       |                                    |                                                                                                    |
|       |                                       |                                    | ASIN(x) = 0.32                                                                                                    |
|       |                                       |                                    | COS(x) = 0.17                                                                                                    |
|       |                                       |                                    | SIN(x) 0.16                                                                                                    |
|       |                                       |                                    | TAN(x) 0.21                                                                                                    |
|       |                                       |                                    | EXP(x) 0.27                                                                                                    |
|       |                                       |                                    | LN(x) = 0.23                                                                                                    |
|       |                                       |                                    | P10(x) = 0.23                                                                                                    |
|       |                                       |                                    | SQRT(x) 0.04                                                                                                    |
| 127   | Range Conversion                      | 2.27                               |                                                                                                    |
| 131   | Square Root                           | 0.46                               |                                                                                                    |
| 132   | Absolute Value                        | 0.40                               |                                                                                                    |
| 133   | Non-linear Gain (Dead Band)           | 0.45                               |                                                                                                    |
| 134   | Low-end Cutout                        | 0.46                               |                                                                                                    |
| 135   | Segment Linearizer                    | 0.53                               |                                                                                                    |

| Block | Block name                    | Operation | Remarks                                                            |
|-------|-------------------------------|-----------|--------------------------------------------------------------------|
| 126   | Tomporature and Prossure      |           |                                                                    |
| 130   | Correction                    | 0.74      |                                                                    |
| 141   | First-order Lag               | 0.46      |                                                                    |
| 143   | Rate-of-change Limit          | 0.45      |                                                                    |
| 145   | Moving Average                | 0.55      |                                                                    |
| 143   | Lead/Delay                    | 0.50      |                                                                    |
| 148   | Dead Time                     | 0.50      |                                                                    |
| 149   | Dead Time Compensation        | 0.56      |                                                                    |
| 150   | Accumulator for instantaneous | 0.59      |                                                                    |
| 100   | value input                   | 0.00      |                                                                    |
| 151   | CPU Unit Running Time         | 0.30      |                                                                    |
| 101   | Accumulator                   | 0.00      |                                                                    |
| 153   | Time Sequence Data Statistics | 15.48     |                                                                    |
| 155   | Pamp Bragram                  | 0.62      | In versions of Leon Control Unit Ver 1.20 and caller               |
| 100   | Ramp Program                  | 0.62      | the operation execution cycle of this function block               |
|       |                               |           | was 0.34 ms. This cycle was increased by 0.28 ms in Ver.1.50.      |
| 156   | Segment Program               | 0.35      |                                                                    |
| 157   | Segment Program 2             | 0.60      |                                                                    |
| 161   | Rank Selector                 | 1.62      |                                                                    |
| 162   | Input Selector                | 1.18      |                                                                    |
| 163   | 3-input Selector              | 1.42      |                                                                    |
| 164   | 3-output Selector             | 0.62      |                                                                    |
| 165   | Constant Selectoor            | 0.32      |                                                                    |
| 166   | Constant Generator            | 0.28      |                                                                    |
| 167   | Ramped Switch                 | 0.69      |                                                                    |
| 171   | Constant ITEM Setting         | 3.65      |                                                                    |
| 172   | Variable ITEM Setting         | 4.54      |                                                                    |
| 174   | Batch Data Collector          | 1.23      |                                                                    |
| 182   | Accumulated Value Input       | 1.20      |                                                                    |
| 400   | Adder                         | 4.04      |                                                                    |
| 183   | Accumulated value Analog      | 1.04      |                                                                    |
| 184   | Accumulator for accumulated   | 0.74      |                                                                    |
|       | value input                   |           |                                                                    |
| 185   | Contact input/Accumulated     | 0.46      |                                                                    |
|       | value output                  |           |                                                                    |
| 186   | Accumulated Value             | 0.45      |                                                                    |
|       | Input/Contact output          |           |                                                                    |
| 192   | Analog/Pulse Width Converter  | 0.42      | The load rate increases by 0.28% at an operation                   |
|       |                               |           | cycle of 100 ms.                                                   |
| 201   | Contact Distributor           | 1.90      |                                                                    |
| 202   | Constant Comparator           | 1.40      | The operation execution time of this function block                |
|       |                               |           | increased by 0.20 ms when the Loop Controller Unit                 |
|       |                               |           | was upgraded from version 1.50 to 2.00.                            |
| 203   | Variable Comparator           | 2.32      | The operation execution time of this function block                |
|       |                               |           | increased by 0.22 ms when the Loop Controller Unit                 |
| 205   | Timer                         | 0.00      | was upgraded from version 1.50 to 2.00.                            |
| 205   |                               | 0.30      |                                                                    |
| 206   |                               | 0.29      |                                                                    |
| 207   |                               | 0.29      |                                                                    |
| 200   |                               | 0.29      |                                                                    |
| 209   |                               | 1 1 1     |                                                                    |
| 210   |                               | 0.20      |                                                                    |
| 221   |                               | 0.29      | r ne road rate increases by 0.27% at an operation cycle of 100 ms. |
| 222   | Motor Manipulator             | 0.38      | The load rate increases by 0.28% at an operation                   |
|       |                               |           | cycle of 100 ms.                                                   |
| 223   | Reversible Motor Manipulator  | 0.41      | The load rate increases by 0.29% at an operation                   |
|       |                               |           | cycle of 100 ms.                                                   |

| Block<br>model | Block name                     | Operation<br>execution time | Remarks                                                                                                 |
|----------------|--------------------------------|-----------------------------|----------------------------------------------------------------------------------------------------|
| 224            | Motor Opening Manipulator      | 0.53                        | The load rate increases by 0.29% at an operation                                                        |
|                |                                |                             | cycle of 100 ms                                                                                         |
| 301            | Step Ladder Program            | 3 30                        | The sequence command execution times shown in                                                           |
| 301            |                                | 5.59                        | <ul> <li>The sequence command execution times shown in<br/>the following table must be added</li> </ul> |
|                |                                |                             | the following table must be added.                                                                      |
|                |                                |                             | <ul> <li>The load rate increases by 0.30% at an operation</li> </ul>                                    |
| 404            |                                | 45.04                       | Cycle of 100 ms.                                                                                        |
| 401            | DO to Computer                 | 15.04                       |                                                                                                    |
| 402            | AO to Computer                 | 2.12                        |                                                                                                    |
| 403            | Computer                       | 4.30                        |                                                                                                    |
| 404            | 4 Block Sond Torminal to       | Q /1                        |                                                                                                    |
| 404            | Computer                       | 0.41                        |                                                                                                    |
| 407            | DO Terminal to All Nodes       | 4 17                        |                                                                                                    |
| 408            | AO Terminal to All Nodes       | 0.55                        |                                                                                                    |
| 409            | DO Terminal Settings from      | 0.33                        |                                                                                                    |
|                | Computer                       |                             |                                                                                                    |
| 410            | AO Terminal Settings from      | 0.30                        |                                                                                                    |
|                | Computer                       |                             |                                                                                                    |
| 414            | DI Terminal from All Nodes     | 0.33                        |                                                                                                    |
| 415            | AI Terminal from All Nodes     | 0.30                        |                                                                                                    |
| 451            | DI Terminal from CPU Unit      | 0.42                        |                                                                                                    |
| 452            | DO Terminal to CPU Unit        | 0.44                        |                                                                                                    |
| 453            | AI Terminal from CPU Unit      | 0.46                        |                                                                                                    |
| 454            | AO Terminal from CPU Unit      | 1.35                        |                                                                                                    |
| 455            | DI Terminal from Extended      | 14.23                       |                                                                                                    |
|                | CPU Unit                       |                             |                                                                                                    |
| 456            | DO Terminal to Extended CPU    | 7.81                        |                                                                                                    |
| 457            |                                | 40.00                       |                                                                                                    |
| 457            | CPUL Upit                      | 16.22                       |                                                                                                    |
| 158            | AO Terminal from Extended      | 9.53                        |                                                                                                    |
| -00            | CPU Unit                       | 0.00                        |                                                                                                    |
| 461            | Receive All Blocks             | See table 1                 |                                                                                                    |
|                |                                | below.                      |                                                                                                    |
| 462            | Send All Blocks                | See table 1                 |                                                                                                    |
|                |                                | below.                      |                                                                                                    |
| 501            | DI 8-point Terminal            | 0.31                        |                                                                                                    |
| 502            | DI 16-point Terminal           | 0.31                        |                                                                                                    |
| 503            | DI 32-point Terminal           | 0.33                        |                                                                                                    |
| 504            | DI 64-point Terminal           | 0.35                        |                                                                                                    |
| 511            | DO 5-point Terminal            | 0.31                        |                                                                                                    |
| 512            |                                | 0.31                        |                                                                                                    |
| 513            | DO 12-point Terminal           | 0.31                        |                                                                                                    |
| 514            |                                | 0.33                        |                                                                                                    |
| 510            | DO 32-point Terminal           | 0.35                        |                                                                                                    |
| 510            |                                | 0.30                        |                                                                                                    |
| 510            | Terminal                       | 0.02                        |                                                                                                    |
| 525            | DI 96-point Terminal           | 0.37                        |                                                                                                    |
| 537            | DO 96-point Terminal           | 0.39                        |                                                                                                    |
| 544            | DI 48-point/DO 48-point        | 0.35                        |                                                                                                    |
|                | Terminal                       |                             |                                                                                                    |
| 551            | AI 8-point Terminal (AD003)    | 0.51                        |                                                                                                    |
| 552            | AO 8-point Terminal (DA003/4)  | 1.44                        |                                                                                                    |
| 553            | AI 2-point/AO 2-point Terminal | 0.48                        |                                                                                                    |
|                | (MAD01)                        |                             |                                                                                                    |
| 561            | AI 4-point Terminal            | 0.38                        |                                                                                                    |
|                | (PTS01/02/03, PDC01,           |                             |                                                                                                    |
| 562            | PL 4-point Terminal (PPS01)    | 0.54                        |                                                                                                    |
| 563            | AO 4-point Terminal (PMV01)    | 0.63                        |                                                                                                    |
|                |                                |                             |                                                                                                    |

| Block<br>model | Block name                                | Operation<br>execution time | Remarks |
|----------------|-------------------------------------------|-----------------------------|---------|
| 564            | AI 8-point Terminal (PTR01/02)            | 0.44                        |         |
| 583            | AI 4-point/AO 4-point Terminal<br>(MAD44) | 0.71                        |         |
| 584            | AI 8-point Terminal (AD081)               | 0.51                        |         |
| 585            | AO 8-point Terminal<br>(DA08V/C)          | 1.48                        |         |
| 586            | AI 4-point Terminal (AD041)               | 0.40                        |         |
| 587            | AO 4-point Terminal (DA041)               | 0.83                        |         |
| 588            | Ai4 Terminal (DRT1-AD04)                  | 0.45                        |         |
| 589            | Ao2 Terminal (DRT1-DA02)                  | 0.74                        |         |

Table: Execution Times for Receive All Blocks and Send All Blocks

The execution times for Receive All Blocks (Block Mode 462) and Send All Blocks (Block Model 461) depend on the function blocks that are being sent or received. The time for each block is given in teh following table. Add the time for each block being send or received to find the total time for Receive All Blocks or Send All Blocks

**Note** The following times for Receive All Blocks assume that the Forced Interrupt Switch (ITEM 020) is ON and that all ITEM data is received from the CPU Unit each cycle, i.e., the maximum times.

|       |                    |               | Unit: ms      |
|-------|--------------------|---------------|---------------|
| Block | Block name         | Time for      | Time for      |
| model |                    | Receive All   | Send All      |
|       |                    | Blocks (Block | Blocks (Block |
|       |                    | Model 461)    | Model 462)    |
| 001   | 2-position ON/FF   | 0.64          | 0.02          |
| 002   | 3-position ON/OFF  | 0.65          | 0.02          |
| 011   | Basic PID          | 4.74          | 0.16          |
| 012   | Advanced PID       | 8.96          | 0.15          |
| 013   | Blended PID        | 4.50          | 0.14          |
| 016   | Fuzzy Logic        | 11.29         | 0.12          |
| 014   | Batch Flowrate     | 0.43          | 0.15          |
|       | Capture            |               |               |
| 031   | Indication and     | 0.36          | 0.11          |
|       | Setting            |               |               |
| 032   | Indication and     | 0.40          | 0.12          |
|       | Operation          |               |               |
| 033   | Ratio Setting      | 0.37          | 0.12          |
| 034   | Indicator          | 0.32          | 0.12          |
| 045   | ES100X Controller  | 2.61          | 0.14          |
|       | Terminal           |               |               |
| 110   | 4-point Warning    | 0.32          | 0.13          |
|       | Indicator          |               |               |
| 111   | High/Low Alarm     | 0.26          | 0.11          |
| 112   | Deviation Alarm    | 0.29          | 0.10          |
| 113   | Rate-of-change     | 0.31          | 0.12          |
|       | Operation and      |               |               |
| 445   | Alarm              |               | 0.44          |
| 115   | High/Low Limit     | 0.26          | 0.11          |
| 116   | Deviation Limit    | 0.28          | 0.09          |
| 118   | Analog Signal Hold | 0.24          | 0.09          |
| 121   | Addition or        | 0.35          | 0.10          |
| 100   | Subtraction        |               | 0.40          |
| 122   | Multiplication     | 0.32          | 0.10          |
| 123   | Division           | 0.30          | 0.10          |
| 126   | Arithmetic         | 2.33          | 0.12          |
|       | Operation          |               |               |
| 127   | Range Conversion   | 0.07          | 0.15          |
| 131   | Square Root        | 0.25          | 0.09          |
| 132   | Absolute Value     | 0.07          | 0.08          |
| 133   | Non-linear Gain    | 0.28          | 0.09          |
| 10.1  | (Dead Band)        |               |               |
| 134   | Low-end Cutout     | 0.24          | 0.09          |
| 135   | Segment Linearizer | 0.07          | 0.08          |

|                |                                                 |                                                        | Unit: ms                                            |
|----------------|-------------------------------------------------|--------------------------------------------------------|-----------------------------------------------------|
| Block<br>model | Block name                                      | Time for<br>Receive All<br>Blocks (Block<br>Model 461) | Time for<br>Send All<br>Blocks (Block<br>Model 462) |
| 136            | Temperature and<br>Pressure<br>Correction       | 0.32                                                   | 0.10                                                |
| 141            | First-order Lag                                 | 0.24                                                   | 0.09                                                |
| 143            | Rate-of-change<br>Limit                         | 0.29                                                   | 0.11                                                |
| 145            | Moving Average                                  | 0.31                                                   | 0.11                                                |
| 147            | Lead/Delay                                      | 0.26                                                   | 0.11                                                |
| 148            | Dead Time                                       | 0.27                                                   | 0.10                                                |
| 149            | Dead Time<br>Compensation                       | 0.28                                                   | 0.10                                                |
| 150            | Accumulator for<br>instantaneous<br>value input | 0.28                                                   | 0.10                                                |
| 151            | CPU Unit Running<br>Time Accumulator            | 0.23                                                   | 0.09                                                |
| 153            | Time Sequence<br>Data Statistics                | 0.28                                                   | 0.11                                                |
| 155            | Ramp Program                                    | 1.04                                                   | 0.11                                                |
| 156            | Segment Program                                 | 0.88                                                   | 0.10                                                |
| 157            | Segment Program<br>2                            | 1.54                                                   | 0.12                                                |
| 161            | Rank Selector                                   | 0.07                                                   | 0.10                                                |
| 162            | Input Selector                                  | 0.09                                                   | 0.10                                                |
| 163            | 3-input Selector                                | 0.08                                                   | 0.10                                                |
| 164            | 3-output Selector                               | 0.08                                                   | 0.10                                                |
| 165            | Constant Selector                               | 0.32                                                   | 0.11                                                |
| 166            | Constant<br>Generator                           | 0.30                                                   | 0.10                                                |
| 167            | Ramped Switch                                   | 0.28                                                   | 0.12                                                |
| 171            | Constant ITEM<br>Setting                        | 0.44                                                   | 0.11                                                |
| 172            | Variable ITEM<br>Setting                        | 0.09                                                   | 0.11                                                |
| 174            | Batch Data<br>Collector                         | 0.09                                                   | 0.09                                                |
| 182            | Accumulated Value<br>Input Adder                | 0.33                                                   | 0.10                                                |

|       |                   |               | Unit: ms      |
|-------|-------------------|---------------|---------------|
| Block | Block name        | Time for      | Time for      |
| model |                   | Receive All   | Send All      |
|       |                   | Blocks (Block | Blocks (Block |
|       |                   | Model 461)    | Model 462)    |
| 183   | Accumulated Value | 0.31          | 0.10          |
|       | Analog Multiplier |               |               |
| 184   | Accumulator for   | 0.28          | 0.11          |
|       | accumulated value |               |               |
|       | input             |               |               |
| 185   | Contact           | 0.07          | 0.09          |
|       | input/Accumulated |               |               |
|       | value output      |               |               |
| 186   | Accumulated Value | 0.07          | 0.11          |
|       | Input/Contact     |               |               |
|       | output            |               |               |
| 192   | Analog/Pulse      | 0.25          | 0.09          |
|       | Width Converter   |               |               |
| 202   | Constant          | 0.47          | 0.14          |
|       | Comparator        |               |               |
| 203   | Variable          | 0.08          | 0.13          |
|       | Comparator        |               |               |
| 205   | Timer             | 1.23          | 0.09          |
| 206   | ON/OFF Timer      | 1.16          | 0.09          |
| 207   | Clock Pulse       | 0.43          | 0.09          |
| 208   | Counter           | 0.24          | 0.11          |
| 209   | Internal Switch   | 0.27          | 0.27          |
| 210   | Level Check       | 0.37          | 0.15          |
| 221   | ON/OFF Valve      | 0.27          | 0.10          |
|       | Manipulator       |               |               |
| 222   | Motor Manipulator | 0.33          | 0.13          |
| 223   | Reversible Motor  | 0.35          | 0.14          |
|       | Manipulator       |               |               |
| 224   | Motor Opening     | 0.33          | 0.12          |
|       | Manipulator       |               |               |

### **Sequence Command Execution Times**

When the Step Ladder Program (Block Model 301) is used, add the following command execution times to the operation execution time (3.39 ms) of the sequential control program itself.

| Command code | Command     | Execution time (ms) | Remarks                          |
|--------------|-------------|---------------------|----------------------------------|
| 00           | END         | 0.011               |                                  |
| 01           | LOAD        | 0.137               |                                  |
| 02           | LOAD NOT    | 0.137               |                                  |
| 03           | AND         | 0.137               |                                  |
| 04           | AND NOT     | 0.137               |                                  |
| 05           | OR          | 0.137               |                                  |
| 06           | OR NOT      | 0.137               |                                  |
| 07           | AND LOAD    | 0.015               |                                  |
| 08           | OR LOAD     | 0.015               |                                  |
| 11           | OUT         | 0.104               |                                  |
| 12           | OUT NOT     | 0.104               |                                  |
| 13           | SET         | 0.104               |                                  |
| 14           | RESET       | 0.104               |                                  |
| 15           | DU          | 1.060               |                                  |
| 16           | DD          | 1.060               |                                  |
| 21           | STEP        | 0.011               |                                  |
| 22           | BLOCK SET   | 0.990               |                                  |
| 23           | BLOCK       | 1.827               |                                  |
|              | RESET       |                     |                                  |
| 25           | JUMP        | 0.914               |                                  |
| 27           | SETUP TIMER | 0.014               | The load rate increases by 0.01% |
|              |             |                     | at an operation cycle of 100 ms. |
| 28           | ALARM TIMER | 0.014               | The load rate increases by 0.01% |
|              |             |                     | at an operation cycle of 100 ms. |
| 30           | NOP         | 0.011               |                                  |

### Index

### Α

AI Terminal from CPU Unit, 31 AI Terminal from Expanded CPU Unit, 31 AI x-point Terminal, 30 AI x-point/AO x-point Terminal, 30 AO Terminal to CPU Unit, 31 AO Terminal from Expanded CPU Unit, 31 AO x-point Terminal, 30

### В

battery error, 116, 193 battery, 61, 202 block address, 71 Block Model, 71

### С

cascade control, 162 cold start, 87 CPU Terminal, 31, 33, 118 CX-Process Monitor, 34, 45, 126 CX-Process Tool, 34, 43, 142

### D

data update check code, 124 dead time compensation control, 171 default data, 77 DI Terminal from CPU Unit, 34 DI Terminal from Expanded CPU Unit, 34 DI x-point Terminal, 33 DI x-point/DO x-point Terminal, 34 DO Terminal from CPU Unit, 34 DO Terminal from Expanded CPU Unit, 34 DO x-point Terminal, 33 Data Memory (D) for Node Terminals, 122, 223

### Ε

error code, 193, 194 error log, 188, 190, 195 execution error code, 116, 196 Expanded CPU Unit Terminal, 31, 33, 118 external I/O refresh cycle, 28, 106

### F

feedforward control, 165 FINS Gateway, 43, 45 FINS command, 174 Field Terminals, 30 Flash Memory, 19, 62, 85, 86, 200 function block data sheet, 70 function block database error, 116, 194 function block, 20, 70

### H-I

hot start, 87 ITEM, 70, 74

load rate, 28, 100 logic sequence, 213 LCU number, 122, 221

### M-N

MV error contact input ON, 116 noninteracting control, 167 Node Terminals, 13, 217

### 0

operation cycle, 93, 96 Operation Cycle Automatic Switching Generation flag, 106 operation data, 77 operation execution time, 100, 231 order of operation, 98

### P-T

PV error input ON, 116 RS-232C port, 60 SCADA Software, 12, 130 Step Ladder Program, 205 step sequence, 213 system information, 195 tag ITEM, 35 tag number, 35, 126

## **Revision History**

A manual revision code appears as a suffix to the catalog number on the front cover of the manual.

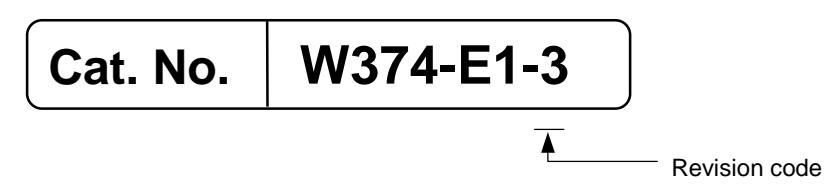

The following table outlines the changes made to the manual during each revision. Page numbers refer to the previous version.

| Revision code | Data          | Revised content                                                                                                    |  |
|---------------|---------------|----------------------------------------------------------------------------------------------------|--|
| 1             | March 2000    | Original production                                                                                                    |  |
| 2             | November 2000 | Addition of the following function blocks and corrections made to errors.                                                                                                    |  |
|               |               | ES100X Controller Terminal (Block Model 045)                                                                                                    |  |
|               |               | <ul> <li>4-point Warning Indicator (Block Model 110)</li> </ul>                                                                                                    |  |
|               |               | Arithmetic Operation (Block Model 126)                                                                                                    |  |
|               |               | Time Sequence Data Statistics (Block Model 153)                                                                                                    |  |
|               |               | Receive All Blocks (Block Model 461)                                                                                                    |  |
|               |               | Send All Blocks (Block Model 462)                                                                                                    |  |
|               |               | Addition of the following functions and corrections made to errors                                                                                                    |  |
|               |               | • DIP switch setting added to enable battery-free operation using flash memory.                                                                                                    |  |
|               |               | <ul> <li>RX-232C port application added for connection to ES100X Controller.</li> </ul>                                                                                                    |  |
| 3             | August 2001   | Addition of the following function blocks and corrections made to errors.                                                                                                    |  |
|               |               | Fuzzy Logic (Block Model 016)                                                                                                    |  |
|               |               | Range Conversion (Block Model 127)                                                                                                    |  |
|               |               | Ramped Switch (Block Model 167)                                                                                                    |  |
|               |               | Level Check (Block Model 210)                                                                                                    |  |
|               |               | Al4 Terminal (DRT1-AD04) (Block Model 588)                                                                                                    |  |
|               |               | AO2Terminal (DRT1-DA02) (Block Model 589)                                                                                                    |  |
|               |               | Addition of the following function block ITEMS and corrections made to errors                                                                                                    |  |
|               |               | • Block Registration Flag (ITEM 039) and Tool Version (ITEM 110) in System Common (Block Model 000).                                                                                                    |  |
|               |               | <ul> <li>Warning Limit (ITEM 012) in Basic PID (Block Model 011, Advanced PID (Block<br/>Model 020), 2-Position ON/OFF (Block Model 001), 3-Position ON/OFF (Block<br/>Model 002), Indication and Setting (Block Model 031), Indication and Operation<br/>(Block Model 032), Ratio Setting (Block Model 033), Indicator (Block Model 034),<br/>and 4-Point Warning Indicator (Block Model 110).</li> </ul> |  |
|               |               | • SP Rate-of-change Limit Time Unit (ITEM 030) in Advanced PID (Block Model 012).                                                                                                    |  |
|               |               | • Local SP Setting, Upper 4 Digits (ITEM 024), Remote SP Setting, Upper 4 Digits (ITEM 028), Current SP Value, Upper 4 Digits (ITEM 030), Preset Value, Upper 4 Digits (ITEM 061), and Batch Accumulated Value, Upper 4 Digits (ITEM 065) in Batch Flowrate (Block Model 014).                                                                                                    |  |
|               |               | • Time Unit (ITEM 013) in Rate-of-change Limit (Block Model 143).                                                                                                    |  |
|               |               | • Reference Input Disable Switch (ITEM 020) in Segment Program 2 (Block Model 157).                                                                                                    |  |
|               |               | Output Type (ITEM 006) in Contact Distributor (Block Model 201).                                                                                                    |  |
|               |               | • Range settings in AI Terminal from CPU Unit (Block Model 453), AO Terminal to CPU Unit (Block Model 454), Ai4 Terminal (Block Model 561), Pi4 Terminal (Block Model 562), and Ai8 Terminal (Block Model 564).                                                                                                    |  |
|               |               | Receive Disable Switch (ITEM 225) in Expanded DI Terminal from CPU Unit (Block<br>Model 455) and Expanded AI Terminal from CPU Unit (Block Model 457) and Send<br>Disable Switch (ITEM 225) in Expanded DO Terminal from CPU Unit (Block Model<br>456) and Expanded AO Terminal from CPU Unit (Block Model 458).                                                                                           |  |